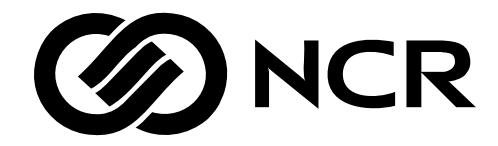

# NCR 7198 Thermal Receipt Printer Release 1.0 **Owner's Manual**

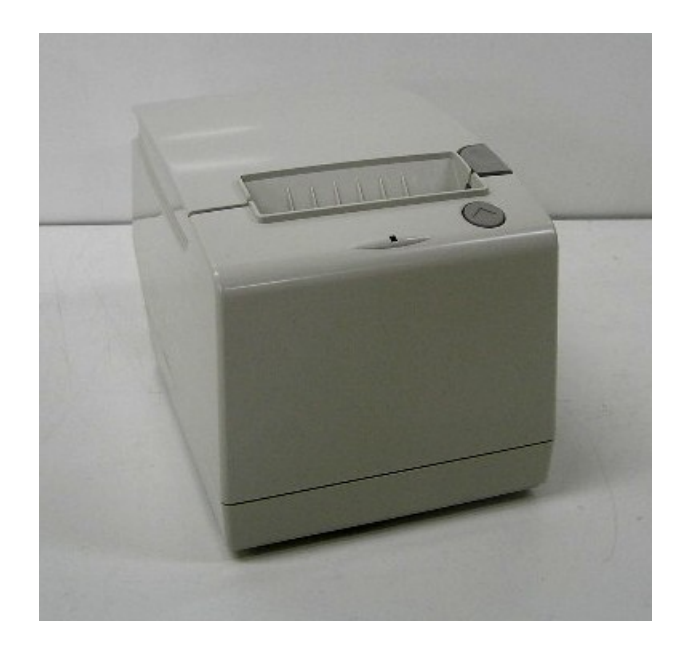

B005-0000-1736 Revision B November, 2006 The product described in this book is a licensed product of NCR Corporation.

NCR is the registered trademark of NCR Corporation. Other trademarks and registered trademarks are the property of their respective holders.

It is the policy of NCR Corporation (NCR) to improve products as new technology, components, software, and firmware become available. NCR, therefore, reserves the right to change specifications without prior notice.

All features, functions, and operations described herein may not be marketed by NCR in all parts of the world. In some instances, photographs are of equipment prototypes. Therefore, before using this document, consult with your NCR representative or NCR office for information that is applicable and current.

To maintain the quality of our publications, we need your comments on the accuracy, clarity, organization, and value of this book.

Address correspondence to:

Retail Systems Group–Atlanta NCR Corporation 2651 Satellite Blvd. Duluth, GA 30136

Copyright © 2002 By NCR Corporation Dayton, Ohio U.S.A. All Rights Reserved

### Important Information to the User

In order to ensure compliance with the Product Safety, FCC and CE marking requirements, you must use the power supply, power cord, and interface cable which was shipped with this product or which meet the following parameters:

### **Power Supply**

Power supply should be certified according to UL/EN/IEC60950, Class 2 power supply with SELV (Secondary Extra Low Voltage), non-energy hazard output, limited power source, input rated 100-240 Vac, 1.5/0.8 A, 50/60 Hz, output rated 24 Vdc, 3.15A

Use of this product with a power supply other than the NCR power supply will require you to test this power supply and NCR printer for FCC and CE mark certification.

### **Interface** Cable

A shielded (360 degree) interface cable must be used with this product. The shield must be connected to the frame or earth ground connection or earth ground reference at EACH end of the cable.

Use of a cable other than described here will require that you test this cable with the NCR printer and your system for FCC and CE mark certification.

### **Power Cord**

A UL listed, detachable power cord must be used for this product. For applications where the power supply module may be mounted on the floor, a power cord with Type SJT marking must be used. For applications outside the US, power cords which meet the particular country's certification and application requirements should be used.

Use of a power cord other than described here may result in a violation of safety certifications which are in force in the country of use.

The socket-outlet shall be installed near the equipment and shall be easily accessible.

#### Wichtige Benutzerinformationen:

Um die Produktsicherheit und die FCC und CE-Markierungsanforderungen bei der Benutzung des Druckers sicherzustellen, müssen entweder das mitgesante Netzgerät, Netzanschlußkabel und Verbindungskabel verwendet werden oder folgende Anforderungen müssen erfüllt sein:

#### Netzgerät:

Das Netzgerät muß ein UL verzeichnetes (QQGQ) Netzgerät der Klasse 2 mit SELV (Sekundärextraniederspannung), Nichtenergie Gefahrenausgang, begrenzter Energiequelle, einer Aufnahmeleistung von 100-240 VAC, 1.5/0.8 A und 50/60 Hz, und einer Leistungsabgabe von 24 VDC, 3.15 A.c sein.

Die Benutzung des Produktes mit einem Netzgerät, daß nicht von NCR mitgeliefert wurde erfordert das Testen des Netzgerätes mit dem NCR Drucker auf FCC und CE-Markierungs Befolgung.

### Verbindungskabel:

Bei der Benutzung dieses Produkts muß ein abgeschirmtes (360 Grad) Verbindungskabel benutzt werden. Die Abschirmleitung muß entweder mit dem Rahmens des Gerätes oder der Erde verbunden sein oder alternativ müssen alle Enden des Kabels geerdet werden.

Falls das Verbindungskabel nicht in der hier beschrieben Art benutzt wird, muessen das Kabel und der NCR Drucker auf die FCC und CE-Markierungs Befolgung überprüft werden.

### Netzanschlußkabel:

Für dieses Produkt muß ein in UL aufgelistete, abnehmbares Netzanschlußkabel benutzt werden. Falls das Netzgerät fest auf dem Boden montiert ist, muß ein Netzanschlußkabel mit der SJT Markierung benutzt werden. Für Anwendungen außerhalb der USA, sollte ein Netzanschlußkabel benutzt werden, daß der Zertifizierung und Bestimmung des jeweiligen Landes entspricht.

Das Abweichen der hier beschriebenen Benutzungsanleitung des Netzanschlußkabels kann gegen die gesetzlichen Sicherheitsbestimmungen des jeweiligen Landes verstoßen.

Federal Communications Commission (FCC) Radio Frequency Interference Statement

**Warning:** Changes or modifications to this unit not expressly approved by the party responsible for compliance could void the user's authority to operate the equipment.

**Note:** This equipment has been tested and found to comply with the limits for a Class A digital device, pursuant to Part 15 of the FCC Rules. These limits are designed to provide reasonable protection against harmful interference when the equipment is operated in a commercial environment. This equipment generates, uses, and can radiate radio frequency energy and, if not installed and used in accordance with the instruction manual, may cause harmful interference to radio communications. Operation of this equipment in a residential area is likely to cause harmful interference in which case the user will be required to correct the interference at his own expense.

### **Communication Cables**

Shielded communication cables must be used with this unit to ensure compliance with the Class A FCC limits.

### Information to User

This equipment must be installed and used in strict accordance with the manufacturer's instructions. However, there is no guarantee that interference to radio communications will not occur in a particular commercial installation. If this equipment does cause interference, which can be determined by turning the equipment off and on, the user is encouraged to contact NCR immediately.

The NCR company is not responsible for any radio or television interference caused by unauthorized modification of this equipment or the substitution or attachment of connecting cables and equipment other than those specified by NCR. The correction of interferences caused by such unauthorized modification, substitution or attachment will be the responsibility of the user.

### Industry Canada (IC) Radio Frequency Interference Statement

This Class A digital apparatus meets all requirements of the Canadian Interference-Causing Equipment Regulations.

Cet appareil numérique de la classe A respecte toutes les exigences du Règlement sur le matériel brouilleur du Canada.

#### Bundeskommunikationen Kommission (FCC)

Hochfrequenz-Störungs Richtlinie.

Warnung: Änderungen oder Änderungen an der Maßeinheit, die nicht ausdrücklich von der Seite, die für die Befolgung verantwortlich ist, genehmigt ist, können zum Entzug der Benutzungsberechtigung dieses Gerätes führen.

**Anmerkung:** Dieses Gerät wurde getested und entspricht der zulässigem Richtlinien eines digitalen Gerätes der Klasse A, gemäß Abschitt 15 in den FCC Richtlinien. Diese Richtlinien sind dazu da, einen angemessenen Schutz gegen schädliche Störung bei der komerziellen Nutzung dieses Gerätes zu gewährleisten. Dieses Gerät erzeugt und benutzt Hochfrequenzenergie und kann Hochfrequenzenergie ausstrahlen. Wenn die Installierung und Benutzung dieses Gerätes nicht wie im Benutzer Handbuch beschrieben ist, durchgeführt wird, kann eine schädliche Störung von Funkverbindungen verursacht werden. Der Betrieb dieses Gerät in einem Wohngebiet kann schädliche Störung verursachen die auf Kosten des Benutzers behoben werden müssen.

#### Kommunikationskabel:

Dieses Gerät muß in Uebereinstimmung mit Kategorie A FCC Richtlinien mit einem abgeshirmten Kabel betrieben werden.

### **Benutzerinformationen:**

Dieses Gerät muß wie in der Hersteller Anweisungen beschrieben installiert und benutzt werden. Jedoch gibt es keine Garantie dafür, daß Funkstörung nicht in bestimmten kommerziellen Installation auftritt. Für den Fall, daß das Gerät Funkstörungen verursacht, was durch das An und Abschalten des Gerätes festgestellt werden kann, wird der Benutzer aufgefordert sofort mit NCR Kontakt aufzunehmen.

NCR ist nicht für Radio- oder Fernsehenstörung verantwortlich, die durch unautorisierte Änderung der Ausrüstung oder den Ersatzes der anschließenden Kabel oder durch Anschluß von Geräten hervorgerufen wird, die nicht ausdrücklich von NCR genehmigt wurden sind. Die Korrektur von Störungen, die durch solche unautorisierte Änderung, Ersatz oder Zubehör verursacht werden, liegt in der Verantwortlichkeit des Benutzers.

### Industrie-Kanada (IS)

### Hochfrequenz-Störungs Richtlinie:

Dieses digitale Gerät der Klasse A entspricht allen Anforderungen der kanadischen Störung-Verursachende Geräte Richtlinie.

# **Quick Reference**

This Quick Reference will direct you to key areas of the Owner's Manual. For a complete listing of topics, consult the Table of Contents or the Index.

## Setting Up the Printer ..... page 9

Basic requirements for unpacking and installation, connecting the printer, turning it on, and running the print test.

## Running the Data Scope Mode ...... page 56

Instructions for running the data scope mode.

*Troubleshooting* ...... *page* 44 Information on correcting problems with the printer.

## How to Use this Book

Use this book as a general and technical reference manual and as a guide when replacing parts on the printer. The service guide is intended as a guide for service representatives, field engineers, and those who will be installing and learning about the 7198 printer. It can also be used as a reference for service courses.

See the Quick Reference page, the Contents, or the Index for detailed listings of what is contained in this book.

## Who Should Use this Book?

You must be a trained service representative to service the 7198 Thermal Receipt printer.

## How to Obtain More Information

For more information see the following documents:

- 7198 Receipt Printer: Service Manual (B005-0000-1737)
- 7198 Receipt Printer: Parts Identification Manual (B005-0000-1738)

For this and additional copies of the Owner's Manual, contact your sales representative.

# **Revision Record**

| Issue | Date        | Remarks                        |
|-------|-------------|--------------------------------|
| А     | August 06   | Initial Issue                  |
| В     | November 06 | Revised formatting of document |
|       |             |                                |

# Contents

|                               | Quick Reference                               | vii  |
|-------------------------------|-----------------------------------------------|------|
|                               | How to Use this Book                          | viii |
|                               | Who Should Use this Book?                     | viii |
|                               | How to Obtain More Information                | viii |
|                               | Revision Record                               | viii |
|                               | Contents                                      | ix   |
| Chapter 1: Abou               | it the 7198 Printer                           |      |
|                               | Features and Options                          | 2    |
|                               | Receipt Station                               | 2    |
|                               | General Features                              |      |
|                               | Options                                       |      |
|                               | Thermal Print Head                            |      |
|                               | Ordering Paper and Supplies                   | 4    |
|                               | Ordering Thermal Receipt Paper                | 4    |
|                               | Ordering Other Supplies                       | 6    |
|                               | Ordering Documentation                        | 6    |
|                               | Cleaning the Printer                          | 7    |
|                               | Cleaning the Cabinet                          | 7    |
|                               | Cleaning the Thermal Print Head               | 8    |
| Chanter 2 <sup>.</sup> Settii | ng Un and Using the Printer                   |      |
|                               | What Is in the Box?                           | 9    |
|                               | Removing the Packing Material                 |      |
|                               | Repacking the Printer                         |      |
|                               | Choosing a Location                           |      |
|                               | Wall mounted                                  |      |
|                               | Wall mounted Power Supply (Option)            |      |
|                               | Setting Switches                              |      |
|                               | Connecting the Cables                         |      |
|                               | About the Universal Serial Bus                |      |
|                               | Advantages of USB connections                 |      |
|                               | Advantages of the NCR USB Solution            |      |
|                               | Checking for USB Support on the Host Computer |      |
|                               | Host Configuration                            |      |
|                               | Configuring the Printer                       |      |
|                               | Installing the USB Printer Drivers            |      |
|                               | Checking the Installation                     |      |
|                               | Configuring Serial Port Number Assignments    |      |
|                               | Running the Edgeport Utility                  |      |
|                               | Serial Port Configuration Methods             |      |
|                               | Uninstalling the Drivers                      |      |
|                               | Using the Printer                             |      |
|                               |                                               |      |

1

9

|                           | Loading and Changing the Receipt Paper            |    |
|---------------------------|---------------------------------------------------|----|
|                           | Removing the Paper Roll                           |    |
|                           | Loading the Paper Roll                            | 41 |
|                           | Advancing Paper                                   |    |
| Chapter 3: Solving Proble | ms                                                |    |
|                           | Green LED Does Not Come On/Printer Will Not Print | 45 |
|                           | Green LED Blinking (Slow)                         |    |
|                           | Green LED Blinking (Fast)                         |    |
|                           | Receipt Printing is Light or Spotty               |    |
|                           | Other Serious Problems                            |    |
|                           | Contacting a Service Representative               | 47 |
| Chapter 4: Diagnostics    |                                                   |    |
|                           | Level 0 Diagnostics                               | 48 |
|                           | Level 1 Diagnostics                               | 49 |
|                           | Printer Configuration                             |    |
|                           | Configuring the Printer                           | 50 |
|                           | Communication Interface Modes                     |    |
|                           | Diagnostic Modes                                  |    |
|                           | Emulation/Software Options                        |    |
|                           | Hardware Options                                  | 61 |
|                           | Default Code Page                                 | 64 |
|                           | Double Side Printing Settings                     |    |
|                           | EEPROM to Default Settings                        |    |
|                           | Mfg. Adjustment                                   |    |
|                           | Mfg Adjustment:                                   |    |
|                           | Level 2 Diagnostics                               |    |
|                           | Level 3 Diagnostics                               | 77 |
| Chapter 5: Communication  | n                                                 |    |
|                           | Communication Overview                            |    |
|                           | Interface                                         |    |
|                           | Sending Commands                                  |    |
|                           | RS-232C Interface                                 |    |
|                           | Print Speed and Timing                            |    |
|                           | XON/XOFF Protocol                                 |    |
|                           | DTR/DSR Protocol                                  |    |
|                           | RS-232C Technical Specifications                  |    |
|                           | Setting Extra RS-232C Options                     |    |
| Chapter 6: Commands       |                                                   |    |
|                           | Command Conventions                               |    |
|                           | Introduction                                      |    |
|                           | List of Commands and Location                     |    |
|                           | By Command Code                                   |    |
|                           | By Function                                       |    |
|                           | Printer Function Commands                         | 92 |

48

78

87

| Vertical Positioning and Print                  |     |
|-------------------------------------------------|-----|
| Horizontal Positioning Commands                 |     |
| Print Characteristic Commands                   |     |
| Graphics Commands                               |     |
| Status Commands                                 |     |
| Real Time Commands                              |     |
| Unsolicited Status Update                       |     |
| Barcode Commands                                |     |
| Page Mode Commands                              |     |
| Macro Commands                                  |     |
| User Data Storage Commands                      |     |
| Asian Character Commands                        |     |
| Flash Download Commands                         |     |
| Double Side Printing Commands                   |     |
| Comparison Chart                                |     |
| Command Descriptions                            |     |
| Printer Function Commands                       |     |
| Vertical Positioning and Print Commands         |     |
| Horizontal Positioning Commands                 |     |
| Print Characteristic Commands                   |     |
| Graphics Commands                               | 140 |
| Status Commands                                 |     |
| Real Time Commands                              |     |
| Unsolicited Status Update Validation            |     |
| Bar Code Commands                               | 173 |
| Page Mode Commands                              |     |
| Macro Commands                                  | 186 |
| User Data Storage Commands                      | 188 |
| Asian Character Commands                        | 195 |
| Flash Download Commands                         | 198 |
| Double Side Printing Commands                   | 203 |
| Double one i finning continundo                 | 200 |
| Chapter 7: Reflashing the Printer Firmware      |     |
| Flash Utility Information                       |     |
| File Configurations                             |     |
| Printer Languages Cross Reference               |     |
|                                                 |     |
| Appendix A: Specifications                      |     |
| Printing Specifications                         | 234 |
| Power Requirements                              |     |
| Environmental Conditions                        |     |
| Reliability                                     |     |
| Dimensions and Weight                           |     |
| Density of Receipt Print Lines                  |     |
| Duty Cycle Restrictions (Printing Solid Blocks) |     |

219

234

| Appendix B: Print Characteristics |     | 238 |
|-----------------------------------|-----|-----|
| Character Size                    |     |     |
| Receipt Station                   |     |     |
| Print Zones                       |     |     |
| Receipt Station                   |     |     |
| Character Sets                    | 241 |     |
|                                   |     |     |

Appendix C: How to make printing pattern from single side to double side (Double side mode with single side command) 295

Index

# Chapter 1: About the 7198 Printer

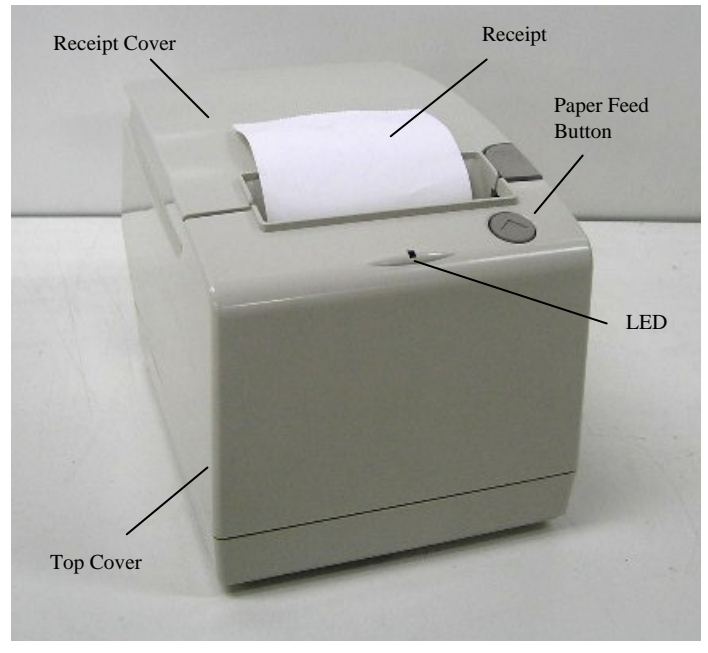

The 7198 printer is a fast, quiet, relatively small and very reliable multiplefunction printer thata provides the ability to print on the front and back of the receipt. It prints receipts and two color printing in single side mode.

The industry-standard RS-232C communication interface as well as USB which allows the 7198 to be connected to any host computer that uses RS-232C or USB communication interface.

# **Features and Options**

The 7198 printer comes with several features and options.

## **Receipt Station**

- Thermal printing with front and back printing
- Standard pitch (host selectable): 15.2 characters per inch, 44 columns
- Compressed pitch (host selectable): 19.0 characters per inch, 56 columns
- Resident bar codes
- Code 39
- Code 93
- Code 128
- UPC-A
- UPC-E
- JAN8 (EAN)
- JAN13 (EAN)
- Interleaved 2 of 5
- Codabar
- PDF417
- Drop-in paper loading requiring no spindle or threading paper
- Paper low indicator
- Paper exhaust indicator
- Variety of print modes: double high, double wide, upside down, and rotated
- 14 resident character language Code Pages:
- PC Code Page 437 (US English)
- PC Code Page 850 (Multilingual)
- PC Code Page 852 (Slavic)
- PC Code Page 858 (with Euo symbol)
- PC Code Page 860 (Portuguese)
- PC Code Page 862 (Hebrew)
- PC Code Page 863 (French Canadian)
- PC Code Page 864 (Arabic)
- PC Code Page 865 (Nordic)
- PC Code Page 866 (Cyrillic)
- PC Code Page 1252 (Windows Latin #1)
- PC Code Page Katakana
- PC Code Page 874 (Thai)
- Space Page
- 16K RAM for downloaded character sets or bit-mapped graphics (such as logos)
- Two Color Printing

## **General Features**

- Knife
- Cover open sensors
- One cash drawer connector (supports 2 cash drawers)
- Industry standard RS-232C and USB communication interface
- History EEROM for custom settings
- Audible tone (controlled by application)

**Note:** The 7198 does not have a paper journal. The journal is kept electronically by the host computer.

## Options

- Remote power supply
- Communication cables
- Wall Mount

# **Thermal Print Head**

The 7198 Receipt Station uses a thermal print head for printing on the front and back of receipts, and is extremely fast and quiet. Since it uses heat to print directly on paper, there is no cassette or ribbon to change, eliminating soiled fingers and paper dust.

There is no regularly scheduled maintenance for the print head and it does not need to be regularly cleaned. However, if it does appear dirty, wipe it with cotton swabs and rubbing alcohol. If spotty or light printing problems persist after the thermal print head has been cleaned, see "Chapter 3: Solving Problems" for more information.

**Note:** The thermal print head does not normally require cleaning if the recommended paper is used. If non-recommended paper has been used for an extended period of time, cleaning the print head with cotton swabs and rubbing alcohol will not be of much benefit. See "Ordering Receipt Paper" on the next page for the recommended paper.

The print head is designed for a very long life, but it may be replaced if needed. Only a trained service representative may replace the print head. See "Chapter 3: Solving Problems" to determine if the print head needs to be replaced.

# **Ordering Paper and Supplies**

Thermal receipt paper, ribbon cassettes, and forms can be ordered. Documentation is also available.

# **Ordering Thermal Receipt Paper**

The 7198 requires NCR qualified thermal paper to be used on the thermal receipt print station to insure proper operation of the printer. In addition the paper rolls must be have the following dimension.

| Diameter              | Length              | Width                           |
|-----------------------|---------------------|---------------------------------|
| 80 mm max. (3.15 in.) | 83 meters (273 ft.) | 80 mm ± .5 mm (3.15 ± .008 in.) |
| 80 mm max. (3.15 in.) | 83 meters (273 ft.) | 58 mm ± .5 mm (2.28 ± .008 in.) |

The paper must not be attached at the core. Use paper with a colored stripe at the end to indicate that the paper is running low.

## 80 mm Paper Stock (Single Side)

| Paper Stock | Paper Grade Description                                   |
|-------------|-----------------------------------------------------------|
| 856911      | Simplicity (for text printing)                            |
| 856966      | Enhanced Image (for text and simple graphics)             |
| 878559      | High Resolution (for text, bar codes & detailed graphics) |
|             |                                                           |
| 856458      | 80 MM 2-color blue/black                                  |
| 856461      | 80 MM 2 color red/black                                   |
|             | Paper Stock   856911   856966   878559   856458   856461  |

## 80mm Paper Stock (Two Side)

| Product ID | Paper Grade Description                              |
|------------|------------------------------------------------------|
| 9079-0001  | 80 MM 2-color black/black Simplicity (for text       |
|            | printing)                                            |
| 9079-0002  | 80 MM 2-color black/blue Simplicity (for text        |
|            | printing)                                            |
| 9079-0003  | 80 MM 2 color black/red Simplicity (for text and     |
|            | simple graphics)                                     |
| 9079-0004  | 80 MM 2-color black/black High Resolution (for text, |
|            | bar codes & detailed graphics)                       |
| 9079-0005  | 80 MM 2-color black/blue High Resolution (for text,  |
|            | bar codes & detailed graphics)                       |
| 9079-0006  | 80 MM 2 color black/red High Resolution (for text,   |
|            | bar codes & detailed graphics)                       |

The paper must not be attached at the core. Otherwise the receipt station will be damaged when the paper is exhausted.

To order thermal receipt paper, contact your sales representative or order from NCR at the following address or toll free number:

NCR Media Products Division 9995 Washington Church Road Miamisburg, OH 45342 Voice: 1(800)543-8130 (toll free), or local listing of The NCR Systemedia Products sales office

It is critical that only certified thermal paper be used with this printer, otherwise damage may result causing poor print quality or cause damage to the printer.

# **Ordering Other Supplies**

Contact your sales representative to order the supplies listed in the table.

| Item                                                                                           | Туре                                                                              | Number                                                                                 |
|------------------------------------------------------------------------------------------------|-----------------------------------------------------------------------------------|----------------------------------------------------------------------------------------|
| Power supply with attached cable to printer<br>and U.S. power supply cord                      | 75 Watt Power Supply                                                              | 7167-K311-V001                                                                         |
| Power supply ( w/o power cord)                                                                 | 75 Watt Power Supply                                                              | 7167-K310-V003                                                                         |
| Power supply cord (to outlet)                                                                  | United States<br>International (no plug)<br>United Kingdom<br>S.E.V.<br>Australia | 1406-C325-0030<br>1416-C319-0030<br>1416-C321-0030<br>1416-C320-0030<br>1416-C322-0030 |
|                                                                                                | International (with plug)                                                         | 1416-C323-0030                                                                         |
| P-pin to 9-pin (Black)<br>9-pin to 9-pin (Black)<br>USB Communication Cables                   | 1.1 meters<br>4.0 meters (13.2 feet)                                              | 1416-C879-0010<br>1416-C879-0040                                                       |
| USB Type A to Type B Connector (Black)                                                         | 1.0 Meters                                                                        | 1432-C083-0010                                                                         |
| USB Type A to Type B Connector (Black)                                                         | 4.0 Meters                                                                        | 1432-C083-0040                                                                         |
| USB Plus Power Cables                                                                          |                                                                                   |                                                                                        |
| USB/Plus Power to Type B Connector<br>(Black)<br>USB/Plus Power to Type B Connector<br>(Black) | <ul><li>1.0 Meters</li><li>4.0 Meters</li></ul>                                   | 1432-C092-0010<br>1432-C092-0040                                                       |
| Extended Slip Table (Standard)                                                                 |                                                                                   | 7167-K352-V001                                                                         |
| Cash Drawer                                                                                    | 2189                                                                              | 2189-K002-V001<br>(Switchable for<br>Drawer 1 or<br>Drawer 2)                          |
| Cash Drawer Cable                                                                              | Y Cable                                                                           | 1416-C372-0006                                                                         |

# **Ordering Documentation**

Contact your sales representative to obtain the following documentation:

- 7198 Receipt Printer: Parts Identification Manual (B005-0000-1738)
- 7198 Receipt Printer: Service Manual (B005-0000-1737) (includes Troubleshooting Guide)
- 7198 Receipt Printer: Owners Manual (B005-0000-1736)

# **Cleaning the Printer**

# **Cleaning the Cabinet**

The external cabinet materials and finish are durable and resistant to these items:

- Cleaning solutions
- Lubricants
- Fuels
- Cooking oils
- Ultraviolet light

There is no scheduled maintenance required for the 7198.

Clean the cabinet as needed to remove dust and finger marks. Use any household cleaner designed for plastics, but test it first on a small unseen area. If the receipt bucket is dirty, wipe it with a clean, damp cloth.

# **Cleaning the Thermal Print Head**

**Caution:** Do not spray or try to clean the thermal print head or the inside of the printer with any kind of cleaner as this may damage the thermal print head and electronics.

If the thermal print head appears dirty, wipe it with cotton swabs and isoprophl alcohol.

If spotty or light printing problems persist after the thermal print head has been cleaned, see "Chapter 3: Solving Problems" for more information.

**Note:** The thermal print head does not normally require cleaning if the recommended paper grades are used. If non-recommended paper has been used for an extended period of time, cleaning the print head with cotton swabs and rubbing alcohol will not be of much benefit. See "Ordering Paper and Supplies" earlier in this manual for recommended paper.

# Chapter 2: Setting Up and Using the Printer

# What Is in the Box?

The following items are packed in the shipping box:

- Printer enclosed in a plastic bag and foam pack
- Thermal receipt paper roll

These items may be ordered as options from NCR and will be shipped separately:

- Communication cable (from host computer to printer)
- DC Power Cable
- Remote Power Supply
- Cash drawer with cables (may be ordered from other equipment suppliers: see "Ordering Other Supplies" in chapter 1)

# **Removing the Packing Material**

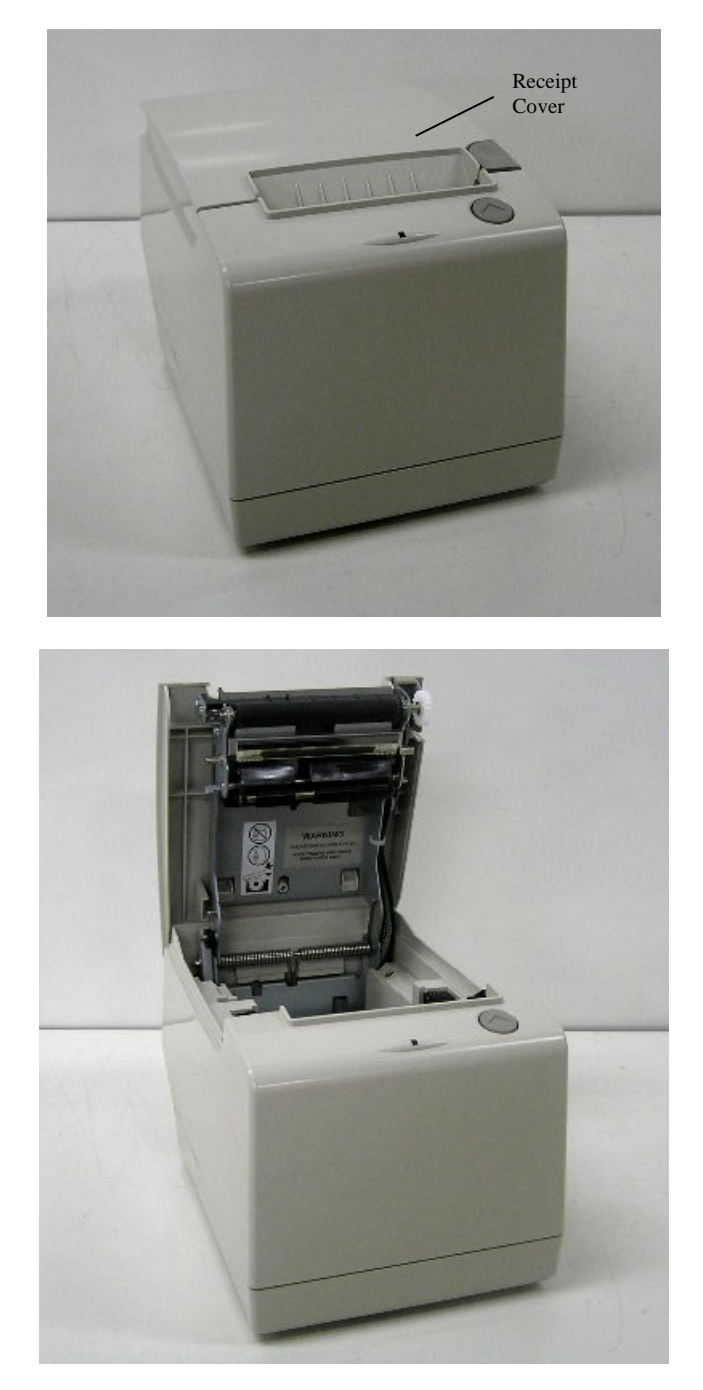

- 1. Remove the printer from the foam pack and plastic bag.
- 2. Remove the receipt paper roll and cables from the foam packing material.
- 3. Save all packing materials for future storing, moving, or shipping the printer.

## Note: If the printer is wall mounted, the paper low switch must be disable.

## **Repacking the Printer**

Review the illustrations on the previous two pages to pack the printer.

- 1. Place receipt paper between the receipt cover and the print head for protection.
- 2. Place the printer in the plastic bag and foam pack, place the packed printer in the box, and secure the box with packing tape.
- 3. If you are sending the printer to NCR for repair, call your NCR-authorized service representative for instructions on where to send the printer.

Be prepared to answer questions concerning shipping and billing.

# **Choosing a Location**

The 7198 printer takes up relatively little counter space and may be set on or near the host computer. Make sure there is enough room to open the receipt cover to change the paper. The illustration shows the actual dimensions of the printer, but leaves several inches around the printer for connecting and accessing the cables.

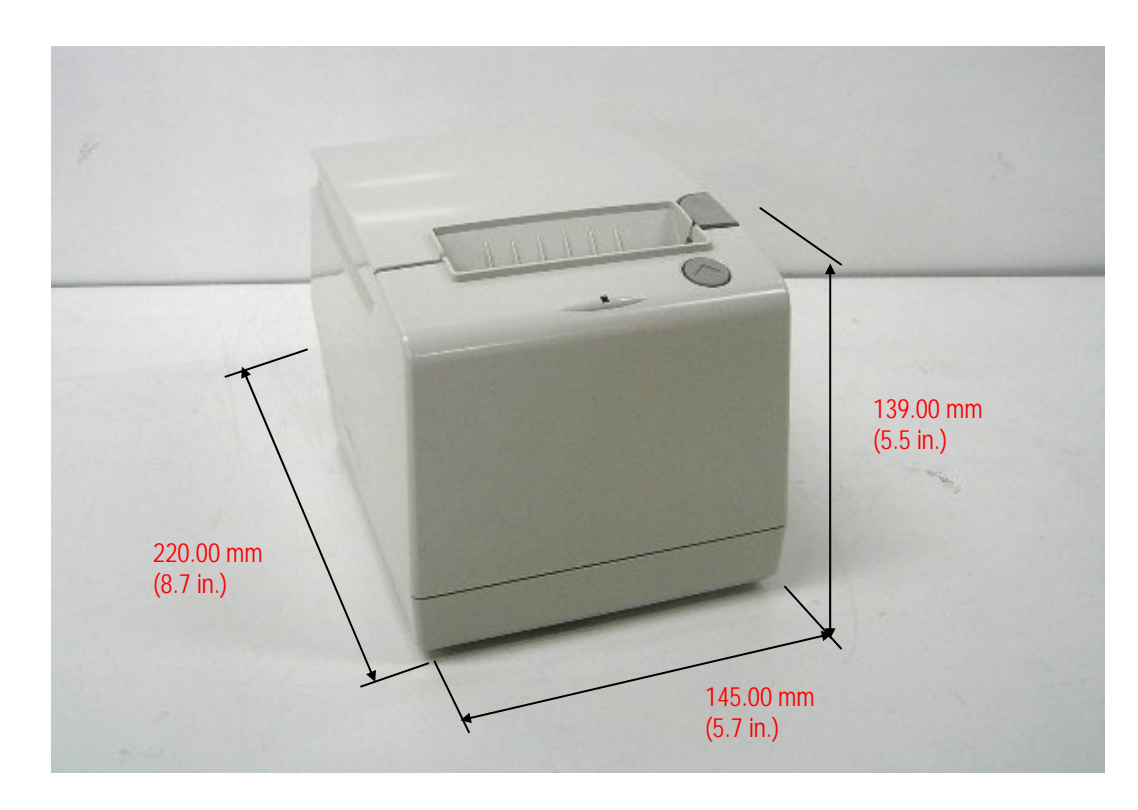

# Wall mounted

The 7198 printer may be mounted on a vertical wall by using the keyhole slot at the bottom of the printer base. Make sure there is enough room to open the receipt cover to change the paper. Mount the screws on the wall using the following recommended mount dimensions. Use a M5x20 screw which is to be securely fastened to a wall stud or using a "Molly" fastener (not provided).

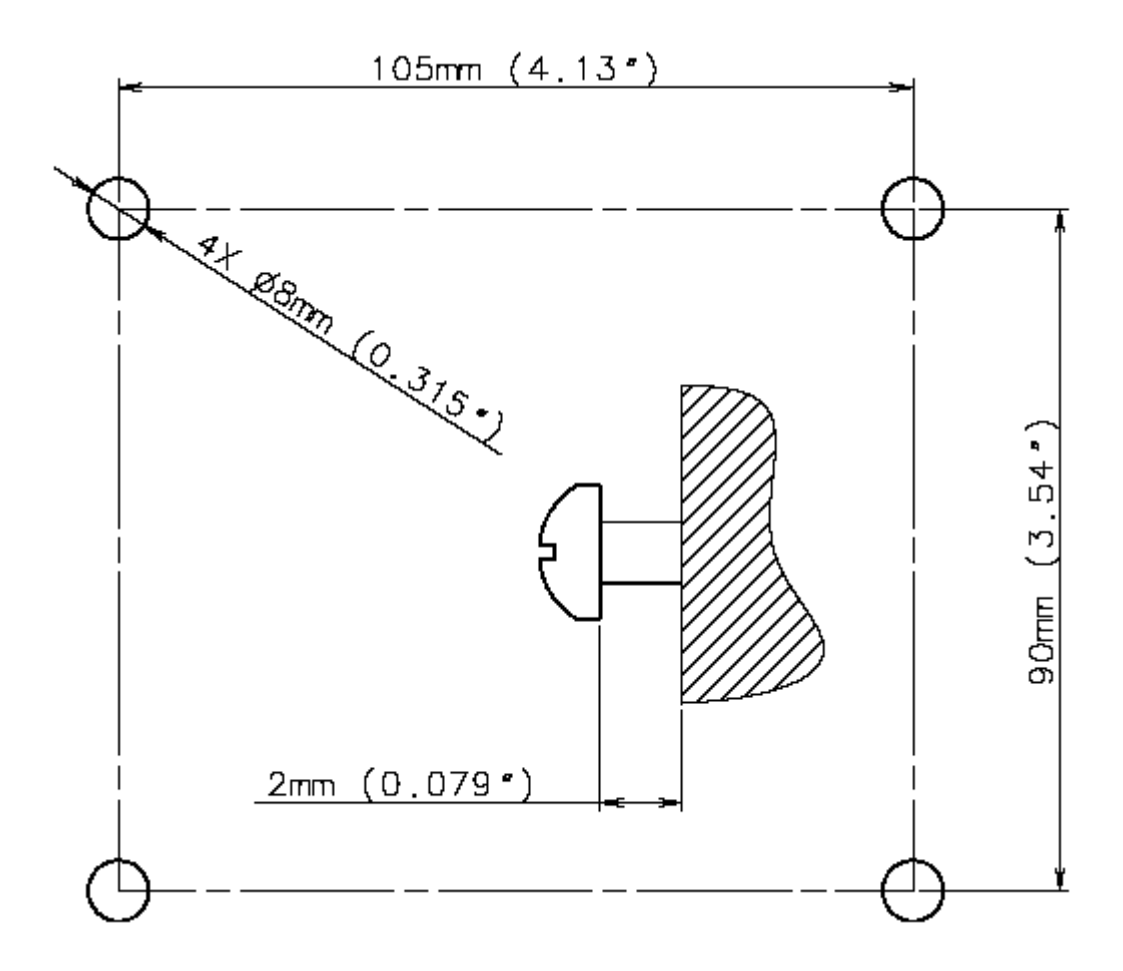

Note: Paper low must be disabled when printer is wall mounted

# Wall mounted Power Supply (Option)

The 75 watt power supply may be mounted on a vertical wall by using the holes on the cover. Mount the screws on the wall using the following recommended mount dimensions. Use a #8 wood screw which is to be securely fastened to a wall stud or using "Molly" fasteners.

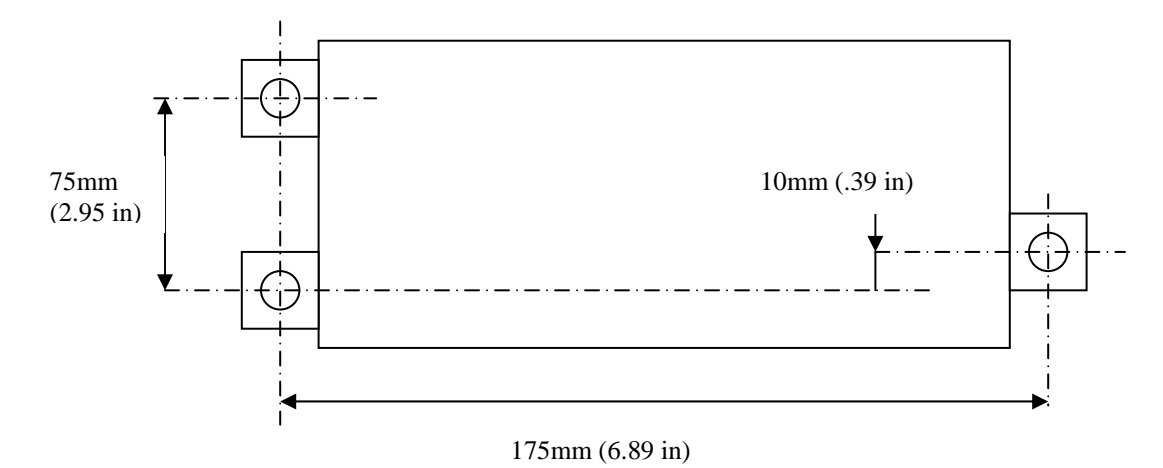

# **Setting Switches**

The DIP switches, located at the back of the printer, are used for two purposes:

- To set variables for several printer functions (see the sections for the various printer functions in "Level 1 Diagnostics" in "Chapter 4: Diagnostics" for Setting Up the Printer)
- To perform diagnostic tests (see the sections for the various diagnostic tests in "Level 1 Diagnostics" in "Chapter 4: Diagnostics" for Setting Up the Printer)

**Caution:** The DIP switches are set at the factory to predetermined settings and should not be changed unless to change parameters or to reflash the firmware.

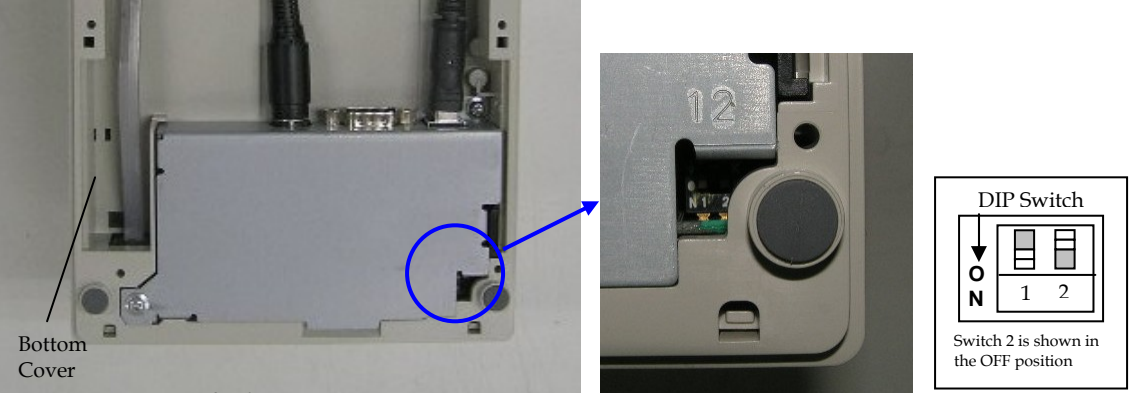

Bottom of Printer

**Note:** Switch 1 is shown in the Off position for reference.

Use a paper clip or other pointed object to set the switches.

- 1. Set the switches to the desired settings shown in the table.
- 2. Reset the printer by disconnecting and reconnecting the power to the printer.

## **Resetting the Printer**

The printer is reset by disconnecting/reconnecting the DC power.

# **Connecting the Cables**

There are three different types of cables that connect to the printer:

- Power supply cable supplying power from the power supply
- Communication cable (RS-232 or USB) connecting the printer to the host computer
- Cash drawer cable connecting the printer to one or two cash drawers

**Caution:** Disconnect the power before connecting the cables. Always connect the communication cable and cash drawer cables before connecting power to the power supply. Always disconnect power to the power supply before disconnecting the communication and cash drawer cables.

Follow these steps to connect the cables. See the illustration on the next page.

- 1. Unplug the power supply from its power source.
- 2. Connect the power and communication cables to their respective connectors under the printer as shown in the illustration.

For the RS232 Cable, be sure to screw the communication cable to the communication connector.

- 3. Route the cables through the cable strain relief on the bottom of the printer, then through the two slots in the cable access cover as shown in the illustration.
- 4. Connect the communication cable to the appropriate host computer connector.
- 5. Connect the cash drawer cable to the printer and cash drawer.

The connector is a standard phone jack located at the rear of the printer.

6. Plug the power cord into the power supply for remote power supply installation, then plug the power supply into an outlet.

At this point, the printer receives power. If the On Line LED (green) is on, the printer is on-line. Otherwise, the printer is off-line.

7. For Host powered installation plug the DC cable into the POS terminal.

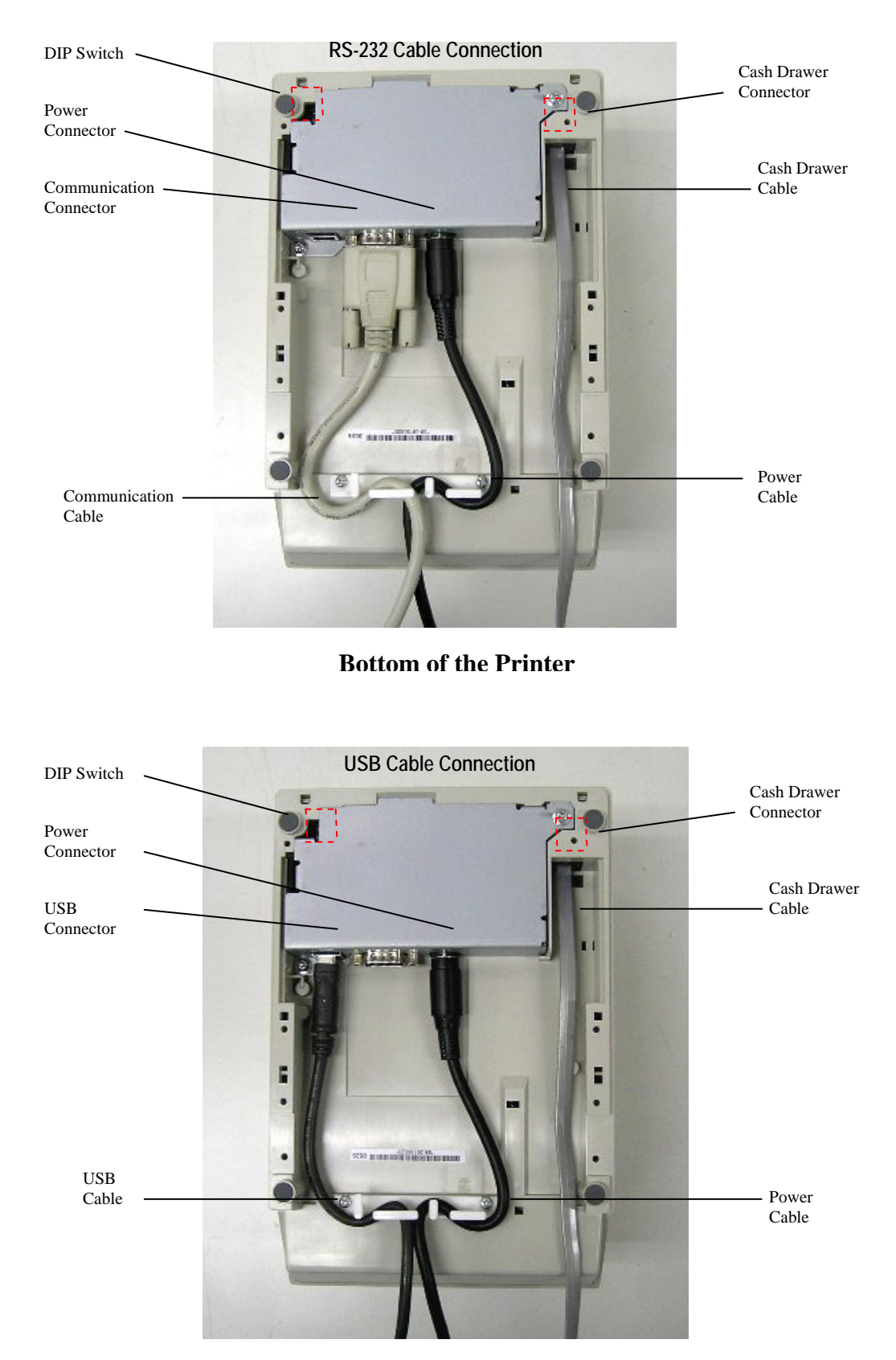

**Bottom of the Printer** 

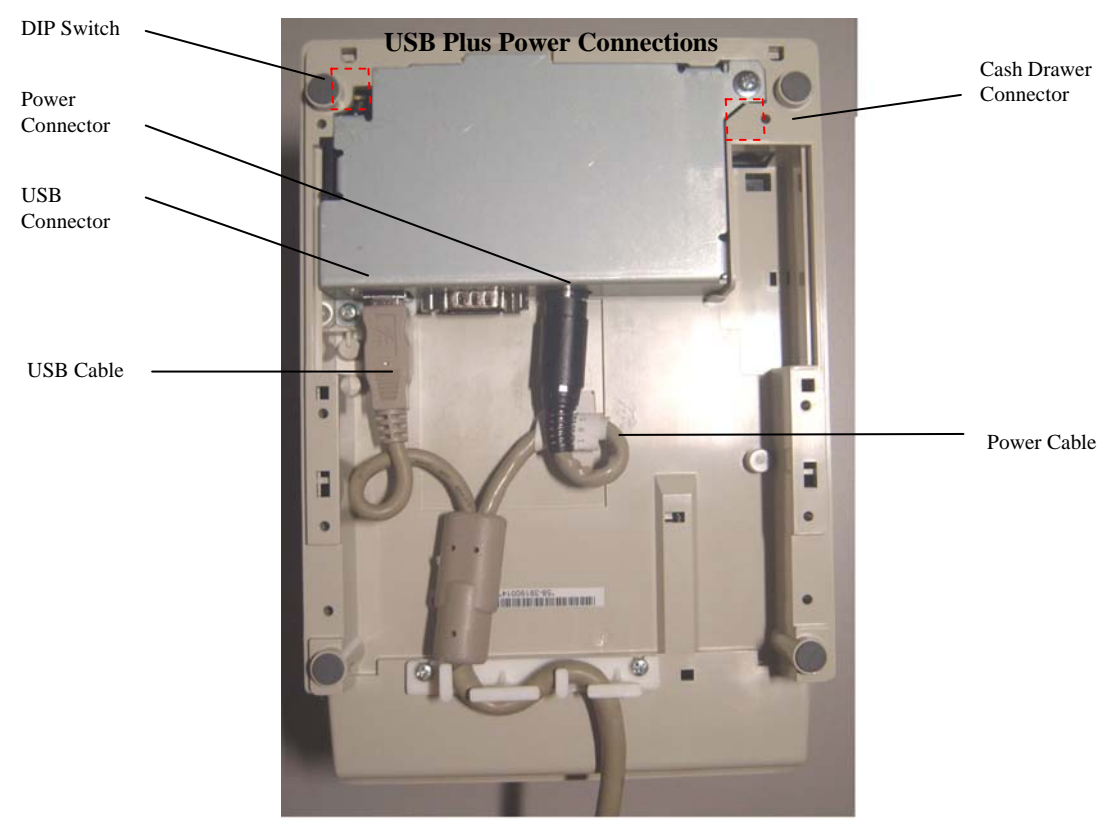

**Bottom of the Printer** 

# About the Universal Serial Bus

The Universal Serial Bus (USB) is a peripheral bus for personal computers that was first released in January 1996. Since that time, virtually all Intel Architecture personal computers have the hardware to support USB, and a large number of computers exist that have both the hardware and software support required to interface with USB peripherals.

# Advantages of USB connections

USB has a number of advantages over legacy connection schemes (e.g., serial RS-232). These advantages include:

- High Speed: up to 12 MB/second for high-speed devices.
- Plug and Play: Devices are automatically recognized and configured at installation.
- Hot plug: Bus supports installation and removal of devices with the power applied.
- Up to 127 devices: One host can support up to 127 devices with the use of hubs.
- "Free ports": Most PC architecture machines contain two USB ports in the base hardware.

These advantages have become attractive to the POS industry for a couple of reasons.

**Additional POS devices.** Some POS systems are required to host more peripherals than can be supported by two RS-232 ports typical in a platform. With the addition of one (or two) USB connectors, the platform can now support the additional devices that had previously required a serial port expander card.

**Higher bandwidths.** New devices coming into use have bandwidth requirements that are higher than the bandwidth that can be supported on legacy interfaces. These devices include image scanners and printers. As the speed and capability of POS printers increases, the performance of the printer in an application can become limited by the speed of the communications interface. USB provides ample bandwidth to support current and future POS printer requirements.

## Advantages of the NCR USB Solution

NCR has eliminated any cost associated with porting applications to USB by implementing a USB solution that simulates standard serial communications in Windows 98 (SR2), Windows 98 USB Hot Patch, ID: Q236934, and NT 4.0 (Service Pack 3 or higher) and Windows 2000. Application developers need only redirect their software to the virtual serial ports created by the NCR USB solution to use the printer.

# Checking for USB Support on the Host Computer

If USB interface communications is required, the host computer must be equipped and setup properly. If it is not, you need to install a USB interface card. With the required hardware in place, Windows 98 (SR2), Windows 98 USB Hot Patch, ID: Q236934, NT 4.0 (Service Pack 4.0 or higher) and Windows 2000 (Service Pack 2.0 or higher) natively support plug-and-play USB with a built-in driver; Windows NT does not, and the NCR windows NT USB driver needs to be installed.

# **IMPORTANT:** You need to have internet access to download the USB drivers from the NCR Web site://www.NCR.com.

# **Host Configuration**

Verify that the proper hardware has been installed in the host PC.

## Windows 98:

- 1. Open the Control Panel.
- 2. Click on System (Windows 98).
- 3. Click the Device Manager tab.
- 4. In the Device Manager window, scroll down the list of installed hardware devices until you find an entry for "Universal serial bus controller."

If this entry exists, your host computer is set up for USB operation. If this entry does not appear:

• Consult your computer documentation to see if USB must be enabled in the BIOS setup.

# Windows NT:

To see if your POS terminal is USB-compliant, look at the back.

• If it has a USB connector port, your hardware is all set.

**Note:** Even though the host may have a USB port, Windows NT does not natively support plug-and-play USB because it does not have a built-in driver. You will need to load the NCR Windows NT USB driver (see "Installing the USB Printer Drivers").

• If the connector port is missing, you need to install a third-party USB card, according to the manufacturer's instructions.

**Note:** For Windows NT units requiring the installation of a card, a Windows 98 USB card can be used with the NCR Windows NT driver.

# Windows 2000:

- 1. Open the Control Panel.
- 2. Click on System.

- 3. Click the Device Manager tab.
- 4. In the Device Manager window, scroll down the list of installed hardware devices until you find an entry for "Universal serial bus controller."

If this entry exists, your host computer is set up for USB operation. If this entry does not appear:

• Consult your computer documentation to see if USB must be enabled in the BIOS setup.

# **Configuring the Printer**

USB is a plug-and-play environment. As such, neither the printer nor the host requires user configuration to work. However, since the NCR solution simulates a serial communication interface, you must configure "handshaking" on the printer for proper operation. The printer can be configured to use hardware flow control (using DTR/DSR) or software flow control (using XON/XOFF). All other serial communication parameters (i.e., baud rate, parity, stop bits, and data bits) are ignored.

## To define software or hardware handshaking:

- 1. Open the Receipt Cover and check whether there is paper in the printer. If there isn't, insert the paper roll, as described in the *Owner's Manual*.
- 2. Turn over the printer so the bottom side is facing you.
- 3. Set DIP switch 1 to the On position (up).

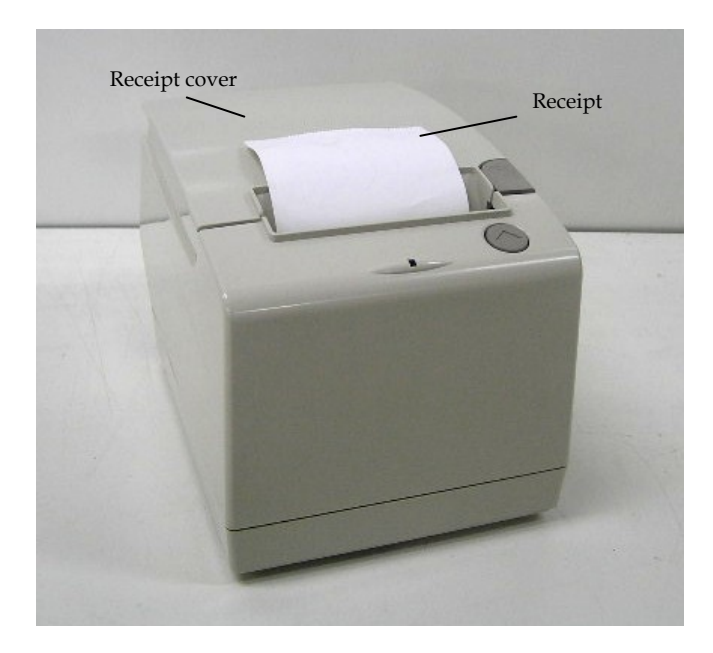

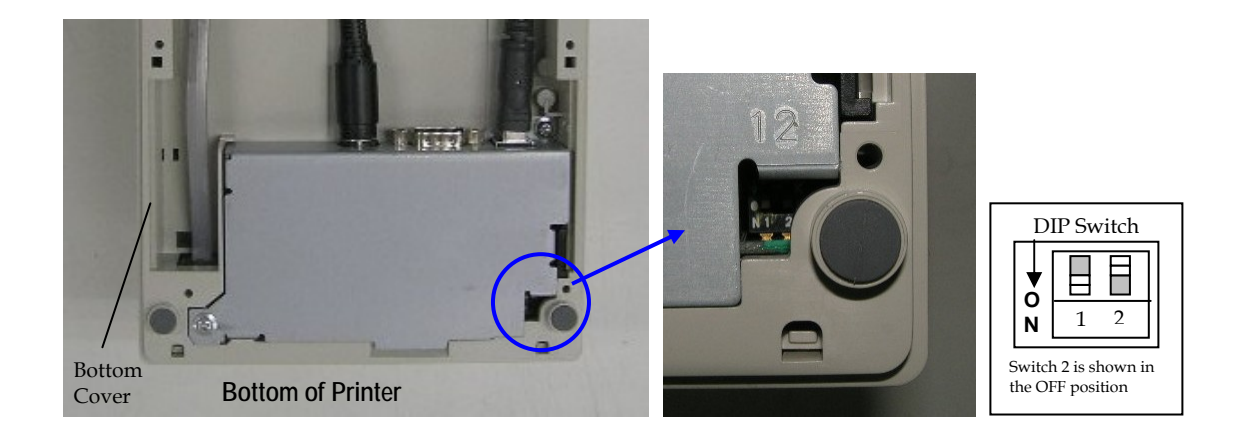

4. Reset the printer. See below for information on resetting the printer.

The printer beeps, prints the current configuration, then waits for you to make a selection from the Main Menu on the printout.

| J                 |                   |                           |
|-------------------|-------------------|---------------------------|
| Switch 1 Settings | Switch 2 Settings | Printer State             |
| OFF (0)           | OFF (0)           | On-line Mode (default)    |
| ON (1)            | OFF (0)           | Diagnostic Mode           |
| OFF (0)           | ON (1)            | Flash Download Mode       |
| ON (1)            | ON (1)            | Vendor Adjustment<br>Mode |

### **DIP Switch Settings Information**

| *** Diagnostics Form ***     |                        | Double Side Mode              |                         |
|------------------------------|------------------------|-------------------------------|-------------------------|
| Madalaumhar                  | . 7108 1002 0001       | Thermal Print Mode            | : Single Side           |
|                              | : 7198-1002-9001       | Upside Down                   | NT 1                    |
| Senai number                 | 1234567890             | Front Side                    | : Normal                |
| Boot Firmware                |                        | Swap Side                     | : Op Down<br>: Disable  |
| Revision                     | · \/11.00              | Top/Bottom Msg                | . Disable               |
| CRC                          | : D3CE                 | Btm of Front                  | · Disable               |
| P/N                          | : 497-0446068          | Top of Back                   | · Enable                |
| Flash Firmware               |                        | Reprint Msg                   | · Disable               |
| Revision                     | : V35.00               | Min Rcpt Length               | : Disable               |
| CRC                          | : AC12                 | Reprint Error Page            | : Off                   |
| P/N                          | : 497-0446069          |                               |                         |
| Hardware                     |                        | Top/Btm Msg Defined           | : No                    |
| Flash Memory Size            | : 3 Mbytes             | Reprint Msg defined           | : No                    |
| Flash Logo Size              | : 256 Kbytes           | PreDfn Back Defined           | : No                    |
| Flash Fonts Size             | : 64 Kbytes            | Logo(s) defined               | : No                    |
| Flash User Storage           | : 64 Kbytes            | User Char(s) defined          | : No                    |
| Communication Interface      |                        | Sensor Level(On, Off, TH)     |                         |
| Interface Type<br>Parameters | KS232/USB              | Paper Detect Sensor           | : 2.9V, 0.2V, 1.5V      |
| Baud Rate                    | : 19200                | User Tallies                  |                         |
| Data Bits                    | 1:8                    | Receipt Lines Front           | : 389482                |
| Stop Bits                    | 1:1                    | Receipt Lines Back            | : 188470                |
| Parity                       | I : None               | Knife Cuts                    | : 12768                 |
| Flow Control                 | : DTR/DSR              | Hours ON                      | : 959                   |
| Reception Errors : Print '?  | " I\                   | Flash cycles                  | : 5                     |
| Receive Buffer               | :4K Bytes   \          | Knife Jams                    | : 2                     |
| DSR Signal                   | Enabled /              | Cover Openings                | : 71                    |
| Diagnostics Mode : OFF. N    | lormal Mode            | Max Temp Reached              | : 363                   |
|                              |                        | Permanent Tallies             |                         |
| Emulation/Software           |                        | Receipt Lines Front           | : 389482                |
| Printer Emulation : 7194 N   |                        | Receipt Lines Back            | : 188470                |
| Printer ID Mode              | : 7194 Native ID       | Knife Cuts                    | : 12768                 |
| Default LPI                  | : 7.52                 | Hours ON                      | : 959                   |
|                              |                        | Flash cycles                  | : 5<br>. 0              |
| Receipt Sync                 | : Enabled              | Cover Openings                | . 2                     |
| PDF417 Max Columns           | : 14 Columns           | Max Temp Reached              | : 363                   |
| Llendurene                   |                        |                               |                         |
|                              | . 100 %                | 1) Fin DID outline #4 at      |                         |
| Max Power                    | · 100 %                | 2) Report the printer by pro- | ssina                   |
| Paper I ow Sensor · Enable   | . 7 3 V V              | 2) Reset the printer by pres  | solly<br>ad switch      |
| Paper Width                  |                        | And holding Receipt Fee       | a switch                |
| Knife                        | : Enabled              | reconnecting the power        |                         |
| Color Paper                  | : Monochrome           |                               |                         |
| Power LED Control            | : Disabled             | <u>\</u> .                    |                         |
| Paper Detection Sensor       | : Enabled              |                               |                         |
| Code Pages                   |                        |                               |                         |
| Default Code Page            | : 437                  |                               |                         |
| Resident code Pages          | : 437, 850, 852, 858   |                               |                         |
|                              | 860, 863, 862, 864     | Important: Ensure that        | the                     |
|                              | 865, 866, 874          | configuration settings        | match                   |
|                              | 1252, Katakana         | your host computer, if        | not,                    |
|                              | + 932                  | enter the Configuration       | n Menu                  |
|                              |                        | to make changes.              |                         |
|                              |                        |                               |                         |
|                              |                        |                               |                         |
|                              |                        | <u> </u>                      |                         |
|                              | Configuration Menu and | Print Test samples (show ap   | proximately 60% of size |

Follow the instructions on the scrolling menu, pressing the Paper Feed button to make selections. Indicate Yes with a long click, and No with a short click.

- Press and hold the Paper Feed button for at least one second for a long click.
- Press the Paper Feed button quickly for a short click.
- 5. Select Set Communication Interface from the Main Menu.

The printer scrolls to the first question.

- 6. Select RS232/USB.
- 7. Skip through the parameters with short clicks until Set Flow Control Method is displayed.
- 8. Follow the instructions to select either XON/OFF or DTR/DSR, then skip the remaining communications parameters.
- 9. When you have finished, set DIP switch 1 to Off (down).
- 10. Reset the printer.

The printer resets with the new selection. You can verify the new setting by pressing the Paper Feed button to print out a diagnostics form or by holding the Paper Feed button while closing the Top Cover.

# Installing the USB Printer Drivers

Windows NT users need to run Service Pak 3 or higher for a successful installation and should exit all Windows programs before starting.

- 1. Verify that the printer is plugged in and the power is on.
- 2. The installation varies depending on the operating system.

### Windows 98

Follow the on-screen instructions. The printer beeps when the USB device is recognized. Go to the location where you downloaded the drivers and double click the file.

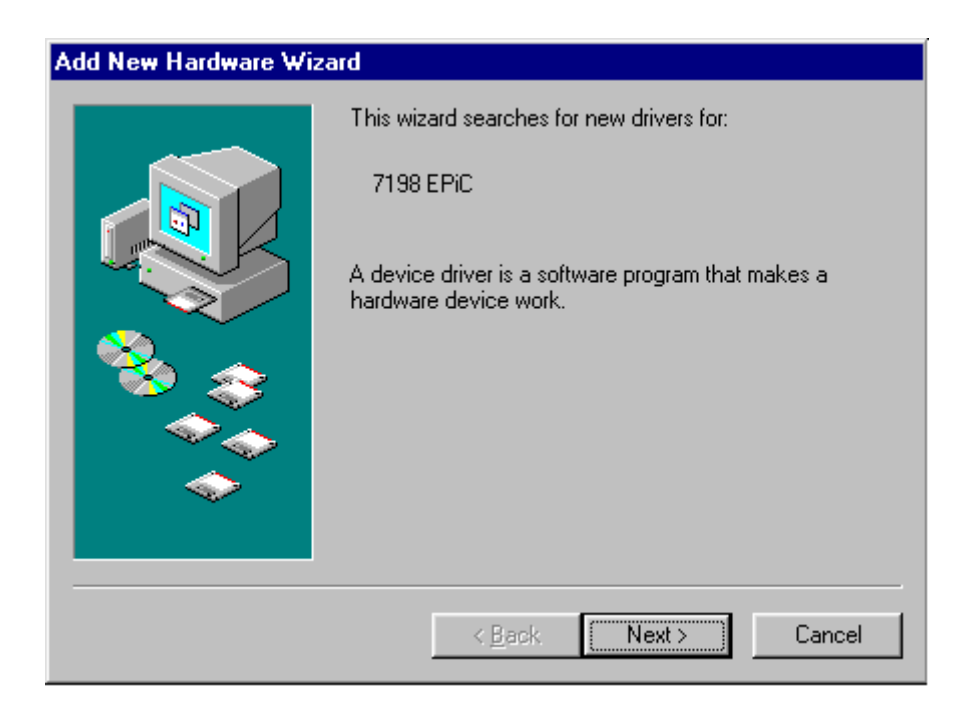
| Add New Hardware Wizard        |                                                                                                    |  |  |  |
|--------------------------------|----------------------------------------------------------------------------------------------------|--|--|--|
|                                | Windows will search for new drivers in its driver database<br>on your hard drive, and in any of the following selected<br>locations. Click Next to start the search.                                                                                                    |  |  |  |
| <u>Add New Hardware Wizard</u> |                                                                                                    |  |  |  |
|                                | Windows driver file search for the device:<br>NCR 7197 Receipt Printer<br>Windows is now ready to install the best driver for this<br>device. Click Back to select a different driver, or click Next<br>to continue.<br>Location of driver:<br>C:\WINDOWS\DESKTOP\WIN98\IONETWF |  |  |  |
|                                | < <u>B</u> ack Next> Cancel                                                                                                    |  |  |  |

Note: Location of the IONetworks files on the CD-ROM may very depending on the version of the CD that is being used.

### Windows NT

The printer beeps when it is plugged in to show the USB device is recognized. Click on the file you downloaded and follow the on-screen instructions.

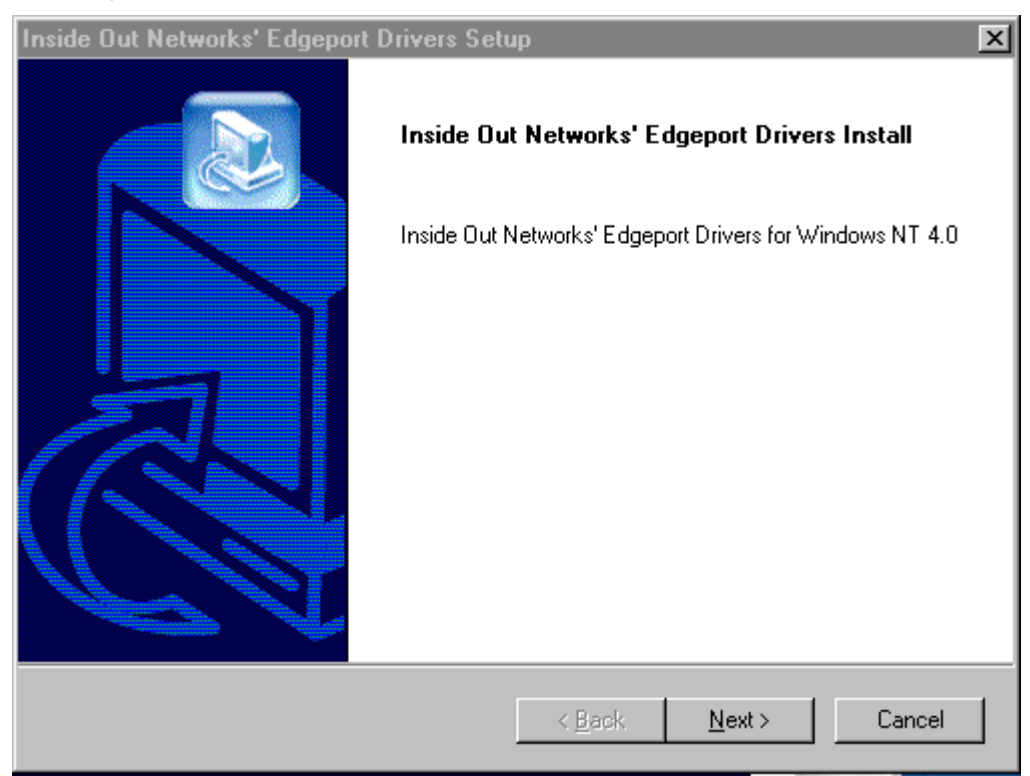

| Inside Out Networks' Edgeport Drivers Setu                                                                                                    | ab 🗙                                                                                                    |
|----------------------------------------------------------------------------------------------------|----------------------------------------------------------------------------------------------------|
| Inside Out Networks' Software License                                                                                                    |                                                                                                    |
| Press the PAGE DOWN key to see the rest of                                                                                                    | the agreement.                                                                                                    |
| Inside Out Networks Edgeport for NT 4.0<br>License Agreement                                                                                                    | 4                                                                                                    |
| IMPORTANT - READ CAREFULLY: This Insi<br>Agreement ("Agreement") is a legal agreemen<br>individual or a single entity) and Inside Out Net<br>("IONETWORKS") for IONETWORKS' compu<br>(collectively, the "Licensed Software"). By co<br>Software, you agree to be bound by the terms | de Out Networks Edgeport License<br>t between you (either an<br>tworks Incorporated<br>uter software and associated media<br>ntinuing to use the Licensed<br>of this Agreement. |
| Do you accept all the terms of the preceding Li<br>setup will close. To install Inside Out Networks<br>agreement.                                                                                                    | cense Agreement? If you choose No, the<br>'Edgeport Drivers, you must accept this                                                                                               |
| Installamela                                                                                                    | < <u>B</u> ack Yes <u>N</u> o                                                                                                    |

| Inside Out Networks' Edgeport Drivers Setup               | ×            |
|-----------------------------------------------------------|--------------|
| Inside Out Networks' Release Notes                        |              |
|                                                           |              |
| Edgeport Drivers for Windows NT 4.0                       |              |
| The setup utility installs the following files:           |              |
| usbd.sys<br>USB host controller driver for UHCI and OHCI. |              |
| usbhub.sys<br>Hub class driver for USB-compliant hubs.    | <b>•</b>     |
| InstallShield-                                            |              |
| < <u>B</u> ack <u>N</u>                                   | ext > Cancel |

| Informati | on 🗙                                                                                                    |
|-----------|----------------------------------------------------------------------------------------------------|
| ٩         | Drivers successfully installed and<br>loaded into memory! There is no need<br>to reboot your computer at this time. |
|           | You may now plug in your USB devices<br>if you have not done so already.                                            |
|           | (OK)                                                                                                    |

### Windows 2000

Follow the on-screen instructions. The printer beeps when the USB device is recognized. Go to the location where you downloaded the drivers and double click the file.

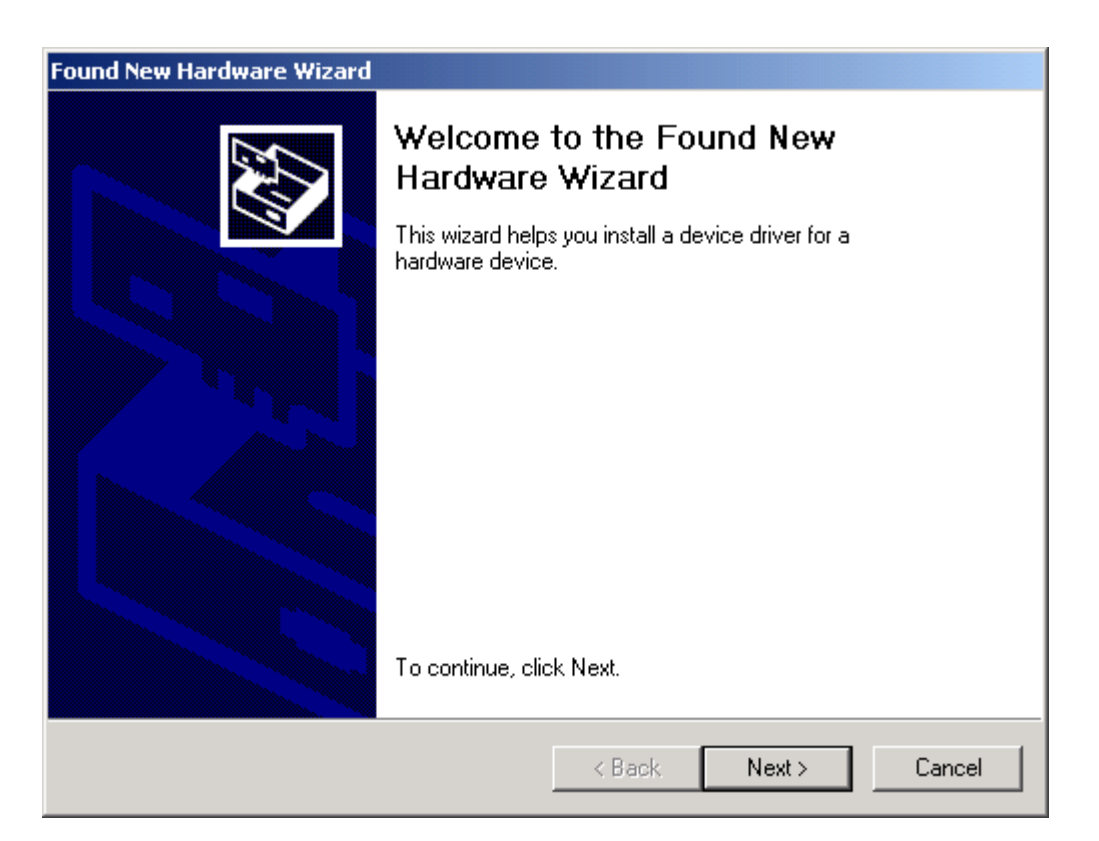

| Found New H                                    | Hardware Wizard                                                                                                    |
|------------------------------------------------|----------------------------------------------------------------------------------------------------|
| <b>Install H</b><br>A de <sup>r</sup><br>an op | lardware Device Drivers<br>vice driver is a software program that enables a hardware device to work with<br>perating system.                                                                                           |
| This                                           | wizard will complete the installation for this device:                                                                                                    |
| 2                                              | 7198 EPiC                                                                                                    |
| A dev<br>need<br>instal<br>What                | vice driver is a software program that makes a hardware device work. Windows<br>Is driver files for your new device. To locate driver files and complete the<br>llation click Next.<br>t do you want the wizard to do? |
| Ģ                                              | Search for a suitable driver for my device frecommended                                                                                                    |
| C                                              | Display a list of the known drivers for this device so that I can choose a specific driver                                                                                                    |
|                                                | < <u>B</u> ack <u>N</u> ext> Cancel                                                                                                    |

| Found New Hardware Wizard                                                                  |                                                                            |      |
|--------------------------------------------------------------------------------------------|----------------------------------------------------------------------------|------|
| Locate Driver Files<br>Where do you want Windows to search                                 | ) for driver files?                                                        |      |
| Search for driver files for the following ha                                               | ardware device:                                                            |      |
| 7198 EPiC                                                                                  |                                                                            |      |
| The wizard searches for suitable drivers i<br>any of the following optional search local   | in its driver database on your computer and in<br>ations that you specify. |      |
| To start the search, click Next. If you are<br>insert the floppy disk or CD before clickin | e searching on a floppy disk or CD-ROM drive,<br>ng Next.                  |      |
| Optional search locations:                                                                 |                                                                            |      |
| Floppy disk drives                                                                         |                                                                            |      |
| CD-ROM drives                                                                              |                                                                            |      |
| Specify a location                                                                         |                                                                            |      |
| Microsoft Windows Update                                                                   |                                                                            |      |
|                                                                                            | < <u>B</u> ack <u>N</u> ext> Ca                                            | ncel |

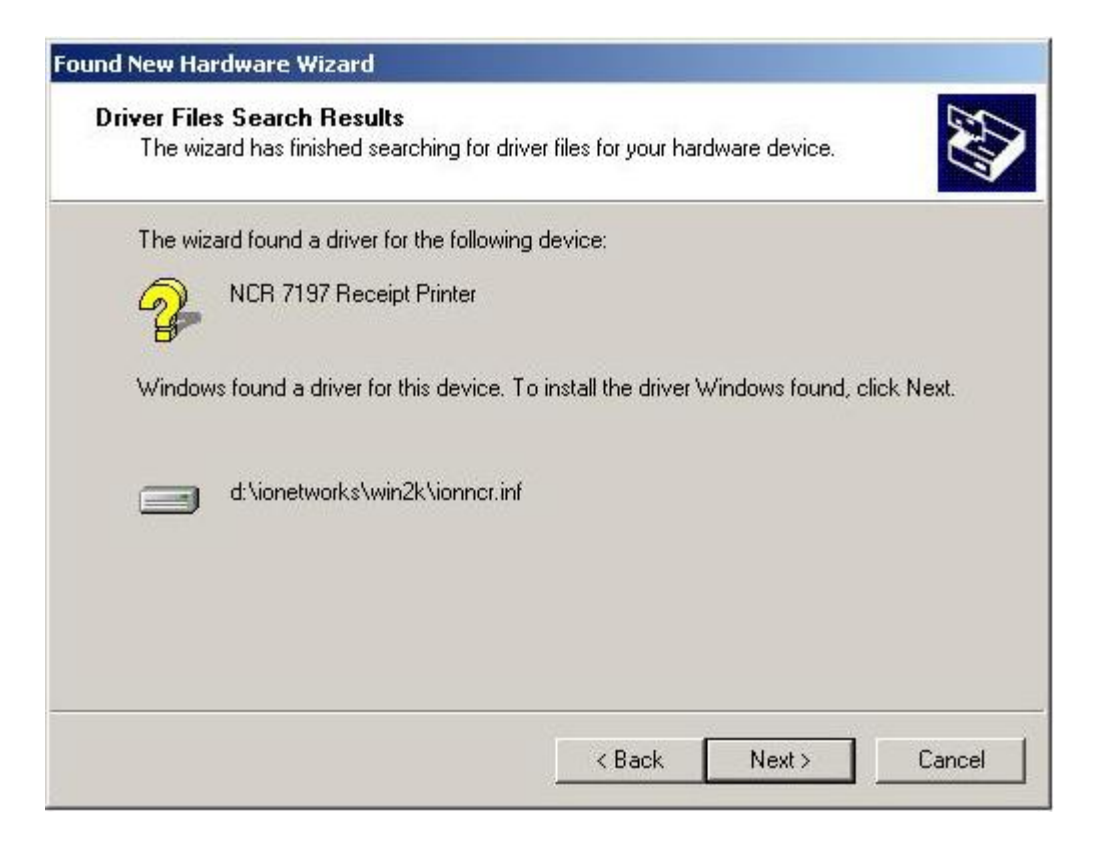

Note: Location of the IONetworks files on the CD-ROM may very depending on the version of the CD that is being used.

| Found New Hardware Wizard |                                                                                                    |
|---------------------------|----------------------------------------------------------------------------------------------------|
|                           | Completing the Found New<br>Hardware WizardImage: NCR 7197 Receipt PrinterImage: Windows has finished installing the software for this device. |
|                           | To close this wizard, click Finish.                                                                                                    |

| Found New Hardware Wizard                                                                                                    |                                    |  |  |  |
|----------------------------------------------------------------------------------------------------|------------------------------------|--|--|--|
| Install Hardware Device Drivers                                                                                                    |                                    |  |  |  |
| A device driver is a software program that enables a hard<br>an operating system.                                                                                                    | ware device to work with           |  |  |  |
| This wizard will complete the installation for this device:                                                                                                    |                                    |  |  |  |
| Edgeport Serial Port_1 [Port-12]                                                                                                    |                                    |  |  |  |
| A device driver is a software program that makes a hardware device work. Windows<br>needs driver files for your new device. To locate driver files and complete the<br>installation click Next.                                                                                                    |                                    |  |  |  |
| What do you want the wizard to do?                                                                                                    |                                    |  |  |  |
| Search for a suitable driver for my device (recommendation)                                                                                                    | ended)                             |  |  |  |
| Display a list of the known drivers for this device so that I can choose a specific driver                                                                                                    |                                    |  |  |  |
|                                                                                                    |                                    |  |  |  |
| < <u>B</u> ack                                                                                                    | <u>N</u> ext > Cancel              |  |  |  |
|                                                                                                    |                                    |  |  |  |
|                                                                                                    |                                    |  |  |  |
| Found New Hardware Wizard                                                                                                    |                                    |  |  |  |
| Found New Hardware Wizard<br>Locate Driver Files<br>Where do you want Windows to search for driver files?                                                                                                    |                                    |  |  |  |
| Found New Hardware Wizard<br>Locate Driver Files<br>Where do you want Windows to search for driver files?<br>Search for driver files for the following hardware device:                                                                                                    |                                    |  |  |  |
| Found New Hardware Wizard         Locate Driver Files         Where do you want Windows to search for driver files?         Search for driver files for the following hardware device:         Image: Display the serial Port_1 [Port-123]                                                                                                    |                                    |  |  |  |
| Found New Hardware Wizard         Locate Driver Files         Where do you want Windows to search for driver files?         Search for driver files for the following hardware device:         Optimize Colspan="2">Colspan="2">Colspan="2"         Colspan="2">Colspan="2">Colspan="2"         Colspan="2">Colspan="2"         Colspan="2"         Colspan="2">Colspan="2"         Colspan="2"         Colspan="2"         Colspan="2"         Colspan="2"         Colspan="2"         Colspan="2"         Colspan="2"         Colspan="2"         Colspan="2"         Colspan="2"         Colspan="2"         Colspan="2"                                                                                                    | ase on your computer and in ecify. |  |  |  |
| Found New Hardware Wizard         Locate Driver Files         Where do you want Windows to search for driver files?         Search for driver files for the following hardware device:         Search for driver files for the following hardware device:         Edgeport Serial Port_1 [Port-123]         The wizard searches for suitable drivers in its driver datab any of the following optional search locations that you spe To start the search, click Next. If you are searching on a linsert the floppy disk or CD before clicking Next.                                                                                                    | ase on your computer and in ecify. |  |  |  |
| Found New Hardware Wizard         Locate Driver Files         Where do you want Windows to search for driver files?         Search for driver files for the following hardware device:         Ø         Edgeport Serial Port_1 [Port-123]         The wizard searches for suitable drivers in its driver datab any of the following optional search locations that you spe To start the search, click Next. If you are searching on a linsert the floppy disk or CD before clicking Next.         Optional search locations:                                                                                                    | ase on your computer and in ecify. |  |  |  |
| Found New Hardware Wizard         Locate Driver Files         Where do you want Windows to search for driver files?         Search for driver files for the following hardware device:         Ø         Edgeport Serial Port_1 [Port-123]         The wizard searches for suitable drivers in its driver datab any of the following optional search locations that you spe To start the search, click Next. If you are searching on a linsert the floppy disk or CD before clicking Next.         Optional search locations: <ul> <li>Floppy disk drives</li> </ul>                                                                                                    | ase on your computer and in ecify. |  |  |  |
| Found New Hardware Wizard         Locate Driver Files         Where do you want Windows to search for driver files?         Search for driver files for the following hardware device:         Image: Device Control of Control of C | ase on your computer and in ecify. |  |  |  |
| Found New Hardware Wizard         Locate Driver Files         Where do you want Windows to search for driver files?         Search for driver files for the following hardware device:         Search for driver files for the following hardware device:         Description         Edgeport Serial Port_1 [Port-123]         The wizard searches for suitable drivers in its driver datab any of the following optional search locations that you spe To start the search, click Next. If you are searching on a linsert the floppy disk or CD before clicking Next.         Optional search locations: <ul> <li>Floppy disk drives</li> <li>CD-ROM drives</li> <li>Specify a location</li> </ul>                                                                                                    | ase on your computer and in acify. |  |  |  |
| Found New Hardware Wizard         Locate Driver Files         Where do you want Windows to search for driver files?         Search for driver files for the following hardware device:         Image: Search for driver files for the following hardware device:         Image: Search for driver files for the following hardware device:         Image: Search for driver files for the following hardware device:         Image: Search for driver files for the following hardware device:         Image: Search for driver files for the following hardware device:         Image: Search for driver files for the following hardware device:         Image: Search for driver files for the following hardware device:         Image: Search for driver files for the following hardware device:         Image: Search for driver files for the following hardware device:         Image: Search for driver files for the following optional search locations that you spectry of the following optional search locations:         Image: Search location:         Image: Specify a location         Image: Specify a location         Image: Microsoft Windows Update                                                                                                    | ase on your computer and in ecify. |  |  |  |

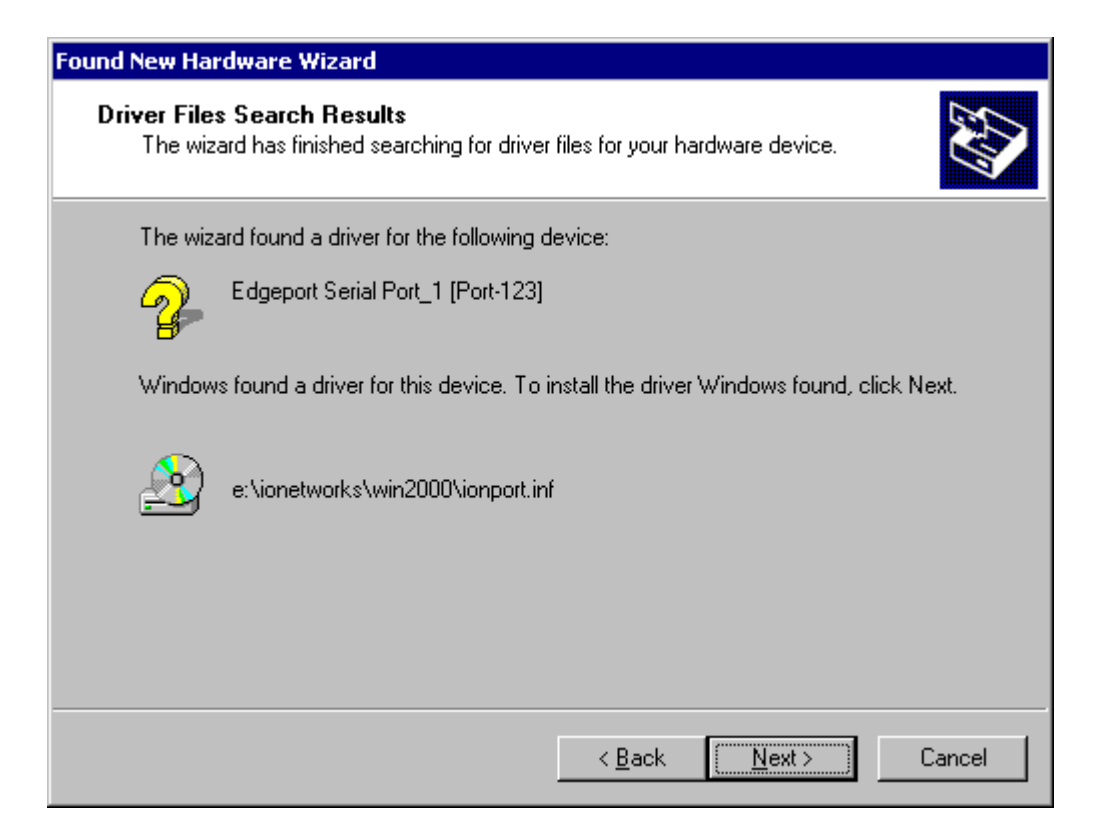

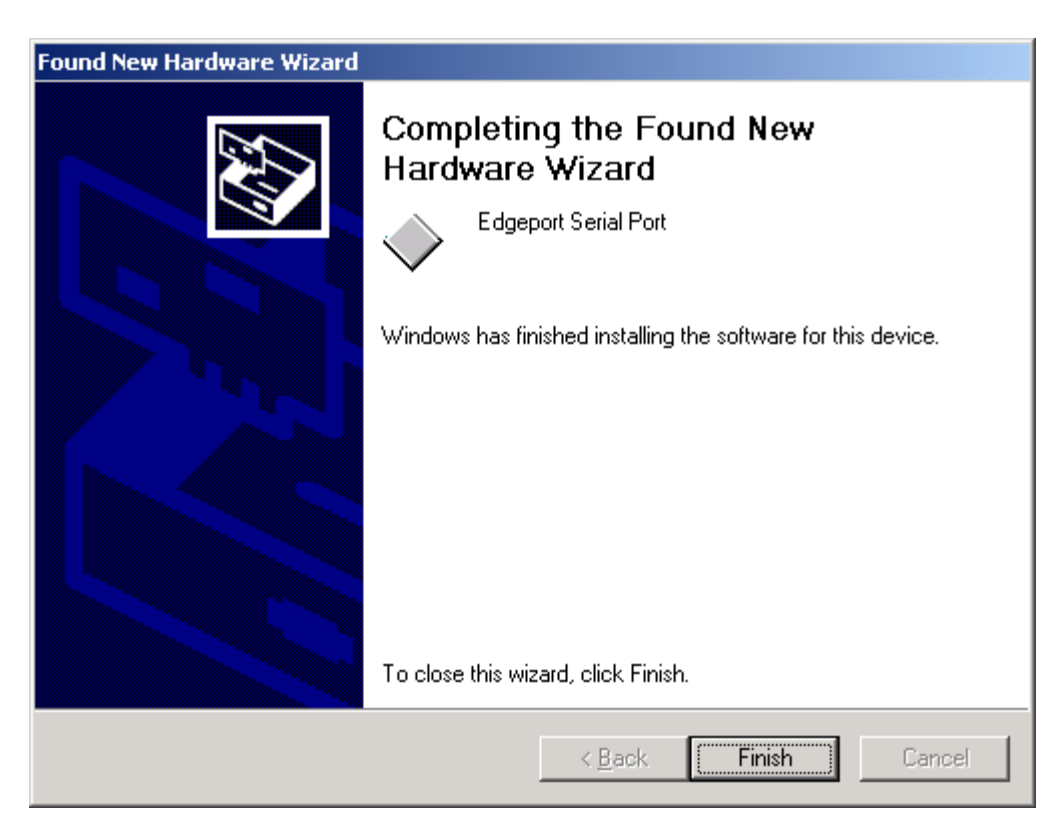

# Checking the Installation

You need to verify that the device drivers were installed correctly:

### Windows 98:

- 1. Open the Device Manager window, as you did in "Checking for USB Support."
- 2. Scroll down to "Universal serial bus controllers."

The following devices should be displayed:

- NCR 7198 Printer
- NCR 7198 Serial Ports [Port#] (where the # is the location of the printer)

| Device M            | anager ) Usedwar    | - Destina I Destaura        |                |
|---------------------|---------------------|-----------------------------|----------------|
| aeneral Device M    | anager   Hardwar    | e Profiles   Performa       | ance           |
| • View devices      | oy type 🔿 🕚         | /iew devices by <u>c</u> or | nnection       |
| 🗄 🚭 Hard disk       | . controllers       |                             |                |
| 🗄 🥳 Keyboard        | R.                  |                             |                |
| 🗄 💻 Monitors        |                     |                             |                |
| 🗄 🕤 Mouse           |                     |                             |                |
| 🗄 🎒 Network         | adapters            |                             | 2 Martin 2     |
| 🖻 🍠 Ports (CC       | M & LPT)            |                             |                |
| (COM                | 13) 7198 EPiC-Por   | t1 [Port-11]                |                |
| Comr                | nunications Port (C | COM1)                       |                |
| Comr                | nunications Port (C | COM2)                       |                |
| ECP                 | Printer Port (LPT1  | 1                           |                |
| 🗄 🛄 System d        | evices              |                             |                |
| 🗄 🥰 Universal       | Serial Bus control  | lers                        |                |
| 📔 🖓 İntel           | 32371AB/EB PCI      | to USB Universal H          | ost Controller |
| NCR                 | 7197 Receipt Prin   | iter                        |                |
| NCR                 | 7198 EPiC Serial    | Ports [Port-11]             |                |
| 🔰 🖓 🖓 USB           | Root Hub            |                             | -              |
|                     |                     | 48.0                        |                |
| P <u>r</u> operties | Refresh             | R <u>e</u> move             | Pri <u>n</u> t |
|                     |                     |                             |                |
|                     |                     |                             |                |
|                     |                     | OK.                         |                |

3. Scroll back up to "Ports."

You should see a COM number and port description for the NCR printer.

If the devices are missing or are not listed correctly, the installation wasn't successful. You will need to reinstall the drivers.

### Windows NT:

Go the Windows Start button and select Programs > InsideOut Networks Utilities > Edgeport Configuration Utility. A window opens that contains the name of the printer, and the port assignment.

If this information is not listed, then the installation was not successful. You will need to reinstall the drivers.

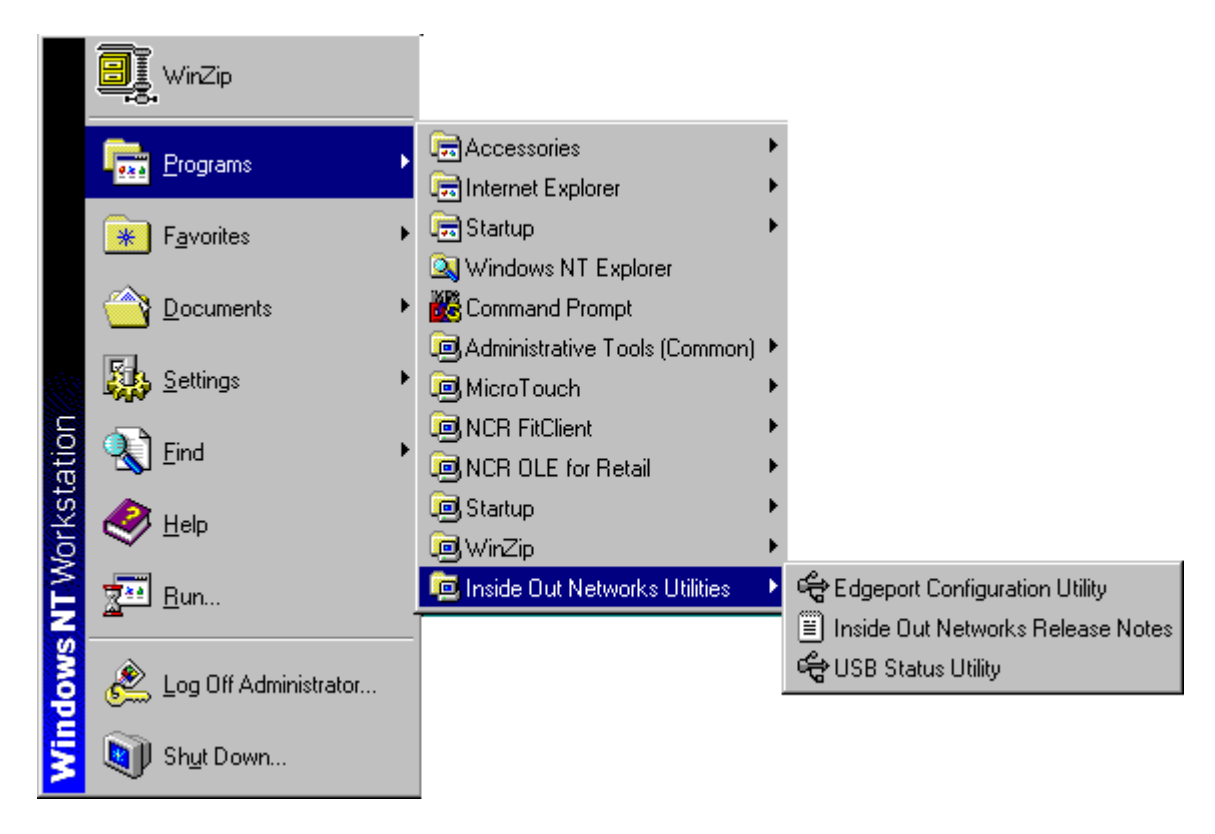

### Windows 2000:

- 1. Open the Device Manager window, as you did in "Checking for USB Support."
- 2. Scroll down to "Universal serial bus controllers."

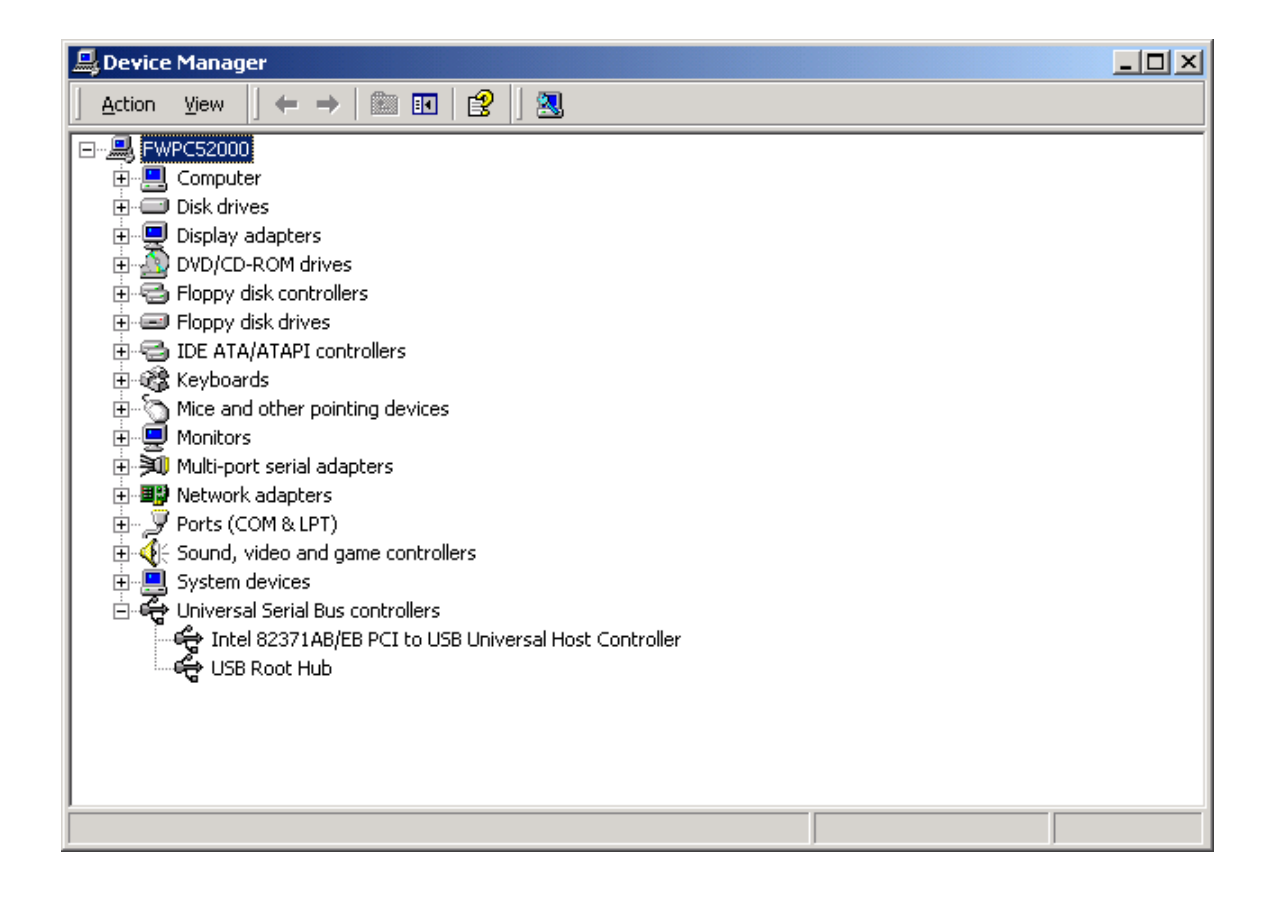

### 3. Scroll back up to "Ports."

If the devices are missing or are not listed correctly, the installation wasn't successful. You will need to reinstall the drivers.

If this information is not listed, then the installation was not successful. You will need to reinstall the drivers.

| Port1 [COM3] | Information |
|--------------|-------------|
|              | Configure   |
|              | Port Flags  |
|              | Test Ports  |
|              | Update      |
|              | Refresh     |
|              |             |

# **Configuring Serial Port Number Assignments**

This section described how the **NCR** USB solution assigns serial port numbers (e.g., COM*x*) to the printer. The information that determines the assigned port number is stored in the host computer and not in the printer. This assignment is made in one of three ways. The first method is the default method that automatically assigns a serial port number to the printer. The other two methods require the user to specify a port number. These methods are described more fully in "Serial Port Configuration Methods" on the following page.

# **Running the Edgeport Utility**

You'll need to run the Edgeport utility to check which serial port has been assigned to the printer. This utility queries and configures the operating system and driver for the information regarding the virtual serial port.

# Windows 98

- 1. Open the Device Manager and make sure "View Devices by Type" is selected.
- 2. Scroll down to Universal serial bus controller, and expand the list by pressing the "+" symbol. You'll see two entries for your **NCR** printer.
- 3. Select the printer name and click Properties.
- 4. Select the Details tab, then press the Details button to start the Edgeport utility.

### Windows NT 4.0

From the Windows Start menu, select Programs > Inside Out Networks Utilities > Edgeport Configuration Utility.

# Serial Port Configuration Methods

**Automatic (Default)**. When the printer is plugged into the USB port of the host and the drivers are loaded, the printer will default to the next available serial port number. In many cases this is exactly what is desired. You can check the assigned serial port by clicking the General tab in the Edgeport utility. You'll see an entry for the NCR printer. Expand the list to see which serial port has been assigned to the printer.

**Assigning a serial port to the printer.** If the default assignment does not meet the requirements of the installation, you can assign a different serial port to the printer. From the General tab of the Edgeport utility, select the printer and press Configure. Follow the directions on the resulting form to assign a new port to the printer.

**Associating a serial port with a specific USB port.** (Windows 98 and NT) In certain installations it is desirable to associate a serial port number with a specific USB port. This is particularly important if multiple identical printers are installed on one host. Select the Advanced tab in the Edgeport utility, and follow the instructions for configuring the serial port number based on the physical USB port.

## Uninstalling the Drivers Windows 98:

- 1. Open the Device Manager and make sure "View Devices by Type" is selected.
- 2. Scroll down to Universal serial bus controller, and expand the list by pressing the "+" symbol. You'll see two entries for your NCR printer.
- 3. Select the printer name and click Properties.
- 4. Select the Details tab, then press the Details button to start the Edgeport utility.
- 5. Click the Advanced tab.
- 6. Click the Uninstall button and follow the on-screen instructions.

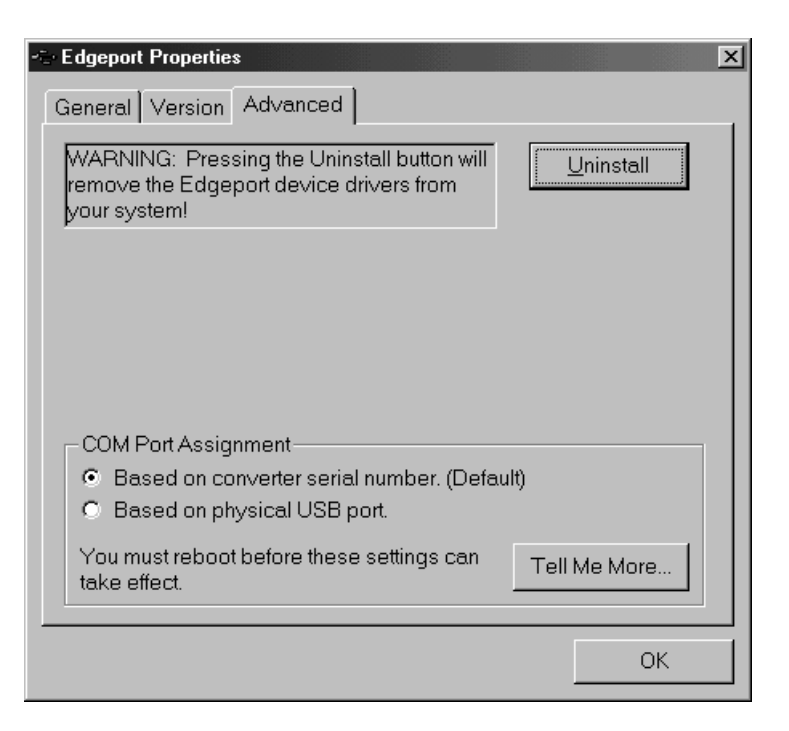

### Windows NT:

Windows NT users will need to run the Edgeport Configuration Utility to uninstall the drivers.

- 1. Press Windows Start Menu button.
- 2. Choose Programs, then Inside Out Networks Utilities.
- 3. Choose Edgeport Configuration Utility.
- 4. Click the Advanced tab.
- 5. Click the Uninstall button and follow the on-screen instructions.

#### Windows 2000:

- 1. Open the Device Manager and make sure "View Devices by Type" is selected.
- 2. Scroll down to Universal serial bus controller, and expand the list by pressing the "+" symbol. You'll see two entries for your NCR printer.
- 3. Select the printer name and click Properties.
- 4. Select the Details tab, then press the Details button to start the Edgeport utility.
- 5. Click the Advanced tab.
- 6. Click the Uninstall button and follow the on-screen instructions.

# Using the Printer

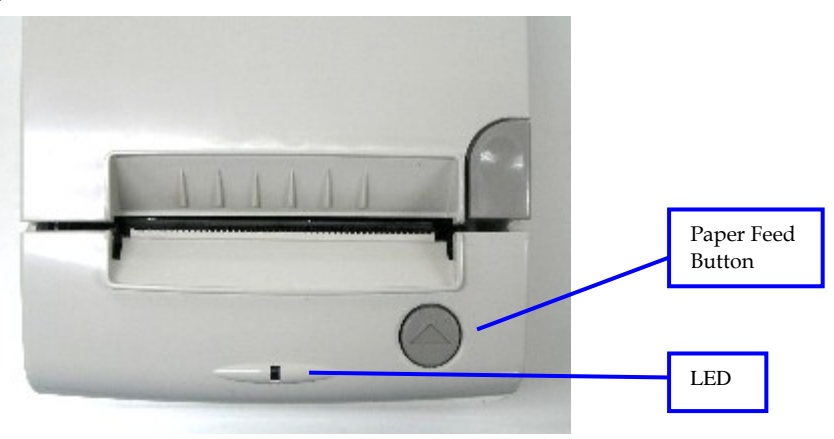

**Note:** See "Setting Switches" earlier in this book for instructions on setting the DIP switches.

1. Connect the power supply to the printer and turn on the power source.

The printer goes through a self-test routine to ensure everything is working properly then "beeps." After the printer has completed its "startup" cycle, it is ready to receive data.

If the LED blinks, or the host computer indicates that there is a problem, see "Chapter 3: Solving Problems" for more information.

2. To perform a Configuration check (optional), reset the printer while holding the Paper Feed Button, or open the receipt door and while pressing the paper feed button close the receipt door, let go of the Paper Feed Button once the printing begins.

**Note:** The printer receives power when the power supply is on even if the printer is offline. To completely remove power, unplug the power supply from the outlet, or turn the POS terminal off.

# Loading and Changing the Receipt Paper

Although the illustrations show a used roll being removed, the instructions apply to loading paper for the first time.

Change the paper when either of the following two conditions occurs:

• LED blinks (slow): the paper is low

There are approximately 1  $\frac{1}{2}$  to 7  $\frac{1}{2}$  meters (5-25 feet) of paper remaining on the roll. Change the paper as soon as possible to avoid running out part way through a transaction.

Depending on the application program, the host computer may alert you when the paper is low.

• LED blinks (fast): the paper is out

Change the paper immediately or data may be lost.

**Caution:** Do not operate the printer or host computer if the printer runs out of paper. The printer will not operate without paper, but it may continue to accept data from the host computer. Because the printer cannot print any transactions, the data may be lost.

# **Removing the Paper Roll**

- 1. Open the receipt cover by pressing receipt cover button
- 2. Remove the used roll.

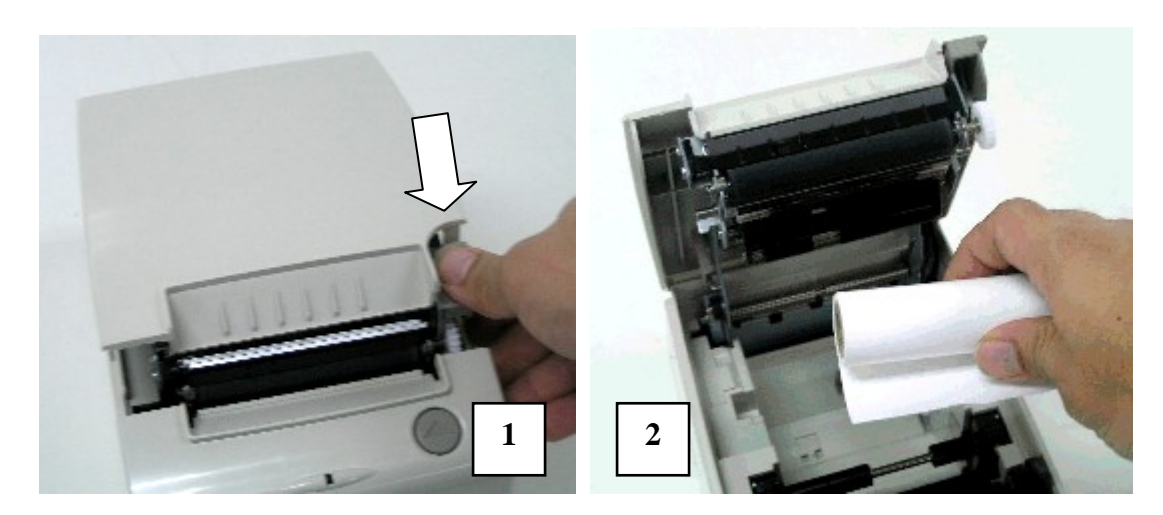

November 2006

# Loading the Paper Roll

**Note:** Tear off the end of the new roll so that the edge is loose.

1. Place the new roll in the bin with a little extra paper extending over the front of the printer.

Be sure the paper unrolls from the bottom of the roll. Otherwise the paper will not be printed on the correct side of the paper roll.

Be sure the paper is routed above the paper damper.

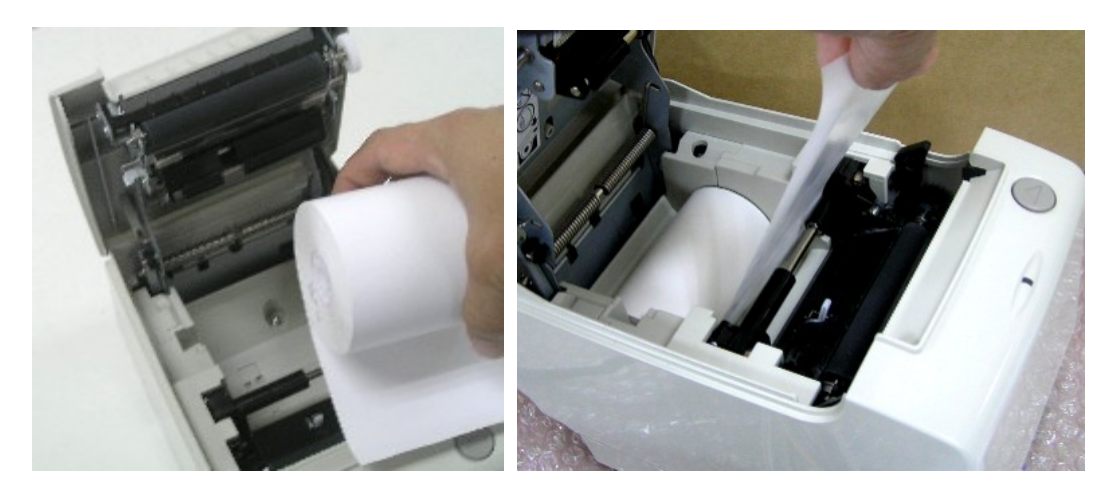

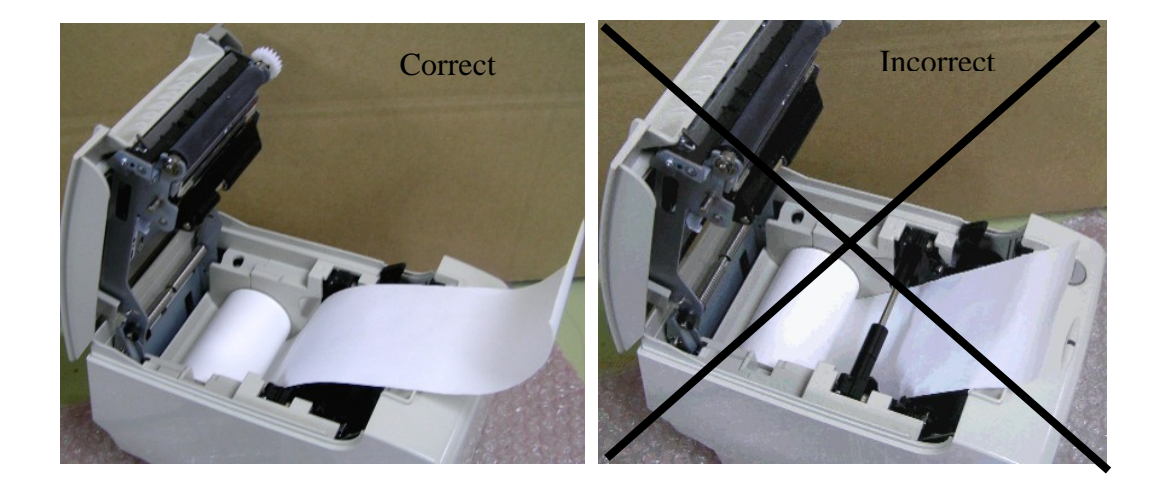

2. Align the paper in the center of the receipt printer.

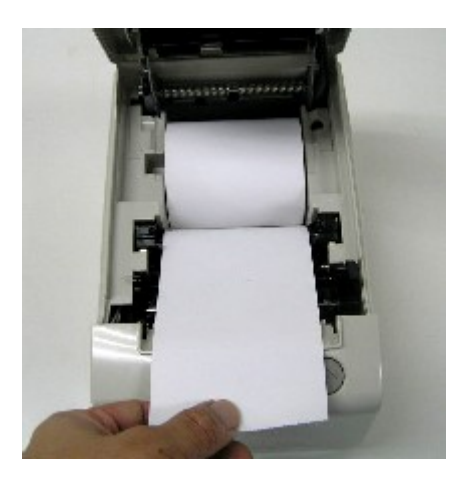

3. Close the receipt cover.

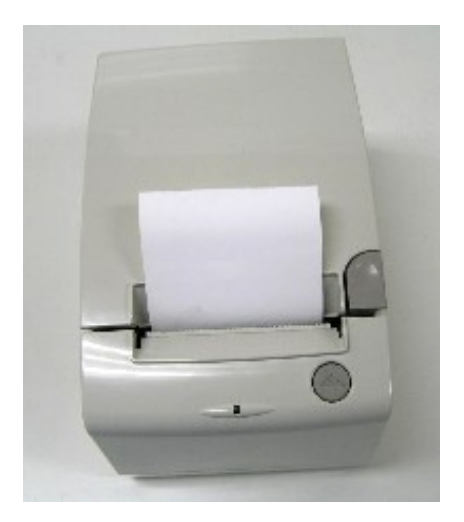

4. Remove the excess paper by tearing it against Top Cover tear-off bar.

Note: Refer to the illustrations imprinted on the back of the receipt cover.

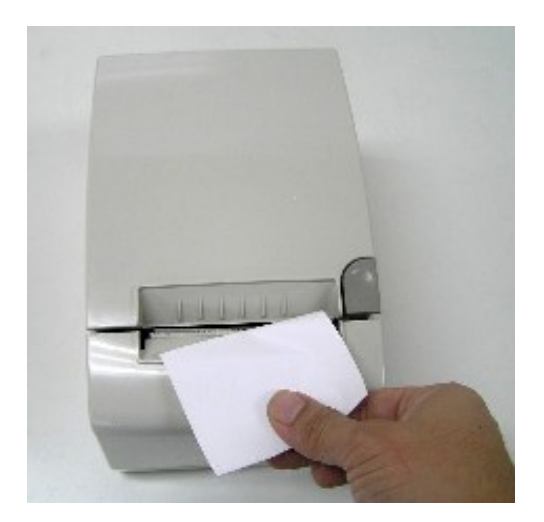

# **Advancing Paper**

1. Press the Paper Feed button on the operator panel to advance the paper.

The cover must be closed. To ensure print quality and the proper alignment of the paper, advance about 30 cm (12 inches) of paper.

2. Tear off the excess paper against Top Cover tear-off bar.

# **Chapter 3: Solving Problems**

The 7198 printer is a simple, generally trouble-free printer, but from time to time minor problems may occur. For example, the power supply may be interrupted or the thermal print head may overheat.

A green LED on the operator panel signals that something may be wrong.

For some problems, the printer communicates the information to the host computer and relies on the application to indicate what the problem is.

The information on the following pages describes some problems that you may encounter: problems that you can easily fix, and others that you will need to contact a service representative for.

You may be able to correct many of the conditions or problems without calling for service. However, if a problem persists, contact a service representative. See "Contacting a Service Representative" at the end of this chapter.

# Green LED Does Not Come On/Printer Will Not Print

| Problem                              | What to Do                                                                                                    | Where to Go                                    |
|--------------------------------------|----------------------------------------------------------------------------------------------------|------------------------------------------------|
| Cables may not be connected properly | Check all cable connections. Check that the<br>host computer and power supply are both on<br>(the power supply is turned on by plugging it<br>into an outlet). | See "Connecting the Cables" in chapter 2.      |
| Power supply may be defective        | If the power supply is plugged in, but does<br>not come on, you will need to order a new<br>power supply.                                                      | See "Ordering Other<br>Supplies" in chapter 1. |

# Green LED Blinking (Slow)

| Problem               | What to Do                                                                                                    | Where to Go                                                      |
|-----------------------|----------------------------------------------------------------------------------------------------|------------------------------------------------------------------|
| Receipt paper is low* | There are about $4\frac{1}{2}$ meters, $\pm 3$ meters, (15 feet, $\pm 10$ feet) of paper left. Change the paper soon to avoid running out of paper part way through a transaction. | See "Loading and<br>Changing the Receipt<br>Paper" in chapter 2. |

# Green LED Blinking (Fast)

| Problem                           | What to Do                                                                                                    | Where to Go                                                            |
|-----------------------------------|----------------------------------------------------------------------------------------------------|------------------------------------------------------------------------|
| Receipt paper is out              | Change the paper now. Do not run a See "Loading and transaction without paper as the data may be lost. See "Loading the Receipt Paper" in chapter 2.             |                                                                        |
| Receipt cover is open             | Close the cover. The printer will not operate with the cover open.                                                                                               |                                                                        |
| Knife failure                     | Open the receipt cover and check the knife.<br>Clear any jammed paper you can see. Tear off<br>any excess paper against the tear-off blade.                      |                                                                        |
|                                   | Contact a service representative if this does not resolve the problem.                                                                                           | See "Contacting a Service<br>Representative" later in<br>this chapter. |
| AC supply voltage is out of range | If paper is not low and no conditions indicate<br>that the thermal print head is too hot, then it is<br>likely that the power supply voltage is out of<br>range. |                                                                        |
|                                   | Contact a service representative if this does not resolve the problem.                                                                                           | See "Contacting a Service<br>Representative" later in<br>this chapter. |

| Thermal print head temperature is out of range | The print head may overheat when printing in<br>a room where the temperature is above the<br>recommended operating temperature or when<br>printing high-density graphics continuously,<br>regardless of the room temperature. In either<br>case, the printer will shut off. | See "Environmental<br>Conditions" in Appendix<br>A for the recommended<br>temperature range for<br>operating the printer. |
|------------------------------------------------|----------------------------------------------------------------------------------------------------|----------------------------------------------------------------------------------------------------|
|                                                | If the temperature of the print head is too hot,<br>adjust the room temperature or move the<br>printer to a cooler location.                                                                                                    |                                                                                                    |
|                                                | If the print head is overheating because of printing high density graphics continuously, reduce the demand on the printer.                                                                                                    |                                                                                                    |
|                                                | If the printer continues to overheat, contact a service representative.                                                                                                    | See "Contacting a Service<br>Representative" later in<br>this chapter.                                                    |
| Power supply voltage is out of range           | If paper is not low and no conditions indicate<br>that the print head is too hot, the power<br>supply voltage is out of range. Contact a<br>service representative.                                                                                                    | See "Contacting a Service<br>Representative" later in<br>this chapter.                                                    |

# **Receipt Printing is Light or Spotty**

| Problem                         | What to Do                                                                                                    | Where to Go                                                                                                    |
|---------------------------------|----------------------------------------------------------------------------------------------------|----------------------------------------------------------------------------------------------------|
| Thermal print head may be dirty | Open the receipt cover and clean the thermal print head with cotton swabs and isopropyl alcohol.                                                                                                    | See "Cleaning the Printer" in chapter 2.                                                                           |
|                                 | <b>Caution:</b> Do not use the alcohol to clean other parts of the printer. Damage will occur.                                                                                                    | See "Contacting a Service<br>Representative" later in                                                              |
|                                 | Contact a service representative if this does not resolve the problem.                                                                                                    | this chapter.                                                                                                    |
|                                 | <b>Note:</b> The thermal print head does not normall recommended paper grades are used. If non-recused for an extended period of time, cleaning the alcohol and cotton swabs will not be of much be Thermal Paper" in chapter 1 for recommended | y require cleaning if the<br>commended paper has been<br>ne print head with the<br>enefit. See "Ordering<br>paper. |

# **Other Serious Problems**

The following problems all need to be corrected by a qualified service representative. See the next section, "Contacting a Service Representative."

- Printer will not cycle or stop when required
- Illegible characters
- Paper will not feed
- Knife will not cycle or cut
- Printer will not communicate with Host

# Contacting a Service Representative

For serious problems, such as the printer not printing, not communicating with the host computer, or not turning on, contact your NCR-authorized service organization to arrange for a service call. In addition to the service guide listed below, other service-related materials may be available. Contact your NCR-authorized service representative to obtain the service guide.

- 7198 Thermal Receipt Printer: Service Manual (B005-0000-1737) (includes the Troubleshooting Guide and the Preventative Maintenance Guide)
- 7198 Thermal Receipt Printer: Parts Identification Manual (B005-0000-1738)
- 7198 Thermal Receipt Printer: Owners Manual (B005-0000-1736)

# **Chapter 4: Diagnostics**

The following diagnostic tests are available for the 7198:

- Level 0 Diagnostics (Startup) Performed during the startup cycle.
- Level 1 Diagnostics (Printer Configuration) Allows configuration of the printer using a Configuration Menu that is printed on a receipt.
- Level 2 Diagnostics (Runtime) The printer checks the status of these conditions during normal operation.
- Level 3 Diagnostics (Remote) The printer keeps track of counters during normal operation.
- Vendor Adjustment Performed in off-line mode. Allows to change settings for mechanical and perform printer test. Modifications of these settings are to be made by service personnel only.

# **Level 0 Diagnostics**

The printer automatically performs level 0 diagnostics when it is put on-line. Level 0 diagnostics comprise the following actions:

- Motors are turned off.
- Microprocessor timing is checked, CRC check of the firmware ROM is performed, external RAM is read.
- The green LED flashes once if this action succeeds.
- Level 0 diagnostics stop if this action fails. Failure is indicated by the printer going dead: knife and print head do not home, LEDs are not lit, the printer is unable to communicate with the host computer.
- Knife is homed. A fault condition is caused if this action fails.
- The status of all sensors is checked, and the status bytes are updated.

If the printer has not been turned on before the default values for the printer functions will be loaded into the non volatile memory during level 0 diagnostics. These values can be changed in level 1 diagnostics. See "Level 1 Diagnostics" for the functions and their settings.

When the last step is complete, the Paper Feed button is enabled and the printer is ready for normal operation. Information about the tests is available to the communication interface through the commands.

# Level 1 Diagnostics

Level 1 diagnostics (setup mode) allow you to change the settings for various printer functions and run certain tests.

Keep the following information in mind when changing the settings:

- The settings can only be changed when the printer is in level 1 diagnostics (setup mode): Switch 1 must be set to On and Switch 2 must be set to Off.
- The default options are set at the factory and are stored in the history non volatile memory.
- Once the settings have been changed and stored in the non volatile memory, the diagnostic setup is exited which saves the settings.

**Caution:** If you are changing the printer settings, be sure they are the correct settings for that particular function or test to avoid accidentally changing the settings for another function or test. If the settings are accidentally changed you must reenter the setup mode and reenter the correct settings. If you need assistance, contact a service representative. See "Contacting a Service Representative" in chapter 3.

# **Printer Configuration**

Printers are generally shipped with all appropriate configuration settings pre-set at the factory. The only time the user should need to change the printer configuration is if a new option is installed, communication baud rate or the firmware is changed. It is also possible the user may need to run certain tests using the Configuration Menu.

The user configures the printer using a convenient Configuration Menu that is printed on receipt paper. The Configuration Menu prints instructions and setting options interactively as the user goes through the configuration process. The following functions and parameters can be changed with the scrolling Configuration Menu:

- Configuring the Printer
- Communication Interface
- Interface Type
- Baud Rate
- Number of Data Bits
- Number of Stop Bits
- Parity
- Flow Control
- Reception Errors
- Receive Buffer
- USB Interface type
- Setting Diagnostic Modes
- Off, Normal Mode
- Datascope Mode
- Receipt Test Mode
- Setting Emulation/Software Options
- Emulation
- Printer ID
- Default Lines Per Inch

- Carriage Return Usage
- Asian Mode
- Receipt Synchronization
- PDF417 Max Print Column
- Setting Hardware Options
- Print Density
- Maximum Power Option
- Paper Low Sensor
- Paper Width
- Set Knife Option
- Color Paper Option
- Power LED Control
- Setting Default Code Page
- Setting Double Side Printing
- Thermal Print Mode
- Upside Down
- Swap Front & Back Side
- Top/Bottom Message
- Reprint Message
- Minimum Receipt Length
- Reprint Error Page
- Setting EEPROM to default settings

# **Configuring the Printer**

Use the Configuration Menu to select functions or change various settings as indicated in the preceding sections. The Configuration Menu prints instructions and setting options interactively as the user goes through the configuration process.

**Caution:** Be extremely careful in changing any of the printer settings to avoid changing settings that might affect the performance of the printer.

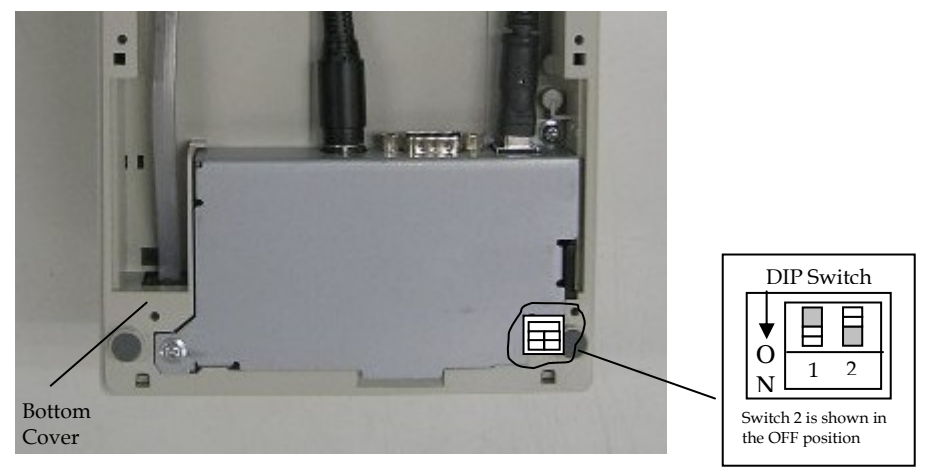

- 1. Set DIP Switch 1 to On, Switch 2 to Off.
- 2. Reset the printer while holding the Paper Feed Button, the printer will print the current configuration, then cuts the paper to print the Configuration Menu.
- 3. Press the Paper Feed Button to make the selections.

The instructions indicate whether to select something with a short click, a long click, or a series of short clicks. Indicate Yes with a long click, No with a short click.

Press and hold the Paper Feed Button for at least one second for a long click. Press the Paper Feed Button quickly for a short click.

4. When finished, set DIP Switch 1 to Off and reset printer.

Press the paper feed for the configuration you want.

Defaults are marked with asterisk (\*).

# \*\*\*\*\*\*\*\* Main Menu \*\*\*\*\*\*\*\*

| Select a sub-menu:             |            |
|--------------------------------|------------|
| EXIT                           | > 1 Click  |
| Print Current Configuration    | > 2 Clicks |
| Set Communication Interface    | > 3 Clicks |
| Set Diagnostics Modes          | >4 Clicks  |
| Set Emulation/Software         | > 5 Clicks |
| Set Hardware Options           | > 6 Clicks |
| Set Default Code page          | > 7 Clicks |
| Set Double Side Modes          | > 8 Clicks |
| Set EEPROM To Default Settings | > 9 Clicks |

Enter code, then hold Button DOWN At least 1 second to validate

|                                |                             | 1.                         |                           |      |
|--------------------------------|-----------------------------|----------------------------|---------------------------|------|
|                                |                             |                            |                           |      |
|                                |                             |                            |                           |      |
| *** Diagnostics Form ***       |                             | Double Side Mode           | 0. 1 0.1                  |      |
| Model number                   | : 7198-1002-9001            | Upside Down                | : Single Side             |      |
| Serial number                  | : 1234567890                | Front Side                 | : Normal                  |      |
|                                |                             | Back Side                  | : Up Down                 |      |
| Boot Firmware                  | N/4/ 00                     | Swap Side                  | : Disable                 |      |
| Revision                       | : V11.00                    | Top/Bottom Msg             | D' 11                     |      |
|                                | : D3CE<br>: 407.0446068     | Btm of Front               | : Disable                 |      |
| F/N<br>Flash Firmware          | . 497-0440000               | Reprint Msg                | · Disable                 |      |
| Revision                       | : V35.00                    | Min Rcpt Length            | : Disable                 |      |
| CRC                            | : AC12                      | Reprint Error Page : Off   |                           |      |
| P/N                            | : 497-0446069               |                            |                           |      |
| Hardwara                       |                             | Ton/Dtm Mag Defined        | · No                      |      |
| Flash Memory Size              | · 3 Mbytes                  | Reprint Msg defined        | : NO<br>: NO              |      |
| Flash Logo Size                | : 256 Kbytes                | PreDfn Back Defined        | : No                      |      |
| Flash Fonts Size               | : 64 Kbytes                 | Logo(s) defined            | : No                      |      |
| Flash User Storage             | : 64 Kbytes                 | User Char(s) defined       | : No                      |      |
| Communication Interfect        |                             |                            |                           |      |
| Lommunication Interface        | · R\$232/1188               | Sensor Level (On, Off, TH) | · 2 0V 0 2V 1 5V          |      |
| Parameters                     | . <u>Kozoz/0</u> 50         | Paper Detect Sensor        | : 2.9 V, 0.2 V, 1.3 V     |      |
| Baud Rate                      | 1:19200                     | User Tallies               |                           |      |
| Data Bits                      | 1:8                         | Receipt Lines Front        | : 389482                  |      |
| Stop Bits                      | 1:1                         | Receipt Lines Back         | : 188470                  |      |
| Parity                         | : None                      | Knife Cuts                 | : 12768                   |      |
| Flow Control                   | : DTR/DSR 📐                 | Hours ON                   | : 959                     |      |
| Reception Errors : Print "     | ?"                          | Flash cycles               | : 5                       |      |
| Receive Buffer                 | : 4K Bytes                  | Knife Jams                 | : 2                       |      |
| DSR Signal                     |                             | Cover Openings             | : /1                      |      |
| Diagnostics Mode : OFF. I      | Normal Mode                 |                            | . 303                     |      |
| g                              |                             | Permanent Tallies          |                           |      |
| Emulation/Software             | $\backslash$                | Receipt Lines Front        | : 389482                  |      |
| Printer Emulation              | : 7194 Mode                 | Receipt Lines Back         | : 188470                  |      |
| Printer ID Mode                | : 7194 Native ID            | Knife Cuts                 | : 12768                   |      |
| Default LPI<br>Carriago Boturn | : 7.52                      | Hours ON                   | : 959                     |      |
| Asian Mode                     | : On                        | Knife Jams                 | . 0                       |      |
| Receipt Svnc.                  | : Enabled                   | Cover Openings             | . 2                       |      |
| PDF417 Max Columns             | : 14 Columns                | Max Temp Reached           | : 363                     |      |
|                                |                             |                            |                           |      |
| Hardware                       | . 400.%                     | To enter Diagnostics Mode: |                           |      |
| Max Power                      | : 100 %                     | 1) FIIP DIP SWItch #1 on.  | ooina                     |      |
| Paper Low Sensor               | : Fnabled                   | and holding Receipt Fee    | sony<br>ad switch         |      |
| Paper Width                    | : 80 mm                     | down while disconnectin    | ng and                    |      |
| Knife                          | : Enabled                   | reconnecting the power.    |                           |      |
| Color Paper                    | : Monochrome                |                            |                           |      |
| Power LED Control              | : Disabled                  | \.                         |                           |      |
| Paper Detection Sensor         | : Enabled                   |                            |                           |      |
| Code Pages                     |                             |                            |                           |      |
| Default Code Page              | : 437                       |                            |                           |      |
| Resident code Pages            | : 437, 850, 852, 858        | \                          |                           |      |
| -                              | 860, 863, 862, 864          | Important: Ensure that     | the                       |      |
|                                | 865, 866, 874               | configuration settings     | match                     |      |
|                                | 1252, Katakana              | your host computer, if     | not,                      |      |
|                                | + 932                       | enter the Configuratio     | n Menu                    |      |
|                                |                             | to make changes.           |                           |      |
|                                |                             | •                          |                           |      |
|                                |                             |                            |                           |      |
|                                |                             |                            |                           |      |
|                                | antiaumaticus Mars          | Teel correlation (         | novimentalis (00) - C - 1 | +    |
|                                | configuration Menu and Prin | t lest samples (show app   | roximately 60% of siz     | ze). |

# **Communication Interface Modes**

The Configuration Menu gives the user the option of setting the printer to use an RS-232C serial port. (See "Configuring the Printer" for instructions on how to enter the Configuration Menu.)

# **Interface Settings**

If the user sets the printer to use an RS-232C serial interface, the Configuration Menu can be used to set the following RS-232C specific settings:

- Set a baud rate 115200, 57600, 38400, 19200, 9600 baud
- Set the number of data bits to seven or eight
- Set the number of stop bits to one or two
- Enable or disable parity
- Set flow control to software (XON/XOFF) or Hardware (DTR/DSR)
- Set the printer to ignore data errors or print a "?" upon encountering an error
- Set receive buffer size to 4K byte or one line
- Set USB Interface type to NHPI or PRTR

The settings used will depend on the software the operator is using and the capabilities of the host computer.

Press the paper feed buton for the communications settings you want.

Defaults are marked with asterisks (\*).

#### \*\* SET INTERFACE TYPE ?

| YES | > Long Click  |
|-----|---------------|
| NO  | > Short Click |
|     |               |

RS232/USB\* > 1 Click RS232 > 2 Clicks USB > 3 Clicks Enter code, then hold Button Down At least 1 second to validate

#### \*\* SET BAUD RATE ?

| YES      | > Loi      | ng Click         |
|----------|------------|------------------|
| NO       | > Sho      | ort Click        |
|          |            |                  |
| 115200 1 | Baud       | > 1 Click        |
| 57600 1  | Baud       | > 2 Clicks       |
| 38400 1  | Baud       | > 3 Clicks       |
| 19200 1  | Baud       | > 4 Clicks       |
| 9600 1   | Baud*      | > 5 Clicks       |
| Enter c  | ode, then  | hold Button DOWN |
| At leas  | t 1 second | d to validate    |

#### \*\* SET NUMBER OF DATA BITS ?

| YES | > Long Click |
|-----|--------------|
| NTO |              |

| NO | > Short Click |
|----|---------------|
|    |               |

8 Data Bits\* > Long Click 7 Data Bits > Short Click

#### \*\* SET NUMBER OF STOP BITS ?

YES > Long Click NO > Short Click

1 Stop Bits\*> Long Click2 Stop Bits> Short Click

#### \*\* SET PARITY ?

YES > Long Click NO > Short Click

No Parity\*> 1 ClickEven Parity> 2 ClicksOdd Parity> 3 ClicksEnter code, then hold Button DOWNAt least 1 second to validate

#### \*\* SET FLOW CONTROL METHOD?

| YES | > Long Click  |
|-----|---------------|
| NO  | > Short Click |

| Software (XON/XOFF) | > Long Click  |
|---------------------|---------------|
| Hardware (DTR/DSR)* | > Short Click |

#### \*\* SET DATA RECEPTION ERRORS OPTION ?

| YES | > Long Click  |
|-----|---------------|
| NO  | > Short Click |

Ignore Errors> Long ClickPrint '?'\*> Short Click

Note: Press the Paper Feed Button for at least one second to validate the selection.

## **Receive Buffer Size Option**

This function allows the user to set the buffer size to a single line or a 4 K buffer. Press the Paper Feed Button for the option you want.

#### **\*\* SET RECEIVE BUFFER SIZE ?**

| YES | > | Lo | ng ( | Cli | ck  |  |
|-----|---|----|------|-----|-----|--|
| NO  | > | Sh | ort  | Cli | ck  |  |
|     |   |    |      |     | ~1. |  |

4K Buffer\* > Long Click One Line > Short Click

Note: Press the Paper Feed Button for at least one second to validate the selection.

#### **\*\* SET DSR IGNORE FUNCTION ?**

| YES      | > Long Click  |
|----------|---------------|
| NO       | > Short Click |
|          |               |
| Enabled* | > Long Click  |
| Disabled | > Short Click |

**Note:** Press the Paper Feed Button for at least one second to validate the selection.

#### **\*\* SET USB INTERFACE TYPE ?**

| YES   | > Long Click  |
|-------|---------------|
| NO    | > Short Click |
| NHPI* | > 1 Click     |
| PRTR  | > 2 Click     |

Note: Press the Paper Feed Button for at least one second to validate the selection.

USB Interface Type is shown on Non ION USB version only.

ION USB version doesn't show this setting.

If Non ION USB version firmware is downloaded to ION USB version printer,m EEPROM value doesn't match the version. In this case, firmware should change the value as follows.

| Previous<br>EEPROM Value | New EEPROM  | New EEPROM value |
|--------------------------|-------------|------------------|
|                          | USB version | version          |
| 00 (EPiC)                | 00 (EPiC)   | 01 (NHPI)        |
| 01 (NHPI)                | 00 (EPiC)   | 01 (NHPI)        |
| 02 (PRTR)                | 00 (EPiC)   | 02 (PRTR)        |

The default value of EEPROM is

ION USB version : 0x00 (EPiC) Non ION USB version : 0x01 (NHPI)

## **Save Parameters**

This function allows to save the selected communication settings or return to the communication settings to select additional options.

Press the Paper Feed Button for the option you want.

#### Save new parameters ?

YES > Long Click NO, MODIFY > Short Click

## **Diagnostic Modes**

This function allows the user to put the printer into the following diagnostic modes:

- OFF, Normal Mode: this is the normal operating mode of the printer.
- Datascope Mode: the receipt printer prints incoming commands and data in hexadecimal format.
- Receipt Test Mode: the receipt printer prints two code pages.

The diagnostic modes are enabled or disabled by using the Configuration Menu. See "Configuration the Printer," for instructions on how to enter the Configuration Menu.

Press the Paper Feed Button for the diagnostic mode you want.

#### \*\* SET DIAGNOSTICS MODE ?

| YES | > Long Click  |
|-----|---------------|
| NO  | > Short Click |
|     |               |

| OFF, Normal Mode* | > 1 Click  |
|-------------------|------------|
| Data Scope Mode   | > 2 Clicks |
| Receipt Test Mode | > 3 Clicks |

Enter code, then hold Button DOWN At least 1 second to validate

Enter code, then hold Button DOWN At least 1 second to validate

## **Datascope Mode**

Datascope Mode allows the user to test the printer's communications. When in Datascope Mode the printer receives all communications, but instead of executing the commands it prints them out on receipt paper as hexadecimal numbers in the order received. For example, the ASCII character "A" is printed as the hexadecimal number 41 an so on.

To run the Datascope Mode:

- 1. After you have enabled the Datascope Mode through the Configuration Menu, exit the Configuration Menu.
- 2. Run a transaction from the host computer.

All commands and data sent from the host computer will be printed as hexadecimal numbers as shown in the illustration.

| 30 | 31 | 32 | 33 | 34 | 35 | 36 | 37 | 38 | 39 | 40 | 41 | : | 0 | 1 | 2 | 3 | 4 | 5 | б | 7 | 8 | 9 | @ | А |
|----|----|----|----|----|----|----|----|----|----|----|----|---|---|---|---|---|---|---|---|---|---|---|---|---|
| 41 | 42 | 43 | 44 | 45 | 46 | 47 | 48 | 49 | 50 | 51 | 52 | : | А | В | С | D | Е | F | G | Η | Ι | J | Κ | L |

To exit the Datascope Mode:

- 1. Enter the Configuration Menu again
- 2. Disable the Datascope Mode
- 3. Exit the Configuration Menu

The printer is in Normal Mode and can communicate with the host computer.

## **Receipt Test Mode**

To run the Receipt Test Mode:

- 1. Enable the Receipt Test Mode through the Configuration Menu. See "Configuring the Printer," for instructions on how to enter the Configuration Menu.
- 2. Push Paper Feed Button and the receipt station will print all code pages.
- **3**. The test ends with a cut.
- 4. Go to step 2 again to repeat this test.

To exit the Receipt Test Mode:

- 1. Enter the Configuration Menu again.
- 2. Disable the Receipt Test Mode
- 3. Exit the Configuration Menu

The printer is in Normal Mode and can communicate with the host computer. Save Parameters

This function allows to save the selected diagnostics modes or return to the diagnostics mode to select additional options.

Press the Paper Feed Button for the option you want.

### **Save Parameters**

This function allows to save the selected communication settings or return to the communication settings to select additional options. Press the Paper Feed Button for the option you want.

#### Save new parameters ?

| YES        | > Long Click  |
|------------|---------------|
| NO, MODIFY | > Short Click |

# **Emulation/Software Options**

## **Printer Emulations**

Printer emulations determine the commands that are available to the printer. They are set by using the Configuration Menu. (See "Configuring the Printer," for instructions on how to enter the Configuration Menu.). The available options are:

• 7194 Mode

- 7193 Mode
- 7197 Native Mode

Press the Paper Feed Button for the emulation you want.

#### \*\* SET EMULATION ?

YES > Long Click NO > Short Click 7194 Mode\* > 1 Click 7193 Mode > 2 Click 7197 Native Mode > 3 Click Enter code, then hold Button DOWN At least 1 second to validate

**Note**: Press the Paper Feed Button for at least one second to validate the selection.

### **Printer ID Selections**

Printer ID Selections determines the print ID that is returned from the printer. This is set by using the Configuration Menu. (See "Configuring the Printer," for instructions on how to enter the Configuration Menu.). The available options are:

- 7197 Native ID
- Emulated Print ID
- 7197 Native ID

Press the Paper Feed Button for the emulation you want.

#### \*\* SET PRINTER ID MODE ?

| YES | > Long Click  |  |
|-----|---------------|--|
| NO  | > Short Click |  |

7194 Native ID\*> 1 ClickEmulated Printer ID> 2 Clicks7197 Native ID> 3 ClicksEnter code, then hold Button DOWNAt least 1 second to validate

Note: Press the Paper Feed Button for at least one second to validate the selection

## Default Lines per Inch

This function allows the user to set the default lines per inch printed by the thermal printer to 6, 7.52 or 8.13. (See "Configuring the Printer" for instructions on how to enter the Configuration Menu to change this setting.)

Press the Paper Feed Button for the lines per inch you want.

#### \*\* SET DEFAULT LINES PER INCH ?

YES > Long Click NO > Short Click 8.13 Lines per Inch > 1 Click 7.52 Lines per Inch > 2 Clicks 6 Lines per Inch > 3 Clicks Enter code, then hold Button DOWN At least 1 second to validate

Note: Press the Paper Feed Button for at least one second to validate the selection.

## **Carriage Return Usage**

This function allows the printer to ignore or use the Carriage Return (hexadecimal 0D) command depending on the application. Some applicatons expect the command to be ignored while others use the command as a print command. (See "Configuring the Printer" for instructions on how to enter the Configuration Menu to change this setting.)

Press the Paper Feed Button for the carriage return usage you want.

#### \*\* SET CARRIAGE RETURN USAGE ?

| YES<br>NO | > Long Click<br>> Short Click |               |
|-----------|-------------------------------|---------------|
| Ignore    | CR                            | > Long Click  |
| Use CF    | Sas Print Cmd*                | > Short Click |

Note: Press the Paper Feed Button for at least one second to validate the selection.

### Asian Mode

This function makes it possible for the user to select an Asian character for the printer. (See "Configuring the Printer" for instructions on how to enter the Configuration Menu to change this setting.)

**Note:** For Asian code pages, only one (either 932, 936, 949 or 950) will exist in the firmware.

Press the Paper Feed Button for the Asian mode you want.

#### \*\* SET ASIAN MODE ?

YES > Long Click

NO > Short Click

| Asian Mode On   | > Long Click  |
|-----------------|---------------|
| Asian Mode Off* | > Short Click |

Note: Press the Paper Feed Button for at least one second to validate the selection.

## **Receipt Synchronization Mode**

The standard mode for synchronization allows for verification of each line printed to the host. When the receipt synchronization is disabled the printer will allow for maximum print speed and ignore the verification of each line printed.

Press the Paper Feed Button for the receipt synchronization mode option you want.

#### \*\* SET RECEIPT SYNCHRONIZATON MODE ?

| YES | > Long Click  |
|-----|---------------|
| NO  | > Short Click |

Enable Receipt Sync.\* > Long Click

Disable Receipt Sync. >Short Click

Note: Press the Paper Feed Button for at least one second to validate the selection.

## SET PDF417 MAX PRINT COLUMN

This function makes it possible for the user to select the print columns for the PDF417 bar code printing. The selections are 9 or 14 columns. The end result is the height of the bar code printing. The default setting is 9 columns. (See Configuring the Printer for instructions on how to enter the Configuration Menu to change this setting.)

| ** SET PDF417 COLUMN PRINT ? |                                       |            |  |
|------------------------------|---------------------------------------|------------|--|
| YES                          | > Lo                                  | ng Click   |  |
| NO                           | > Short Click                         |            |  |
| 0 Calur                      | · · · · · · · · · · · · · · · · · · · | > 1 Click  |  |
| 9 Columns"                   |                                       | > I Click  |  |
| 14 Columns                   |                                       | > 2 Clicks |  |

Enter code, then hold Button DOWN at least 1 second to validate.

## **Save Parameters**

This function allows to save the selected emulations/software settings or return to the emulations/software settings to select additional options.

Press the Paper Feed Button for the option you want.

Save new parameters ? YES > Long Click NO, MODIFY > Short Click
### **Hardware Options**

#### Print Density

This function makes it possible to adjust the energy level of the print headto darken the printout. An adjustment should only be made when necessary. The factory setting is 100%.

Warning: Choose an energy level no higher than necessary to achieve a dark printout.

Failure to observe this rule may result in a printer service call or voiding of the printer warranty. Consult your NCR technical support specialist if you have any questions.

Press the Paper Feed Button for the print density you want.

#### \*\* SET PRINT DENSITY ?

YES > Long Click NO > Short Click 100 %\* > 1 Click 110 % > 2 Clicks 120 % > 3 Clicks Enter code, then hold Button DOWN At least 1 second to validate

Note: Press the Paper Feed Button for at least one second to validate the selection.

#### **Maximum Power Option**

This function allows the user to set the maximum power for the printer to 75W or 55W.

Press the Paper Feed Button for the option you want.

#### \*\* SET MAX POWER OPTION ?

75W Power Supply

| YES<br>NO | > Long Click<br>> Short Click |              |
|-----------|-------------------------------|--------------|
| 55W Po    | ower Supply*                  | > Long Click |

Note: Press the Paper Feed Button for at least one second to validate the selection.

> Short Click

#### Paper Low Sensor

Paper Low Sensor makes it possible to enable or disable the paper low sensor for particular printer configurations.

Press the Paper Feed Button for the option you want.

#### \*\* SET PAPER LOW SENSOR OPTION ?

| YES                      | > Long Click  |                |
|--------------------------|---------------|----------------|
| NO                       | > Short Click |                |
|                          |               |                |
| Enable Paper Low Sensor* |               | > Long Click   |
| Disable Paper Low Sensor |               | > Short Clicks |
|                          |               |                |

Note: Press the Paper Feed Button for at least one second to validate the selection.

#### Paper Width

This function allows the user to set the default paper width for the receipt thermal printer to 58mm or 80mm wide.

Press the Paper Feed Button for the paper width option you want.

#### \*\* SET PAPER WIDTH ?

| YES<br>NO                         | > Long Click<br>> Short Click |            |
|-----------------------------------|-------------------------------|------------|
| Pape                              | r Width = 80 mm*              | > 1 Click  |
| Paper Width = 58 mm               |                               | > 2 Clicks |
| Enter code, then hold Button DOWN |                               |            |
| At least 1 second to validate     |                               |            |

Note: Press the Paper Feed Button for at least one second to validate the selection.

#### Set Knife Option

Set the Knife option using the configuration menu. Answer No to the questions printed on the receipt until you come to the instructions for knife option.

**Caution:** Be extremely careful changing any of the printer settings to avoid inadvertently changing other settings that might affect the performance of the printer.

Press the Paper Feed Button for the option you want.

#### \*\* SET KNIFE OPTION ?

| YES | > Long Click  |
|-----|---------------|
| NO  | > Short Click |

Enable Knife\* > Long Disable Knife > Short

### **Color Paper Option**

This function allows the user to set the color paper option to Monochrome or Color Paper.

Press the Paper Feed Button for the option you want.

#### \*\* SET COLOR PAPER OPTION ?

| YES         | > Long | g Click       |
|-------------|--------|---------------|
| NO          | > Shor | t Click       |
|             |        |               |
| Monoc       | hrome* | > Long Click  |
| Color Paper |        | > Short Click |

Note: Press the Paper Feed Button for at least one second to validate the selection.

### Set Power LED Control

This function allows the user to set the power LED control.

- When Enable is selected, printer checks DSR line for LED control. If DSR is BUSY, printer turns off LED even if printer is in error condition.
- When Disable is selected, printer doesn't check DSR line for LED control.

Press the Paper Feed Button for the option you want.

\*\* SET POWER LED CONTROL OPTION ?
 YES > Long Click
 NO > Short Click
 Disable Control\* > Long Click
 Enable Control > Short Click
 Note: Press the Paper Feed Button for at least one second to validate the selection

#### **Save Parameters**

This function allows to save the selected hardware settings or return to the hardware options to select additional options.

Press the Paper Feed Button for the option you want.

#### Save new parameters ?

YES > Long Click NO, MODIFY > Short Click

### **Default Code Page**

This function makes it possible to select the default code page.

These are the code pages available for printing:

- Code page 437 (US English)
- Code page 850 (Multilingual)
- Code page 852 (Slavic)
- Code page 858 (with Euo symbol)
- Code page 860 (Portuguese)
- Code page 862 (Hebrew)
- Code page 863 (French Canadian)
- Code page 864 (Arabic)
- Code page 865 (Nordic)
- Code page 866 (Cyrillic)
- Code page 874 (Thai)
- Code page 1252 (Windows Latin #1)
- Code page Katakana
- Code page 932 (MS Japan)
- Space page

Note: For Asian code pages, code page 936, 949, or 950 replaces code page 932. Only one Asian code page (either 932, 936, 949, 950) will exist in firmware.

Press the Paper Feed Button for the Default Code Page you want.

#### \*\* SET CODE PAGE ?

| YES | > Long Click  |
|-----|---------------|
| NO  | > Short Click |

| Code Page 437* >                  | • 1 Click  |  |
|-----------------------------------|------------|--|
| Code Page 850 >                   | 2 Clicks   |  |
| Code Page 852 >                   | • 3 Clicks |  |
| Code Page 858 >                   | • 4 Clicks |  |
| More Options >                    | • 5 Clicks |  |
| Enter code, then hold Button DOWN |            |  |
| At least 1 second to validate     |            |  |

| Code Page 860                     | > 1 Click  |  |
|-----------------------------------|------------|--|
| Code Page 862                     | > 2 Clicks |  |
| Code Page 863                     | > 3 Clicks |  |
| Code Page 864                     | >4 Clicks  |  |
| More Options                      | > 5 Clicks |  |
| Enter code, then hold Button DOWN |            |  |
| At least 1 second to validate     |            |  |

Code Page 865 > 1 Click

Code Page 866 > 2 Clicks Code Page 874 > 3 Clicks Code Page 1252 > 4 Clicks More Options > 5 Clicks Enter code, then hold Button DOWN At least 1 second to validate

Code Page Katakana > 1 Click Code Page 932 > 2 Clicks Enter code, then hold Button DOWN At least 1 second to validate

Note: Press the Paper Feed Button for at least one second to validate the selection. For Asian code pages, code page 936, 949 or 950 replaces code page 932 in the above shown menu. Only one Asian code page (Either 932, 936, 949 or 950) will exist in firmware.

#### **Save Parameters**

This function allows to save the selected default code page selecton or return to the default code page selecton to select additional options.

Press the Paper Feed Button for the option you want.

#### Save new parameters ?

| YES        | > Long Click  |
|------------|---------------|
| NO, MODIFY | > Short Click |

### **Double Side Printing Settings**

Set the double side printing settings using the Configuration Menu.

**Caution:** Be extremely careful changing any of the printer settings to avoid inadvertently changing other settings that might affect the performance of the printer.

Press the Paper Feed Button for the double side printing settings you want.

Defaults are marked with an asterisk (\*).

### Set Thermal Print Mode

This setting allows the user to select double side printing mode.

Press the Paper Feed Button for the option you want.

#### \*\* SET THERMAL PRINT MODE ?

| YES | > Long Click  |
|-----|---------------|
| NO  | > Short Click |

| Single Side*                      | > 1 Click                      |
|-----------------------------------|--------------------------------|
| Double Side w/Single Cmd          | > 2 Clicks                     |
| Double Side w/Double Cmd          | > 3 Clicks                     |
| Double Side w/ Predfn Back        | > 4 Clicks                     |
| Enter code, then hold Button Dowr | at least 1 second to validate. |

#### Set Upside Down

This setting allows the user to select upside-down character printing for each side in double side printing.

Press the Paper Feed Button for the option you want.

# \*\* SET UPSIDE DOWN ? YES > Long Click NO > Short Click F:Normal, B:Normal\* > 1 Click F:Up Down, B:Normal > 2 Clicks F:Normal, B:Up Down > 3 Clicks F:Up Down, B:Up Down > 4 Clicks Enter code, then hold Button DOWN at least 1 second to validate.

### Set Swap Front & Back Side

This setting allows the user to exchange front side data and back side data.

Press the Paper Feed Button for the option you want.

\*\* SET SWAP FRONT&BACK SIDE ? YES > Long Click NO > Short Click
Disable\* > 1 Click Enable > 2 Clicks
Enter code, then hold Button DOWN at least 1 second to validate.

# Set Top/Bottom Message

This setting allows the user select whether Top/Bottom messages are disabled or enabled.

Press the Paper Feed Button for the option you want.

#### \*\* SET TOP/BOTTOM MSG ?

| Y<br>N | ES<br>10 | <ul><li>&gt; Long Click</li><li>&gt; Short Click</li></ul> |                                   |
|--------|----------|------------------------------------------------------------|-----------------------------------|
|        |          |                                                            |                                   |
| Т      | op:Di    | sable,Btm:Disable*                                         | > 1 Click                         |
| Т      | op:Di    | sable,Btm:Enable                                           | > 2 Clicks                        |
| Т      | op:En    | able, Btm:Disable                                          | > 3 Clicks                        |
| Т      | op:En    | able, Btm:Enable                                           | > 4 Clicks                        |
| Ente   | er code  | e, then hold Button DO                                     | WN at least 1 second to validate. |

### Set Reprint Message

This setting allows the user to select whether Reprint message is disabled or enabled. The printer allows for predefining of a message on the front side of the receipt. The printing of the lines are enabled as shown in the chart below.

Press the Paper Feed Button for the option you want.

\*\* SET REPRINT MSG? YES > Long Click NO > Short Click Disable\* > 1 Click Enable > 2 Clicks Enter code, then hold Button DOWN At least 1 second to validate

### Set Minimum Receipt Length

This setting allows the user to select minimum receipt length.

Press the Paper Feed Button for the option you want.

#### \*\* SET MIN RECEIPT LENGTH ?

YES > Long Click NO > Short Click Disable\* > 1 Click 5 inch > 2 Clicks 10 inch > 3 Clicks

15 inch > 4 Clicks

Enter code, then hold Button DOWN at least 1 second to validate.

### Set Reprint Error Page

This setting allows the user to execute reprint error page data.

Press the Paper Feed Button for the option you want.

#### \*\* SET REPRINT ERROR PAGE ?

| YES > Long Click            |                                       |
|-----------------------------|---------------------------------------|
| NO > Short Click            |                                       |
|                             |                                       |
| Resume Print from Error     | r >1 Click                            |
| Reprint Error Page          | > 2 Clicks                            |
| Enter code, then hold Butto | n DOWN at least 1 second to validate. |

#### **Save Parameters**

This function allows to save the selected communication settings or return to the communication settings to select additional options.

Press the Paper Feed Button for the option you want.

#### Save new parameters ?

YES > Long Click NO > Short Click

### **EEPROM to Default Settings**

This selection resets the configuration to the Default Settings.

**Caution:** Be extremely careful changing any of the printer settings to avoid inadvertently changing other settings that might affect the performance of the printer.

#### \*\* RESET EEPROM TO DEFAULT VALUES ?

| YES | > Long Click  |
|-----|---------------|
| NO  | > Short Click |

Note: Press the Paper Feed Button for at least one second to validate the selection.

#### Save Parameters

This function allows to save the selected default code page selecton or return to the default code page selecton to select additional options.

Press the Paper Feed Button for the option you want.

# Save new parameters ?YES> Long ClickNO, MODIFY> Short Click

# Mfg. Adjustment

This selection provides Receipt Printing Test only since adjustments are not necessary. To perform the printer test, use the Mfg Adjustment menu feature. This feature prints instructions on the receipt for selecting any type of print pattern needed.

### Mfg Adjustment:

#### **Caution:**

Be extremely careful when changing any of the printer settings to avoid changing other settings that might affect the performance of the printer.

- 1. Set DIP switch 1 to ON, DIP switch 2 to ON.
- 2. Power on the printer while holding the Paper Feed Button. The printer will print the Current Setting Form, then cuts the paper to print the Mfg Adjustment Menu.
- 3. If you do not hold the Paper Feed Button while power up the printer, it will go to Online Mode.

This menu allows you to print different test patterns

Selections are made using the Paper Feed Button.

===== Mfg Adjustment Menu =====

| Select a sub-menu:          |            |
|-----------------------------|------------|
| EXIT                        | > 1 Click  |
| Rolling ASCII Print Test    | > 2 Clicks |
| H Print Test                | > 3 Clicks |
| Duty Check Print Test       | > 4 Clicks |
| Print Current Setting       | > 5 Clicks |
| Sensor Callibration (Rcpt)  | > 6 Clicks |
| Reset all EEPROM to Default | > 7 Clicks |

Enter code then hold Button DOWN At least 1 second to validate.

# Rolling ASCII print test (Receipt)

This option let you run rolling ASCII printing test. The printer prints the resident character set in standard pitch continuously. When Rolling ASCII Print (Rcpt) is selected, printer prints the following menu. After selection of the printing side, test print will start.

#### **\*\* SELECT PRINTING SIDE?**

| Front Side Only                                                 | > 1 Click |  |
|-----------------------------------------------------------------|-----------|--|
| Back Side Only                                                  | > 2 Click |  |
| Double Side                                                     | > 3 Click |  |
| Enter code, then hold Button DOWN at least 1 second to validate |           |  |

Press the Paper Feed Button to stop the test.

Rolling ASCII Stop and exit test > Long Click

| Page number | 0000008                                      |   |
|-------------|----------------------------------------------|---|
|             | !''#\$%&<br>!''#\$%&'<br>H<br>''#\$%&'(<br>I | G |

# H print test (Receipt)

This option let you run H printing test. The printer prints the 'H' character in standard pitch continuously. When H Print Test (Rcpt) is selected, printer prints the following menu. After selection of the printing side, test print will start.

Press the Paper Feed Button to start or stop the test.

\*\* SELECT PRINTING SIDE? Front Side Only > 1 Click Back Side Only > 2 Click Double Side > 3 Click Enter code, then hold Button DOWN at least 1 second to validate.

Press the Paper Feed Button to stop the test.

H Print test Stop and exit test -> Long Click

| Page number |                                             |
|-------------|---------------------------------------------|
|             | 0000008                                     |
|             | HHHHH<br>H<br>HHHHH<br>H<br>HHHHH<br>H<br>H |
|             | ¥                                           |

### Duty check print test (Receipt)

This option let you run duty check printing test. The printer prints the 12.5%, 25%, 50% and 100% duty original pattern. When Duty Check Print (Rcpt) is selected, printer prints the following menu. After selection of the printing side, test print will start.

Press the Paper Feed Button to start or stop the test.

\*\* SELECT PRINTING SIDE? Front Side Only > 1 Click Back Side Only > 2 Click Double Side > 3 Click Enter code, then hold Button DOWN at least 1 second to validate.

Press the Paper Feed Button to continue or stop the test.

| Duty Check Print<br>Stop and exit test<br>Continue test | > Short Click<br>> Long Click |
|---------------------------------------------------------|-------------------------------|
| 0000008                                                 |                               |
|                                                         |                               |
|                                                         |                               |

### Print current setting

This option let you print current setting on receipt.

Press the Paper Feed Button to start the test.

#### \*\* START CURRENT SETTING PRINTING?

| Return Main Menu | > Short Click |
|------------------|---------------|
| Start Printing   | > Long Click  |

Note: Press the Paper Feed Button for at least one second to validate the selection.

# \*\*\* Current Setting Form \*\*\*

| Model number<br>Serial number | : 7198-1012-9001<br>: 1234567890 |
|-------------------------------|----------------------------------|
| Boot Firmware                 |                                  |
| Revision                      | : V11.00                         |
| CRC                           | : D3CE                           |
| Flash Firmware                |                                  |
| Revision                      | : V35.00                         |
| CRC                           | : AC12                           |
|                               |                                  |

### Sensor Calibration (Rcpt)

This option calibrates Double side paper detection sensor.

\*\* START SENSOR CALIBRATION?
 Return Main Menu > Short Click
 Start Printing > Long Click
If error occurs during sensor calibration, the value in the Printer Configuration will become 0000.

#### **EEPROM to Default Setting**

This selection resets the configuration & clears all input data to the Default Settings.

Caution: Don't perform this selection unless you want to clear all details in EEPROM to default value. Be extremely careful changing any of the printer settings to avoid inadvertently changing other settings that might affect the performance of the printer.

#### \*\* RESET EEPROM TO DEFAULT VALUES ?

| YES | > Long Click |
|-----|--------------|
|-----|--------------|

NO > Short Click

#### Procedure:

- 1. Enable the EEPROM to Default Setting option through the Configuration Menu; enter a short click to return to the Mfg Adjustment Menu.
- 2. Enter a Long Click to reset the EEPROM to the Default Values.
- 3. Enter a Short Click to return to the Mfg Adjustment Menu without resetting to the default values.

Note: Press the Paper Feed Button for at least one second to validate the selection.

| Parameter              | Size      | Where     | Remark                    |
|------------------------|-----------|-----------|---------------------------|
| Thermal Printing Mode  | 2 bits    | EEPROM    |                           |
| Upside Down Mode       | 2 bits    | EEPROM    |                           |
| Swap Front & Back      | 1 bit     | EEPROM    |                           |
| Bottom and Top         | 2 bits    | EEPROM    |                           |
| Message                |           |           |                           |
| Reprint when Error     | 1 bit     | EEPROM    |                           |
| Occur                  |           |           |                           |
| Minimum Receipt Length | 1 byes    | EEPROM    |                           |
| Pre-defined Top and    | 1024      | Flash ROM |                           |
| Bottom message         | bytes     |           |                           |
| Pre-defined Back Side  | 4096      | Flash ROM |                           |
| printing               | bytes     |           |                           |
| Macro                  | 50 Kbytes | Flash ROM | 50 Kbytes is shared by 25 |
|                        |           |           | Macros                    |
| Serial Number          | 10 bytes  | Flash ROM | Change from EEPROM to     |
|                        |           |           | Flash                     |
| Model Name             | 15 bytes  | Flash ROM | Change from EEPROM to     |
|                        |           |           | Flash                     |

# Where to save the setting of Double Side Mode

# Level 2 Diagnostics

Level 2 diagnostics run during normal printer operation. When the following conditions occur, the printer automatically turns off the appropriate motor, disables printing to prevent damage, and turns on the green LED (flashes the green LED if the receipt print head is too hot or the voltages are out of range):

- Paper out
- Cover open
- Knife unable to go back to home position
- Print head too hot
- Power supply voltage out of range

See "Chapter 3: Solving Problems" for more information about other conditions that may occur and how to correct them.

| Status              | LED Behavior                |
|---------------------|-----------------------------|
| Power Off           | Off                         |
| Firmware Download   | Very Fast Blink             |
| Level 0 Diagnostics | No Blink                    |
| Receipt Paper Low   | Slow Blink                  |
| Temperature Error   | No Blink                    |
| Voltage Error       | No Blink                    |
| Cover Open          | Fast Blink                  |
| Receipt Paper Out   | Fast Blink                  |
| Knife Jam           | Fast Blink, then Slow Blink |
| All other states    | On                          |

# **Level 3 Diagnostics**

Level 3 diagnostics keeps track of the following tallies and prints them on the receipt during the receipt test.

- Serial number
- Model number
- CRC number
- Number of receipt lines printed
- Number of knife cuts
- Number of hours printer is on
- Number of flash cycles
- Maximum temperature reached
- Number of cutter jams
- Number of times the door is open

# Chapter 5: Communication

# **Communication Overview**

In order for a receipt to be printed, a program must be in place that translates the data from the host computer into a language that the printer can understand. This program must tell the printer exactly how to print each character. This chapter describes how to create such a program or modify an existing one.

### Interface

In order for the printer to communicate with the host, a communication link must be set up. The 7198 supports the industry standard RS-232C communication interface. This interface has a protocol associated with it that the host computer must understand and adhere. The priner also supports USB communications.

Only when the interface parameters are matched and the proper protocol is used will the host and the printer be able to communicate. See the section, "RS-232C Interface" on the next page for a description of the protocol associated with the RS-232C interface.

### Sending Commands

Once the communication link is established, commands can be sent to the printer. This section describes how to send commands to the printer using DOS and BASIC. This section does not take into account the necessary protocol, but is meant as a general introduction to how the printer functions.

### Using DOS to Send Commands

One way of getting commands to the printer is to send them directly from DOS. For example, the command

```
COPY CON: COM1:
```

This sets the computer up such that the Hex code corresponding to any key that was pressed would be sent to the RS-232C communication port COM1 when the COPY mode is exited. If the printer is connected to COM1, then the data will go to the printer.

Exit the COPY mode by typing

CTRL Z

and then pressing the ENTER key. This directs the data from any print command to the proper port, commands can be sent from any software program.

### Using BASIC to Send Commands

In BASIC, printer commands are sent as a string of characters preceded by the LPRINT command. For example,

LPRINT CHR\$(&HOA)

sends the hexadecimal number 0A to the printer, which causes the printer to print the contents of its print buffer. Previously sent commands tell the printer exactly how this data should appear on the paper. For example,

LPRINT CHR\$(&H12); "ABC"; CHR\$(&H0A)

sends the Hex numbers 12 41 42 43 0A to the printer. This causes the printer to set itself to double wide mode (12), load the print buffer with "ABC" (41 42 43), and finally, print (0A). Again, the communication link that the BASIC program outputs to must be matched to that of the printer.

# **RS-232C Interface**

The RS-232C interface uses either XON/XOFF or DTR/DSR protocol. For XON/XOFF, a particular character is sent back and forth between the host and the printer to regulate the communication. For DTR/DSR, changes in the DTR/DSR signal coordinate the data flow.

The RS-232C version of the 7198 offers the standard options which are selectable in the Diagnostic mode. See "Diagnostics: Communications Interface Settings" later in this book.

### Print Speed and Timing

The fast speed of the printer requires the application to send data to the printer at least as fast as it is printed. This application must also allow receipt lines to be buffered ahead at the printer, so the printer can print each line immediately after the preceding line, without stopping to wait for more data. Ideally, the application will send all the data for an entire receipt without pausing between characters or lines transmitted.

If the application sends data at 9600 baud and pauses between lines for as little as 50 milliseconds, the printer will never be able to print at full speed. But, if the application sends data at 19.2 K baud and does not pause between lines, the printer will be able to print at its full speed of 1020 lines/minute.

The table shows that with a pause of 50 milliseconds after each line, the transmit time equals or exceeds the print time, slowing down the printer, regardless of the baud rate.

| Char.<br>/Line | Lines/R<br>eceipt | Transmit Time: (9600<br>Baud) | Print Time (9600<br>Baud) | Transmit Time: (19.2 K<br>Baud) | Print Time (19200<br>Baud) |
|----------------|-------------------|-------------------------------|---------------------------|---------------------------------|----------------------------|
| 20             | 20                | 0.84 Seconds                  | 1.76 Seconds              | 0.70 Seconds                    | 1.51 Seconds               |
| 20             | 40                | 1.69 Seconds                  | 3.51 Seconds              | 1.34 Seconds                    | 3.01 Seconds               |
| 44             | 20                | 1.86 Seconds                  | 1.76 Seconds              | 1.53 Seconds                    | 1.51 Seconds               |
| 44             | 40                | 3.71 Seconds                  | 3.51 Seconds              | 3.07 Seconds                    | 3.01 Seconds               |

The next table shows that with no delay between lines, the transmit time is much less than the print time, allowing the printer to print at full speed.

| Char.<br>/Line | Lines/Re<br>ceipt | Transmit Time:<br>(9600 Baud) | Print Time (9600<br>Baud) | Transmit Time: (19.2 K<br>Baud) | Print Time (19200<br>Baud) |
|----------------|-------------------|-------------------------------|---------------------------|---------------------------------|----------------------------|
| 20             | 20                | 0.43 Seconds                  | 0.98 Seconds              | 0.21 Seconds                    | 0.72 Seconds               |
| 20             | 40                | 0.86 Seconds                  | 1.95 Seconds              | 0.43 Seconds                    | 1.43 Seconds               |
| 44             | 20                | 0.95 Seconds                  | 0.98 Seconds              | 0.47 Seconds                    | 0.72 Seconds               |
| 44             | 40                | 1.89 Seconds                  | 1.95 Seconds              | 0.93 Seconds                    | 1.43 Seconds               |

# **XON/XOFF** Protocol

The XON/XOFF characters coordinate the information transfer between the printer and the host computer. The printer sends an XON character when it is ready to receive data and it sends an XOFF character when it cannot accept any more data. The software on the host computer must monitor the communication link as shown in the following flowchart in order to send data at the appropriate times.

If XON/XOFF has been selected, the printer also toggles the DTR signal, as described in the next section, but it does not look at the DSR signal to transmit data.

XON character = Hex 11. XOFF character = Hex 13.

### **DTR/DSR** Protocol

The DTR signal is used to control data transmission to the printer. It is driven low when the printer is ready to recieve data and driven high when it cannot accept any more data. Data is transmitted from the printer after it confirms that the DSR signal is low.

# **RS-232C** Technical Specifications

This section describes the pin settings for the connectors and the RS-232C interface parameters. The RS-232C parameters are selectable in the Diagnostic mode. See "Diagnostics: Communications Interface Settings" in chapter 4 for the position of the DIP switches. The RS-232C parameters must match those of the host.

#### **RS 232 Connector**

The illustration shows the RS-232C communication connector and pin assignments. The connector is a 9-pin male D-shell connector and is located in the hollow cavity under the printer at the rear.

# **DC Power Connector**

The illustration shows the power cable connector and pin assignments. The power cable connector is a 3-pin DIN plug and is located in the hollow cavity under the printer at the rear.

### **Cash Drawer Connector**

The following illustration shows the pin out designation for the cash drawer connectors. The following table provides the pinout assignments for cash drawers one and two. The cash drawer connectors are located at the rear of the printer.

| Pin Number | Cash Drawer 1 Connector       |
|------------|-------------------------------|
| 1          | Frame Ground                  |
| 2          | Drawer 1 Solenoid             |
| 3          | Drawer 1 Status Switch        |
| 4          | +24 Volts (to Solenoid +)     |
| 5          | Drawer 2 Solenoid             |
| 6          | Ground (Status Switch Return) |

# **USB** Connector

The following illustration is for the USB Type B communication connector and pin assignment.

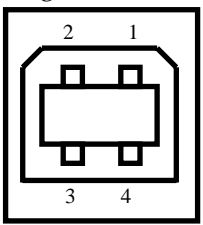

| Pin No | Signal     |
|--------|------------|
| 1      | +5 V - USB |
| 2      | Data -     |
| 3      | Data +     |

4 Ground

# Switch Settings

The DIP switches are located on the PC board at the bottom of the printer as shown in the illustration in "Level 1 Diagnostics" in chapter 4.

The switches are used to put the printer into various modes for printer configuration set up.

#### Printer Bottom View

|   | DI              | P Swit              | ch        |  |
|---|-----------------|---------------------|-----------|--|
|   | ♥<br>O<br>N     | 1                   | 2         |  |
| s | witch<br>DFF po | 2 is shov<br>sition | vn in the |  |

Use a paper clip or other pointed object to set the switches.

1. Set the switches to the desired settings shown in the table.

**Caution:** Do not set switch 1 to On. Setting switch 1 to On puts the printer in level 1 diagnostics (setup mode) where other functions and tests can be changed.

| DIP Switch Settings |                  |                        |  |
|---------------------|------------------|------------------------|--|
| Switch 1<br>Setting | Switch 2 Setting | Printer State          |  |
| OFF (0)             | OFF (0)          | On-line Mode (default) |  |
| ON (1)              | OFF (0)          | Diagnostic Mode        |  |
| OFF (0)             | ON (1)*          | Flash Download Mode    |  |
| ON (1)              | ON (1)           | Vendor Adjustment Mode |  |

\* It is optional to set this switch to ON when reflashing the IPL firmware.

# Setting Extra RS-232C Options

The following extra options are available for the RS-232C Interface:

- Data errors
- Print "?" for data errors (default)
- Ignore data errors

# Chapter 6: Commands

# **Command Conventions**

# Introduction

The different features and functions provided by the printer are controlled by sending commands from the host computer to the printer. This section describes the commands that are supported by the printer. The printer commands are made up of one or more bytes of data starting with a command control code followed by its supporting parameters.

Commands control all operations and functions of the printer. This includes selecting the size and placement of characters and graphics on the receipt or the slip and feeding and cutting the paper. Unless otherwise noted, any of the commands may be used in any combination to communicate with the printer from a program in a host computer.

In order to allow the graceful handling of commands that may be available in other printers but are not available in this printer, some commands will be listed and described but identified as "not implemented." If the printer receives one of these "not implemented" commands, the command and its supporting operands will be discarded. Any other data bytes, including unrecognized commands, are sent to the print buffer as data, and the printer will attempt to print the data when it is instructed to print the buffer.

# List of Commands and Location

This section presents groups of lists of the hexadecimal command codes, parameters, and the command names. A page reference is provided for the page on which the command is more fully described. If this document is being viewed online, the page reference will be linked to the actual page and may click to go to that page.

The first section lists all of the commands. The following lists are separated into functional category groupings.

All commands **listed in bold** are new or have additional functionality when compared to the NCR 7193.

# By Command Code

| Code (Hexadecimal)          | Command                                             | Page |
|-----------------------------|-----------------------------------------------------|------|
| 09 (HT)                     | Horizontal Tab                                      | 114  |
| 0A (LF)                     | Print and Feed Paper One Line                       | 108  |
| 0C (FF)                     | Print and Return to Standard Mode                   | 179  |
| 0D (CR)                     | Print and Carriage Return                           | 108  |
| 10                          | Clear Printer                                       | 102  |
| 10 04 n                     | Real Time Status Transmission (DLE Sequence)        | 163  |
| 10 05 n                     | Real Time Request to Printer (GS Sequence)          | 166  |
| 11 n1 nk                    | Print Raster Graphics                               | 140  |
| 12                          | Select Double-Wide Characters                       | 121  |
| 13                          | Select Single-Wide Characters                       | 121  |
| 14 <i>n</i>                 | Feed <i>n</i> Print Lines                           | 109  |
| 15 <i>n</i>                 | Feed <i>n</i> Dot Rows                              | 109  |
| 16 <i>n</i>                 | Add <i>n</i> Extra Dot Rows                         | 110  |
| 17                          | Print                                               | 111  |
| 18                          | Cancel Print Data in Page Mode                      | 179  |
| 19                          | Perform Full Knife Cut                              | 103  |
| 1A                          | Perform Partial Knife Cut                           | 103  |
| 1B (+ *.bmp)                | Download BMP Logo                                   | 140  |
| 1B 07                       | Generate Tone                                       | 104  |
| 1B 0C                       | Print Data in Page Mode                             | 180  |
| 1B 12                       | Select 90 Degree Counter-Clockwise Rotated<br>Print | 121  |
| 1B 14 <i>n</i>              | Set Column                                          | 114  |
| 1B 16 <i>n</i>              | Select Pitch (Column Width)                         | 123  |
| 1B 20 <i>n</i>              | Set Character Right-Side Spacing                    | 124  |
| 1B 21 <i>n</i>              | Select Print Modes                                  | 125  |
| 1B 24 <i>n</i> 1 <i>n</i> 2 | Set Absolute Starting Position                      | 115  |
| 1B 25 <i>n</i>              | Select or Cancel User-Defined Character Set         | 127  |
| 1B 26 3 c1 c2dn             | Define User-Defined Characters                      | 127  |
| 1B 27 m a0 a1 a2<br>d1 dm   | Write to User Data Storage                          | 188  |
| 1B 2A m n1 n2               | Select Bit Image Mode                               | 140  |
| d1 dn                       |                                                     |      |

| Code (Hexadecimal)                       | Command                                                 | Page |
|------------------------------------------|---------------------------------------------------------|------|
| 1B 2D <i>n</i>                           | Select or Cancel Underline Mode                         | 128  |
| 1B 2E <i>m n rl rh d1…dn</i>             | Print Advanced Raster Graphics                          | 143  |
| 1B 32                                    | Set Line Spacing to 1/6 Inch                            | 111  |
| 1B 33 <i>n</i>                           | Set Line Spacing                                        | 111  |
| 1B 34 m a0 a1 a2                         | Read from User Data Storage                             | 188  |
| 1B 3A 30 30 30                           | Copy Character Set from ROM to RAM                      | 129  |
| 1B 3F n                                  | Cancel User-defined Characters                          | 129  |
| 1B 40                                    | Initialize Printer                                      | 104  |
| 1B 44 [n] k 00                           | Set Horizontal Tabs                                     | 116  |
| 1B 45 <i>n</i>                           | Select or Cancel Emphasized Mode                        | 130  |
| 1B 47                                    | Select Double Strike (7193 Emulation)                   | 130  |
| 1B 48                                    | Cancel Double Strike                                    | 131  |
| 1B 49 n                                  | Set or Cancel Italic Print                              | 131  |
| 1B 4A <i>n</i>                           | Print and Feed Paper                                    | 112  |
| 1B 4B                                    | Select Single-Density Graphics                          | 144  |
| 1B 4C                                    | Select Page Mode                                        | 180  |
| 1B 4C                                    | Select Double Density Graphics (7193<br>Emulation Mode) | 145  |
| 1B 52 <i>n</i>                           | Select International Character Set                      | 133  |
| 1B 53                                    | Select Standard Mode                                    | 181  |
| 1B 54 <i>n</i>                           | Select Print Direction in Page Mode                     | 182  |
| 1B 56 <i>n</i>                           | Select or Cancel 90 Degrees Clockwise Rotated           | 134  |
| 1B 57 <i>n</i> 1, <i>n</i> 2, <i>n</i> 8 | Set Printing Area in Page Mode                          | 183  |
| 1B 59 n1 n2 d1dn                         | Select Double Density Graphics                          | 144  |
| 1B 5B 7D                                 | Switch to Flash Download Mode                           | 198  |
| 1B 5C n1 n2                              | Set Relative Print Position                             | 117  |
| 1B 61 <i>n</i>                           | Select Justification                                    | 118  |
| 1B 63 34 n                               | Select Sensors to Stop Printing                         | 105  |
| 1B 63 35 n                               | Enable or Disable Panel Buttons                         | 105  |
| 1B 64 <i>n</i>                           | Print and Feed <i>n</i> Lines                           | 113  |
| 1B 69                                    | Perform Full Knife Cut                                  | 103  |
| 1B 6A <i>k</i>                           | Read from Non-Volatile Memory                           | 188  |
| 1B 6D                                    | Perform Partial Cut                                     | 103  |
| 1B 70 n p1 p2                            | Generate Pulse to Open Cash Drawer                      | 106  |
| 1B 72 <i>n</i>                           | Select Print Color                                      | 134  |
| 1B 73 n1 n2 k                            | Write to Non-Volatile Memory (NVRAM)                    | 189  |
| 1B 74 n                                  | Select International Character Set                      | 133  |
| 1B 75 0                                  | Transmit Peripheral Device Status                       | 151  |
| 1B 76                                    | Transmit Paper Sensor Status                            | 151  |

| Code (Hexadecimal)             | Command                                                                   | Page |
|--------------------------------|---------------------------------------------------------------------------|------|
| 1B 7B n                        | Select or Cancel Upside Down Printing Mode                                | 135  |
| 1C 21 <i>n</i>                 | Select print modes for Kanji characters                                   | 195  |
| 1C 2D <i>n</i>                 | Turn underline mode ON/OFF for Kanji                                      | 196  |
| 1C 32 c1 c2 d1dn               | Define user-defined Kanji characters                                      | 196  |
| 1C 53 n1 n2                    | Set Kanji character spacing                                               | 197  |
| 1c 57 <i>n</i>                 | Set quadruple mode ON/OFF for Kanji                                       | 197  |
| 1D 00                          | Request Printer ID                                                        | 198  |
| 1D 01                          | Return Segment Number Status of Flash<br>Memory                           | 199  |
| 1D 02 <i>n</i>                 | Select Flash Memory Sector to Download                                    | 199  |
| 1D 03 <i>n</i>                 | Real Time Request to Printer (DLE Sequence)                               | 166  |
| 1D 04 <i>n</i>                 | Real Time Status Transmission (GS Sequence)                               | 163  |
| 1D 05                          | Real Time Printer Status Transmission                                     | 167  |
| 1D 06                          | Get Firmware CRC                                                          | 199  |
| 1D 07                          | Return Microprocessor CRC                                                 | 200  |
| 1D 0E                          | Erase the Flash Memory                                                    | 200  |
| 1D 0F                          | Return Main Program Flash CRC                                             | 200  |
| 1D 10 <i>n</i>                 | Erase Selected Flash Sector                                               | 201  |
| 1D 11 al ah cl ch d1dn         | Download to Active Flash Sector                                           | 201  |
| 1D 1E                          | Baseline Status Request                                                   | 169  |
| 1D 1F                          | Enable/Disable Unsolicited Status Update                                  | 168  |
| 1D 21 <i>n</i>                 | Select Character Size                                                     | 135  |
| 1D 22 n                        | Select Memory Type (SRAM/Flash) Where to Save Logos or User-Defined Fonts | 189  |
| 1D 22 55 <i>n</i> 1 <i>n</i> 2 | Flash Allocation                                                          | 190  |
| 1D 23 n                        | Select the Current Logo (Downloaded Bit<br>Image)                         | 145  |
| 1D 24 nL nH                    | Set Absolute Vertical Print Position in Page<br>Mode                      | 184  |
| 1D 2A <i>n1 n2 d1d</i> n]      | Define Downloaded Bit Image                                               | 146  |
| 1D 2F <i>m</i>                 | Print Downloaded Bit Image                                                | 148  |
| 1D 3A                          | Start or End Macro Definition                                             | 186  |
| 1D 40 <i>n</i>                 | Erase User Flash Sector                                                   | 191  |
| 1D 42 n                        | Select or Cancel White/Black Reverse Print<br>Mode                        | 137  |
| 1D 48 n                        | Select Printing Position for HRI Characters                               | 173  |
| 1D 49 n                        | Transmit Printer ID                                                       | 153  |
| 1D 49 40 n                     | Transmit Printer ID, Remote Diagnostics<br>Extension                      | 154  |
| 1D 4C nL nH                    | Set Left Margin                                                           | 118  |
| 1D 50 x y                      | Set Horizontal and Vertical Minimum Motion                                | 113  |

| Code (Hexadecimal)                              | Command                                                            | Page |
|-------------------------------------------------|--------------------------------------------------------------------|------|
|                                                 | Units                                                              |      |
| 1D 56 m                                         | Select Cut Mode and Cut Paper                                      | 107  |
| 1D 56 <i>m n</i>                                | Select Cut Mode and Cut Paper                                      | 107  |
| 1D 57 nL nH                                     | Set Printing Area Width                                            | 119  |
| 1D 5C nL nH                                     | Set Relative Vertical Print Position in Page<br>Mode               | 185  |
| 1D 5E <i>r t m</i>                              | Execute Macro                                                      | 187  |
| 1D 61 <i>n</i>                                  | Select or Cancel Unsolicited Status Update                         | 168  |
| 1D 66 n                                         | Select Pitch for HRI Characters                                    | 174  |
| 1D 68 n                                         | Select Bar Code Height                                             | 174  |
| 1D 6B <i>m d</i> 1                              | Print Bar Code                                                     | 175  |
| 1D 6B m n d1dn                                  | Print Bar Code                                                     | 175  |
| 1D 72 <i>n</i>                                  | Transmit Status                                                    | 157  |
| 1D 77 <i>n</i>                                  | Select Bar Code Width                                              | 178  |
| 1D FF                                           | Reboot the Printer                                                 | 202  |
| 1F 04 n                                         | Convert 6 Dots/mm Bitmap to 8 Dots/mm<br>Bitmap                    | 149  |
| 1F 05 n                                         | Select Superscript or Subscript Modes                              | 138  |
| IF 11 [m n],[m n][m<br>n] 0FFH                  | Printer Setting Change                                             | 192  |
| 1F 56                                           | Send Printer Software Version                                      | 159  |
| 1F 60 n                                         | Select Thermal Printing Modes                                      | 203  |
| 1F 61 <i>n</i>                                  | Select Thermal Printing Side                                       | 205  |
| 1F 62                                           | Start Double Sided Printing                                        | 206  |
| 1F 63 n                                         | Select or Cancel Upside Down Printing for<br>Double Sided Printing | 206  |
| 1F 64 <i>n</i>                                  | Swap Front Side and Back Side                                      | 207  |
| $1F 65 n k_1 d_1 d_2 \dots d_i 0$               | Download 1-Line Top/Bottom Message                                 | 208  |
| 1F 66 <i>n</i>                                  | Enable Pre-Defined Top/Bottom Message                              | 211  |
| 1F 67 <i>n</i>                                  | Select nth Macro                                                   | 212  |
| 1F 68                                           | Start/End Pre-Defined Back Side Printing                           | 213  |
| 1F 69 n1 n2                                     | Define Minimum Receipt Length                                      | 213  |
| 1F 6A <b>n [m, o]</b>                           | Print Variable                                                     | 215  |
| $1\mathbf{F} \mathbf{6B} n d_1 d_2 \dots d_i 0$ | Define Variable                                                    | 215  |
| 1F 6C <i>n</i>                                  | Return Thermal Printing Mode (Batch mode command)                  | 217  |
| 1F 6D n                                         | Return Thermal Printing Mode (Real time command)                   | 218  |
| 1F 74                                           | Print Test Form                                                    | 108  |

# By Function

# **Printer Function Commands**

| Code (Hexadecimal) | Command                            | Page |
|--------------------|------------------------------------|------|
| 10                 | Clear Printer                      | 102  |
| 19 or 1B 69        | Perform Full Knife Cut             | 103  |
| 1A or 1B 6D        | Perform Partial Knife Cut          | 103  |
| 1B 07              | Generate Tone                      | 104  |
| 1B 40              | Initialize Printer                 | 104  |
| 1B 63 34 n         | Select Sensors to Stop Printing    | 105  |
| 1B 63 35 n         | Enable or Disable Panel Buttons    | 105  |
| 1B 70 n p1 p2      | Generate Pulse to Open Cash Drawer | 106  |
| 1D 56 m            | Select Cut Mode and Cut Paper      | 107  |
| 1D 56 m n          | Select Cut Mode and Cut Paper      | 107  |
| 1F 74              | Print Test Form                    | 108  |

# Vertical Positioning and Print

| Code (Hexadecimal) | Command                                             | Page |
|--------------------|-----------------------------------------------------|------|
| 0A                 | Print and Feed Paper One Line                       | 108  |
| 0D                 | Print and Carriage Return                           | 108  |
| 14 n               | Feed <i>n</i> Print Lines                           | 109  |
| 15 n               | Feed <i>n</i> Dot Rows                              | 109  |
| 16 n               | Add <i>n</i> Extra Dot Rows                         | 110  |
| 17                 | Print                                               | 111  |
| 1B 32              | Set Line Spacing to 1/6 Inch                        | 111  |
| 1B 33 n            | Set Line Spacing                                    | 111  |
| 1B 4A n            | Print and Feed Paper                                | 112  |
| 1B 64 n            | Print and Feed <i>n</i> Lines                       | 113  |
| 1D 50 x y          | Set Horizontal and Vertical Minimum Motion<br>Units | 113  |

# Horizontal Positioning Commands

| Code (Hexadecimal) | Command                        | Page |
|--------------------|--------------------------------|------|
| 09                 | Horizontal Tab                 | 114  |
| 1B 14 n            | Set Column                     | 114  |
| 1B 24 n1 n2        | Set Absolute Starting Position | 115  |
| 1B 44 [n] k 00     | Set Horizontal Tabs            | 116  |
| 1B 5C n1 n2        | Set Relative Print Position    | 117  |
| 1B 61 n            | Select Justification           | 118  |
| 1D 4C nL nH        | Set Left Margin                | 118  |
| 1D 57 nL nH        | Set Printing Area Width        | 119  |

# Print Characteristic Commands

| Code (Hexadecimal) | Command                                                | Page |
|--------------------|--------------------------------------------------------|------|
| 12                 | Select Double-Wide Characters                          | 121  |
| 13                 | Select Single-Wide Characters                          | 121  |
| 1B 12              | Select 90 Degree Counter-Clockwise Rotated Print       | 121  |
| 1B 16 n            | Select Pitch (Column Width)                            | 123  |
| 1B 20 n            | Set Character Right-Side Spacing                       | 124  |
| 1B 21 n            | Select Print Modes                                     | 125  |
| 1B 25 n            | Select or Cancel User-Defined Character Set            | 127  |
| 1B 26 s c1 c2 d1dn | Define User-Defined Characters                         | 127  |
| 1B 2D n            | Select or Cancel Underline Mode                        | 128  |
| 1B 3A 30 30 30     | Copy Character Set from ROM to RAM                     | 129  |
| 1B 3F n            | Cancel User-Defined Characters                         | 129  |
| 1B 45 n            | Select or Cancel Emphasized Mode                       | 130  |
| 1B 47 n            | Select Double Strike                                   | 130  |
| 1B 48              | Cancel Double Strike                                   | 131  |
| 1B 49 n            | Select or Cancel Italic Print                          | 131  |
| 1B 52 n            | Select International Character Set                     | 133  |
| 1B 56 n            | Select or Cancel 90 Degrees Clockwise Rotated<br>Print | 134  |
| 1B 72 n            | Select Print Color                                     | 134  |
| 1B 74 n            | Select International Character Set                     | 133  |

| Code (Hexadecimal) | Command                                         | Page |
|--------------------|-------------------------------------------------|------|
| 1B 7B n            | Select or Cancel Upside Down Printing Mode      | 135  |
| 1D 21 n            | Select Character Size                           | 135  |
| 1D 42 n            | Select or Cancel White/Black Reverse Print Mode | 137  |
| 1F 05 n            | Select Superscript or Subscript Modes           | 138  |

# **Graphics Commands**

| Code (Hexadecimal)   | Command                                              | Page |
|----------------------|------------------------------------------------------|------|
| 11 n1 nk             | Print Raster Graphics                                | 140  |
| 1B (+*.bmp)          | Download BMP Logo                                    | 140  |
| 1B 2A m n1 n2 d1dn   | Select Bit Image Mode                                | 141  |
| 1B 2E m n rl rh d1dn | Advanced Raster Graphics                             | 143  |
| 1B 4B n1 n2 d1dn     | Select Single-Density Graphics                       | 144  |
| 1B 4C                | Select Double Density Graphics (7193 Emulation Mode) | 145  |
| 1B 59 n1 n2 d1dn     | Select Double-Density Graphics                       | 144  |
| 1D 23 n              | Select Current Logo (Downloaded Bit Image)           | 145  |
| 1D 2A n1 n2 d1dn]    | Define Downloaded Bit Image                          | 146  |
| 1D 2F m              | Print Downloaded Bit Image                           | 148  |
| 1F 04 n              | Convert 6 Dots/mm Bitmap to 8 Dots/mm<br>Bitmap      | 149  |

# **Status Commands**

### Batch Mode

| Code (Hexadecimal) | Command                                              | Page |
|--------------------|------------------------------------------------------|------|
| 1B 75 0            | Transmit Peripheral Device Status                    | 151  |
| 1B 76              | Transmit Paper Sensor Status                         | 151  |
| 1D 49 n            | Transmit Printer ID                                  | 153  |
| 1D 49 40 n         | Transmit Printer ID, Remote Diagnostics<br>Extension | 154  |
| 1D 72 n            | Transmit Status                                      | 157  |
| 1F 56 n            | Send Printer Software Version                        | 159  |

# **Real Time Commands**

| Code (Hexadecimal) | Command | Page |
|--------------------|---------|------|
|--------------------|---------|------|

| 10 04 n | Real Time Status Transmission (DLE Sequence) | 163 |
|---------|----------------------------------------------|-----|
| 10 05 n | Real Time Request to Printer (GS Sequence)   | 166 |
| 1D 03 n | Real Time Request to Printer (DLE Sequence)  | 166 |
| 1D 04 n | Real Time Status Transmission (GS Sequence)  | 163 |
| 1D 05   | Real Time Printer Status Transmission        | 167 |

# Unsolicited Status Update

| Code (Hexadecimal) | Command                                    | Page |
|--------------------|--------------------------------------------|------|
| 1D 61 n            | Select or Cancel Unsolicited Status Update | 168  |
| 1D 1F              | Enable/Disable Unsolicited Status Update   | 168  |
| 1D 1E              | Baseline State Request                     | 169  |

# Barcode Commands

| Code (Hexadecimal) | Command                                     | Page |
|--------------------|---------------------------------------------|------|
| 1D 48 n            | Select Printing Position for HRI Characters | 173  |
| 1D 66 n            | Select Pitch for HRI Characters             | 174  |
| 1D 68 n            | Select Bar Code Height                      | 174  |
| 1D 6B m d1dk 00    | Print Bar Code                              | 175  |
| or                 |                                             |      |
| 1D 6B m n d1dn     |                                             |      |
| 1D 77 n            | Select Bar Code Width                       | 178  |

# Page Mode Commands

| Code (Hexadecimal) | Command                                           | Page |
|--------------------|---------------------------------------------------|------|
| 0C                 | Print and Return to Standard Mode                 | 179  |
| 18                 | Cancel Print Data in Page Mode                    | 179  |
| 1B 0C              | Print Data in Page Mode                           | 180  |
| 1B 4C              | Select Page Mode                                  | 180  |
| 1B 53              | Select Standard Mode                              | 181  |
| 1B 54 n            | Select Print Direction in Page Mode               | 182  |
| 1B 57 n1, n2n8]    | Set printing Area in Page Mode                    | 183  |
| 1D 24 nL nH        | Set Absolute Vertical Print Position in Page Mode | 184  |
| 1D 5C nL nH        | Set Relative Vertical Print Position in Page Mode | 185  |

# Macro Commands

| Code (Hexadecimal) | Command                       | Page |
|--------------------|-------------------------------|------|
| 1D 3A              | Start or End Macro Definition | 186  |
| 1D 5E r t m        | Execute Macro                 | 187  |

# User Data Storage Commands

| Code (Hexadecimal)             | Command                                                                      | Page |
|--------------------------------|------------------------------------------------------------------------------|------|
| 1B 27 m addr d1dm              | Write to User Data Storage                                                   | 188  |
| 1B 34 m addr                   | Read from User Data Storage                                                  | 188  |
| 1B 6A k                        | Read from Non-Volatile Memory                                                | 188  |
| 1B 73 n1 n2 k                  | Write to Non-Volatile Memory (NVRAM)                                         | 189  |
| 1D 22 n                        | Select Memory Type (SRAM/Flash) Where to<br>Save Logos or User-Defined Fonts | 189  |
| 1D 22 55 n1 n2                 | Flash Allocation                                                             | 190  |
| 1D 40 n                        | Erase User Flash Sector                                                      | 191  |
| IF 11 [m n],[m n][m<br>n] 0FFH | Printer Setting Change                                                       | 192  |

# Asian Character Commands

| Code (Hexadecimal)  | Command                                 | Page |
|---------------------|-----------------------------------------|------|
| 1C 21 n             | Select print modes for Kanji characters | 195  |
| 1C 2D n             | Turn underline mode ON/OFF for Kanji    | 196  |
| 1C 32 c1 c2<br>d1dn | Define user-defined Kanji characters    | 196  |
| 1C 53 n1 n2         | Set Kanji character spacing             | 197  |
| 1c 57 n             | Set quadruple mode ON/OFF for Kanji     | 197  |

# Flash Download Commands

| Code (Hexadecimal) | Command                                      | Page |
|--------------------|----------------------------------------------|------|
| 1B 5B 7D           | Switch to Flash Download Mode                | 198  |
| 1D 00              | Request Printer ID                           | 198  |
| 1D 01              | Return Segment Number Status of Flash Memory | 199  |
| 1D 02 n            | Select Flash Memory Sector to Download       | 199  |
| 1D 06              | Get Firmware CRC                             | 199  |
| 1D 07              | Return Microprocessor CRC                    | 200  |
| 1D 0E              | Erase the Flash Memory                       | 200  |
| 1D 0F              | Return Main Program Flash CRC                | 200  |
| 1D 10 n            | Erase Selected Flash Sector                  | 201  |
| 1D 11 aL aH cL cH<br>d1dn | Download to Active Flash Sector | 201 |
|---------------------------|---------------------------------|-----|
| 1D FF                     | Reboot the Printer              | 202 |

# **Double Side Printing Commands**

| Hexadecimal Command<br>Code and Operands                            | Command                                                        | Page |
|---------------------------------------------------------------------|----------------------------------------------------------------|------|
| 1F 60 n                                                             | Select Thermal Printing Modes                                  |      |
| 1F 61 <i>n</i>                                                      | Select Thermal Printing Side                                   | 205  |
| 1F 62                                                               | Start Double Sided Printing                                    | 206  |
| 1F 63 <i>n</i>                                                      | Select or Cancel Upside Down Printing for<br>Double Side Mode  | 206  |
| 1F 64 <i>n</i>                                                      | Swap Front Side and Back Side                                  | 207  |
| $ \begin{array}{c} 1F 65 n k_1 d_1 d_2 \dots \\ d_i 0 \end{array} $ | Download 1-line Top/Bottom/Reprint Message<br>into ROM         | 208  |
| 1F 66 <i>n</i>                                                      | Enable Top/Bottom Message                                      | 211  |
| 1F 67 <i>n</i>                                                      | Select nth Macro                                               | 212  |
| 1F 68                                                               | Start or End Pre-Defined Back Side Printing Data<br>Definition | 213  |
| 1F 69 n1n2                                                          | Define Minimum Receipt Length                                  | 213  |
| 1F 6A <b>n</b> [ <b>m</b> , <b>o</b> ]                              | Print a Variable                                               | 215  |
| $1F 6Bn d_1 d_2 \dots d_i 0$                                        | Define a Variable                                              | 215  |
| 1F 6C n                                                             | Return Thermal Printing Mode (Batch mode command)              | 217  |
| 1F 6D n                                                             | Return Thermal Printing Mode (Real time command)               | 218  |

# **Comparison Chart**

The following table details the list of commands whose behavior differs from the 7193 and the 7198 because of the physical differences of a 6 dots/mm head (7193) versus an 8 dots/mm head (7198).

| Command                      | Description                          | Difference between 7193 and 7198 configured in 7193 Emulation Mode.                                                                                                    |
|------------------------------|--------------------------------------|----------------------------------------------------------------------------------------------------|
| 15 n                         | Feed <i>n</i> Dot Rows               | This command will move<br>the paper on the receipt in<br>n/203 inch steps instead of<br>n/152 inch steps.                                                                                                    |
| 16 n                         | Add <i>n</i> Extra Dot Rows          | The dot rows will be<br>measured in n/203 inches<br>versus n/152 inches.                                                                                                    |
| 1B 20 n                      | Set Right-Side Character<br>Spacing  | This command sets the right<br>side spacing to "n"<br>horizontal motion units. By<br>default, these units are in<br>terms of 1/203 inches versus<br>1/152 inches.                                                            |
| 1B 24 n1 n2                  | Set Absolute Starting Position       | For graphics commands, the<br>position is scaled to best<br>7193. In text mode, the<br>equivalent character position<br>is calculated.                                                                                       |
| 1B 26 s c1 c2 n1 d1nn<br>dn] | Define User-Defined<br>Character Set | Since the dots on the 7198<br>print head are smaller, user-<br>defined characters that were<br>used on the previous printer<br>will appear smaller on the<br>7198 printer.                                                   |
| 1B 2A m n1 n2 d1dn           | Select Bit Image Mode                | In 7193 Emulation Mode,<br>graphics are scaled to best<br>match the size of the graphic<br>in the 7193 printer.                                                                                                    |
| 1B 33 n                      | Set Line Spacing                     | This command uses $n$ in terms of n/360 inches. Since the 7193 had a fundamental step of 1/152 inch and the 7198 has a fundamental step of 1/203 inch, the actual line spacing will not exactly match the requested spacing. |
| 1B 4A <i>n</i>               | Print and Feed Paper                 | (Same as above)                                                                                                    |
| 1B 59 n1 n2 d1dn             | Select Double-Density<br>Graphics    | In 7193 Emulation Mode, the printer scales the graphics to                                                                                                    |

| Command           | Description                    | Difference between 7193 and 7198 configured in 7193 Emulation Mode.                                                                                                    |
|-------------------|--------------------------------|----------------------------------------------------------------------------------------------------|
|                   |                                | provide the best match.                                                                                                    |
| 1B 5C n1 n2       | Set Relative Print Position    | The parameter to this<br>command is in units of dots.<br>However, the command<br>moves and aligns to<br>character positions. In 7193<br>Emulation Mode, this<br>command calculates how<br>many character positions to<br>move based on the 7193<br>character width in dots (10)<br>versus the 7198 (13). |
| 1B 61 <i>n</i>    | Select Justification           | This command does true dot<br>resolution alignment for<br>centering versus character-<br>aligned centering.                                                                                                    |
| 1D 2A n1 n2 d1dn] | Define Downloaded Bit<br>Image | In 7193 Emulation Mode,<br>this command scales the<br>incoming data to provide a<br>best match to the size of the<br>image as it printed on 7193.                                                                                                    |
| 1D 2F <i>m</i>    | Print Downloaded Bit Image     | (Same as above)                                                                                                    |

# **Command Descriptions**

This section provides the detailed description of the commands. These commands are separated into groups according to their function or use. The previous sections can be used as an index for the following sections.

The following lists and describes the headings used to present the elements of the commands in the descriptions in this section. Each command code is presented in three formats: ASCII, hexadecimal, and decimal. Choose the format that best suits the programming implementation. The printer interprets the 8-bit bytes it gets through its communication interface; it does not care what format the program lists them in.

#### Name: Name of Command

- **ASCII:** The ASCII representation of the command control code followed by its operands.
- **Hexadecimal:** The hexadecimal representation of the command control code followed by its operands.
  - **Decimal:** The decimal representation of the command control code followed by its operands.
  - **Operand** *n*: A description of the command operand. Other command operands may be m, p1, p2, x, or y.
  - **Range of** *n***:** The upper and lower limits or list of possible values of the command operand. The values are listed as decimal values unless specified otherwise.
- **Default of** *n***:** The command operand default value after printer reset or startup.
- **Description:** A brief description of the use of the command.
  - **Formulas:** Any formulas used for this command.
    - **Example:** Coding example of how to send the command in Visual Basic. This code assumes we are doing output to an opened and ready device called "MSCOMM1." The examples use the hexadecimal command code formats; the ASCII or decimal formats could also be used in VB. In commands that use an operand, a specific value is used, and the result of using the selected value for the operand is described.
  - **Exceptions:** Describes any exceptions to this command, e.g., incompatible

#### commands.

**Related** Describes related information for this command, e.g., bit **Information**:

# **Printer Function Commands**

The printer function commands control the following basic printer functions and are described in order of their hexadecimal codes:

- 1. Resetting the printer
- 2. Cutting the paper
- 3. Opening the cash drawers

### **Clear Printer**

ASCII: DLE Hexadecimal: 10 Decimal: 16

Clears the print line buffer without printing and sets the printer to the following condition:

- 1. Double-Wide command (0x12) is cancelled
- 2. Line Spacing, Pitch, and User-Defined Character Sets are maintained at current selections (RAM is not affected)
- 3. Single-Wide, Single-High, Non-Rotated, and Left-Aligned characters are set
- 4. Printer is restarted and error status is cleared if a fault condition existed
- 5. Printing position is set to column one
- 6. Knife is homed
  - Exceptions:
  - •
  - A DLE command followed by an 04 or 05 is interpreted as a "real time command". (See Real Time commands)

٠

# Perform Partial Knife Cut (Previously command was full knife cut)

| ASCII:       | EM | or | ESC i  |  |
|--------------|----|----|--------|--|
| Hexadecimal: | 19 | or | 1B 69  |  |
| Decimal:     | 25 | or | 27 105 |  |

Cuts the receipt, leaving .20 inch (5 mm) of paper. This command is implemented the same as Partial Knife Cut (1A, 1B 6D). There are two codes for this command. Both codes perform the same function.

A Line Feed is executed first if print buffer is not empty.

### Perform Partial Knife Cut

| ASCII:       | SUB | or | ESC m  |
|--------------|-----|----|--------|
| Hexadecimal: | 1A  | or | 1B 6D  |
| Decimal:     | 26  | or | 27 109 |

Cuts the receipt, leaving 5 mm (.20 inch) of paper. This command is implemented the same as Full Knife Cut (19, 1B 6D) which results in a partial knife cut. There are two codes for this command and both perform the same function.

#### **Exceptions:**

Line Feed is executed first if the buffer is not empty.

| Generate Tone<br>ASCII: | ESC BEL |
|-------------------------|---------|
| Hexadecimal:            | 1B 07   |
| Decimal:                | 27 7    |

Generates an audible tone. This allows the application to provide an audiable tone to the operator.

| Initialize Printer       |                                              |
|--------------------------|----------------------------------------------|
| ASCII:                   | ESC @                                        |
| Hexadecimal:             | 1B 40                                        |
| Decimal:                 | 27 64                                        |
| Default:                 |                                              |
| Character Pitch          | 15.6 CPI                                     |
| Column Width             | 44 characters (80mm)<br>32 characters (58mm) |
| Extra Dot Rows           | 2                                            |
| Character Set            | Code Page 437                                |
| <b>Printing Position</b> | Column One                                   |

Clears the print line buffer and resets the printer to the default settings for the startup configuration (refer to Default settings above.)

Single-Wide, Single-High, Non-Rotated, and Left-Aligned characters are set and User-defined characters or logo graphics are cleared (Flash Memory is not affected). Tabs reset to default.

| Select Sensors<br>ASCII: | s to Stop Printing<br>ESC c 4 n |
|--------------------------|---------------------------------|
| Hexadecimal:             | 1B 63 34 <i>n</i>               |
| Decimal:                 | 27 99 52 <i>n</i>               |
| Value of <i>n</i> :      |                                 |
| Bit                      | Function                        |
| 0, 1                     | Stop Receipt on Receipt Low     |
| 2 - 7                    | Undefined                       |

#### **Default:** 0

Determines which sensor stops printing on the receipt station. The command does not affect the paper out sensor on the receipt station, which will automatically stop the printer when the paper is depleted.

## **Enable or Disable Panel Buttons**

| ASCII:              | ESC c 5 <i>n</i>  |
|---------------------|-------------------|
| Hexadecimal:        | 1B 63 35 <i>n</i> |
| Decimal:            | 27 99 53 n        |
| Value of <i>n</i> : | 0 = Enable        |
|                     | 1 = Disable       |
| Default:            | 0 (Enable)        |

Enables or disables the Paper Feed Button. If the last bit is 0, the Paper Feed Button is enabled. If the last bit is 1, the Paper Feed Button is disabled so pressing the paper feed button will result in no response.

#### **Related Information:**

Functions that require using the Paper Feed Button (except for the Execute Macro [1D 5E] command) cannot be used when it is disabled with this command.

| Generate Pulse<br>ASCII: | to Open Cash Drawer<br>ESC p n p1 p2 |
|--------------------------|--------------------------------------|
| Hexadecimal:             | 1B 70 <i>n p</i> 1 <i>p</i> 2        |
| Decimal:                 | 27 112 n p1 p2                       |
| Value of <i>n</i> :      | 0, 48 = Drawer 1                     |
|                          | 1, 49 = Drawer 2                     |
| Value of <i>p</i> 1:     | 0 - 255                              |
| Value of <i>p</i> 2:     | 0 - 255                              |

Sends a pulse to open the cash drawer.

#### Formulas:

The value for either p1 or p2 is the hexadecimal number multiplied by 2 msec to equal the total time.

- 1. On time =  $p1 \ge 2$  msec
- 2. Off time =  $p2 \times 2$  msec

### **Related Information:**

The off-time is the delay before the printer performs the next operation. Refer to cash drawer specifications for required on and off times.

| Select Cut Mode and Cut Paper |                                                      |    |                  |  |  |
|-------------------------------|------------------------------------------------------|----|------------------|--|--|
| ASCII:                        | $GS \vee m$                                          | or | $GS \vee m n$    |  |  |
| Hexadecimal:                  | 1D 56 m                                              | or | 1D 56 <i>m n</i> |  |  |
| Decimal:                      | 29 86 m                                              | or | 29 86 m n        |  |  |
| Value of <i>m</i> :           | Selects the mode as shown in the table               |    |                  |  |  |
| Value of <i>n</i> :           | Determines cutting position only if $m$ is 65 or 66. |    |                  |  |  |

| т                     | Feed and Cut Mode                                                                                     |
|-----------------------|----------------------------------------------------------------------------------------------------|
| 0, 48                 | Full cut (no extra feed). Partial cut on the 7198.                                                    |
| 1, 49                 | Partial cut (no extra feed).                                                                          |
| 65                    | Feeds paper to cutting position $+$ ( $n$ times vertical motion unit), and cuts the paper completely. |
| 66                    | Feeds paper to cutting position $+$ ( $n$ times vertical motion unit), and performs a partial cut.    |
| Range of <i>m</i> :   | 0, 48; 1, 49                                                                                          |
|                       | 65, 66 (when used with <i>n</i> )                                                                     |
| Range of <i>n</i> :   | 0 - 255                                                                                               |
| Default of <i>n</i> : | 0                                                                                                    |
| Default of <i>m</i> : | 0                                                                                                    |

Selects a mode for cutting paper and cuts the paper. There are two formats for this command, one requiring one parameter m, the other requiring two parameters, m and n. The format is indicated by the parameter m.

**Formulas:** *n* times the vertical motion unit is used to determine the cutting position to the distance that the paper is fed.

#### **Exceptions:**

If *m* is out of the specified range, the command is ignored.

Print Test Form<br/>ASCII:US tHexadecimal:1F 74Decimal:31 116

Prints the current printer configuration settings on the receipt. Disabled in page mode.

#### Exception:

This command is available in 7194 Mode only.

# Vertical Positioning and Print Commands

The vertical positioning and print commands control the vertical print positions of characters on the receipt.

| Print and Feed | l Paper One Line |
|----------------|------------------|
| ASCII:         | LF               |
| Hexadecimal:   | 0A               |
| Decimal:       | 10               |

Prints one line from the buffer and feeds paper one line.

#### **Related Information:**

Carriage Return + Line Feed, prints and feeds only one line.

# Print and Carriage Return

ASCII: CR

| Hexadecimal: | 0D |
|--------------|----|
|--------------|----|

Decimal: 13

Prints one line from the buffer and feeds paper one line. The printer can be set through the configuration menu to ignore or use this command. Some applications expect the command to be ignored while others use it as print command.

### **Related Information:**

See Ignoring/Using the Carriage Return in *Diagnostics* for more information. Carriage Return + Line Feed, prints and feeds only one line.

| Feed <i>n</i> Print Lines |                                                             |  |
|---------------------------|-------------------------------------------------------------|--|
| ASCII:                    | DC4 n                                                       |  |
| Hexadecimal:              | 14 n                                                        |  |
| Decimal:                  | 20 <i>n</i>                                                 |  |
| Value of <i>n</i> :       | The number of lines to feed at current line height setting. |  |
| Range of <i>n</i> :       | 0 – 127 7193 Emulation Mode                                 |  |
|                           | 0 - 255 7194 Emulation Mode                                 |  |

Feeds paper n lines at the current line height without printing. Ignored if the current line is not empty.

| Feed <i>n</i> Dot Rov<br>ASCII: | NS<br>NAK n                 |
|---------------------------------|-----------------------------|
| Hexadecimal:                    | 15 n                        |
| Decimal:                        | 21 <i>n</i>                 |
| Value of <i>n</i> :             | <i>n</i> /203 inch          |
| Range of <i>n</i> :             | 0 - 127 7193 Emulation Mode |
|                                 | 0 - 255 7194 Emulation Mode |

Feeds paper n dot rows without printing. Receipt moves n rows if the print buffer is empty.

| Add <i>n</i> Extra Dot<br>ASCII: | Rows<br>SYN n      |
|----------------------------------|--------------------|
| Hexadecimal:                     | 16 n               |
| Decimal:                         | 22 n               |
| Value of <i>n</i> :              | <i>n</i> /203 inch |
| Range of <i>n</i> :              | 0 - 12             |
| Default:                         | 3                  |

Adds *n* extra dot rows to the character height to increase space between print lines or decrease number of lines per inch.

#### Formulas:

The following table shows the relationship between the number of lines per inch and each extra dot row(s) added:

#### **Receipt Station**

| Extra Rows | Lines Per<br>Inch | Dot Rows |
|------------|-------------------|----------|
| 0          | 8.47              | 24       |
| 1          | 8.13              | 25       |
| 2          | 7.81              | 26       |
| 3          | 7.52              | 27       |
| 4          | 7.25              | 28       |
| 5          | 7.00              | 29       |
| 6          | 6.77              | 30       |
| 7          | 6.55              | 31       |
| 8          | 6.35              | 32       |
| 9          | 6.16              | 33       |
| 10         | 5.98              | 34       |
| 11         | 5.81              | 35       |
| 12         | 5.64              | 36       |

| Print        |     |
|--------------|-----|
| ASCII:       | ETB |
| Hexadecimal: | 17  |
| Decimal:     | 23  |

•

Prints one line from the buffer and feeds paper one line. Executes LF on receipt.

| Set Line Spacir<br>ASCII: | ng to 1/6 Inch<br>ESC 2 |
|---------------------------|-------------------------|
| Hexadecimal:              | 1B 32                   |
| Decimal:                  | 27 50                   |
| Default:                  | 0.13 Inch (3.33 mm)     |

Sets the default line spacing to 1/6 of an inch (4.25 mm).

٠

# Set Line Spacing

| ASCII:              | ESC 3 n                                                       |
|---------------------|---------------------------------------------------------------|
| Hexadecimal:        | 1B 33 <i>n</i>                                                |
| Decimal:            | 27 51 <i>n</i>                                                |
| Value of <i>n</i> : | n/406 inches in 7194 Emulation Mode                           |
|                     | n/360 inches in 7193 Emulation Mode                           |
| Range of <i>n</i> : | 0 – 255                                                       |
| Default:            | .13 inch (3.37 mm or 7.52 lines per inch, 3 extra dot rows.). |

Sets the line spacing to n/406 inches. The minimum line spacing is 8.5 lines per inch. The line spacing equals the character height when *n* is too small.

If the Set Horizontal and Vertical Minimum Motion Units command (1D 50) is used to change the horizontal and vertical minimum motion unit, the parameters of this command (Set Line Spacing) will be interpreted accordingly.

Related Information:

For more information, see the description of the Set Horizontal and Vertical Minimum Motion Units command in this document.

| Print and Feed<br>ASCII: | ESC J n                             |
|--------------------------|-------------------------------------|
| Hexadecimal:             | 1B 4A <i>n</i>                      |
| Decimal:                 | 27 74 <i>n</i>                      |
| Value of <i>n</i> :      | n/203 inches in 7194 Emulation Mode |
|                          | n/360 inches in 7193 Emulation Mode |
| Range of <i>n</i> :      | 0 - 255                             |

Prints one line from the buffer and feeds the paper.

The line height equals the character height when *n* is too small.

If the Set Horizontal and Vertical Minimum Motion Units command (1D 50) is used to change the horizontal and vertical minimum motions units, the parameters of this command (Print and Feed paper) will be interpreted accordingly.

#### **Related Information:**

•

•

For more information, see the description of the Set Horizontal and Vertical Minimum Motion Units command in this document.

# Print and Feed *n* Lines

| ASCII:              | ESC d n                                                |
|---------------------|--------------------------------------------------------|
| Hexadecimal:        | 1B 64 <i>n</i>                                         |
| Decimal:            | 27 100 <i>n</i>                                        |
| Value of <i>n</i> : | Number of lines to be printed and fed.                 |
| Range of <i>n</i> : | 1 - 255 (0 is interpreted as 1 on the receipt station) |

Prints one line from the buffer and feeds paper n lines at the current line height.

•

## Set Horizontal and Vertical Minimum Motion Units ASCII: GS P x y

| Hexadecimal:           | 1D 50 <i>x y</i> |
|------------------------|------------------|
| Decimal:               | 29 80 x y        |
| Value of <i>x</i> :    | Horizontal       |
| Value of <i>y</i> :    | Vertical         |
| Range of <i>x</i> :    | 0 - 255          |
| Range of <i>y</i> :    | 0 - 255          |
| Default: of <i>x</i> : | 203              |
| Default: of <i>y</i> : | 203              |

Sets the horizontal and vertical motion units to 1/x inch and 1/y inch respectively. When x or y is set to 0, the default setting for that motion unit is used. The default horizontal motion is x = 203.

# Horizontal Positioning Commands

The horizontal positioning commands control the horizontal print positions of characters on the receipt.

Horizontal Tab ASCII: HT Hexadecimal: 09 Decimal: 9

Moves the print position to the next tab position set by the Set Horizontal Tab Positions (1B 44 *n*1 *n*2 ... 00) command. The print position is reset to column one after each line.

Tab treats the left margin as column one, therefore changes to the left margin will move the tab positions.

When there are no tabs defined to the right of the current position, or if the next tab is past the right margin, line feed is executed . HT has no effect in page mode. Printer initialization sets 32 tabs at column 9, 17, 25, ... (Every 8 characters)

٠

| Set Column<br>ASCII:  | ESC DC4 n                   |                          |
|-----------------------|-----------------------------|--------------------------|
| Hexadecimal:          | 1B 14 <i>n</i>              |                          |
| Decimal:              | 27 20 <i>n</i>              |                          |
| Value of <i>n</i> :   | 1-44 (Standard, 80 mm)      | 1-32 (Standard, 58 mm)   |
|                       | 1-56 (Compressed, 80<br>mm) | 1-42 (Compressed, 58 mm) |
| Default of <i>n</i> : | 1                           |                          |

Prints the first character of the next print line in column *n*. It must be sent for each line not printed at column one. The value of *n* is set to one after each line.

#### **Exceptions**:

The command cannot be used with Single- or Double-Density graphics.

| Set Absolute St<br>ASCII: | arting Position<br>ESC \$ n1 n2                            |
|---------------------------|------------------------------------------------------------|
| Hexadecimal:              | 1B 24 <i>n</i> 1 <i>n</i> 2                                |
| Decimal:                  | 27 36 <i>n</i> 1 <i>n</i> 2                                |
| Value of <i>n</i> :       | Number of dots to be moved from the beginning of the line. |
| Value of <i>n</i> 1:      | Remainder after dividing $n$ by 256.                       |
| Value of <i>n</i> 2:      | Integer after dividing $n$ by 256.                         |

The values for *n*1 and *n*2 are two bytes in low byte, high byte word orientation.

Sets the print starting position to the specified number of dots (up to the right margin) from the beginning of the line. The print starting position is reset to the first column after each line.

#### Formulas:

Determine the value of n by multiplying the column for the absolute starting position by 10 (standard pitch) or 8 (compressed pitch). The example shows how to calculate column 29 (10 dots per column) as the absolute starting position.

 $28 \times 10 = 280$  dots (beginning of column 29) 280/256 = 1, remainder of 24 n1 = 24 n2 = 1

#### **Related Information:**

This command is also used in the graphics mode. See Graphics Commands in this chapter for more information.

If the Set Horizontal and Vertical Minimum Motion Units command (1D 50) is used to change the horizontal and vertical minimum motion unit, the parameters of this command (Set Absolute Print Position) will be interpreted accordingly. For more information, see the description of the Set Horizontal and Vertical Minimum Motion Units command (1D 50) in this document.

| Set Horizontal<br>ASCII: | <b>Fabs</b><br>ESC D [n] k NUL                                        |
|--------------------------|-----------------------------------------------------------------------|
| Hexadecimal:             | 1B 44 [n] k 00                                                        |
| Decimal:                 | 27 68 [n] k 0                                                         |
| Value of <i>n</i> :      | Column for tab minus one.                                             |
|                          | n is always less than or equal to the current selected column width.  |
| Value of <i>k</i> :      | 0 - 32                                                                |
| Default:                 | Every 8 characters from column. 1 (9, 17, 25, etc.) for normal print. |

Sets up to 32 horizontal tab positions *n* columns from column one, but does not move the print position. See the Horizontal Tab (09) command.

The tab positions remain unchanged if the character widths are changed after the tabs are set. This command ends with hexadecimal 00; hexadecimal 1B 44 00 clears all tabs. Tabs assumed to be in strictly ascending order. A tab out of order terminates the command string as if it were 00, and remaining tab values are taken as normal data.

#### Formulas:

Set the tab positions in ascending order and put Hex 00 at the end.

Hex 1B 44 00 (number of tabs not specified) clears all tab positions.

#### **Exceptions:**

The tabs cannot be set higher than the column width of the current pitch.

| Set Relative P<br>ASCII: | Fint Position<br>ESC \ n1 n2 |
|--------------------------|------------------------------|
| Hexadecimal:             | 1B 5C n1 n2                  |
| Decimal:                 | 27 92 n1 n2                  |
| Value of <i>n</i> :      |                              |

To Move the Relative Starting Position Right of the Current Position by n dots: n1 = Remainder after dividing n by 256.

 $n^2 =$  Integer after dividing *n* by 256.

The values for *n*1 and *n*2 are two bytes in low byte, high byte word orientation.

To Move the Relative Starting Position Left of the Current Position by *n* dots:

- n1 = Remainder after dividing (65,536-n) by 256
- n2 = Integer after dividing (65,536-n) by 256

The values for *n*1 and *n*2 are two bytes in low byte, high byte word orientation.

Moves the print starting position the specified number of dots either right (up to the right margin) or left (up to the left margin) of the current position. The print starting position is reset to the first column after each line.

#### Formulas:

To move to the left:

Determine the value of n by multiplying the number of columns to move left of the current position by 13 (standard pitch) or 10 (compressed pitch). The example shows how to set the relative position two columns in standard pitch (10 dots per column) to the left of the current position.

 $2 \times 10 = 20$  dots (two columns to be moved left of the current position) 65,536-20 = 65516

65,516/256 = 255, remainder of 236 *n*1 = 236 *n*2 = 255

To move to the right:

Determine the value of *n* by multiplying the number of columns to move right of the current position by 10 (standard pitch) or 8 (compressed pitch). The example shows how to set the relative position two columns in standard pitch (10 dots per column) to the right of the current position.

 $2 \ge 10 = 20$  dots (two columns to be moved right of the current position) 20/256 = 0, remainder of 20 n1 = 20 n2 = 0

#### **Related Information:**

If the Set Horizontal and Vertical Minimum Motion Units command (1D 50) is used to change the horizontal and vertical minimum motion unit, the parameters of this

command (Set Relative Print Position) will be interpreted accordingly. For more information, see the description of the Set Horizontal and Vertical Minimum Motion Units command (1D 50) in this document.

#### Compatibility Information (7194 receipt mode vs. 7193 receipt mode)

There is a difference in the normal behavior of this command in 7194 Emulation Mode as compared to the original 7193. The difference exists when the command is used to move to the left. The 7193 processes the whole print string prior to putting it in the buffer for the print head. This method of processing allows the 7193 to backup in the print string and replace characters and their associated attributes when a "Set Relative Print Position" command instructs the printer to move the print position to the left.

In order to improve the speed of printing, the 7194 moves the data into a buffer for the print head when it receives it. When the "Set Relative Print Position" command contains a move to the left, this causes the new data to overstrike the previous data. This behavior can be used to an application's advantage to provide the ability to create compound characters on the receipt station.

### Select Justification

| ASCII:              | ESC a <i>n</i>         |
|---------------------|------------------------|
| Hexadecimal:        | 1B 61 <i>n</i>         |
| Decimal:            | 27 97 n                |
| Value of <i>n</i> : | 0, 48 = Left Aligned   |
|                     | 1, 49 = Center Aligned |
|                     | 2, 50 = Right Aligned  |
| Range of <i>n</i> : | 0 - 2, 48-50           |
| Default:            | 0 (Left aligned)       |

Specifies the alignment of the characters, graphics, logos, and bar codes on the receipt station.

#### **Exceptions:**

The command is valid only when input at the beginning of a line.

Set Left MarginASCII:GS L nL nH

| Hexadecimal:         | 1D 4C nL nH |                                       |
|----------------------|-------------|---------------------------------------|
| Decimal:             | 29 76 nL nH |                                       |
| Range of <i>nL</i> : | 0 - 255     |                                       |
| Range of <i>nH</i> : | 0 - 255     |                                       |
| Default:             | 80 mm width | 576 dots (the maximum printable area) |
|                      | 58 mm width | 424 dots (the maximum printable area) |

Sets the left margin of the printing area. The left margin is set to  $(((nH \times 256) + nL))$  times horizontal motion unit) inches. The horizontal motion units are set by the Set Horizontal and Vertical Minimum Motion Units command (1D 50), described in this manual.

The width of the printing area is set by the Set Printing Area Width command (1D 57), which follows this command. See the Set Printing Area Width command (1D 57) in this document for a description of that command.

If the setting exceeds the printable area, the maximum value of the printable area is used. The maximum printable area is 576 dots. See the illustration.

#### Formulas:

To set the left margin to one inch at the default horizontal motion unit of 1/203 inches, send the four-byte string: GS L 203 0

Or, to set the left margin to two inches at the default horizontal motion unit of 1/203 units per inch, send the four-byte string: GS L 150 1

Where 2 inches = 406/203, and 406 = (1 X 256) + 150.

----- Printable area: 576 dots for 80 mm width, 424 dots for 58 mm width

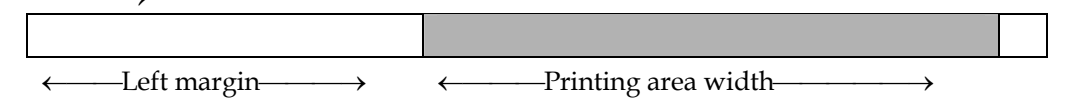

#### **Exceptions:**

The command is effective only at the beginning of a line.

This command is ignored if the line buffer is not empty.

Set Printing Area Width ASCII: GS W nL nH

| Hexadecimal:         | 1D 57 nL nH |                                       |
|----------------------|-------------|---------------------------------------|
| Decimal:             | 29 87 nL nH |                                       |
| Range of <i>nL</i> : | 0 - 255     |                                       |
| Range of <i>nH</i> : | 0 - 255     |                                       |
| Default:             | 80 mm width | 576 dots (the maximum printable area) |
|                      | 58 mm width | 424 dots (the maximum printable area) |

Sets the width of the printing area. If the setting exceeds the printable area, the maximum value of the printable area is used.

The width of the printing area is set to  $(((nH \times 256) + nL)$  times horizontal motion unit) inches. The horizontal motion units are set by the Set Horizontal and Vertical Minimum Motion Units command (1D 50).

The width of the printing area follows the Set Left Margin command (1D 4C). See the Set Left Margin command (1D 4C...) earlier in this document for a description.

#### Formulas:

To set the width of the printing area to one inch at the default horizontal motion unit of 1/203 inches, send the four-byte string: GS W 203 0

Or, to set the width of the printing area to two inches at the default horizontal motion unit of 1/203 units per inch, send the four-byte string: GS W 150 1

Where 2 inches = 406/203, and 406 = (1 X 256) + 150.

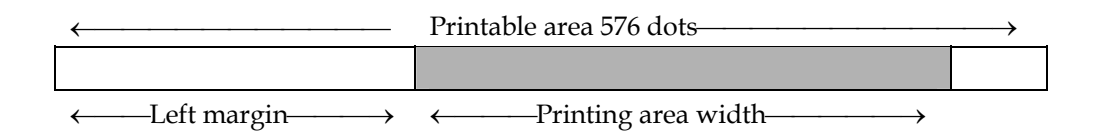

#### **Exceptions**:

This command is effective only at the beginning of a line.

This command is ignored if the line buffer is not empty, and only effects the Receipt interface.

If the setting exceeds the printable area, the maximum value of the printable area is used. The maximum printable area is 576 dots for 80 mm paper width and 424 dots for 58 mm paper width. See the illustration in the Set Left Margin command (1D 4C).

# Print Characteristic Commands

These commands control what the printed information looks like: selection of character sets, definition of custom-defined characters, and setting of margins. The commands are described in order of their hexadecimal codes

| Select Do | uble-Wide Characters |
|-----------|----------------------|
| ASCII:    | DC2                  |
|           |                      |

Hexadecimal: 12 Decimal: 18

Prints double-wide characters. The printer is reset to single-wide mode after a line has been printed or the Clear Printer (0x10) command is received. Double-wide characters may be used in the same line with single-wide characters.

| Select Single-Wid | le Characters<br>DC3 |
|-------------------|----------------------|
| Hexadecimal:      | 13                   |
| Decimal:          | 19                   |

Prints single-wide characters. Single-wide characters may be used in the same line with double-wide characters.

### Select 90 Degree Counter-Clockwise Rotated Print

| ASCII:       | ESC DC2 |
|--------------|---------|
| Hexadecimal: | 1B 12   |
| Decimal:     | 27 18   |

Rotates characters 90 degrees counter-clockwise. The command remains in effect until the printer is reset or until a Clear Printer (0x10), Select or Cancel Upside-Down Print (1B 7B), or Select or Cancel Rotated Print (1B 56) command is received.

- Example:
- MSComm1.Output = Chr\$(&H1B) & Chr\$(&H12)

**Exceptions**:

This command is valid only at the beginning of a line.

Rotated print and non-rotated print characters cannot be used together in the same line.

Related Information:

See Summary of Rotated Printing in this chapter.

| Select Pitch (Co<br>ASCII: | blumn Width)<br>ESC SYN n |
|----------------------------|---------------------------|
| Hexadecimal:               | 1B 16 <i>n</i>            |
| Decimal:                   | 27 22 <i>n</i>            |
| Value of <i>n</i> :        | 0 = Standard Pitch        |
|                            | 1 = Compressed Pitch      |
| Default:                   | 0 (Standard pitch)        |

Selects the character pitch for a print line.

### Formulas:

The following table provides the print characteristics for both pitches.

| Pitch      | Columns      | CPI  |
|------------|--------------|------|
| Standard   | 44 for 80 mm | 15.6 |
|            | paper        |      |
|            | 32 for 58 mm |      |
|            | paper        |      |
| Compressed | 56 for 80 mm | 20.3 |
|            | paper        |      |
|            | 42 for 58 mm |      |
|            | paper        |      |

Related Information:

See "Technical Specifications" for descriptions of character pitches (print modes).

| Set Character Rig<br>ASCII: | racter Right-Side Spacing<br>ESC SP n |  |
|-----------------------------|---------------------------------------|--|
| Hexadecimal:                | 1B 20 n                               |  |
| Decimal:                    | 27 32 n                               |  |
| Range of <i>n</i> :         | 0 - 32                                |  |
| Default:                    | 0                                     |  |

Sets the right side character spacing to  $[n \times n]$  horizontal or vertical motion units]. Values for this command are set independently in Standard and Page Mode.

The units of horizontal and vertical motion are specified by the Set Horizontal and Vertical Minimum Motion Units (1D 50...) command. Changes in the horizontal or vertical units do not affect the current right side character spacing. When the horizontal or vertical motion unit is changed by the Set Horizontal and Vertical Minimum Motion Units (1D 50...) command the value must be in even units and not less than the minimum amount of horizontal movement.

In Standard Mode the horizontal motion unit is used.

In Page Mode the horizontal or vertical motion unit differs and depends on the starting position of the printable area. When the starting printing position is the upper left or lower right of the printable area (set by Select Print Direction in Page Mode, 1B 54 n) the horizontal motion unit (x) is used. When the starting printing position is the upper right or lower left of the printable area (set by Select Print Direction in Page Direction in Page Mode, 1B 54 n) the vertical motion unit (y) is used.

#### **Exception:**

This command is ignored in 7193 Emulation Mode.

| Select Print Modes  |                                                                      |  |
|---------------------|----------------------------------------------------------------------|--|
| ASCII:              | ESC ! n                                                              |  |
| Hexadecimal:        | 1B 21 <i>n</i>                                                       |  |
| Decimal:            | 27 33 <i>n</i>                                                       |  |
| Value of <i>n</i> : | Pitch selection (standard, compressed, double high, or double wide.) |  |

| Bit   | Function                 | 0                                                                                       | 1                                                                            |
|-------|--------------------------|-----------------------------------------------------------------------------------------|------------------------------------------------------------------------------|
| Bit 0 | Pitch                    | Standard Pitch <sup>1</sup><br>15.6 CPI<br>44 Col/Line, (80 mm)<br>32 Col/Line, (58 mm) | Compressed Pitch<br>20.3 CPI<br>56 Col/Line, (80 mm)<br>42 Col/Line, (58 mm) |
| Bit 3 | Emphasized<br>Mode       | Canceled                                                                                | Set                                                                          |
| Bit 4 | Double-high <sup>2</sup> | Canceled                                                                                | Set                                                                          |
| Bit 5 | Double-wide              | Canceled                                                                                | Set                                                                          |
| Bit 7 | Underlined<br>Mode       | Canceled                                                                                | Set                                                                          |

Bits 1, 2, 6 are not used.

<sup>1</sup>Standard and compressed pitch cannot be used together in the same line.

**Default:** 0 (for bits 0, 3, 4, 5, 7)

Selects the print mode: standard, compressed, double high, or double wide.

#### **Related Information:**

The bits in this command perform the same function as the standalone functions:

| 1B 16 n | Select Pitch |
|---------|--------------|
| 1B 45 n | Emphasized   |
| 12      | Double-wide  |
| 13      | Single-wide  |
| 1B 2D n | Underline    |

| Select or Cancel U<br>ASCII: | Ser-Defined Character Set           |
|------------------------------|-------------------------------------|
| Hexadecimal:                 | 1B 25 <i>n</i>                      |
| Decimal:                     | 27 37 n                             |
| Value of <i>n</i> :          | 0= Code Page 437                    |
|                              | 1= User-defined (RAM character set) |
|                              | 2= Code Page 850                    |
| Range:                       | 0 - 2                               |
| Default:                     | 0 (Code Page 437)                   |

Selects the character set. When an undefined RAM character is selected, the Code Page 437 character is used. See the *Printing Specification Guide* for the character sets.

## Define User-Defined Characters Receipt

| ASCII:       | ESC & 3 c1 c2 n1 d1 nn dn |
|--------------|---------------------------|
| Hexadecimal: | 1B 26 3 c1 c2 n1 d1 nn dn |
| Decimal:     | 27 38 3 c1 c2 n1 d1 nn dn |

Defines and enters downloaded characters into RAM or Flash. The command may be used to overwrite single characters. User-defined characters are available until power is turned off or the Initialize Printer command (1B 40) is received.

Any invalid byte (*s*, *c*1, *c*2, *n*1) aborts the command.

The command clears bit image logo data from RAM. The illustration below provides a sample of a character cell.

# **Defining User-Defined Characters**

Defines and enters downloaded characters into RAM.

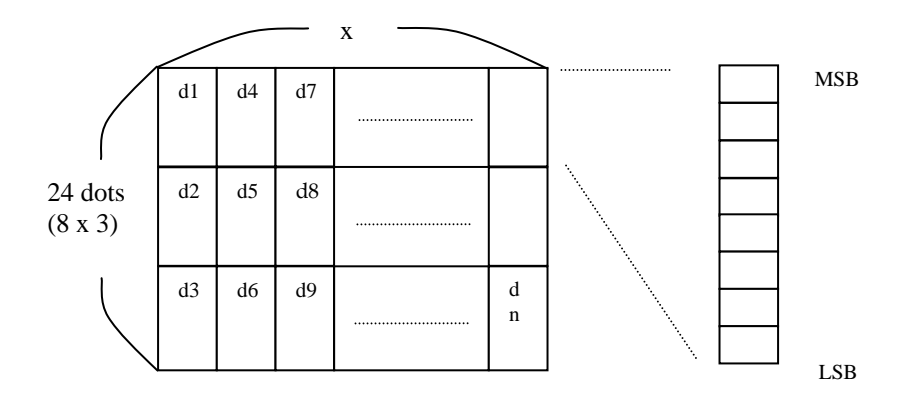

Values and Ranges:

c = the ASCII codes of the first (c1) and last (c2) characters respectively

*c*1 = Hex 20-FF (Hex 20 is always printed as a space)

*c*2 = Hex 20-FF (Hex 20 is always printed as a space)

To define only one character, use the same code for both *c*1 and *c*2.

n = the number of dot columns for the nth character as specified by  $n1 \dots nn$ 

n = 1-10 (standard pitch), 12 and less accepted but ignored

n = 1-8 (compressed pitch), 12 and less accepted but ignored

d = the column data for the nth character as specified by  $d1 \dots dn$ 

The number of bytes for a particular character cell is 3 x *n*1.

The bytes are printed down and across each cell.

**Related Information:** 

See 1D 22 *n* (Select Memory Type Where to Save User-Defined Fonts.)

| Select or Cancel Underline ModeASCII:ESC - n |                               |  |  |
|----------------------------------------------|-------------------------------|--|--|
| Hexadecimal:                                 | 1B 2D n                       |  |  |
| Decimal:                                     | 27 45 <i>n</i>                |  |  |
| Value of <i>n</i> :                          | 0, 48 = Cancel underline mode |  |  |

1, 49 = Select underline mode

**Default of** *n*: 0 (Cancels underline mode)

Turns underline mode on or off. Underlines cannot be printed for spaces set by the Horizontal Tab, Set Absolute Start Position, or Set Relative Print Position commands.

This command and the Select Print Mode(s) command (1B 21) turn underline on and off in the same way.

#### **Exceptions:**

This command is ignored if *n* is out of the specified range.

This command is only available in 7194 Mode.

| Copy Character<br>ASCII: | Set from ROM to RAM<br>ESC : 0 0 0 |
|--------------------------|------------------------------------|
| Hexadecimal:             | 1B 3A 30 30 30                     |
| Decimal:                 | 27 58 48 48 48                     |
| Default:                 | Code Page 437                      |

Copies characters in the active ROM set to RAM. Use this command to re-initialize the User-Defined Character Set. Code Page 437 is copied by default at initialization.

The command is ignored if current font is the user font.

#### **Related Information:**

To modify characters in one of the character set variations, such as Rotated Print, select one of the Rotated Print commands, copy to RAM, then use the Define User-Defined Character Set command (1B 26).

| Cancel User-De<br>ASCII: | fined Characters<br>ESC ? n |
|--------------------------|-----------------------------|
| Hexadecimal:             | 1B 3F <i>n</i>              |
| Decimal:                 | 27 63 n                     |
| Value of <i>n</i> :      | Specified character code    |
| Range of <i>n</i> :      | 32 - 255                    |

Cancels the pattern defined for the character code specified by *n*. After the userdefined character is canceled, the corresponding pattern from Code Page 437 is printed.

#### **Exceptions:**

This command is ignored if *n* is out of range or if the user-defined character is not defined.

| Select or Cance     | ESC E n                 |
|---------------------|-------------------------|
| Hexadecimal:        | 1B 45 <i>n</i>          |
| Decimal:            | 27 69                   |
| Value of <i>n</i> : | 0 (bit 0), not selected |
|                     | 1 (bit 0), selected     |
| Range of <i>n</i> : | 0 - 255                 |
| Default:            | 0 (bit 0)               |

Starts or stops emphasized printing. The printer is reset to the standard Print Mode after Clear Printer (0x10) command is received.

#### **Exceptions:**

Only the lowest bit of *n* is effective.

Emphasized printing cannot be used with bit-images or downloaded bit-images.

**Related Information:** 

This command and the Select Print Mode(s) command (1B 21) function identically.

### Select Double Strike

|                     | 7193 Emulation | 7194 Emulation |
|---------------------|----------------|----------------|
| ASCII:              | ESC G          | ESC G n        |
| Hexadecimal:        | 1B 47          | 1B 47 n        |
| Decimal:            | 27 71          | 27 71 <i>n</i> |
| Value of <i>n</i> : |                | 0 = Off        |
|                     |                | 1 = On         |

Turns double strike mode on or off. Identical to Emphasized mode command. The printer is reset to the standard print mode after a line has been printed or after a Clear Printer (0x10) command is received.

#### **Exceptions:**

These settings do not apply in Page Mode. However they can be set or cleared in Page Mode.

Double-strike printing cannot be used with bit-images or downloaded bit-images.

This command functions the same as the **7193** when the printer is in **7193 Emulation** Mode. In Emulation Mode, the command takes a parameter to enable and disable it.

**Related Information:** 

Printer output is the same as in Emphasized Mode.

# **Cancel Double Strike**

| ASCII:       | ESC H |
|--------------|-------|
| Hexadecimal: | 1B 48 |
| Decimal:     | 27 72 |

Turns off double strike mode in **7193 Emulation** Mode. This command is ignored in the **7194 Emulation** Mode.

# Select or Cancel Italic Print

| ASCII:              | ESC I n                                           |
|---------------------|---------------------------------------------------|
| Hexadecimal:        | 1B 49 n                                           |
| Decimal:            | 27 73 n                                           |
| Value of <i>n</i> : | 0 = Off                                           |
|                     | 1 = On                                            |
|                     | (When 0 and 1 are the Least Significant Bit, LSB) |
| Default:            | 0 (Off)                                           |

Turns Italic print mode on or off. This command is only available in **7194** Mode. Italic print mode is available for built-in, user-defined characters.

#### **Exceptions:**

Only the lowest bit of n is valid. This command is only valid for the receipt station in 7194 Mode.
| Select Internat<br>ASCII: | ional Chara<br>ESC R n | cter Se  | ESC t n                |                   |
|---------------------------|------------------------|----------|------------------------|-------------------|
| Hexadecimal:              | 1B 52 n                | or       | 1B 74 n                |                   |
| Decimal:                  | 27 82 n                | or       | 27 116 n               |                   |
| Value of <i>n</i> :       | 7194 Emul              | lation   |                        | 7196 Emulation    |
|                           | 0 = Code I             | Page 437 | V US English           | 0 = Code Page 437 |
|                           | 1 = Code I             | Page 850 | ) Multilingual         | 1 = Code Page 850 |
|                           | 2 = Code I             | Page 852 | 2 Slavic               |                   |
|                           | 3 = Code I             | Page 860 | ) Portuguese           |                   |
|                           | 4 = Code I             | Page 863 | B French Canadian      |                   |
|                           | 5 = Code I             | Page 865 | 5 Nordic               |                   |
|                           | 6 = Code I             | Page 858 | 3 Multilingual with Eu | ro Symbol         |
|                           | 7 = Code I             | Page 866 | 5 Cyrillic             |                   |
|                           | 8 = Code I             | Page 125 | 52 Windows Latin I     |                   |
|                           | 9 = Code I             | Page 862 | 2 Hebrew               |                   |
|                           | 20 = Code              | Page Ka  | atakana                |                   |
|                           | 21 = Code              | Page 87  | '4 Thailand            |                   |
|                           | 22 = Code              | Page 86  | 64 Arabic              |                   |
|                           | 128 = Cod              | e Page 9 | 932                    |                   |
|                           | 129 = Cod              | e Page 9 | 936                    |                   |
|                           | 130 = Cod              | e Page 9 | 949                    |                   |
|                           | 131 = Cod              | e Page 9 | 950                    |                   |
| Default:                  | 0 (Code Pa             | age 437) |                        |                   |

Selects the character set to be used. See *Print Specifications* for the character sets.

There are two codes for this command. Both codes perform the same function.

**Related Information:** 

This command may also be known as Select Character Code Table.

### Select Character Code Table

See the previous command, Select International Character Set.

| Select or Cancel ASCII: | 90 Degrees Clockwise Rotated Print<br>ESC V n |
|-------------------------|-----------------------------------------------|
| Hexadecimal:            | 1B 56 n                                       |
| Decimal:                | 27 86 n                                       |
| Value of <i>n</i> :     | 0 = Cancel                                    |
|                         | 1 = Set                                       |
| Default:                | 0 (Cancel)                                    |

Rotates characters 90 degrees clockwise. The command remains in effect until the printer is reset or the Clear Printer (0x10) command is received. See Summary of Rotated Printing in this chapter.

| Select Print Color<br>ASCII: ESC r n |                    |
|--------------------------------------|--------------------|
| Hexadecimal:                         | 1B 72 <i>n</i>     |
| Decimal:                             | 27 114 n           |
| Value of <i>n</i> :                  | 0 = Monochrome     |
|                                      | $1 = 2^{nd}$ Color |
| Default:                             | 0 (Monochrome)     |

Selects color printing. Color printing is valid for character, graphics, logo and barcode.

- Example:
- MSComm1.Output = Chr\$(&H1B) & Chr\$(&H72) & Chr\$(n)

| Select or Cancel    | Upside Down Printing Mode<br>ESC { n |
|---------------------|--------------------------------------|
| Hexadecimal:        | 1B 7B <i>n</i>                       |
| Decimal:            | 27 123 n                             |
| Value of <i>n</i> : | 0 = Cancel                           |
|                     | 1 = Set                              |
| Default:            | 0 (Cancel)                           |

Prints upside-down characters. The character order is inverted in the buffer so text is readable. The command remains in effect until the Rotated Print (1B 12) command is received. Only bit 0 is used. Bits 1-7 are not used. See Summary of Rotated Printing in this document for more information.

### Exceptions:

The command is valid only at the beginning of a line. The Rotated Print command (1B 12) cancels this command.

| Select Character ASCII: | Size<br>GS ! n                                 |
|-------------------------|------------------------------------------------|
| Hexadecimal:            | 1D 21 <i>n</i>                                 |
| Decimal:                | 29 33 n                                        |
| Value of <i>n</i> :     | 1 - 8 = vertical number of times normal font   |
|                         | 1 – 8 = horizontal number of times normal font |
| Range of <i>n</i> :     | 00 - 07, 10 - 17, 70 - 77                      |
| Default of <i>n</i> :   | 0                                              |

| Character Width Selection |         |                       |
|---------------------------|---------|-----------------------|
| Hex                       | Decimal | Width                 |
| 00                        | 0       | 1 (normal)            |
| 10                        | 16      | 2 (two times width)   |
| 20                        | 32      | 3 (three times width) |
| 30                        | 48      | 4 (four times width)  |
| 40                        | 64      | 5 (five times width)  |
| 50                        | 80      | 6 (six times width)   |
| 60                        | 96      | 7 (seven times width) |
| 70                        | 112     | 8 (eight times width) |

Selects the character height using bits 0 to 2 and selects the character width using bits 4 to 7, as follows:

### **Character Height Selection**

| Hex | Decimal | Height                 |
|-----|---------|------------------------|
| 00  | 0       | 1 (normal)             |
| 01  | 1       | 2 (two times height)   |
| 02  | 2       | 3 (three times height  |
| 03  | 3       | 4 (four times height)  |
| 04  | 4       | 5 (five times height)  |
| 05  | 5       | 6 (six times height)   |
| 06  | 6       | 7 (seven times height) |
| 07  | 7       | 8 (eight times height) |

This command is effective for all characters (except for HRI characters).

In Standard Mode, the vertical direction is the paper feed direction, and the horizontal direction is perpendicular to the paper feed direction. However, when character orientation changes in 90 degree clockwise-rotation mode, the relationship between vertical and horizontal directions is reversed.

In Page Mode, vertical and horizontal directions are based on the character orientation. When characters are enlarged with different sizes on one line, all the characters on the line are aligned at the baseline.

The Select Print Mode (1B 21 n) command can also select or cancel double-width and double-height modes. However, the setting of the last received command is effective.

**Exceptions:** 

If *n* is out of the defined range, this command is ignored.

This is only available in 7194 Mode.

| Select or Cancel ASCII: | White/Black Reverse Print Mode GS B n |
|-------------------------|---------------------------------------|
| Hexadecimal:            | 1D 42 n                               |
| Decimal:                | 29 66 n                               |
| Value of <i>n</i> :     | 0 = Off                               |
| Range of <i>n</i> :     | 1 = On(Only the lowest bit is used.)  |
| Default of <i>n</i> :   | 0 - 255                               |
|                         | 0 (Off)                               |

Turns on White/Black reverse printing mode. This command is only available in 7194 Mode. In White/Black reverse printing mode, print dots and non-print dots are reversed, which means that white characters are formed by printing a black background. When the White/Black reverse printing mode is selected it is also applied to character spacing which is set by Right-Side Character Spacing (1B 20).

This command can be used with built-in characters and user-defined characters, but does not affect the space between lines.

White/Black Reverse Print Mode does not affect bit image, downloaded bit image, bar code, HRI characters, and spacing skipped by Horizontal Tab (09), Set Absolute Starting Position (1B 24...), and Set Relative Print Position (1B 5C).

White/Black reverse mode has a higher priority than Underline Mode. When Underline Mode is on and White/Black Reverse Print Mode is selected, Underline Mode is disabled, but not canceled.

### **Exceptions:**

This is only available in 7194 Mode.

| Select or Cancel ASCII: | GS b n         |  |
|-------------------------|----------------|--|
| Hexadecimal:            | 1D 62 <i>n</i> |  |
| Decimal:                | 29 98 n        |  |

This command is ignored.

| Select Superscript or Subscript Modes<br>ASCII: US ENQ n |                             |  |
|----------------------------------------------------------|-----------------------------|--|
| Hexadecimal:                                             | 1F 05 <i>n</i>              |  |
| Decimal:                                                 | 31 05 <i>n</i>              |  |
| Value of <i>n</i> :                                      | 0 = Normal character size   |  |
|                                                          | 1 = Select subscript size   |  |
|                                                          | 2 = Select superscript size |  |
| Default:                                                 | 0 (normal size)             |  |

Turns superscript or subscript modes on or off. This attribute may be combined with other characters size settings commands ( 12, 13, 1B 21 n, 1D 21 n, ...)

This command is only available on the receipt station in 7194 Native Mode and 7197 Native Mode.

Exceptions:

This command is ignored if *n* is out of the specified range.

This is only available in 7194 Mode.

# Summary of Rotated Printing

The table shows the combinations of Set/Cancel Upside-Down Print, Set/Cancel Rotated Print (clockwise), and Rotated Print (counterclockwise). Rotated CCW is mutually exclusive with the other two commands. Unintended consequences may result when rotated CCW is mixed with other commands.

The samples of the print show only the normal size characters. Double-wide and double-high characters are printed in the same orientation. They may also be mixed on the same line.

| Upside Down<br>(1B 7B <i>n)</i> | Rotated CW<br>(1B 56 <i>n)</i> | Rotated CCW<br>(1B 12) | Resulting Output |
|---------------------------------|--------------------------------|------------------------|------------------|
| Canceled                        | Canceled                       | Cleared                | ABC              |
| Canceled                        | Set                            | Х                      |                  |
| Set                             | Canceled                       | Х                      |                  |
| Set                             | Set                            | Х                      |                  |
| Х                               | Х                              | Set                    |                  |

### **Note:** The following print modes cannot be mixed on the same line:

- 1. Standard and compressed pitch
- 2. Vertical (normal) and rotated
- 3. Right-side up and upside down
- 4. Single high (normal) and double high

# **Graphics Commands**

These commands are used to enter and print graphics data and are described in order of their hexadecimal codes.

# Print Raster Graphics ASCII: $DC1 n1 \dots nk$ Hexadecimal: $11 n1 \dots nk$ Decimal: $17 n1 \dots n72$ Value of n: $n1 \dots nk = Data$ bytes Range of n: 0 - 255 Value of k: k = 72 : 80mm, k = 53 : 58mm

Prints one row of data. N1 ... nk : bytes describing the line to print.

### **Exceptions:**

Raster graphcs is not available in Page Mode This is only available in 7194 Mode.

# Download BMP Logo

| ASCII:       | ESC (+*.BMP file data) |     |
|--------------|------------------------|-----|
| Hexadecimal: | 1B (+*.BMP file data)  |     |
| Decimal:     | 27 (+*.BMP file data)  |     |
| Value:       | Maximum width =        | 576 |
|              | Maximum height =       | 512 |

Enters a BMP file data into RAM or Flash.

This command is used by sending the file data of a monochrome BMP file preceded by a 0 x 1B. The bit map is stored in the printer in the same manner as a down loaded bit image.

The downloaded BMP file can be printed by using the Print Downloaded Bit Image (1D  $2\mathrm{F}$  m) command.

### **Exceptions:**

BMP file images that are not monochrome are ignored. This command is only valid for the receipt station.

This is only available in 7194 Mode.

**Related Information:** 

See 1D 22 n (Select Memory Type to save logos.)

# Select Bit Image Mode

| ASCII:       | ESC * <i>m n</i> 1 <i>n</i> 2 <i>d</i> 1 <i>d</i> n |
|--------------|-----------------------------------------------------|
| Hexadecimal: | 1B 2A <i>m n</i> 1 <i>n</i> 2 <i>d</i> 1 <i>d</i> n |
| Decimal:     | 27 42 <i>m n</i> 1 <i>n</i> 2 d1 dn                 |

Sets the print resolution and enters one line of graphics data into the print buffer. Excess data is accepted but ignored. Any print command is required to print the data, after which the printer returns to normal processing mode.

See the illustration graphic representation of the bit image.

### Values:

| Value<br>of <i>m</i> | Mode          | No. of Dots<br>(Vertical) | No. of Dots (Horizontal) | Number of<br>Dots/Line |
|----------------------|---------------|---------------------------|--------------------------|------------------------|
| 0                    | 8 Dot Single  | 8 (68 DPI)                | 0-288 (101DPI,           | 8x288 (80mm)           |
|                      | Density       |                           | 80mm)                    | 8x212 (58mm)           |
|                      |               |                           | 0-212 (101DPI,<br>58mm)  |                        |
| 1                    | 8 Dot Double  | 8 (68 DPI)                | 0-576 (101DPI,           | 8x576 (80mm)           |
|                      | Density       |                           | 80mm)                    | 8x424 (58mm)           |
|                      |               |                           | 0-424 (101DPI,<br>58mm)  |                        |
| 32                   | 24 Dot Single | 24 (203 DPI)              | 0-288 (101DPI,           | 24x288                 |
|                      | Density       |                           | 80mm)                    | (80mm)                 |
|                      |               |                           | 0-212 (101DPI,           | 24x212                 |
|                      |               |                           | 58mm)                    | (58mm)                 |
| 33                   | 24 Dot        | 24 (203 DPI)              | 0-576 (101DPI,           | 24x576                 |
|                      | Double        |                           | 80mm)                    | (80mm)                 |
|                      | Density       |                           | 0-424 (101DPI,           | 24x424                 |
|                      |               |                           | 58mm)                    | (58mm)                 |

### Formulas:

8 Dot Single Density  $n1 + (256 \times n2)$ 24 Dot Single Density  $3 \times [n1 + (256 \times n2)]$ 

dn

LSB

dn

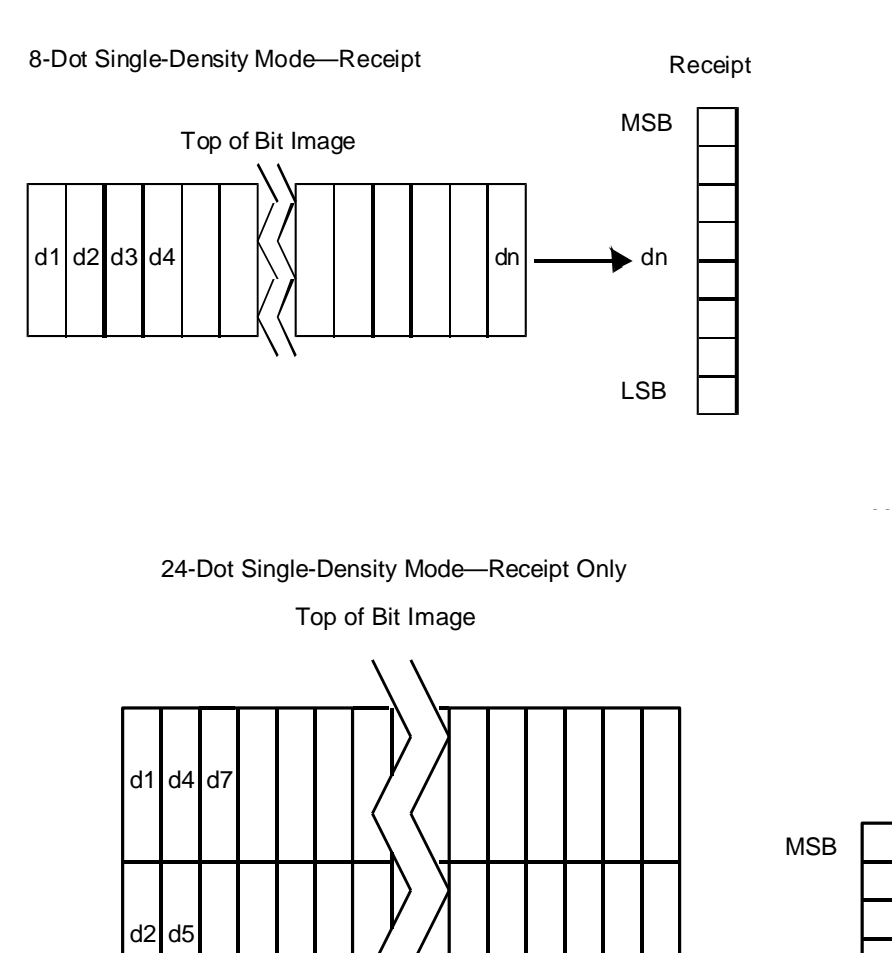

d3 d6

| Print Advanced Raster Graphics |                                                                     |  |
|--------------------------------|---------------------------------------------------------------------|--|
| ASCII:                         | ESC . <i>m n rl rh d1 dn</i>                                        |  |
| Hexadecimal:                   | 1B 2E <i>m n rl rh d1 dn</i>                                        |  |
| Decimal:                       | 27 46 m n rl rh d1 dn                                               |  |
| Value of <i>m</i> :            | Horizontal offset from left margin = 8 x n dots                     |  |
| Value of <i>n</i> :            | Number of data bytes that compose the raster                        |  |
| Value of <i>r</i> :            | Number of times the raster has to be printed = $256 \times rh + rl$ |  |
| Value of <i>d</i> :            | $d1 \dots dn$ = Data bytes                                          |  |
| Range:                         | $0 \le m, n \le 72 (80mm), 0 \le m, n \le 53 (58mm)$                |  |
|                                | $0 \le r \le 65536$                                                 |  |
|                                | $0 \leq d1 \dots dn \leq 255$                                       |  |

Prints a horizontal raster of graphics data one or multiple times. Horizontal offset and number of data bytes are variable and specified by parameters.

# **Exceptions:**

Advanced Raster graphics is not available in Page Mode.

| Select Single-Density GraphicsASCII:ESC K n1 n2 d1 dn |                                                   |  |
|-------------------------------------------------------|---------------------------------------------------|--|
| Hexadecimal:                                          | 1B 4B <i>n</i> 1 <i>n</i> 2 <i>d</i> 1 <i>d</i> n |  |
| Decimal:                                              | 27 75 <i>n</i> 1 <i>n</i> 2 <i>d</i> 1 <i>d</i> n |  |
| Value of <i>n</i> :                                   |                                                   |  |
| Value of <i>n</i> (8-Dot Single                       | Value of <i>n</i> (24-Dot Single                  |  |

| Density Mode)   | Density Mode)                          | Value of d                                                |
|-----------------|----------------------------------------|-----------------------------------------------------------|
| n1 + (256 x n2) | 3 x [ <i>n</i> 1 + (256 x <i>n</i> 2)] | Number of Bytes of Data<br>(Printed Down, Then<br>Across) |

Enters one line of 8-dot single-density graphics into the print buffer. Any print command is required to print the line, after which the printer returns to normal processing mode. The number of bytes sent is represented by the formulas in the table.

Each bit corresponds to one horizontal dot. Compare to Set Bit Image Mode (1B 2A, m=1) earlier in this document.

- Example:
- MSComm1.Output = Chr\$(&H1B) & Chr\$(&H4B) & Chr\$(10) & Chr\$(100) Chr\$(&HFF)... & Chr\$(&HFF)

### Select Double-Density Graphics

| ASCII:       | $ESC Y n1 n2 d1 \dots dn$                         |
|--------------|---------------------------------------------------|
| Hexadecimal: | 1B 59 <i>n</i> 1 <i>n</i> 2 <i>d</i> 1 <i>d</i> n |
| Decimal:     | 27 89 <i>n</i> 1 <i>n</i> 2 <i>d</i> 1 <i>d</i> n |

Value of *n*:

| Value of <i>n</i> (8-Dot Single<br>Density Mode) | Value of <i>n</i> (24-Dot Single<br>Density Mode) | Value of <i>d</i>                                         |
|--------------------------------------------------|---------------------------------------------------|-----------------------------------------------------------|
| n1 + (256 x n2)                                  | 3 x [ <i>n</i> 1 + (256 x <i>n</i> 2)]            | Number of Bytes of Data<br>(Printed Down, Then<br>Across) |

Enters one line of 8-dot double-density graphics into the print buffer. Any print command is required to print the line, after which the printer returns to normal processing mode. The number of bytes sent is represented by the formulas in the table.

Each bit corresponds to one horizontal dot. Compare to Set Bit Image Mode (1B 2A, m=1) earlier in this document.

### **Exception:**

1B 4C *n1 n2 d1* ... *dn* is only valid in 7193 Emulation Mode.

### Select the Current Logo (Downloaded Bit Image) ASCII: GS # n

| Hexadecimal:        | 1D 23 n |
|---------------------|---------|
| Decimal:            | 29 35 n |
| Range of <i>n</i> : | 0 - 255 |

Selects a logo to be defined or printed. The active logo *n* remains in use until this command is sent again with a different logo *n*.

When this command precedes a logo definition, that definition is stored in Flash Memory as logo *n*. If there is already a different definition in Flash Memory for logo *n*, the first is inactivated and the new definition is used. The inactive definition is not erased from Flash and continues to take up space in Flash Memory.

When this command precedes a logo print command and n is different from the previously active logo selected, the printer retrieves the logo definition for n from Flash Memory and prints it. If there is no definition for logo n, then no logo is printed.

In the case of a previously existing application that expects only one possible logo, the printer will not receive the Select Current Logo  $(1D\ 23\ n)$  command. In this case, the printer assigns 0 as the active logo identifier. It automatically stores any new logo definition in Flash Memory as logo 0, inactivating any previous logo 0 definition. If the Flash Memory space available for logos fills up with inactive logo 0 definitions, the firmware erases the old definitions at the next power cycle. This is the only case in which the printer erases Flash Memory without an application command.

In the case of a new application using multiple logos, the Select Current Logo (1D 23 *n*) command is used. After that, the printer no longer automatically erases the logo definition Flash Memory page when it fills with multiple definitions. A new application using multiple logos, writing a user-defined character set into Flash Memory, or both, is responsible for erasing the logo and user-defined character set Flash Memory page when the logo area is full or before a new character set is defined.

By default, 7193 Emulation loads downloaded bit image to SRAM, while 7194 Native Mode and 7197 Native Mode loads them to Flash.

| Define Downloaded Bit ImageASCII: $GS * n1 n2 d1 dn$ ] |                                                            |  |
|--------------------------------------------------------|------------------------------------------------------------|--|
| Hexadecimal:                                           | 1D 2A <i>n</i> 1 <i>n</i> 2 <i>d</i> 1 <i>d</i> <b>n</b> ] |  |
| Decimal:                                               | 29 42 <i>n</i> 1 <i>n</i> 2 <i>d</i> 1 <i>d</i> n          |  |
| Value of <i>n</i> 1:                                   | See the following table.                                   |  |
| Value of <i>n</i> 2:                                   | See the following table.                                   |  |
| Value of <i>d</i> :                                    | See the following table.                                   |  |

| Value of <i>n</i> 1                                         | Value of <i>n</i> 2                 | Value of d                                     |
|-------------------------------------------------------------|-------------------------------------|------------------------------------------------|
| 1-72 (8 x <i>n</i> 1 = Number of<br>Horizontal Dot Columns) | 1-64 (Number of Vertical<br>Bytes)* | Bytes of Data<br>(Printed Down<br>Then Across) |

\*The number of bytes sent is represented by the following formula:

 $n = 8 \times n1 \times n2$  ( $n1 \times n2$  must be less than or equal to 4608).

Enters a downloaded bit image (such as a logo) into RAM or Flash with the number of dots specified by *n*1 and *n*2 in 7193 Emulation, unless loaded into Flash. The downloaded bit image is available until power is turned off, another bit image is defined, or either Initialize Printer (1B 40), or Define User-Defined Character Set (1B 26), command is received.

By default, 7193 Emulation loads downloaded bit image to SRAM, while 7194 Mode loads them to Flash.

See the illustration on the following page for a graphic representation of the downloaded bit image.

Exceptions:

See the illustration for the Print Downloaded Bit Image command (1D 2F) for a representation of the bit image.

Related Information:

See 1D 22 n (Select Memory Type to store logos) and 1D 23 n (Select the Current Logo.)

| Print Downloaded | Bit | Image |
|------------------|-----|-------|
|------------------|-----|-------|

| ASCII:                        | GS / <i>m</i>  |
|-------------------------------|----------------|
| Hexadecimal:                  | 1D 2F <i>m</i> |
| Decimal:                      | 29 47 m        |
| Value and Range of <i>m</i> : |                |

| Value of <i>m</i> | Print Mode  | Vertical DPI <sup>1</sup> | Horizontal DPI* |
|-------------------|-------------|---------------------------|-----------------|
| 0                 | Normal      | 203                       | 203             |
| 1                 | Double Wide | 203                       | 101             |
| 2                 | Double High | 101                       | 203             |
| 3                 | Quadruple   | 101                       | 101             |

<sup>1</sup>Dot density measured in dots per inch

Prints a downloaded bit image in RAM or Flash on the receipt station at a density specified by *m*. It is ignored if any data is in the print buffer, if the downloaded bit image is undefined, or if the data defined exceeds one line.

See the illustration for a representation of the bit image.

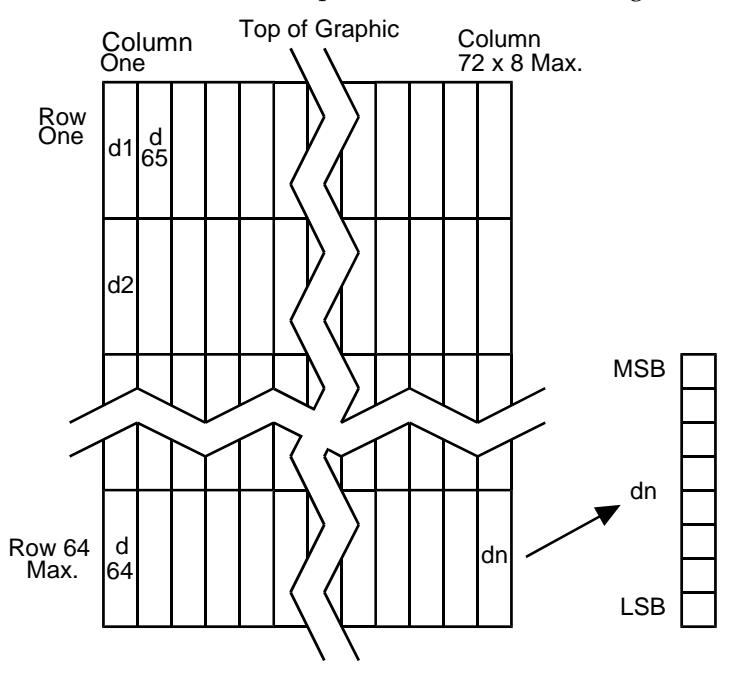

## **Related Information:**

See 1D 22 n (Select Memory Type to store logos) and 1D 23 n (Select the Current Logo.)

| Convert 6 Dots<br>ASCII: | S/mm Bitmap to 8 Dots/mm Bitmap<br>US EOT n |
|--------------------------|---------------------------------------------|
| Hexadecimal:             | 1F 04 <i>n</i>                              |
| Decimal:                 | 31 04 <i>n</i>                              |
| Value:                   | 0 = Off                                     |
|                          | 1 = On                                      |
| Default:                 | 0 (Off)                                     |

Selects or cancels 6 dot/mm in 7193 Emulation Mode.

When the 6 dot/mm emulation is selected, logos and graphics are expanded horizontally and vertically to emulate their size on a 6 dot/mm printer. The horizontal positioning commands also emulate positioning on a 6 dot/mm printer.

### **Exception:**

This command is available in 7194 Mode only.

# Status Commands

# **Status Command Introduction**

The 7198 has three methods of providing status to the application. These methods are through Batch Status Commands, Real Time Status Commands, and Unsolicited Status Update messages. An application may use one or more of these methods to understand the current status of the printer. A brief description of each of these methods follows.

**Batch Status Commands** – These commands are sent to the printer and stored in the printer's buffer. Once the printer has processed all the previous commands these commands are processed and the proper status is returned to the application. In the event a condition causes the printer to go BUSY, it stops processing commands from the printer buffer. If a Batch Status Command remained in the buffer during this busy condition, it would not be processed. In fact, no Batch Commands are processed while the printer is in this state.

**Real-Time Commands** – These commands are sent to the printer and are NOT stored in the printer's buffer. Instead, they are acted on immediately (regardless of the printer's BUSY status) and their response (if any) is returned to the application. This gives the application the ability to query the printer when it is in a busy state in order to correct whatever fault has occurred.

### Unsolicited Status Update messages

The host can determine if any unsolicited 3-byte sequence from the printer is a USU message by checking the upper 4 bits of the three bytes received. If the upper 4 bits match those of the USU message, then the remaining lower 4 bits are to be interpreted as the information bits of a USU message.

# **Batch Mode**

For RS-232C printers, these commands enable the printer to communicate with the host computer following the selected handshaking protocol, either DTR/DSR or XON/XOFF. They are stored in the printer's data buffer as they are received, and are handled by the firmware in the order in which they are received.

When a fault occurs, the printer will go busy at the RS-232C interface and not respond to any of the Batch Mode Printer Status commands. If the fault causing the busy condition can be cleared, such as by loading paper, or letting the thermal print head cool down, the printer will resume processing the data in its receive buffer.

| Transmit Perip<br>ASCII: | bheral Device Status<br>ESC u 0 |                     |
|--------------------------|---------------------------------|---------------------|
| Hexadecimal:             | 1B 75 0                         |                     |
| Decimal:                 | 27 117 0                        |                     |
|                          |                                 |                     |
|                          | <u>Bit 0</u>                    | <u>Bit 1</u>        |
| Return Value:            | 1 = Drawer 1 closed             | 1 = Drawer 2 closed |
|                          | 0 = Drawer 1 open               | 0 = Drawer 2 open   |
|                          | (Bits 2-7 are not used)         |                     |

Transmits current status of the cash drawers. One byte is sent to the host computer. In DTR/DSR protocol the printer waits for DSR = SPACE. If a drawer is not connected, the status will indicate it is closed.

# **Transmit Printer Status**

| ASCII:       | ESC v  |
|--------------|--------|
| Hexadecimal: | 1B 76  |
| Decimal:     | 27 118 |

Sends status data to the host computer. The printer sends one byte to the host computer when it is not busy or in a fault condition. In DTR/DSR protocol, the printer waits for DSR = SPACE.

| Statu | s Byte (RS-232C)             |                |                        |
|-------|------------------------------|----------------|------------------------|
| Bit   | Function                     | 0 Signifies    | 1 Signifies            |
| 0     | Receipt Paper                | Ok             | Low                    |
| 1     | Receipt Cover or Front Cover | Closed         | Open                   |
| 2     | Receipt Paper                | Ok             | Out                    |
| 3     | Knife Position               | Ok             | Jam                    |
| 4     | Not Used                     | Fixed to Zero  | Fixed to Zero          |
| 5     | Temperature                  | In valid range | Too hot or too cold    |
| 6     | Voltage                      | In valid range | Too high or too<br>low |
| 7     | Not Used                     | Fixed to Zero  | Fixed to Zero          |

- Example:
- MSComm1.Output = Chr\$(&H1B) & Chr\$(&H76)

Related Information:

See Real Time Commands, in this document for details about fault condition reporting.

| Transmit Printe   | GS I n                   |
|-------------------|--------------------------|
| Hexadecimal       | 1D 49 <i>n</i>           |
| Decimal           | 29 73 n                  |
| Value of <i>n</i> | 1, 49 = Printer model ID |
|                   | 2, 50 = Type ID          |
|                   | 3, 51 = ROM version ID   |
|                   | 4, 52 = Logo definition  |

Transmits the printer ID specified by n. This command is a batch mode command; that is, the response is transmitted after all prior data in the receive buffer has been processed. There may be a time lag between the printer receiving this command and transmitting the response.

| Ν     | Printer ID       | Specification     | ID (hexadecimal)         |
|-------|------------------|-------------------|--------------------------|
| 1, 49 | Printer model ID | NCR 7194          | 0x24 (7194 Emulation     |
| 1, 49 | Printer model ID | NCR 7193          | 0x03 (7193 Emulation)    |
| 1, 49 | Printer model ID | NCR 7197          | 0xA2 (7197 Emulation)    |
| 2, 50 | Type ID          | Installed options | Refer to the table below |
| 3, 51 | ROM version ID   | ROM version       | 0x00                     |
| 4, 52 | Logo Definition  | Logo Definition   | Refer to table below     |

Transmits the printer ID specified by *n* as follows:

### Type ID (n=2)

| Bit | Off/On | Hex | Decimal | Function                              |
|-----|--------|-----|---------|---------------------------------------|
| 0   | Off    | 00  | 0       | No two-byte character code installed. |
|     | On     | 01  | 1       | Two-byte character code installed.    |
| 1   | Off    | 00  | 0       | No knife installed.                   |
|     | On     | 02  | 2       | Knife installed.                      |
| 2   | -      | -   | -       | Undefined                             |
| 3   | -      | -   | -       | Undefined                             |
| 4   | Off    | 00  | 0       | Not used. Fixed to Off.               |
| 5   | -      | -   | -       | Undefined                             |
| 6   | -      | -   | -       | Undefined                             |
| 7   | Off    | 00  | 0       | Not used. Fixed to Off.               |

| Type | Type ID (n=4) |     |         |                                           |
|------|---------------|-----|---------|-------------------------------------------|
| Bit  | Off/On        | Hex | Decimal | Function                                  |
| 0    | Off           | 00  | 0       | No logo definition loaded by application. |
|      | On            | 01  | 1       | Logo loaded by application.               |
| 1    | -             | -   | -       | Undefined                                 |
| 2    | -             | -   | -       | Undefined                                 |
| 3    | -             | -   | -       | Undefined                                 |
| 4    | Off           | 00  | 0       | Not used. Fixed to Off.                   |
| 5    | -             | -   | -       | Undefined                                 |
| 6    | -             | -   | -       | Undefined                                 |
| 7    | Off           | 00  | 0       | Not used. Fixed to Off.                   |

### -

### Transmit Printer ID, Remote Diagnostics Extension ACCIT CCIM

| ASCII:               | G51@ <i>n</i>                  |
|----------------------|--------------------------------|
| Hexadecimal:         | 1D 49 40 <i>n</i>              |
| Decimal:             | 29 73 64 <i>n</i>              |
| Values of <i>n</i> : | Refer to table                 |
| Range of <i>n</i> :  | 32 – 255                       |
|                      | (not all defined but reserved) |

Performs the remote diagnostic function specified by *n*.

Eighteen remote diagnostic items are defined: eight printer ID items and ten printer tally items. A group of four remote diagnostic functions is assigned to each diagnostic item. Most of the diagnostic items are maintained in non-volatile memory (NVRAM), but some are maintained in read-only memory (ROM).

The table that follows describes the variables.

The first item group in the table includes an example of data to send and to receive. Data sent from the host to write to NVRAM must contain all digits required by the remote diagnostic item. All data must be ASCII. The printer returns all ASCII data. It is preceded by the parameter *n* to identify the diagnostic item and is followed by a Carriage Return (0D) to signify the end of the data.

The command performs the remote diagnostic function specified by n as described in the following table.

| n (hex) | Remote diagnostic item        | Function                                          |
|---------|-------------------------------|---------------------------------------------------|
| 20      | Serial number, 10 digit ASCII | Write to flash Rom                                |
| 21      | Serial number, 10 digit ASCII | Write to flash ROM and print on receipt to verify |
| 22      | Serial number                 | Not available                                     |
| 23      | Serial number                 | Return serial number, a total of 12 bytes         |

| n (hex) | Remote diagnostic item | Function                                      |
|---------|------------------------|-----------------------------------------------|
| 24      | Class/model number     | Write to NVRAM                                |
|         | 15 digit ASCII         |                                               |
| 25      | Class/model number     | Write to NVRAM and print on receipt to verify |
| 27      | Class/model number     | Return Class/model number, a total of 17      |
|         |                        | bytes                                         |

| n (hex) | Remote diagnostic item    | Function                                     |
|---------|---------------------------|----------------------------------------------|
| 2B      | Boot firmware part number | Return boot firmware part number, a total of |
|         | 12 digit ASCII            | 14 bytes.                                    |

| n (hex) | Remote diagnostic item             | Function                                      |
|---------|------------------------------------|-----------------------------------------------|
| 2F      | Boot firmware CRC<br>4 digit ASCII | Return boot firmware CRC, a total of 6 bytes. |

| n (hex) | Remote diagnostic item     | Function                                      |
|---------|----------------------------|-----------------------------------------------|
| 33      | Flash firmware part number | Return flash firmware part number, a total of |
|         | 12 digit ASCII             | 14 bytes.                                     |

| n (hex) | Remote diagnostic item | Function                                |
|---------|------------------------|-----------------------------------------|
| 37      | Flash firmware CRC     | Return flash firmware CRC, a total of 6 |
|         | 4 digit ASCII          | bytes.                                  |

| n (hex) | Remote diagnostic item           | Function                                      |
|---------|----------------------------------|-----------------------------------------------|
| 80      | Receipt lines tally (Front       | Write to NVRAM                                |
|         | side), 8 digit ASCII numeric     | max 99,999,999                                |
| 81      | Receipt lines tally (Front side) | Write to NVRAM and print on receipt to verify |
| 82      | Receipt lines tally (Front side) | Clear receipt lines tally to 0.               |
| 83      | Receipt lines tally (Front side) | Return receipt lines tally, preceded by n     |
|         |                                  | (83H) to identify                             |

| n (hex) | Remote diagnostic item         | Function                                      |
|---------|--------------------------------|-----------------------------------------------|
| 84      | Knife cut tally, 8 digit ASCII | Write to NVRAM                                |
|         | numeric                        | max 99,999,999                                |
| 85      | Knife cut tally                | Write to NVRAM and print on receipt to verify |
| 86      | Knife cut tally                | Clear Knife cut tally to 0.                   |
| 87      | Knife cut tally                | Return Knife cut tally, returns 10 bytes      |

| n (hex) | Remote diagnostic item | Function                                      |
|---------|------------------------|-----------------------------------------------|
| 88      | Slip character tally,  | Write to NVRAM                                |
|         | 8 digit ASCII numeric  |                                               |
| 89      | Slip character tally   | Write to NVRAM and print on receipt to verify |
| 8A      | Slip character tally   | Clear Slip character tally to 0.              |
| 8B      | Slip character tally   | Return Slip character tally, returns 10 bytes |

| n (hex) | Remote diagnostic item | Function                                      |
|---------|------------------------|-----------------------------------------------|
| 8C      | MICR read tally,       | Write to NVRAM                                |
|         | 8 digit ASCII numeric  | max 99,999,999                                |
| 8D      | MICR read tally        | Write to NVRAM and print on receipt to verify |
| 8E      | MICR read tally        | Clear MICR read tally to 0.                   |
| 8F      | MICR read tally        | Return MICR read tally, returns 10 bytes      |

| n (hex) | Remote diagnostic item        | Function                                      |
|---------|-------------------------------|-----------------------------------------------|
| 90      | Hours on tally, 8 digit ASCII | Write to NVRAM                                |
|         | numeric                       | max 99,999,999                                |
| 91      | Hours on tally                | Write to NVRAM and print on receipt to verify |
| 92      | Hours on tally                | Clear Hours on tally to 0.                    |
| 93      | Hours on tally                | Return Hours on tally, returns 10 bytes       |

| n (hex) | Remote diagnostic item | Function                                      |
|---------|------------------------|-----------------------------------------------|
| 94      | Boot firmware version  | Not available                                 |
| 95      | Boot firmware version  | Not available                                 |
| 96      | Boot firmware version  | Not available                                 |
| 97      | Boot firmware version  | Return boot firmware version, returns 6 bytes |

| n (hex) | Remote diagnostic item | Function                                 |
|---------|------------------------|------------------------------------------|
| A0      | Flash firmware version | Not available                            |
| A1      | Flash firmware version | Not available                            |
| A2      | Flash firmware version | Not available                            |
| A3      | Flash firmware version | Return flash firmware version, returns 6 |
|         |                        | bytes                                    |

| n (hex) | Remote diagnostic item      | Function                                      |
|---------|-----------------------------|-----------------------------------------------|
| A4      | Flash cycles tally, 8 digit | Write to NVRAM                                |
|         | ASCII numeric               | max 99,999,999                                |
| A5      | Flash cycles tally          | Write to NVRAM and print on receipt to verify |
| A6      | Flash cycles tally          | Clear Flash cycles tally to 0.                |
| A7      | Flash cycles tally          | Return Flash cycles tally, returns 10 bytes   |

| n (hex) | Remote diagnostic item          | Function                                      |
|---------|---------------------------------|-----------------------------------------------|
| A8      | Knife jams tally, 8 digit ASCII | Write to NVRAM                                |
|         | numeric                         | max 99,999,999                                |
| A9      | Knife jams tally                | Write to NVRAM and print on receipt to verify |
| AA      | Knife jams tally                | Clear Knife jams tally to 0.                  |
| AB      | Knife jams tally                | Return Knife jams tally, returns 10 bytes     |

| n (hex) | Remote diagnostic item        | Function                                      |
|---------|-------------------------------|-----------------------------------------------|
| AC      | Cover openings tally, 8 digit | Write to NVRAM                                |
|         | ASCII numeric                 | max 99,999,999                                |
| AD      | Cover openings tally          | Write to NVRAM and print on receipt to verify |
| AE      | Cover openings tally          | Clear Cover opening tally to 0.               |
| AF      | Cover openings tally          | Return Cover opening tally, returns 10 bytes  |

| n (hex) | Remote diagnostic item         | Function                                       |
|---------|--------------------------------|------------------------------------------------|
| B0      | Max temperature tally, 8 digit | Not available                                  |
|         | ASCII numeric                  |                                                |
| B1      | Max temperature tally          | Not available                                  |
| B2      | Max temperature tally          | Clear Max temperature tally                    |
| B3      | Max temperature tally          | Return Max temperature tally, returns 10 bytes |

| n (hex) | Remote diagnostic item          | Function                                      |
|---------|---------------------------------|-----------------------------------------------|
| B4      | Slip lines tally, 8 digit ASCII | Write to NVRAM                                |
|         | numeric                         | max 99,999,999                                |
| B5      | Slip lines tally                | Write to NVRAM and print on receipt to verify |
| B6      | Slip lines tally                | Clear Slip lines tally to 0.                  |
| B7      | Slip lines tally                | Return Slip lines tally, returns 10 bytes     |

| n (hex) | Remote diagnostic item          | Function                                      |
|---------|---------------------------------|-----------------------------------------------|
| BC      | Receipt lines tally (Back       | Write to NVRAM                                |
|         | side), 8 digit ASCII numeric    | max 99,999,999                                |
| BD      | Receipt lines tally (Back side) | Write to NVRAM and print on receipt to verify |
| BE      | Receipt lines tally (Back side) | Clear receipt lines tally to 0.               |
| BF      | Receipt lines tally (Back side) | Return receipt lines tally, preceded by n     |
|         |                                 | (BFH) to identify                             |

# Transmit Status

| ASCII:              | GS r n                      |
|---------------------|-----------------------------|
| Hexadecimal:        | 1D 72 <i>n</i>              |
| Decimal:            | 29 114 <i>n</i>             |
| Value of <i>n</i> : | 1, 49 = printer status      |
|                     | 2, 50 = cash drawer status  |
|                     | 4, 52 = Flash Memory status |

Transmits the status specified by n. This is a batch mode command which transmits the response after all prior data in the receive buffer has been processed. There may be a time lag between the printer receiving this command and transmitting the response, depending on the receive buffer status.

When DTR/DSR RS232C communications handshaking control is selected, the printer transmits the one byte response only when the host signal DSR indicates it is ready to receive data.

When XON/XOFF RS232C communications handshaking control is selected, the printer transmits the one byte response regardless of the host signal DSR.

The status bytes to be transmitted are described in the following four tables.

| Printer Status | (n = 1  or) | n = 49   |
|----------------|-------------|----------|
|                | (n - 10)    | 11 - 47) |

| Bit | Off/On | Hex | Decimal | Status for Transmit Status |
|-----|--------|-----|---------|----------------------------|
| 0   | Off    | 00  | 0       | Paper present              |
|     | On     | 01  | 1       | Paper exhausted.           |
| 1   | Off    | 00  | 0       | Cover closed               |
|     | On     | 02  | 2       | Cover open                 |
| 2   | Off    | 00  | 0       | Paper present              |
|     | On     | 04  | 4       | Paper exhausted.           |
| 3   | -      | -   | -       | Undefined                  |
| 4   | Off    | 00  | 0       | Not used. Fixed to off.    |
| 5   | -      | -   | -       | Undefined                  |
| 6   | -      | -   | -       | Undefined                  |
| 7   | Off    | 00  | 0       | Not used. Fixed to off.    |

Cash Drawer Status (n = 2 or n = 50)

| Casi |        |     |         |                                |  |  |  |
|------|--------|-----|---------|--------------------------------|--|--|--|
| Bit  | Off/On | Hex | Decimal | Status for Transmit Status     |  |  |  |
| 0    | Off    | 00  | 0       | One or both cash drawers open. |  |  |  |
|      | On     | 01  | 1       | Both cash drawers closed.      |  |  |  |
| 1    | Off    | 00  | 0       | One or both cash drawers open. |  |  |  |
|      | On     | 02  | 2       | Both cash drawers closed.      |  |  |  |
| 2    | -      | -   | -       | Undefined                      |  |  |  |
| 3    | -      | -   | -       | Undefined                      |  |  |  |
| 4    | Off    | 00  | 0       | Not used. Fixed to off.        |  |  |  |
| 5    | -      | -   | -       | Undefined                      |  |  |  |
| 6    | -      | _   | _       | Undefined                      |  |  |  |
| 7    | Off    | 00  | 0       | Not used. Fixed to off.        |  |  |  |

| FIAS | i wemory         | Status   | 11 = 4 01 11 = | 52)                                                                                                    |
|------|------------------|----------|----------------|----------------------------------------------------------------------------------------------------|
| Bit  | Off/On           | Hex      | Decimal        | Status for Transmit Status                                                                             |
| 0    | Off              | 00       | 0              | Undefined. Fixed to off.                                                                               |
| 1    | Off              | 00       | 0              | Undefined. Fixed to off.                                                                               |
| 2    | Off              | 00       | 0              | Not used. Fixed to off.                                                                                |
| 3    | Off<br>On        | 00<br>08 | 0<br>8         | Flash logo area adequate. Definition stored.<br>Flash logo area not adequate for recent<br>definition. |
| 4    | Off              | 00       | 0              | Not used. Fixed to off.                                                                                |
| 5    | Off<br>On        | 00<br>20 | 0<br>32        | No thermal user-defined characters written to Flash                                                    |
|      |                  |          |                | Thermal user-defined characters written to Flash.                                                      |
| 6    | Off              | 00       | 0              | Not used. Fixed to off.                                                                                |
| 7    | Off              | 00       | 0              | Not used. Fixed to off.                                                                                |
| Ran  | ge of <i>n</i> : |          | 1              | L – 4<br>49 - 52                                                                                       |

Flash Memory Status (n = 4 or n = 52)

### **Exceptions:**

When *n* is out of the specified range, the command is ignored.

| Send Printer Fi | rmware Versio | on |
|-----------------|---------------|----|
| ASCII:          | US V          |    |
|                 |               |    |
| Hexadecimal:    | 1F 56         |    |
|                 |               |    |

**Decimal:** 31 86

The printer returns 16 bytes containing the boot and Flash Firmware version. The first 8 bytes returned are an ASCII string for the boot version. The second 8 bytes are an ASCII string for the main firmware version.

Current firmware supports the first 5 byte data of 8 byte data of each version data. (The last 3 byte data is always ".00".)

• Example: When response is 12.34.0056.78.00(16 bytes), the boot version is 12.34.00 and the main firmware version is 56.78.00.

# Recognizing Data from the Printer

An application sending various Real Time and non-Real Time commands to which the printer responds can determine which command a response belongs to by the table below.

Responses to Transmit Peripheral Device Status (1B 75) and Transmit Paper Sensor Status (1B 76) are non-Real Time responses and will arrive in the order in which they were solicited.

| Batch Mode Response                              |                             | Resp             | onse                  | Recog            | nized            | By:              |                       |                  |                  |                                      |
|--------------------------------------------------|-----------------------------|------------------|-----------------------|------------------|------------------|------------------|-----------------------|------------------|------------------|--------------------------------------|
| ASCII                                            | HEX                         |                  |                       |                  |                  |                  |                       |                  |                  |                                      |
| ESC u 0                                          | 1B 75 0                     | 0                | 0                     | 0                | 0                | 0                | 0                     | x                | x                | Binary                               |
| ESC v                                            | 1B 76                       | 0                | 0                     | 0                | 0                | 0                | x                     | x                | x                | Binary                               |
| GS I n                                           | 1D 49 n                     | 0                | x                     | x                | 0                | x                | x                     | x                | x                | Binary                               |
| GS r n                                           | 1D 72 n                     | 0                | x                     | x                | 0                | x                | x                     | x                | x                | Binary                               |
| Real-Time Res<br>ASCII                           | ponse                       | Resp             | onse                  | Recog            | nized            | By:              |                       |                  |                  |                                      |
|                                                  | ПЕЛ                         |                  |                       |                  |                  |                  |                       |                  |                  |                                      |
| GS EOT <i>n</i>                                  | 1D 04 n                     | 0                | x                     | x                | 1                | x                | x                     | 1                | 0                | Binary                               |
| GS EOT <i>n</i><br>DLE EOT<br><i>n</i>           | 1D 04 n<br>10 04 n          | 0                | x<br>x                | x<br>x           | 1<br>1           | x<br>x           | x<br>x                | 1<br>1           | 0                | Binary<br>Binary                     |
| GS EOT <i>n</i><br>DLE EOT<br><i>n</i><br>GS ENQ | 1D 04 n<br>10 04 n<br>1D 05 | 0 0 1            | x<br>x<br>x           | x<br>x<br>x      | 1<br>1<br>x      | x<br>x<br>x      | x<br>x<br>x           | 1<br>1<br>x      | 0<br>0<br>x      | Binary<br>Binary<br>Binary           |
| GS EOT n<br>DLE EOT<br>n<br>GS ENQ<br>XON        | 1D 04 n<br>10 04 n<br>1D 05 | 0<br>0<br>1<br>0 | x<br>x<br>x<br>x<br>0 | x<br>x<br>x<br>0 | 1<br>1<br>x<br>1 | x<br>x<br>x<br>0 | x<br>x<br>x<br>x<br>0 | 1<br>1<br>x<br>0 | 0<br>0<br>x<br>1 | Binary<br>Binary<br>Binary<br>Binary |

# **Real Time Commands**

These commands provide an application interface to the printer even when the printer is not handling other commands (RS-232C communication interface only):

- 1. Real Time Status Transmission (GS Sequence and DLE Sequence)
- 2. Real Time Request to Printer (GS Sequence and DLE Sequence)
- 3. Real Time Printer Status Transmission

The Batch Mode Printer Status commands are placed in the printer's data buffer as they are received and handled by the firmware in the order in which they are received. If the paper exhausts while printing data that was in the buffer ahead of the status command, the printer goes busy at the RS-232C interface and suspends processing the data in the buffer until paper is reloaded. This is true for all error conditions: knife home error, thermal print head overheat, etc.

The Real Time commands are implemented in two ways to correct these problems. Both implementations offer the same functionality; which one you choose depends on the current usage of your application.

# **Preferred Implementation**

For a new application the GS (1D) sequences are recommended to avoid possible misinterpretation of a DLE (0x10) sequence as a Clear Printer (0x10 0, ASCII DLE NUL) command.

An application using these GS (1D) sequences, does not need to distinguish for the printer between the new real time commands and the Clear Printer command. This implementation is ideal for an existing  $\underline{7193}$  application that already uses the Clear Printer command or for a new application being developed.

# **Alternate Implementation**

The alternate implementation uses the DLE (0x10) sequences as implemented on other printers. An application using these DLE (0x10) sequences and the original  $\underline{7193}$  Clear Printer command (0x10) must distinguish for the printer between the new real time commands and the Clear Printer command by adding a NUL (0x00) to the Clear Printer command.

An application using these DLE (0x10) sequences must also send the second byte of the sequence within 100 milliseconds of the first, to prevent the first byte being mistaken for a Clear Printer command.

# **Rules for Using Real Time Commands**

Three situations must be understood when using real time commands.

First, the printer executes the Real Time command upon receiving it and will transmit status regardless of the condition of the DSR signal.

Second, the printer transmits status whenever it recognizes a Real Time Status Transmission command sequence, even if that sequence happens to occur naturally within the data of another command, such as graphics data.

In this case the sequence will also be handled correctly as the graphics data it is intended to be when the graphics command is executed from the buffer.

Third, care must be taken not to insert a Real Time command into the data sequence of another command that consists of two or more bytes.

In this case the printer will use the real time command sequence bytes instead of the other command's parameter bytes when finally executing that other command from the buffer; the other command will NOT be executed correctly.

These three situations generally preclude use of standard DOS drivers for the serial communication ports when using real time commands.

# Moving Data Through the Buffer

Another consideration is that an application should take care not to let the buffer fill up with real time commands when the printer is busy at the RS-232C interface. A busy condition at the RS-232C interface can be determined by bit 3 of the response to 1D 05 or 1D 04 1 or 10 04 1. The reason for a particular busy condition can be determined by other responses to 1D 04 n or 10 04 n.

Although the printer responds to Real Time commands when it is busy, it will place them into the buffer behind any other data there, and flush them out in the order in which they were received. When the printer is busy due simply to buffer full (that is, it can't print data as fast as it can receive it), then data continues to be processed out of the buffer at approximately print speed and the Real Time commands will eventually get flushed out.

When the printer is busy due to an error condition, then data stops being processed out of the buffer until the condition clears one way or another. In either case, but more quickly in the case of an error condition, the buffer can fill with real time commands.

When the DLE sequences are being used, the last byte stored when the buffer fills up could be the DLE code, with no room for the subsequent EOT or ENQ. When this lone DLE byte is finally processed out of the buffer it will be interpreted as a Clear Printer command.

Similarly, when the GS sequences are being used, the last byte stored when the buffer fills up could be the GS code, with no room for the subsequent EOT or ETX or ENQ. When this lone GS byte is finally processed out of the buffer it will use the next byte, whatever it is, as the second byte in its GS sequence.

To guard against this situation, an application should determine the cause of a busy condition and take appropriate action or pace further real time commands to avoid filling the buffer. There are a minimum of 256 bytes available in the printer's buffer when it goes busy.

| Real Time Status Transmission |                                   |                  |  |
|-------------------------------|-----------------------------------|------------------|--|
|                               | GS Sequence                       | DLE Sequence     |  |
| ASCII:                        | GS EOT <i>n</i>                   | DLE EOT <i>n</i> |  |
| Hexadecimal:                  | 1D 04 <i>n</i>                    | 10 04 <i>n</i>   |  |
| Decimal:                      | 29 4 <i>n</i>                     | 16 4 <i>n</i>    |  |
| Value of <i>n</i> :           | GS/DLE Sequence                   |                  |  |
|                               | 1 = Transmit printer status       |                  |  |
|                               | 2 = Transmit RS-232C busy status  |                  |  |
|                               | 3 = Transmit error status         |                  |  |
|                               | 4 = Transmit receipt paper status |                  |  |

Transmits the selected one byte printer status specified by *n* in Real Time according to the following parameters. This command includes two sequences: GS and DLE and using either or will produce the same result.

Exceptions:

The command is ignored if *n* is out of range.

An application using the DLE sequence must send EOT within 100 milliseconds of DLE or the printer will misinterpret the DLE and execute a Clear Printer command. Avoid this possibility by using the 1D 04 n sequence, which is handled exactly the same as 10 04 n.

# Related Information:

1 = Transmit Printer Status

| Bit | Status    | Hex      | Decimal                               | Function                                                                      |
|-----|-----------|----------|---------------------------------------|-------------------------------------------------------------------------------|
| 0   | Off       | 00       | 0                                     | Fixed to Off                                                                  |
| 1   | On        | 02       | 2                                     | Fixed to On                                                                   |
| 2   | Off<br>On | 00<br>04 | $\begin{array}{c} 0 \\ 4 \end{array}$ | One or both cash drawers open<br>Both cash drawers closed                     |
| 3   | Off<br>On | 00<br>08 | 0<br>8                                | Not busy at the RS-232C interface<br>Printer is Busy at the RS-232C interface |
| 4   | On        | 10       | 16                                    | Fixed to On                                                                   |
| 5   | -         | -        | -                                     | Undefined                                                                     |
| 6   | -         | -        | -                                     | Undefined                                                                     |

7 Off 00 0 Fixed to Off

| Bit | Status | Hex | Decimal | Function                                |
|-----|--------|-----|---------|-----------------------------------------|
| 0   | Off    | 00  | 0       | Fixed to Off                            |
| 1   | On     | 02  | 2       | Fixed to On                             |
| 2   | Off    | 00  | 0       | Cover closed                            |
| _   | On     | 04  | 4       | Cover open                              |
| 3   | Off    | 00  | 0       | Paper Feed Button is not pressed        |
| _   | On     | 08  | 8       | Paper Feed Button is pressed            |
| 4   | On     | 10  | 16      | Fixed to On                             |
| 5   | Off    | 00  | 0       | Printing not stopped due to paper       |
|     | On     | 20  | 32      | condition                               |
|     |        |     |         | Printing stopped due to paper condition |
| 6   | Off    | 00  | 0       | No error condition                      |
|     | On     | 40  | 64      | Error condition exists in the printer   |
| 7   | Off    | 00  | 0       | Fixed to Off                            |

| 2 = Transmit RS-232C | <b>Busy Status</b> |
|----------------------|--------------------|
|----------------------|--------------------|

3 = Transmit Error Status

| Bit | Status | Нех | Decimal | Function                                                       |
|-----|--------|-----|---------|----------------------------------------------------------------|
| 0   | Off    | 00  | 0       | Undefined. Fixed to Off                                        |
| 1   | On     | 02  | 2       | Undefined. Fixed to On                                         |
| 2   | Off    | 00  | 0       | Undefined. Fixed to Off                                        |
| 3   | Off    | 00  | 0       | No knife error                                                 |
|     | On     | 08  | 8       | Knife error occurred                                           |
| 4   | On     | 10  | 16      | Fixed to On                                                    |
| 5   | Off    | 00  | 0       | No unrecoverable error                                         |
|     | On     | 20  | 32      | Unrecoverable error occurred                                   |
| 6   | Off    | 00  | 0       | Thermal print head temp./power supply voltage are in range     |
|     | On     | 40  | 64      | Thermal print head temp./power supply voltage are out of range |
| 7   | Off    | 00  | 0       | Fixed to Off                                                   |

# 4 = Transmit Receipt Paper Status

| Bit | Status | Нех | Decimal | Function               |
|-----|--------|-----|---------|------------------------|
| 0   | Off    | 00  | 0       | Fixed to Off           |
| 1   | On     | 02  | 2       | Fixed to On            |
| 2   | Off    | 00  | 0       | Receipt paper adequate |
|     | On     | 04  | 4       | Receipt paper low      |
| 3   | Off    | 00  | 0       | Receipt paper adequate |
|     | On     | 08  | 8       | Receipt paper low      |

| 4 | On  | 10 | 16 | Fixed to On             |
|---|-----|----|----|-------------------------|
| 5 | Off | 00 | 0  | Receipt paper present   |
|   | On  | 20 | 32 | Receipt paper exhausted |
| 6 | Off | 00 | 0  | Receipt paper present   |
|   | On  | 40 | 64 | Receipt paper exhausted |
| 7 | Off | 00 | 0  | Fixed to Off            |

### **Real Time Request to Printer**

### ION USB or RS232

|                     | GS Sequence             |            | DLE Sequence   |
|---------------------|-------------------------|------------|----------------|
| ASCII:              | GS ETX n                | or         | DLE ENQ n      |
| Hexadecimal:        | 1D 03 <i>n</i>          | or         | 10 05 <i>n</i> |
| Decimal:            | 29 3 n                  | or         | 16 5 <i>n</i>  |
| Value of <i>n</i> : | 1 = Recover and restart |            | start          |
|                     | 2 = Recover a           | ar buffers |                |

| Standard USB<br>ASCII: | Since this command is used by Control transfer, the command strings are not defined. |
|------------------------|--------------------------------------------------------------------------------------|
| Hexadecimal:           | 15 02 <i>n</i> (bRequest = 0x15, wValue = 0x02 n)                                    |
| Decimal:               | 21 02 <i>n</i>                                                                       |
| Values of <i>n</i> :   | 1 = Recover and restart<br>2 = Recover and clear buffers                             |

The printer responds to a request from the host specified by *n*. This command includes two sequences: GS and DLE. The operations performed depend on the value of *n*, according to the following parameters.

*n* = 1:

Restarts printing from the beginning of the line or page (decided by printing mode and diagnostics setting) where an error occurred, after recovering from the error. If reprint message is defined by Download 1-line Top/Bottom/Reprint Message into ROM (US e command) and 'Reprint the Error Page' is selected by diagnostics, printer prints the reprint message before reprinting of error page.

Print settings that are normally preserved from line to line, such as character height and width, are still preserved with this command. This sequence is ignored except when the printer is busy due to an error condition. If the receipt is selected, this command will attempt recovery from a knife error. Other errors associated with the receipt, such as paper out or print head overheating, can be recovered from only by clearing the specific condition, such as loading paper or letting the print head cool down.

Recovery printing

The recovery printing is selected as follows.

| (Single side mode)   | Line Recovery                                                    |
|----------------------|------------------------------------------------------------------|
| (Double side mode)   | Line Recovery (Reprint Error Page setting = Resume from Error)   |
| (Double side filode) | Page Recovery ( Reprint Error Page setting = Reprint Error Page) |

### *n* = 2:

Recovers from an error after clearing the receive and print buffers. Print settings that are normally preserved from line to line, such as character height and width, are still preserved with this command. This sequence is ignored except when the printer is busy due to an error condition.

### **Exceptions**:

The command is ignored if *n* is out of range

An application using the DLE sequence must send ENQ within 100 milliseconds of DLE or the printer will misinterpret the DLE and execute a Clear Printer command. Avoid this possibility by using the 1D 03 n sequence that is handled exactly the same as 10 05 n.

### Real Time Printer Status Transmission ASCII: GS ENQ

| Hexadecimal: | 1D 05 |  |
|--------------|-------|--|
| Decimal:     | 29 5  |  |

Transmits one byte status of the printer in real time.

| Value | Value of Byte: |     |         |                                          |  |
|-------|----------------|-----|---------|------------------------------------------|--|
| Bit   | Status         | Hex | Decimal | Function                                 |  |
| 0     | Off            | 00  | 0       | Receipt paper adequate                   |  |
| _     | On             | 01  | 1       | Receipt paper low                        |  |
| 1     | Off            | 00  | 0       | Receipt paper adequate                   |  |
| _     | On             | 02  | 2       | Receipt paper low                        |  |
| 2     | Off            | 00  | 0       | Cover closed                             |  |
| _     | On             | 04  | 4       | Cover open                               |  |
| 3     | Off            | 00  | 0       | Not busy at the RS-232C interface        |  |
| _     | On             | 08  | 8       | Printer is busy at the RS-232C interface |  |
| 4     | Off            | 00  | 0       | One or both cash drawers open            |  |
|       | On             | 1   | 16      | Both cash drawers closed                 |  |

| 5 | Off | 00 | 0  | Undefined. Fixed to off               |
|---|-----|----|----|---------------------------------------|
| 6 | Off | 00 | 0  | No error condition                    |
|   | On  | 40 | 64 | Error condition exists in the printer |
| 7 | On  | 00 | 0  | Fixed to on                           |

# **Unsolicited Status Update Validation**

Non ION USB PRTR mode doesn't support USU function. USB device cannot communicate with the host unless the host specifically requests communication. Because PRTR mode uses Printer Class, it doesn't have any specially requests from host as trigger to reply USU status.

The Host uses this command to determined if the device supports USU

| ASCII:       | GS ax          |
|--------------|----------------|
| Hexadecimal: | 1D 61 <i>x</i> |
| Decimal:     | 29 97 <i>x</i> |
| Value o f x  | 0 - FF         |

Response To Host (Hex): 1A, 9F, 1F

If the printer responds to the Unsolicited Status Update Validation message with this 3-byte response message, then the printer firmware supports the Unsolicited Status Update messages. If there is no response, or the printer responds with some other sequence of bytes, then the printer does not support the Unsolicited Status Updates messages.

# Enable / Disable Unsolicited Status Update

Tells the printer to start or stop reporting Unsolicited Status Updates.

| ASCII:            | GS US n        |
|-------------------|----------------|
| Hexadecimal:      | 1D 1F <i>n</i> |
| Decimal:          | 29 31 <b>n</b> |
| Value of <i>n</i> | 0 or 1         |

Where n defines the action to be taken by the firmware.

n=0-Tell the printer to stop sending Unsolicited Status Updates to the host. n=1-Tells the printer to start sending Unsolicited Status Updates to the host upon change of a sensor or state.

This command is ignored in Non ION USB PRTR mode.
## **Baseline State Request**

This request tells the printer to send an Unsolicited Status Update message for all Sensors and States supported by the firmware. This allows the Application, Driver, or Control to establish an initial picture of the state of the printer.

| ASCII:       | GS RS US |
|--------------|----------|
| Hexadecimal: | 1D 1E 1F |
| Decimal:     | 29 30 31 |

The printer send and Unsolicited Status Update message for all Sensors and States supported by the firmware. This allows the Application, Driver or Control to establish an initial picture of the state of the printer.

This command is ignored in Non ION USB PRTR mode.

The following is the general message structure for the Unsolicited Status Update messages:

The Unsolicited Message will always consist of at least three bytes. The top 4 bits (7, 6, 5, 4) of each byte will be an identifier that when compared to the bytes before and after it will identify the byte as part of the three byte Unsolicited Status Update (USU) message. The remaining 4 bits (3, 2, 1, 0) will contain the information that is being passed to the host from the printer.

The lower 4 bits of the first two bytes when examined as continuous bits of a single number identify the sensor or state for which USU message is reporting a change. The lower 4 bits of the last byte will identify the state that is being reported to the host.

|          |   | ] | BIT |   |   |   |   |   |
|----------|---|---|-----|---|---|---|---|---|
|          | 7 | 6 | 5   | 4 | 3 | 2 | 1 | 0 |
| Byte (1) | 1 | 0 | 0   | 1 | Х | Х | Х | х |
| Byte (2) | 1 | 0 | 1   | 0 | у | у | у | У |
| Byte (3) | 1 | 0 | 1   | 1 | Z | Z | Z | Z |

The host can determine if any unsolicited 3-byte sequence from the printer is a USU message by checking the upper 4 bits of the three bytes received. If the upper 4 bits match those of the USU message, then the remaining lower 4 bits are to be interpreted as the information bits of a USU message.

The information bits of a USU message are to be interpreted as follows:

The lower 4 bits of Byte (1) and Byte (2) should be combined in the following manner to constitute an identifier value in the range of 0-255. This **identifier** then determines how the host should interpret the **state value** of the lower 4 bits of Byte (3).

Combined Bits from Byte (1) and Byte (2) in high bit to low bit order:

| Identifier Value by Bit Definition |   |   |   |   |   |   |   |
|------------------------------------|---|---|---|---|---|---|---|
| 7                                  | 6 | 5 | 4 | 3 | 2 | 1 | 0 |
| х                                  | х | Х | Х | у | у | у | у |

#### Status Update Messages Defined

The following table defines the sensor or state information specified by each identifier value, and the meaning of the information in the lower 4 bits of the 3<sup>rd</sup> byte for that identifier value. In cases where there are two different messages that refer to the same RTC response bit, separate USU messages should be sent if the printer firmware can distinguish between the events. If the firmware does not have separate sensors, then a USU message should be chosen to send when either event is encountered:

| Identifier<br>Value (Hex) | Description of sensor or state<br>RTC Sensor Bit if Applicable for 7168 / 7198<br>(Note: RTC might be different for other printers) | State<br>Value | Meaning                             |
|---------------------------|----------------------------------------------------------------------------------------------------|----------------|-------------------------------------|
| 1                         | Receipt Paper Exhaust Sensor                                                                                                    | 1              | No paper available for printing     |
|                           | RTC Response ( 10 04 04 ) – Bit 6                                                                                                   | 0              | Paper available for printing        |
| 2                         | Receipt Paper Low Sensor                                                                                                    | 1              | Paper has reach low threshold limit |
|                           | RTC Response ( 10 04 04 ) – Bit 3                                                                                                   | 0              | Paper has been replenished          |
| 3                         | Journal Paper Exhaust Sensor                                                                                                    | 1              | No paper available for printing     |
|                           | (Reserved Not Used 7197 / 7198 RTC Response 10 04 04 – Bit 5 )                                                                      | 0              | Paper available for printing        |
| 4                         | Journal Paper Low Sensor                                                                                                    | 1              | Paper has reach low threshold limit |
|                           | (Reserved Not Used 7197 / 7198 RTC Response 10 04 04 – Bit 2)                                                                       | 0              | Paper has been replenished          |
| 5                         | Slip leading edge sensor (Not Used 7198)                                                                                            | 1              | Paper Present                       |
|                           | RTC Response ( 10 04 05 ) – Bit 5                                                                                                   | 0              | No Paper                            |
| 6                         | Slip trailing edge sensor (Not Used 7198)                                                                                           | 1              | Paper Present                       |
|                           | RTC Response ( 10 04 05 ) – Bit 6                                                                                                   | 0              | No Paper                            |
| 7                         | Paper Station Selected (Not Used 7198)                                                                                              | 1              | Slip Paper Selected                 |
|                           | RTC Response ( 10 04 05 ) – Bit 2                                                                                                   | 2              | Receipt Paper Selected              |
|                           |                                                                                                    | 3              | Journal Paper Selected              |
| 8                         | Slip Paper Waiting State (Not Used 7198)                                                                                            | 1              | Waiting for Slip Paper              |
|                           | RTC Response ( 10 04 05 ) – Bit 3                                                                                                   | 0              | Not waiting for Slip Paper          |
| 9                         | Cash Drawer 1 (Both if printer cannot determine)                                                                                    | 1              | Drawer Open                         |
|                           | RTC Response ( 10 04 01 ) – Bit 2                                                                                                   | 0              | Drawer Closed                       |
| А                         | Cash Drawer 2 ( if printer can determined drawer 2 )                                                                                | 1              | Drawer Open                         |
|                           | Reserved Not Used 7197/7198                                                                                                    | 0              | Drawer Closed                       |
| В                         | RS-232 Interface Status                                                                                                    | 1              | Busy due to Error or Flow Control   |
|                           | RTC Response ( 10 04 01 ) – Bit 3                                                                                                   | 0              | Printer in Normal state             |
| С                         | Receipt Paper Door on Print Mechanism                                                                                               | 1              | Door Open                           |
|                           | RTC Response ( 10 04 02 ) – Bit 2                                                                                                   | 0              | Door Closed                         |
| D                         | Slip Cassette Door (Not Used 7198)                                                                                                  | 1              | Door Open                           |
|                           | RTC Response ( 10 04 02 ) – Bit 2                                                                                                   | 0              | Door Closed                         |
| Е                         | Paper Feed Button                                                                                                    | 1              | Pressed                             |
|                           | RTC Response ( 10 04 02 ) – Bit 3                                                                                                   | 0              | Not Pressed                         |

| F  | Print Stopped due to Error Condition | 1 | Stopped                |
|----|--------------------------------------|---|------------------------|
|    | RTC Response ( 10 04 02 ) – Bit 5    | 0 | Returned to Normal     |
| 10 | Error Condition                      | 1 | Error Detected         |
|    | RTC Response ( 10 04 02 ) – Bit 6    | 0 | No Error               |
| 11 | Slip Flip Jam (Not Used 7198)        | 1 | Jam Error on Slip Flip |
|    | RTC Response ( 10 04 03 ) – Bit 2    | 0 | Normal State           |

| Identifier  | Description of sensor or state                          | State | Meaning                                 |
|-------------|---------------------------------------------------------|-------|-----------------------------------------|
| Value (Hex) | RTC Sensor Bit if Applicable for 7168 / 7198            | Value |                                         |
|             | (Note: RTC might be different for other printers)       |       |                                         |
| 12          | Slip Motor Jam (Not Used 7198)                          | 1     | Motor in Jam state                      |
|             | RTC Response (10 04 03) – Bit 2                         | 0     | Normal State                            |
| 13          | Knife Condition                                         | 1     | Knife in Error Condition                |
|             | RTC Response ( 10 04 03 ) – Bit 3                       | 0     | Normal State                            |
| 14          | Unrecoverable Error                                     | 1     | Unrecoverable Error Encountered         |
|             | RTC Response ( 10 04 03 ) – Bit 5                       | 0     | Printer has been Reset                  |
| 15          | Thermal Print Head Temperature                          | 1     | Out of operating range                  |
|             | RTC Response ( 10 04 03 ) – Bit 6                       | 0     | Normal operating range                  |
| 16          | Power Supply Voltage                                    | 1     | Out of operating range                  |
|             | RTC Response ( 10 04 03 ) – Bit 6                       | 0     | Normal operating range                  |
| 17          | Printer Paper Sensor                                    | 1     | Paper Present                           |
|             | RTC Response ( 10 19 01 ) – Bit 0                       | 0     | No Paper                                |
| 18          | Printer Reset                                           | 1     | Printer Physical Reset Took Place       |
|             | RTC Response ( 10 19 01 ) – Bit 6                       |       |                                         |
| 19          | Presenter Mechanism State                               | 1     | Presenter in Error                      |
|             | RTC Response ( 10 19 02 ) – Bit 0                       | 0     | Presenter in Normal State               |
| 1A          | Paper jam status                                        | 1     | Printer is in Jam State                 |
|             | RTC Response (10 19 02) – Bit 1                         | 0     | Printer in Normal State                 |
| 1B          | Kiosk Door State                                        | 1     | Door Open                               |
| 12          | RTC Response ( 10 19 02 ) – Bit 3                       | 0     | Door Closed                             |
| 10          | Black Mark Detection Status                             | 1     | Detection Failure                       |
| 10          | RTC Response (10 19 02) – Bit 5                         | 0     | Normal Status                           |
| 1D          | Double side buffer exceed                               | 1     | Received data exceed double side buffer |
| 10          | No RTC Equivalent                                       | 0     | Double side buffer adequate             |
|             |                                                         | 0     |                                         |
| 1E          | Flip Mechanism Door State (Not Used 7198)               | 1     | Door Open                               |
| 12          | No RTC equivalent                                       | 0     | Door Closed                             |
| FA          | Reserved for future use which might include defining    | Ū     |                                         |
| 111         | additional bytes to extend the message structure beyond |       |                                         |
|             | the existing 3 bytes                                    |       |                                         |
| FB          | Reserved for future use which might include defining    |       |                                         |
| 12          | additional bytes to extend the message structure beyond |       |                                         |
|             | the existing 3 bytes.                                   |       |                                         |
| FC          | Reserved for future use which might include defining    |       |                                         |
| 10          | additional bytes to extend the message structure beyond |       |                                         |
|             | the existing 3 bytes.                                   |       |                                         |
| FD          | Reserved for future use which might include defining    |       |                                         |
| 10          | additional bytes to extend the message structure beyond |       |                                         |
|             | the existing 3 bytes.                                   |       |                                         |
| FE          | Reserved for future use which might include defining    |       |                                         |
|             | additional bytes to extend the message structure beyond |       |                                         |
|             | the existing 3 bytes.                                   |       |                                         |
| FF          | Reserved for future use which might include defining    |       |                                         |
|             | additional bytes to extend the message structure beyond |       |                                         |
|             | the existing 3 bytes.                                   |       |                                         |

## Printer Firmware Implementation Considerations

The printer firmware will constantly monitor the states listed above. Once the **Enable USU** command has been received, from that time forward until the **Disable USU** command is received, the printer firmware should transmit a USU message anytime there is a change to a state. When multiple messages need to be transmitted, there should be a delay of at least 100ms between messages.

The current state of the USU mechanism Enabled or Disabled should be maintained in the non-volatile memory. If the printer is reset or power-cycled, and the USU mechanism is in the Enabled state based on the value in non-volatile memory, the printer should transmit the current status of all Sensor and State information in the same manner it does in response to a **Baseline State Request**. This transmission should be performed once the power-up initialization of the printer has been completed, and the communications channel has been established.

The purpose of the transmission after power-up is to handle the case of the printer entering an error state that requires a reset, or power-cycle of the printer to correct it. Unless the current status of Sensor and State information is transmitted to the host, the controlling software on the host might be unaware of any changes in status resulting from the reset or power-cycle. The host software would remain in an error state unless it polled the printer for status information.

## **Bar Code Commands**

These following describes the commands for the printing of bar codes and described in the order of their hexadecimal codes.

**Note:** <u>7193</u> firmware can be set for module widths in bar codes ranging from 2 dots to 4 dots per module (DPM) for the narrow modules. The default is 3 DPM.

7194 firmware ranges from 1 dot per module to 5 dots per module (DPM) printed on the receipt. The default is 2 DPM.

| Select Printing<br>ASCII: | Position for HRI Characters<br>GS H n |
|---------------------------|---------------------------------------|
| Hexadecimal:              | 1D 48 n                               |
| Decimal:                  | 29 72 <i>n</i>                        |
| Value of <i>n</i> :       | Printing position                     |
|                           | 0 = Not printed                       |
|                           | 1 = Above the bar code                |
|                           | 2 = Below the bar code                |
|                           | 3 = Both above and below the bar code |
| Default:                  | 0 (Not printed)                       |

Prints HRI (Human Readable Interface) characters above or below the bar code.

| Select Pitch for H<br>ASCII: | IRI Characters<br>GS f n                  |
|------------------------------|-------------------------------------------|
| Hexadecimal:                 | 1D 66 <i>n</i>                            |
| Decimal:                     | 29 102 <i>n</i>                           |
| Value of <i>n</i> :          | Pitch                                     |
|                              | 0 = Standard Pitch at 15.2 CPI on receipt |
|                              | 1 = Compressed Pitch at 19 CPI on receipt |
| Default:                     | 0 (Standard Pitch at 15.2 CPI)            |

Selects standard or compressed font for printing Bar Code characters.

| Select Bar Code Height<br>ASCII: GS h n |                 |  |  |
|-----------------------------------------|-----------------|--|--|
| Hexadecimal:                            | 1D 68 <i>n</i>  |  |  |
| Decimal:                                | 29 104 <i>n</i> |  |  |
| Value of <i>n</i> :                     | Number of dots  |  |  |
| Range of <i>n</i> :                     | 1 - 255         |  |  |
| Default:                                | 162             |  |  |

Sets the bar code height to *n* dots or n/8 mm (n/203 inch) for receipt.

| Print Bar Code   |                                    |       |                       |  |
|------------------|------------------------------------|-------|-----------------------|--|
|                  | First Variation                    |       | Second Variation      |  |
| ASCII:           | GS k <i>m d1…dk</i> NUL            | or    | GS k <i>m n d1…dn</i> |  |
| Hexadecimal:     | 1D 6B m d1dk 00                    | or    | 1D 6B m n d1dn        |  |
| Decimal:         | 29 107 m d1dk 0                    | or    | 29 107 m n d1dn       |  |
|                  | 0 = End of command.                |       |                       |  |
| Values:          |                                    |       |                       |  |
| First Variation: | String terminated with NU          | L Cha | racter                |  |
|                  | m = 0 - 6, 10                      |       |                       |  |
|                  | d = 32 - 126 (see the table)       |       |                       |  |
|                  | <i>n</i> = 1 - 255 (see the table) |       |                       |  |
|                  |                                    |       |                       |  |

Selects the bar code type and prints a bar code for the ASCII characters entered. If the width of the bar code exceeds one line, the barcode is not printed.

There are two variations to this command. The first variation uses a NUL character to terminate the string; the second uses a length byte at the beginning of the string to compensate for the Code 128 bar code, which can accept a NUL character as part of the data. With the second variation the length of byte is specified at the beginning of the string.

Fixed-length codes can be aligned left, center, or right using the Align Positions command (1B 61). Variable-length codes are always center aligned in <u>7193</u> <u>Emulation</u>.

The check digit is calculated for UPC and JAN (EAN) codes if it is not sent from the host computer. Six-character zero-suppressed UPC-E tags are generated from full 11 or 12 characters sent from the host computer according to standard UPC-E rules. Start/Stop characters are added for Code 39 if they are not included.

| m  | Bar Code                                      | D                                                                                                    | n, Length                                   |
|----|-----------------------------------------------|----------------------------------------------------------------------------------------------------|---------------------------------------------|
| 0  | UPC-A                                         | 48-57 (ASCII numerals)                                                                                                    | Fixed Length: 11, 12                        |
| 1  | UPC-E                                         | 48-57                                                                                                    | Fixed Length: 11, 12                        |
| 2  | JAN13 (EAN13)                                 | 48-57                                                                                                    | Fixed Length: 12, 13                        |
| 3  | JAN8 (EAN8)                                   | 48-57                                                                                                    | Fixed Length: 7, 8                          |
| 4  | Code 39                                       | 48- 57,<br>65- 90 (ASCII alphabet),<br>32, 36, 37, 43, 45, 46, 47<br>(ASCII special characters)<br>d1 = dk = 42 (start/stop<br>code is supplied by<br>printer if necessary) | Variable Length                             |
| 5  | Interleaved 2 of 5<br>(ITF)                   | 48-57                                                                                                    | Variable Length<br>(Even Number)            |
| 6  | CODABAR                                       | 65-68, start code                                                                                                    | Variable Length                             |
|    | (NW-7)                                        | 48-57, 36, 43, 45, 46, 47, 58                                                                                                    |                                             |
| 10 | PDF 417                                       | 1-255                                                                                                    | Variable Length                             |
|    | (7194 Native Mode<br>and 7197 Native<br>Mode) |                                                                                                    | 7194 Native Mode<br>and 7197 Native<br>Mode |

<u>Second Variation</u>: Length of Byte Specified at Beginning of String m = 65 - 73, 75 (see the table)

d = 0 - 127 (see the table)

n = 1 - 255 (see the table)

The value of *m* selects the bar code system as described in the table. When data is present in the print buffer, the printer processes the data following *m* as normal data.

The variable *d* indicates the character code to be encoded into the specified bar code system. See the table. If character code *d* cannot be encoded, the printer prints the bar code data processed so far, and the following data is treated as normal data.

| М  | Bar Code                    | D                                                                                                    | n, Length                                             |
|----|-----------------------------|----------------------------------------------------------------------------------------------------|-------------------------------------------------------|
| 65 | UPC-A                       | 48- 57 (ASCII numerals)                                                                                                    | Fixed Length: 11, 12                                  |
| 66 | UPC-E                       | 48-57                                                                                                    | Fixed Length: 11, 12                                  |
| 67 | JAN13 (EAN13)               | 48- 57                                                                                                    | Fixed Length: 12, 13                                  |
| 68 | JAN8 (EAN8)                 | 48- 57                                                                                                    | Fixed Length: 7, 8                                    |
| 69 | CODE 39                     | 48- 57, 65- 90 (ASCII<br>alphabet),<br>32, 36, 37, 43, 45, 46, 47<br>(ASCII special characters)<br>d1 = dn = 42 (start/stop<br>code is supplied by<br>printer if necessary) | Variable                                              |
| 70 | Interleaved 2 of 5<br>(ITF) | 48- 57                                                                                                    | Variable<br>(Even Number)                             |
| 71 | CODABAR<br>(NW-7)           | 65- 68, start code 48- 57,<br>36, 43, 45, 46, 47, 58                                                                                                    | Variable                                              |
| 72 | Code 93                     | 0 - 127                                                                                                    | Variable<br>( <u>A748 Native</u> Mode<br>only)        |
| 73 | Code 128                    | 0-105<br>d1 = 103-105 (must be a<br>Start code)<br>d2 = 0-102 (data bytes)<br>(Stop code is provided by<br>the printer)                                                     | Variable                                              |
| 75 | PDF417                      | 0 - 255                                                                                                    | Variable Length<br>( <u>A748 Native</u> Mode<br>only) |

MSComm1.Output = Chr\$(&H1D) & Chr\$(&H6B) & Chr\$(m) & "123456789012" & Chr\$(0)

The above command will print the number above or below the bar code, depending on which parameter for m that specify.

#### **Exceptions:**

Illegal data cancels this command.

The command is valid only at the beginning of a line.

PDF417 and Code 93 are only available in 7194 Mode.

When the bar code printing area exceed 72mm

If bar width "1" => ignore this command (Barcode is not printed.)

If bar width "2-6" => print barcode using selected bar width -1

Note) The readability of scanner may be affected when bar width is changed to "1".

| Select Bar Code<br>ASCII: | Width<br>GS w n                     |
|---------------------------|-------------------------------------|
| Hexadecimal:              | 1D 77 n                             |
| Decimal:                  | 29 119 <i>n</i>                     |
| Value of <i>n</i> :       | 1, 2, 3, 4, 5, 6 (except 7193 mode) |
|                           | 1,2,3,4 (7193 mode)                 |
| Default:                  | 3 for receipt                       |

Sets the bar code width to *n* dots.

## Formulas:

n + 1/8 mm (n + 1/203 inch) for receipt.

## **Page Mode Commands**

Page Mode is one of two modes, which the 7194 printer uses to operate. Standard Mode is typical of how most printers operate by printing data as it is received and feeding paper as the various paper feed commands are received. Page Mode is different in that it processes or prepares the data as a "page" in memory before it prints it. Think of this as a virtual page. The page can be any area within certain parameters that you define. Once the printer receives the (0x0C) command, it prints the page and returns the printer to Standard Mode.

The Select Page Mode command (1B 4C) puts the printer into Page Mode. Any commands that are received are interpreted as Page Mode commands. Several commands react differently when in Standard Mode and Page Mode. The descriptions of these individual commands in this chapter indicate the differences in how they operate in the two modes.

#### Limitations

Page mode is only implemented on the receipt station in 7194 Mode only.

| Print and Return to Standard M |      |  | urn to Standard Mo | /lode |  |
|--------------------------------|------|--|--------------------|-------|--|
| ASC                            | CII: |  |                    | FF    |  |
|                                |      |  |                    | 00    |  |

Hexadecimal: 0C Decimal: 12

The processed data is printed and the printer returns to Standard Mode. The developed data is deleted after being printed.

#### **Exceptions:**

This command is enabled only in Page Mode.

## Cancel Print Data in Page Mode ASCII: CAN

Hexadecimal: 18 Decimal: 24

Deletes all the data to be printed in the "page" area. Any data from the previously selected "page" area that is also part of the current data to be printed is deleted.

This command has the same code as the Open Form command, which is performed when the printer is not in Page Mode.

#### **Exceptions:**

.

This command is only used in Page Mode.

#### Print Data in Page Mode ASCII: ESC FF

| Hexadecimal: | 1B 0C |
|--------------|-------|
| Decimal:     | 27 12 |

Collectively prints all buffered data in the printing area.

After printing, the printer does not clear the buffered data and sets values for Select Print Direction in Page Mode (1B 54 n) and Set Print Area in Page Mode (1B 57...), and sets the position for buffering character data.

For Double Side Mode, this command is ignored.

#### **Exceptions:**

This command enabled only in Page Mode.

#### Select Page Mode

| ASCII:       | ESC L |
|--------------|-------|
| Hexadecimal: | 1B 4C |
| Decimal:     | 27 76 |

Switches from Standard Mode to Page Mode. After printing has been completed either by the Print and Return to Standard Mode (FF) command or Select Standard Mode (1B 53) the printer returns to Standard Mode. The developed data is deleted after being printed.

This command sets the position where data is buffered to the position specified by Select Print Direction in Page Mode (1B 54) within the printing area defined by Set Print Area in Page Mode (1B 57).

This command switches the settings for the following commands (which values can be set independently in Standard Mode and Page Mode) to those for Page Mode.

- 1. Set Right-Side Character Spacing (1B 20)
- 2. Select 1/6-Inch Line Spacing (1B 32)
- 3. Set Line Spacing (1B 33)

It is possible only to set values for the following commands in Page Mode. These commands are not executed.

- 4. Select or Cancel 90 Degree Clockwise Rotation (1B 56)
- 5. Select Justification (1B 61)
- 6. Select or Cancel Upside Down Printing (1B 7B).
- 7. Set Left Margin (1D 4C)
- 8. Set Print Area Width (1D 57)

#### **Exceptions:**

The command is enabled only when input at the beginning of a line. The command has no effect if Page Mode has previously been selected. In <u>7193 Emulation</u> Mode, (1B 4C...) is used for double density graphics.

Select Standard Mode ASCII: ESC S Hexadecimal: 1B 53 Decimal: 27 83

Switches from Page Mode to Standard Mode. In switching from Page Mode to Standard Mode, data buffered in Page Mode is cleared, the printing area set by Set Print Area in Page Mode (1B 57) is initialized and the print position is set to the beginning of the line.

This command switches the settings for the following commands (the values for these commands can be set independently in Standard Mode and Page Mode) to those for Standard Mode:

- 1. Set Right-Side Character Spacing (1B 20)
- 2. Select 1/6 Inch Line Spacing (1B 32)
- 3. Set Line Spacing (1B 33)

Standard Mode is automatically selected when power is turned on, the printer is reset, or the Initialize Printer command (1B 40) is used.

#### **Exceptions:**

This command is effective only in Page Mode.

| Select Print Direct ASCII: | ction<br>ESC   | in Page Mode                                                               |
|----------------------------|----------------|----------------------------------------------------------------------------|
| Hexadecimal:               | 1B 54 <i>n</i> |                                                                            |
| Decimal:                   | 27 84 <i>n</i> |                                                                            |
| Value of <i>n</i> :        | Start position |                                                                            |
|                            | 0              | Upper left corner proceeding across page to the right (A)                  |
|                            | 1              | Lower left corner proceeding up the page (B)                               |
|                            | 2              | Lower right corner proceeding across page to the left<br>(upside down) (C) |
|                            | 3              | Upper right corner proceeding down page (D)                                |

A, B, C and D note the direction of print. See illustration.

Selects the printing direction and start position in Page Mode. See the illustration.

The command can be sent multiple times so that several different print areas, aligned in different print directions, can be developed in the printer's page buffer before being printed by the Print and Return to Standard mode command (0C).

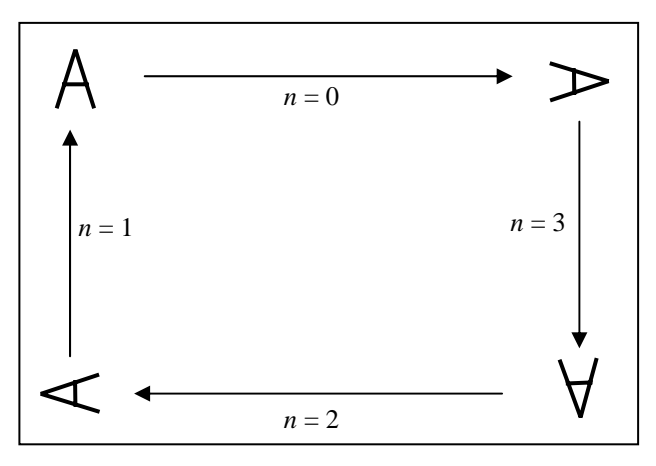

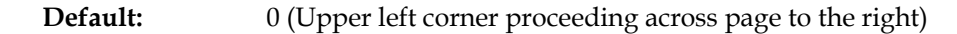

#### **Exceptions:**

This command is valid only in Page Mode.

This command is ignored if the value of n is out of the specified range.

| Set Printing Are | ea in Page Mode<br>ESC W n1, n2n8.] |
|------------------|-------------------------------------|
| Hexadecimal:     | 1B 57 n1, n2n8]                     |
| Decimal:         | 27 87 n1,n2n8]                      |
| Range:           | 0 - 255                             |
| Default:         | n1-4 = 0                            |
|                  | <i>n5</i> = 64                      |
|                  | <i>n6</i> = 2                       |
|                  | <i>n</i> 7 = 64                     |
|                  | <i>n8</i> = 2                       |

Sets the position and size of the printing area in Page Mode.

The command can be sent multiple times so that several different print areas, aligned in different print directions, can be developed in the printer's page buffer before being printed by the Print and Return to Standard mode command (0C).

Defaults equal an origin of 0,0 and a size of 576x576. This command is allowed in any mode.

#### Formulas:

The starting position of the print area is the upper left of the area to be printed (x0, y0). The length of the area to be printed in the y direction is set to dy inches. The length of the area to be printed in the x direction is set to dx inches. Use the equations to determine the Value of x0, y0, dx, and dy.

See the illustration for a graphic representation of the printing area. For more information about the fundamental calculation pitch, see the Set Fundamental Calculation Pitch command (1D 50).

- 1.  $x0 = [(n1 + n2 \times 256) \times (horizontal direction of the fundamental calculation pitch)]$
- 2.  $y_0 = [(n_3 + n_4 \times 256) \times (vertical direction of the fundamental calculation pitch)]$
- 3.  $dx = [(n5 + n6 \times 256) \times (horizontal direction of the fundamental calculation pitch)]$
- 4.  $dy = [(n7 + n8 \times 256) \times (vertical direction of the fundamental calculation pitch)]$

Keep the following notes in mind for this command.

- 5. The fundamental calculation pitch depends on the vertical or horizontal direction.
- 6. The maximum printable area in the x direction is 576/203 inches.
- 7. The maximum printable area in the y direction is 2000/203 inches.

First the printer must be set to page mode, then the following command should be sent.

#### Exception:

This command is effective only in Page Mode.

Set Absolute Vertical Print Position in Page Mode ASCII: GS \$ nL nH

| Hexadecimal: | 1D 24 nL nH |
|--------------|-------------|
|              |             |

**Decimal:** 29 36 *nL nH* 

Formulas:

 $[(nL + nH \times 256) \times (vertical or horizontal motion unit)]$  inches.

Sets the absolute vertical print starting position for buffer character data in Page Mode.

The vertical or horizontal motion unit for the paper roll is used and the horizontal starting buffer position does not move.

The reference starting position is set by Select Print Direction in Page Mode (1B 54). This sets the absolute position in the vertical direction when the starting position is set to the upper left or lower right; and sets the absolute position in the horizontal direction when the starting position is set to the upper right or lower left. The horizontal and vertical motion unit are specified by the Set Horizontal and Vertical Minimum Motion Units (1D 50) command.

The Set Horizontal and Vertical Minimum Motion Units (1D 50) command can be used to change the horizontal and vertical motion unit. However, the value cannot be less than the minimum horizontal movement amount, and it must be in even units of the minimum horizontal movement amount.

#### **Exceptions:**

This command is effective only in Page Mode.

If the [ $(nL + nH \ge 256) \ge (vertical or horizontal motion unit)$ ] exceeds the specified printing area, this command is ignored.

## Set Relative Vertical Print Position in Page Mode

| ASCII: | $GS \setminus nL nH$ |
|--------|----------------------|
|        |                      |

Hexadecimal:1D 5C nL nHDecimal:29 92 nL nH

Sets the relative vertical print starting position from the current position. This command can also change the horizontal and vertical motion unit. The unit of horizontal and vertical motion is specified by this command.

This command functions as follows, depending on the print starting position set by Select Print Direction in Page Mode (1B 54):

- When the starting position is set to the upper left or lower left of the printing area, the vertical motion unit (*y*) is used.
- When the starting position is set to the upper right or lower left of the printing area, the horizontal motion unit (*x*) is used.

#### Value:

The value for the horizontal and vertical movement cannot be less than the minimum horizontal movement amount, and must be in even units of the minimum horizontal movement amount.

Formulas:

The distance from the current position is set to  $[(nL + nH \times 256) \times vertical or horizontal motion unit]$  inches. The amount of movement is calculated only for the receipt.

When pitch n is specified to the movement downward:

 $nL + nH \ge 256 = n$ 

When pitch *n* is specified to the movement upward (the negative direction), use the complement of 65536.

```
When pitch n is specified to the movement upward:
nL + nH \ge 256 - 65536 - N
```

Exceptions:

This command is used only in Page Mode, otherwise it is ignored.

Any setting that exceeds the specified printing area is ignored.

## Macro Commands

These commands are used to select and perform a user-defined sequence of printer operations.

| Start or End Macro Definition |       |  |
|-------------------------------|-------|--|
| ASCII:                        | GS :  |  |
| Hexadecimal:                  | 1D 3A |  |
| Decimal:                      | 29 58 |  |

Starts or ends macro definition. Macro definition begins when this command is received during normal operation and ends when this command is received during macro definition. The macro definition is cleared, during definition of the macro, when the Execute Macro (1D 5E) command is received.

The defined contents of the macro are not cleared by the Initialize Printer (1B 40), thus, the Initialize Printer (1B 40) command may be used as part of the macro definition.

If the printer receives a second Select or Cancel Macro Definition (1D 3A) command immediately after previously receiving a Select or Cancel Macro Definition (1D 3A) the printer remains in the macro undefined state.

#### Formulas:

#### **Exceptions:**

If the macro definition exceeds 50 Kbytes, excess data is not stored.

This command is available in 7194 Mode only.

| Execute Macro<br>ASCII: | GS ^ r t m                                |                                                                                                    |  |
|-------------------------|-------------------------------------------|----------------------------------------------------------------------------------------------------|--|
| Hexadecimal:            | 1D 5E <i>r t m</i>                        |                                                                                                    |  |
| Decimal:                | 29 94 r t m                               |                                                                                                    |  |
| Value of <i>r</i> :     | The number of times to execute the macro. |                                                                                                    |  |
| Value of <i>t</i> :     | The waiting time for executing the macro. |                                                                                                    |  |
| Value of <i>m</i> :     | Macro executing mode                      |                                                                                                    |  |
|                         | 0 (Bit0):                                 | The Macro executes $r$ times continuously with waiting time specified by $t$ .                                                                                                    |  |
|                         | 1 (Bit0):                                 | The printer waits for feed button to be pressed after waiting for the period specified by $t$ . If the button is pressed, the printer executes the macro once. The printer repeats the operation $r$ times. |  |

Executes a macro. After waiting for a specified period the LED indicators blink and the printer waits for the Paper Feed Button to be pressed. After the button is pressed, the printer executes the macro once. The printer repeats this operation the number of specified times.

When the macro is executed by pressing the Paper Feed Button (m = 1), paper cannot be fed by using the Paper Feed Button.

#### Formulas:

The waiting time is  $t \ge 100$  msec for every macro execution.

*m* specifies macro executing mode when the LSB (Least significant bit) m = 0

The macro executes r times continuously at the interval specified by t when the LSB (Least significant bit) of m = 1.

#### **Exceptions:**

When a macro is being defined, if this command is without change Macro ID, printer will clear this Macro at Macro execution.

If the macro is not defined or if *r* is 0, nothing is executed.

This command is available in 7194 Mode only.

## User Data Storage Commands

| Write to User Data Storage |                        |  |
|----------------------------|------------------------|--|
| ASCII:                     | ESC ' m a0 a1 a2 d1 dm |  |
| Hexadecimal:               | 1B 27 m a0 a1 a2 d1 dm |  |
| Decimal:                   | 27 39 m a0 a1 a2 d1 dm |  |
| Value of m:                | 0 – 255                |  |

Writes m bytes of data to the User Data Storage Flash Page at the address specified. The printer waits for m bytes of data following the 3-byte address, addr.

If any of the memory locations addressed by this command are not currently erased, the command is not executed.

The above command writes the word 'Hello' to the User Data Storage Flash Page.

| Read from User<br>ASCII: | Data Storage<br>ESC 4 m a0 a1 a2         |
|--------------------------|------------------------------------------|
| Hexadecimal:             | 1B 34 <i>m a</i> 0 <i>a</i> 1 <i>a</i> 2 |
| Decimal:                 | 27 52 m a0 a1 a2                         |
| Value of <i>m</i> :      | 0 – 255                                  |

Reads *m* bytes of data from the User Data Storage Flash Page at the address specified.

| Read from Non-Volatile Memor<br>ASCII: ESC j k |                   |  |
|------------------------------------------------|-------------------|--|
| Hexadecimal<br>:                               | 1B 6A k           |  |
| Decimal:                                       | 27 106 k          |  |
| Range of k:                                    | 20 – 63 (decimal) |  |

Reads a two-byte word from location *k* in the history EEROM. The printer returns the word at the next available opportunity.

| Write to Non-Vola<br>ASCII: | tile Memory (NVRAM)<br>ESC s n1 n2 k  |
|-----------------------------|---------------------------------------|
| Hexadecimal:                | 1B 73 n1 n2 k                         |
| Decimal:                    | 27 115 <i>n</i> 1 <i>n</i> 2 <i>k</i> |
| Value of <i>n</i> 1 :       | 1 <sup>st</sup> Byte                  |
| Value of <i>n</i> 2 :       | 2 <sup>nd</sup> Byte                  |
| Range of <i>k</i> :         | 20 - 63 (decimal)                     |

Writes the two-byte word, *n*1 *n*2, to location *k* in history EEROM.

# Select Memory Type (SRAM/Flash) Where to Save Logos or User-Defined Fonts

| ASCII:              | GS " <i>n</i> |
|---------------------|---------------|
| Hexadecimal:        | 1D 22 n       |
| Decimal:            | 29 34 n       |
| Value of <i>n</i> : | 48 - 53       |

Specifies whether to load the logos or user-defined characters to Flash Memory or to RAM (volatile memory). The selection remains in effect until it is changed via this command or until the power cycles.

n = 48 (ASCII n = 0)

Loads active logo to RAM only. This is used to print a special logo but not have it take up Flash Memory. A logo defined following this command is not preserved over a power cycle.

n = 49 (ASCII n = 1)

Loads active logo to Flash Memory. This is the default condition for logo Flash storage. A logo defined following this command is stored in Flash Memory.

Loads user-defined characters to RAM only. This is the default condition for userdefined character storage. Any user-defined characters defined following this command are not preserved over a power cycle.

n = 51 (ASCII n = 3)Loads user-defined characters to Flash Memory. An application must use this command to store user-defined characters in Flash Memory. Any user-defined characters defined following this command are stored in Flash Memory. A

user-defined character cannot be redefined in Flash Memory. The Flash Memory page must be erased by an application before redefining user-defined characters. For more information, see the Erase User Flash Sector (1D 40 n) command.

$$n = 52$$
 (ASCII  $n = 4$ )

Loads Macro to RAM only. This is the default condition for Macro. Any Macro defined following this command is not preserved over a power cycle.

*n* = 53 (ASCII *n* = 5)

Loads Macro to Flash Memory. A Macro defined following this command is stored in Flash Memory.

٠

| Flash Allocation ASCII:      | GS " U n1 n2                   |
|------------------------------|--------------------------------|
| Hexadecimal:                 | 1D 22 55 <i>n</i> 1 <i>n</i> 2 |
| Decimal:                     | 29 34 85 n1 n2                 |
| Default Value of <i>n</i> 1: | 1 (see below)                  |
| Default Value of <i>n</i> 2: | 1 (see below)                  |

n1 is the number of 64k sectors used for logos and user-defined characters. n2 is the number of 64k sectors used for user data storage.

This command sets the allocation of Flash sectors between user data storage and logos/user-defined characters. This allocation is saved in the EEPROM of the printer and is therefore saved across power cycles. Printer always keeps 64 Kbytes for User-defined characters.

 $n1 + n2 \le 5 (3M)$ 

The 7198 has been configured at the factory with 512K, 1M or 2M of Flash memory. If n1 + n2 is greater than the maximum number of sectors available, the command is ignored. Reissuing this command with different parameters will erase all sectors.

#### **Exception:**

This is command is available only in 7194 Mode

Erase User Flash Sector<br/>ASCII:Sector<br/>GS @ nHexadecimal:1D 40 nDecimal:29 64 nValue of n:49 - 50

Erases a page of Flash Memory and sends a carriage return when the operation is complete.

n = 49 (ASCII n = 1)

This command erases all sectors available for user-defined characters and multiple logos. The page should be erased in two situations: when the logo definition area is full and an application is attempting to define new logos, and when an application wants to replace one user-defined character set with another. In both cases, all logos and character set definitions are erased and must be redefined.

n = 50 (ASCII n = 2)

This command erases all sectors available for user data storage.

**Important:** While erasing Flash Memory, the printer disables all interrupts, including communications. To provide feedback to the application, the printer responds to the application when the erase is complete. After sending the Erase User Flash Sector (1D 40 *n*) command, an application should wait for the response from the printer before sending data. Otherwise, data will be lost. If an application is unable to receive data, it should wait a minimum of five seconds after sending the Erase User Flash Sector (1D 40 *n*) command before sending data.

| Printer Setting Change |                                                            |  |
|------------------------|------------------------------------------------------------|--|
| ASCII:                 | US DC1 [ <i>m n</i> ], [ <i>m n</i> ], [ <i>m n</i> ] 0FFH |  |
|                        |                                                            |  |
| Hexadecimal:           | 1F 11 [ <i>m n</i> ], [ <i>m n</i> ], [ <i>m n</i> ] 0FFH  |  |
|                        |                                                            |  |
| Decimal:               | 31 17 [ <i>m n</i> ], [ <i>m n</i> ], [ <i>m n</i> ] 0FFH  |  |

Value of *m, n*:

| m     | Function              | п     | Function                       |
|-------|-----------------------|-------|--------------------------------|
| (Hex) |                       | (Hex) |                                |
| 10    | Interface type        | 00    | USB/RS232C                     |
|       |                       | 01    | RS232C                         |
|       |                       | 02    | USB                            |
| 11    | Baud rate             | 00    | 115200 bps                     |
|       |                       | 01    | 57600 bps                      |
|       |                       | 02    | 38400 bps                      |
|       |                       | 03    | 19200 bps                      |
|       |                       | 04    | 9600 bps                       |
| 12    | Number of data bit    | 00    | 8 data bits                    |
|       |                       | 01    | 7data bits                     |
| 13    | Number of stop bit    | 00    | 1 stop bits                    |
|       |                       | 01    | 2 stop bits                    |
| 14    | Parity                | 00    | No parity                      |
|       |                       | 01    | Even parity                    |
|       |                       |       | Odd parity                     |
| 15    | Flow control          | 00    | Software (XON/XOFF)            |
|       |                       | 01    | Hardware (DTR/DSR)             |
| 16    | Data reception errors | 00    | Ignore errors                  |
|       | option                | 01    | Print "?"                      |
| 17    | One Line Buffer       | 00    | Normal size receive buffer(4K) |
|       |                       | 01    | One Line Buffer (128 Bytes)    |
| 18    | DSR signal option     | 00    | Enable DSR signal              |
|       |                       | 01    | Disable DSR signal             |
| 19    | Printer ID Mode       | 00    | 7194 Native ID                 |
|       |                       | 01    | Emulated Printer ID            |
|       |                       | 02    | 7197 Native ID                 |
| 20    | Emulation             | 00    | 7194 Mode                      |
|       |                       | 01    | 7193 mode                      |
|       |                       | 02    | 7197 Native Mode               |

| M(Hex) | Function                | N (Hex) | Function                   |
|--------|-------------------------|---------|----------------------------|
| 21     | Default lines per inch  | 00      | 8.13 lines per inch        |
|        | -                       | 01      | 7.52 lines per inch        |
|        |                         | 02      | 6 lines per inch           |
| 22     | Carriage return usage   | 00      | Ignore CR                  |
|        |                         | 01      | Use CR as Print cmd.       |
| 23     | Asian mode              | 00      | Asian mode on              |
|        |                         | 01      | Asian mode off             |
| 24     | Power LED control       | 00      | Power LED control disabled |
|        |                         | 01      | Power LED control enabled  |
| 25     | Receipt synchronization | 00      | Synchronization Enabled    |
|        |                         | 01      | Synchronization Disabled   |
| 27     | PDF417 Print Column     | 00      | 9 Columns                  |
| 20     | Duint Danaita           | 01      | 14 Columns                 |
| 30     | Print Density           | 00      | 100%                       |
|        |                         | 01      | 120%                       |
| - 01   | D I                     | 02      |                            |
| 31     | Paper Low sensor        | 00      | Paper low sensor enable    |
|        | option                  | 01      | Paper low sensor disable   |
| 32     | Paper width             | 00      | 80 mm                      |
|        |                         | 01      | 58 mm                      |
| 33     | Knife option            | 00      | Enable knife               |
|        |                         | 01      | Disable knife              |
| 36     | Max Power               | 00      | 55 W                       |
|        |                         | 01      | 75 W                       |
| 37     | Color Paper Option      | 00      | One color paper            |
|        |                         | 01      | Two color paper            |
| 40     | Default Code page       | 00      | 437                        |
|        |                         | 01      | 850                        |
|        |                         | 02      | 852                        |
|        |                         | 03      | 858                        |
|        |                         | 04      | 860                        |
|        |                         | 05      | 862                        |
|        |                         | 06      | 863                        |
|        |                         | 07      | 864                        |
|        |                         | 08      | 865                        |
|        |                         | 09      | 866                        |
|        |                         | 0A      | 874                        |
|        |                         | 0B      | 1252                       |
|        |                         | 0C      | Katakana                   |
|        |                         | 0D      | 932 (or 936, 949, 950)     |

| 41           | Reserved                                                                              |                                       |                                                                    |
|--------------|---------------------------------------------------------------------------------------|---------------------------------------|--------------------------------------------------------------------|
| 42           | Reserved                                                                              |                                       |                                                                    |
| 43           | Reserved                                                                              |                                       |                                                                    |
| 45           | Set paper detection                                                                   | 0                                     | Enable                                                             |
|              |                                                                                       | 1                                     | Disable                                                            |
| 50           | EEPROM default setting                                                                | 00                                    | EEPROM default setting                                             |
| M(Hex)       | Function                                                                              | N (Hex)                               | Function                                                           |
| 60           | Thermal Printing Mode                                                                 | 00<br>01                              | Single Sided Mode<br>Double Sided Mode with Single<br>Side command |
|              |                                                                                       | 02                                    | Double Sided Mode with Double<br>Side Command                      |
|              |                                                                                       | 03                                    | Double Sided Mode with Pre-<br>Defined data                        |
| 61           | Upside Down Printing for                                                              | 00                                    | Front: Normal, Back: Normal                                        |
|              | Double Side                                                                           | 01                                    | Front: Upside down, Back<br>Normal                                 |
|              |                                                                                       | 02                                    | Front: Normal, Back: Upside<br>Down                                |
|              |                                                                                       | 03                                    | Front: Upside Down, Back<br>Upside Down                            |
| 62           | Swap Front Side and Back                                                              | 00                                    | Not Swap                                                           |
|              | Side                                                                                  | 01                                    | Swap Front side and Back side                                      |
| 63           | Pre-Defined Bottom/Top                                                                | 00                                    | No Message                                                         |
|              | Message                                                                               | 01                                    | Bottom Message on Front                                            |
|              |                                                                                       | 02                                    | Top Message on Back                                                |
|              |                                                                                       | 03                                    | Both Bottom Message on Front<br>and Top Message on Back            |
| 64           | Minimum Receipt Length<br>(Remainder after dividing<br>Min. Receipt Length by<br>256) | 00-FF                                 | Length in dot rows for Minimum receipt length                      |
| 65           | Minimum Receipt Length<br>(Integer after dividing Min.<br>Receipt Length by 256)      | 00-FF (max<br>value to be<br>defined) | Length in dot rows for Minimum receipt length                      |
| 66           | Reprint when Error Occurs                                                             | 00                                    | Resume printing from last error line                               |
|              |                                                                                       | 01                                    | Reprint the error page                                             |
| 67           | Reprint Message                                                                       | 00                                    | No Message                                                         |
| 69           | LICD Interfore True                                                                   | 00                                    | Netwee (December for Eric)                                         |
| Uð<br>(Dofor | USD Interface Type                                                                    | 00                                    | NULDI                                                              |
| (Notes)      |                                                                                       | 02                                    | PRTR                                                               |
| 110103)      |                                                                                       |                                       | 1 11 11                                                            |

Set the printer configuration specified by m and n. If m or n is out of range, this command is ignored. But the printer waits the data until terminator code "0FFH".

#### Notes

This command changes configuration setting in EEPROM. If same value that is set in EEPROM is set, this command doesn't write to EEPROM.

USB Interface Type is set as follows. It depend on firmware version.

| command Value       | ION USB | Non ION USB |
|---------------------|---------|-------------|
|                     | version | version     |
| 00 (Epic) (If used) | Ignore  | 01 (NHPI)   |
| 01 (NHPI)           | Ignore  | 01 (NHPI)   |
| 02 (PRTR)           | Ignore  | 02 (PRTR)   |

The default value of EEPROM is

ION USB version : 0x00 (EPiC)

Non ION USB version : 0x01 (NHPI)

## Asian Character Commands

| Select print m<br>ASCII: | odes for Kanji characters<br>FS ! n         |
|--------------------------|---------------------------------------------|
| Hexadecimal:             | 1C 21 <i>n</i>                              |
| Decimal:                 | 28 33 n                                     |
| Value of <i>n</i> :      | The character attribute for Asian character |

| Bit | Off/On | Hex | Decimal | Function                           |
|-----|--------|-----|---------|------------------------------------|
| 0   | -      | -   | -       | Select font                        |
| 1   | Off    | 00  | 0       | Undefined                          |
| 2   | Off    | 00  | 0       | Double width mode is not selected  |
|     | On     | 01  | 1       | Double width mode is selected      |
| 3   | Off    | 00  | 0       | Double height mode is not selected |
|     | On     | 01  | 1       | Double height mode is selected     |
| 4   | -      | -   | -       | Undefined                          |
| 5   | -      | -   | -       | Undefined                          |
| 6   | -      | -   | -       | Undefined                          |
| 7   | Off    | 00  | 0       | Underline mode is not selected     |
|     | On     | 01  | 1       | Underline mode is selected         |

#### **Default of** *n*: 0

Selects character attribute for Asian character.

The underline mode can be turned on or off by using FS – or ESC – also.

The thickness of underline is defined by FS – or ESC -, it does not relate to character size.

| FS – Turn underline mode ON/OFF for Kanji<br>ASCII: FS - <i>n</i> |                            |
|-------------------------------------------------------------------|----------------------------|
| Hexadecimal:                                                      | 1C 2D <i>n</i>             |
| Decimal:                                                          | 28 45 n                    |
| Value of <i>n</i> :                                               | 0 = Cancel                 |
|                                                                   | 1 = 1 dot height underline |
|                                                                   | 2 = 2 dot height underline |
| Default <i>n</i> :                                                | 0 (Cancel)                 |

Turn underline mode on or off for Asian character.

All characters could be underlined, including character right side spacing.

Underline can be selected by FS ! and ESC – also, the last received command is effective.

## Define user-defined Kanji characters

| ASCII:                  | FS 2 c1 c2 d1 dn                             |                                                                                                    |
|-------------------------|----------------------------------------------|----------------------------------------------------------------------------------------------------|
| Hexadecimal:            | 1C 32 c1 c2 d1 dn                            |                                                                                                    |
| Decimal:                | 28 50 c1 c2 d1 dn                            |                                                                                                    |
| Value of <i>c</i> 1:    | Specified the beginning Asian character code |                                                                                                    |
| Value of <i>c</i> 2:    | Specified the end Asian character code       |                                                                                                    |
| Value of <i>d</i> :     | Image data                                   |                                                                                                    |
| Range of <i>c1,c</i> 2: | Japanese<br>(CP932)                          | $F0 \le c1 \le F9$ , $40 \le c2 \le 7E$ and $80 \le c2 \le FC$                                                                                 |
|                         | Simplified<br>Chinese<br>(CP936)             | $A1 \le c1 \le A7, 40 \le c2 \le 7E \text{ and } 80 \le c2 \le A0, AA \le c1 \le AF, A1 \le c2 \le FE, FE, F8 \le c1 \le FE, A1 \le c2 \le FE$ |
|                         | Korean<br>(CP949)                            | $c1 = C9$ and $c1 = FE$ , $A1 \le c2 \le FE$                                                                                                   |
|                         | Traditional<br>Chinese                       | $81 \le c1 \le A0$ and $FA \le c1 \le FE$ , $40 \le c2 \le 7E$ and $80 \le c2 \le FE$                                                          |

(CP950)  $C7 \le c1 \le C8, A1 \le c2 \le FE$ 

Defines and enters downloaded characters into RAM. The user-defined character will be cleared by ESC @ or power off of printer. Each character requires 72 bytes for character definition.

The maximum number of user-defined character is 100.

| Set Kanji chara<br>ASCII: | cter spacing<br>FS S n1 n2                      |
|---------------------------|-------------------------------------------------|
| Hexadecimal:              | 1C 53 n1 n2                                     |
| Decimal:                  | 28 83 n1 n2                                     |
| Value of <i>n</i> 1:      | Ignored (0)                                     |
| Value of <i>n</i> 2:      | Character right side spacing dots (1/203 inch)  |
| Default of <i>n</i> 2:    | 1 for 1 byte character, 2 for 2 bytes character |

Sets the character right side spacing for characters in Asian character.

The underline is valid on the space set by this command. ESC SP command is not valid for Asian character code pages. Therefore, this command is used to set the character right side spacing for characters in Asian code page.

| FS W (Set q | uadruple mode | ON/OFF | for Kanji) |
|-------------|---------------|--------|------------|
| ASCII:      | FS W n        |        |            |

| Hexadecimal:          | 1C 57 <i>n</i>                           |
|-----------------------|------------------------------------------|
| Decimal:              | 28 87 n                                  |
| Value of <i>n</i> :   | The quadruple mode for Asian characters. |
|                       | 0 (Bit 0) = Quadruple mode off           |
|                       | 1 (Bit 0) = Quadruple mode on            |
| Default of <i>n</i> : | 0 (Quadruple mode off)                   |

Selects or cancels the quadruple mode for Asian characters.

FS ! and GS ! also have control over character size. This, latest received command is effective.

## Flash Download Commands

These commands are used to load firmware into the printer.

The commands are listed in numerical order according to their hexadecimal codes. Each command is described and the hexadecimal, decimal, and ASCII codes are listed.

There are three ways to enter the Download Mode.

- 1. Powering the printer up with DIP Switch 2 up.
- 2. While the printer is running normally, use the command Switch to Flash Download Mode, to leave normal operation and enter the Download Mode.
- **3**. If the Flash if found corrupted during Level 0 diagnostics the Download Mode is automatically entered after the printer has reset.

The printer never goes directly from the Download Mode to normal printer operation. To return to normal printer operation either the operator must turn the power off and then on to reboot or the application must send a command to cancel Download Mode and reboot.

### Switch to Flash Download Mode

| ASCII:       | ESC[}     |
|--------------|-----------|
| Hexadecimal: | 1B 5B 7D  |
| Decimal:     | 27 91 125 |

Puts the printer in Flash Download Mode in preparation to receive commands controlling the downloading of objects into Flash Memory. When this command is received, the printer leaves normal operation and can no longer print transactions until the Reboot the Printer command (1D FF) is received or the printer is rebooted.

This command does not affect the current communication parameters. Once the printer is in Flash Download Mode, this command is no longer available.

| Request Printer ID |        |
|--------------------|--------|
| ASCII:             | GS NUL |
| Hexadecimal:       | 1D 00  |
| Decimal:           | 29 0   |

Returns ACK (06 hex) + 12 bytes ASCII string describing the Flash Memory Boot Sector Firmware part number. Ex : 189-1234567A

## Return Segment Number Status of Flash Memory

| ASCII: | GS SOH |
|--------|--------|
|        |        |

 Hexadecimal:
 1D 01

 Decimal:
 29 1

Returns the size of the Flash used. There may be 8, 16, or 32 sectors (64K each) in Flash Memory. This command assures that the firmware to be downloaded is the appropriate size for Flash Memory. The value returned is the maximum sector number that can be accepted by the Select Sector to Download (1D 02 n) command.

#### **Exceptions:**

Available only in Download Mode.

# Select Flash Memory Sector to Download ASCII: GS STX *n*

| Hexadecimal:        | 1D 02 <i>n</i>                                                |
|---------------------|---------------------------------------------------------------|
| Decimal:            | 29 2 <i>n</i>                                                 |
| Value of <i>n</i> : | The Flash sector to which the next download operation applies |
| Range of <i>n</i> : | 0 - 7 (512K)                                                  |
|                     | 0 – 15 (1 mB)                                                 |
|                     | 0 - 31 (2 mB)                                                 |

Selects the Flash sector (nn) for which the next download operation applies. The values of the possible sector are restricted, depending upon the Flash part type. The printer transmits an ACK if the sector number is acceptable or an NAK if the sector number is not acceptable. Sector numbers start at 0.

#### **Exceptions:**

Available only in Download Mode.

| Get Firmware CRC |        |
|------------------|--------|
| ASCII:           | GS ACK |
| Hexadecimal:     | 1D 06  |
| Decimal:         | 29 6   |

Causes the printer to calculate the CRC for the currently selected sector and transmits the result. This is performed normally after downloading a sector to verify that the downloaded firmware is correct. The printer also calculates the CRC for each sector during power up and halts the program if any sector is erroneous.

The printer transmits ACK if the calculated CRC is correct for the selected sector; NAK if the CRC is incorrect or if no sector is selected.

## Return Microprocessor CRC ASCII: GS BEL

| Hexadecimal: | 1D 07 |
|--------------|-------|
| Decimal:     | 29 7  |

Returns the CRC calculated over the boot sector code space.

Formulas: ACK <low byte> <high byte>

| Erase the Flash Memo<br>ASCII: GS SC |       |
|--------------------------------------|-------|
| Hexadecimal:                         | 1D 0E |
| Decimal:                             | 29 14 |

Causes the entire Flash Memory (except the boot) to be erased. The printer returns ACK if the command is successful; NAK if it is unsuccessful.

Exceptions:

Available only in Download Mode.

## Return Main Program Flash CRC ASCII: GS SI Hexadecimal: 1D 0F

**Decimal:** 29 15

Returns the CRC calculated over the Flash firmware code space. The format of the response is ACK <low byte> <high byte>.

| Ctor<br>GS DLE n         |
|--------------------------|
| 1D 10 <i>n</i>           |
| 29 16 n                  |
| 0 - 7 = 512K bytes Flash |
| 0 – 15 = 1M bytes Flash  |
| 0 – 31 = 2M bytes Flash  |
|                          |

Erases the previously selected sector. The printer transmits ACK when the sector has been erased printer transmits NAK.

Exceptions:

Available only in Download Mode.

| Download to Active Flash SectorASCII:GS DC1 al ah cl ch d1dn |                          |  |  |  |
|--------------------------------------------------------------|--------------------------|--|--|--|
| Hexadecimal:                                                 | 1D 11 al ah cl ch d1…dn  |  |  |  |
| Decimal:                                                     | 29 17 al ah cl ch d1…dn  |  |  |  |
| Value of <i>al</i> :                                         | low byte of the address  |  |  |  |
| Value of <i>ah</i> :                                         | high byte of the address |  |  |  |
| Value of <i>cl</i> :                                         | low byte of the count    |  |  |  |
| Value of <i>ch</i> :                                         | high byte of the count   |  |  |  |
| Value of <i>d</i> :                                          | data bytes, from 1 to n  |  |  |  |

Contains a start address (ah \* 256 + al) and count (ch \* 256 + cl) of binary bytes to load into the selected sector, followed by that many bytes. The start address is relative to the start of the sector. Addresses run from 0 to 64K.

The printer may return one of several responses. ACK means that the data was written correctly and the host should transmit the next block. NAK means that, for some reason, the data was not written correctly. This could mean that communications failed or that the write to Flash failed. The alternatives seem to be to retry the block or halt loading and assume a hardware failure.

| Value of <i>n</i> (for number of data bytes) | Range of Address (al ah) | Range of Count (cl ch)  |  |
|----------------------------------------------|--------------------------|-------------------------|--|
| ((ch * 256) + cl)                            | 2000-FFFF (hexadecimal)  | 0001-0400 (hexadecimal) |  |

**Range:** Addresses run from 0 to 64K.

#### **Related Information:**

Available only in Download Mode.

#### **Reboot the Printer**

| Hexadecimal: | 1D FF  |  |  |
|--------------|--------|--|--|
| Decimal:     | 29 255 |  |  |

Ends the load process and reboots the printer. Before executing this command, the printer should have firmware loaded and external switches set to the runtime settings. Application software for downloading should prompt the user to set the external switches and confirm before sending this command. If the downloading was started from a diagnostic, the reboot will cause the printer to reenter download state unless the external switches are changed.

## **Double Side Printing Commands**

There are four types of modes for the printingon the two side thermal paper.

- 1. Single sided mode which is the same as the 7167 printer.,
- 2. Double sided mode with single side command. In this mode the printer receives single sided data until a paper cut command is received. The print data is then automatically divided into two parts where the first part is printed on the front side and the second part prints on the back of the receipt when the knife cut command is sent to the printer. (Refer Appendix 3 How to make printing pattern from single side to double side.)
- 3. Double sided mode with Double side command. In this mode the application controls the location of the printing. The front or back side of the receipt is selected and the data is sent to the printer. The data is then printed when the knife cut command is sent to the printer.
- 4. Double side mode with pre-defined data

This setting will allow for the automatic printing of predefined data on the back of the receipt. An example would be terms and conditions. The pre-defined data is preloaded into the printer and when a receipt is printed the predefined data is automatically printed on the back of each receipt.

This thermal receipt printing mode can be selected either printer diagnostics or command (Printer Setting Change: 1F 11 and Select Thermal Printing Mode: 1F 60).

Two Side Printing Capacity

When in double side mode with single side command and double side mode with double side command the paper length is 120 inches. Therefore when the printer is in single side mode it will print an identitent length of paper. When the printer is in double side mode with single side mode or double side mode with double side command the receipt length would be 60 inches with printing on the front and back side of the receipt for a total length of 120 inches.

### Select Thermal Printing Modes

| ASCII:              | US ' n                                         |
|---------------------|------------------------------------------------|
| Hexadecimal:        | 1F 60 <i>n</i>                                 |
| Decimal:            | 31 96 <i>n</i>                                 |
| Value of <i>n</i> : | 0 = Single Sided Mode                          |
|                     | 1 = Double Sided Mode with Single Side Command |
|                     | 2 = Double Sided Mode with Double Side Command |

#### 3 = Double Sided Mode with Pre-defined Data

Default: The selected setting in diagnostic mode

Selects the thermal printing mode: single side or double side mode. If single side mode is selected, thermal printing can only be executed on the front side of the receipt paper. If Double side mode is selected, printing can be executed on the front side and/or backside of the receipt paper.

With selection n=0, printing format is the same as the 7167 printer...

With selection n=1 (Single Side Command), print buffer is first divided into two parts. The first half of the print buffer will be printed on the front side of the receipt and the second half of the print buffer will be printed on the back side of the receipt paper.

(Exception: The command Select Thermal Printing Side and Start Double Sided Printing will be ignored)

With selection n=2 (Double Side Command), the information to printed can be selectively printed on the front or back side of the receipt paper.

When the two side print mode is switched from one mode to Double Side Mode w/Double Side Command, printer's default side is front side.

Sending a 1Fh 62h will print the receipt.

With selection n=3 (Pre-defined data), the pre-defined data is printed on the back side and print data will be printed on the front side.

Back side data will only be printed once for each single receipt. Receipt length is determined by the longer side.

This command is valid only on receipt station.

The Printer Setting Change command (1FH 11H) is used to store setting.

Note

When double side paper auto detection is enabled in diagnostics, this command is ignored depend on combination of paper and print mode. The detail condition is below table.

For 1F 11 60 command sequence, "Ignore" means the setting does not take effect immediately but will be saved to EEPROM

| Print mode                                    | Paper       | Paper<br>matching<br>status (Bit 5 &<br>4 of 1F 6C, 1F<br>6D) | Actual print mode                          | Warning<br>message<br>print | 1F 60<br>and 1F<br>11 60<br>command | Reset<br>of Print<br>mode<br>in ESC<br>@ |
|-----------------------------------------------|-------------|---------------------------------------------------------------|--------------------------------------------|-----------------------------|-------------------------------------|------------------------------------------|
| Single side mode                              | Single side | 01                                                            | Single side                                | No print                    | Ignore                              | Ignore                                   |
|                                               | Double side | 01                                                            | Single side                                | No print                    | Valid                               | Valid                                    |
| Double<br>side with<br>single side<br>command | Single side | 10                                                            | Single side                                | Print                       | Ignore                              | Ignore                                   |
|                                               | Double side | 01                                                            | Double side with<br>single side<br>command | No print                    | Valid                               | Valid                                    |
| Double<br>side with<br>double side<br>command | Single side | 10 | Double side with<br>double side<br>command <sup>*note1</sup>                                               | Print    | Valid | Valid |
|-----------------------------------------------|-------------|----|----------------------------------------------------------------------------------------------------|----------|-------|-------|
|                                               | Double side | 01 | Double side with<br>double side<br>command                                                                 | No print | Valid | Valid |
| Double<br>side with<br>predefined<br>data     | Single side | 10 | Double side with<br>predefined<br>data <sup>*note</sup><br>Predefined data is<br>printed on Front<br>side. |          | Valid | Valid |
|                                               | Double side | 01 | Double side with predefined data                                                                           | No print | Valid | Valid |

### Select Thermal Printing Side

| ASCII:              | US a <i>n</i>     |
|---------------------|-------------------|
| Hexadecimal:        | 1F 61 <i>n</i>    |
| Decimal:            | 31 97 <i>n</i>    |
| Value of <i>n</i> : | 0 = Front Side    |
|                     | 1 = Back Side and |
| Default:            | 0 (Front Side)    |

Selects the thermal printing side: front side or back side in Double Side Mode w/Double Side Command.(1Fh 60h 02h)

This command is valid for subsequent lines.

#### **Exceptions:**

The command is enabled only when input is at the beginning of a print line, printer is in Double Side Mode w/ Double Side Command, and receipt station is selected.

If either side is larger than buffer, printer prints out automatically and print buffer is cleared. Thermal printing mode and selected print size are not changed.

If current side is in page mode when this command is received, printer will return to standard mode and clear defined page area before changing sides.

#### Limitations

Character attributes are not changed when print side is changed

### Start Double Sided Printing

ASCII: US b Hexadecimal: 1F 62 Decimal: 31 98

Start double sided printing.

This command executes if the Thermal Printing Modes, Double Side Mode with Double Side Command is selected (n=2), and receipt station is selected, otherwise, this command is ignored.

Receipt length is determined by the longer side.

If page mode has been selected the printer will return to non page mode command after the data has been printed. If printer is in page mode when this command is received, page mode data will be printed and defined page area will be cleared.

### Select or Cancel Upside Down Printing for Double Side Mode

| ASCII:              | US c n                                                       |
|---------------------|--------------------------------------------------------------|
| Hexadecimal:        | 1F 63 <i>n</i>                                               |
| Decimal:            | 31 99 <i>n</i>                                               |
| Value of <i>n</i> : | Bit 0 = 0: Cancel Front Side upside down printing            |
|                     | 1: Enable Front Side upside down printing                    |
|                     | Bit 1 = 0: Cancel Back Side upside down printing             |
|                     | 1: Enable Back Side upside down printing                     |
|                     | Printing side (Front/Back side) is physical side of printing |
| Default:            | 0 (Cancel upside printing for both side)                     |
|                     |                                                              |

This command will print the data upside down on the side as defined by n. Execution of this command doesn't change EEPROM settings. The Printer Setting Change command (1FH 11H) is used to store setting. Swap Front Side and Back Side

**ASCII**: US d *n* 

Hexadecimal: 1F 64 n

**Decimal:** 31 100 *n* 

**Value of** *n***:** 0: Cancel swap.

1: Swap Front Side and Back Side. Original Front Side data is printed on the back side and the Back Side data is printed on the front side.

**Default:** 0 (Cancel swap)

This command will swap the front side data and backside data when in Double Side Mode.

Before swapping Front Side and Back Side, the Front Side data is printed by the Front Side thermal head. After swapping, the Front Side data is printed by the Backside thermal head.

Before starting double side printing, only the last received swap front side and backside command is effective.

This command is valid only when Double Side Mode (all 3 double side modes (1Fh 60h 01h, 02h or 03h)) and receipt station are selected.

Execution of this command doesn't change EEPROM settings.

The Printer Setting Change command (1FH 11H) is used to store setting.

#### Limitation:

For Double Side Mode w/Single Side Command, if Logo is printed immediately before paper cut, after swap, the printing pattern on Front Side (Backside before swap) will have a 41mm blank area.

#### Before Swapping of Sides

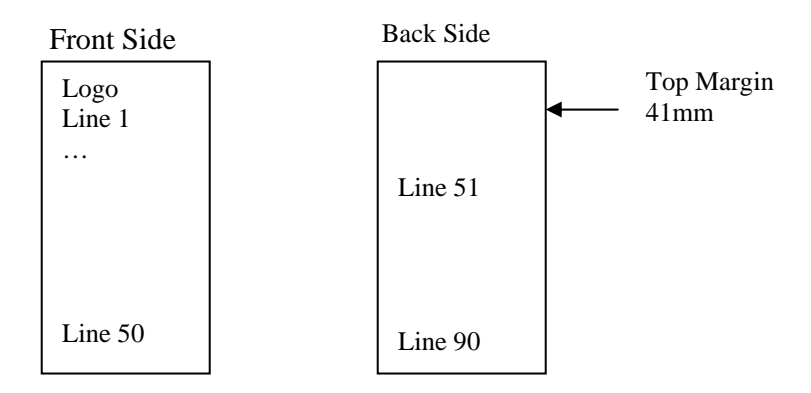

### After Swapping of Sides

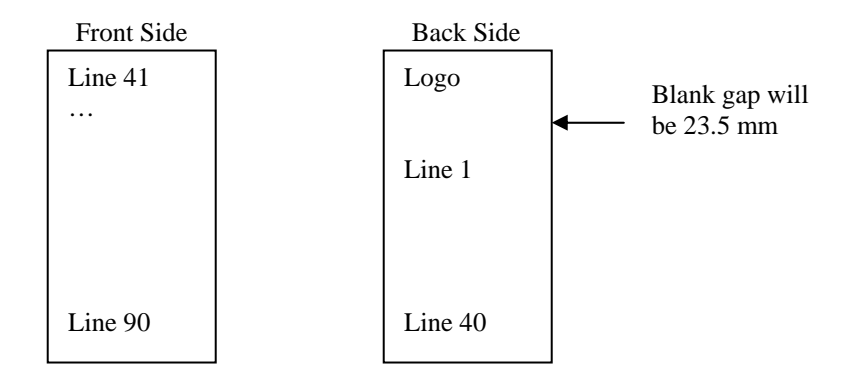

### Download 1-line Top/Bottom/Reprint Message into ROM

ASCII: US e  $n k_1 d_1 d_2 \dots d_i$  NUL Hexadecimal: 1F 65  $n k_1 d_1 d_2 \dots d_i 0$ Decimal: 31 101  $n k_1 d_1 d_2 \dots d_i 0$ Value of n: n: The line number. n = 0,1,2,3,4,5  $k_1$ : The character attribute  $d_1, d_2, \dots, d_i$ : Strings of 1-line Text Message. Strings terminated with NUL

This command will download one line of text into flash memory.

The message is used in all Double Side Modes. User can select to automatically add a 1-line/2-line text message at the bottom of the Front Side or/and at top of the Back Side or at the top of the page reprint data after error recovery.

Front Side uses line 0 and line1, and Back Side uses line 2 and line 3.

Printing side (Front/Back side) is logical side of printing.

Logical Front Side is the side that contains the first information to be printed.

Logical Back Side is the side that contains the last information to be printed.

Physical Front side is the side printed by the front thermal head.

Physical Back side is the side printed by the back thermal head.

Lines 4 and 5 are defined as the reprint messages. These lines are printed if they are defined, the reprint message is enabled and an error occurs during the printing of a receipt.

#### The line number n

| n | Message                | printing side        |  |
|---|------------------------|----------------------|--|
| 0 | Bottom Message line 1  | Logical Front Side   |  |
| 1 | Bottom Message line 2  | Logical Front Side   |  |
| 2 | Top Message line 1     | Logical Back Side    |  |
| 3 | Top Message line 2     | Logical Back Side    |  |
| 4 | Reprint Message line 1 | Physical Front Sido  |  |
| 5 | Reprint Message line 2 | Filysical Follt Side |  |

Setting of Character Attribute

| <i>k</i> <sub>1</sub> |                       |        |                    |                          |  |
|-----------------------|-----------------------|--------|--------------------|--------------------------|--|
| Bit 7                 | 0: Ita                | lic Mo | ode off            | 1: Italic Mode on        |  |
| Bit 6                 | 0: Inי                | verse  | video mode off     | 1: Inverse video mode on |  |
| Bit 5                 | 0: Bla                | ack    |                    | 1: Color                 |  |
| Bit 4                 | 0: Emphasize mode off |        |                    | 1: Emphasize mode on     |  |
| Bit 3                 | 0: Double width off   |        |                    | 1: Double width on       |  |
| Bit 2                 | 0: Do                 | buble  | height off         | 1: Double height on      |  |
| Bit 1&0               | Bit1                  | Bit0   |                    |                          |  |
|                       | 0                     | 0      | Underline mode off |                          |  |
|                       | 0                     | 1      | 1 dot underline    |                          |  |
|                       | 1                     | 0      | 2 dot underline    |                          |  |

Data exceeding one line will be ignored.

If command sequence is US e n k NUL, printer will clear the nth line message in flash memory.

If only one line is defined, printer will only print the defined line.

When print data is only one side data, Top/Bottom message will not be printed.

#### Limitation:

- 1. The following attributes will not be supported: Script mode, Double strike mode, 90° Left/Right Rotation, Print Start Position, Character size
- 2. Attributes cannot be changed within print line.
- 3. The printable width for Top/Bottom message is 576 dots (80mm paper), or 424 dots (58mm paper). If 58 mm print width is selected, printer automatically uses compress pitch font to print Top/Bottom/Reprint message.

4. Top/Bottom/Reprint message is printed based on diagnostic setting. If user changes printer setting during printer operation, the current top/bottom/reprint message is not affected unless the message is redefined or printer is restarted

### Enable Top/Bottom/Reprint Message

| ASCII:       | US f n                                                         |
|--------------|----------------------------------------------------------------|
| Hexadecimal: | 1F 66 n                                                        |
| Decimal:     | 31 102 n                                                       |
| Value of n:  | Bit $0 = 0$ : Disable pre-defined bottom message on front side |
|              | 1: Enable pre-defined bottom message on front side             |
|              | Bit $1 = 0$ : Disable pre-defined top message on back side     |
|              | 1: Enable pre-defined top message on back side                 |
|              | Bit $2 = 0$ : Disable printing of error message                |
|              | 1: Enable printing of error message                            |
| Default:     | 0 (Disable predefined bottom and top message)                  |

When this function is enabled, printer will automatically add a 1-line or 2-line text message at the bottom/top of front side/backside of receipt.

This command is only valid when Double Side Modes (1Fh 60h 01h , 02h or 03h) (All w/Single Side Command and w/Double Side Command and w/Pre-defined data) and receipt station is selected.

Execution of this command doesn't change EEPROM settings.

The Printer Setting Change command (1FH 11H) is used to store setting.

Select nth Macro

ASCII: US g n Hexadecimal: 1F 67 n Decimal: 31 103 n Value of n: 1 to 25 Default: n = 1

Select nth macro for definition or execution.

The existing commands to define macro and execute macro are used in conjunction with the US g command which are listed below.

Start or End Macro Definition (GS :)

Execute Macro 1Dh 5Eh(GS ^)

The Macro buffer size is up to 25\*2048 bytes. A macro can exceed 2048 bytes, but the total macros size cannot exceed 50 Kbytes.

Printer will not check Macro data validity during Macro definition.

A macro can be nested, but can only be nested 1 Macro deep.

#### Exception

If GS  $^{(Execute Macro)}$  is in Macro data without changing the Macro ID, this Macro will be cleared during first time execution.

Printer will not check whether Macro is nested more than 1 Macro deep during Macro definition. If printer executes a Macro nested with 2 (or more) Macro deep, printer will abort execution before the 2<sup>nd</sup> deep Macro's execution.

For example, command sequence is

1F 67 03(Select 3<sup>rd</sup> Macro), 1D 3A(Start/End Macro definition) data... 1F 67 01(Select 1<sup>st</sup> Macro) ... 1D 5E(Execute selected Macro) data... 1D 3A(End Macro definition)

In this example, Macro #3 is defined, and it will execute Macro #1. However, if the definiton of Macro #1 is changed and it is nested with another Macro, printer will abort Macro #3's execution.

### Start or End Pre-Defined Back Side Printing Data Definition

ASCII: US h

Hexadecimal: 1F 68

**Decimal:** 31 104

Starts or ends Pre-Defined Back Side Printing and stored into the flash memory. Predefined back side printing definition begins when this command is received during normal operation. A second US h command is required to finalize the definition of the pre-defined data. For example the US h command is issued and then the predefined data is sent to the printer and then a second US h command is sent to end the definition of the pre-defined data.

If the printer receives a second "Start or End Pre-Defined Back Side Printing" immediately after previously receiving a "Start or End Pre-Defined Back Side Printing" the printer will clear Pre-Defined Back Side Printing data.

Exceptions:

During definition of pre-defined backside printing data, printer will not check data validity.

If pre-defined backside data definition contains GS : (Start or End Macro Definition), the definition will be cleared during the first execution (when Double Side Mode w/Predefined Backside is selected).

Below commands are ignored in predefined backside data.

1F 60 03 (Select Double Side Mode w/Predefined Backside Data)

1F 65 (Download 1 line Text Message into ROM)

### **Define Minimum Receipt Length**

**ASCII**: US i *n*1 *n*2

**Hexadecimal**: 1F 69 *n*1*n*2

**Decimal:** 31 105 *n*1 *n*2

**Value of** *n*: Number of dots to be moved from the beginning of the line

**Value of** *n***1**: Remainder after dividing *n* by 256. (0 – 255)

**Value of** *n***2**: Integer after dividing *n* by 256. (0 – 255)

**Default:** n1 = 0

$$n^2 = 0$$

This command defines the minimum receipt length before the printer will print in double side mode. This setting is only enabled for "Double Sided Mode with Single Side Command". (1F 60 01)

If the Set Horizontal and Vertical Minimum Motion Units command (1D 50) is used to change the horizontal and vertical minimum motion units, the parameters of this command (Minimum Receipt Length) will be interpreted accordingly.

Printer will not split receipt into two sides if defined length is less than 23.5mm.

#### Formulas:

To set minimum receipt length to two inches at the default vertical motion unit of 1/203 inches, send the four-byte string:

US i 150 1

2 inches = 2 x 203 = 406, and 406 = (1 X 256) + 150.

#### Notes:

Receipt length in this command refers to the length from top of the receipt to the last valid print line. (excluding Top Marigin area and line feeds before knife cut)

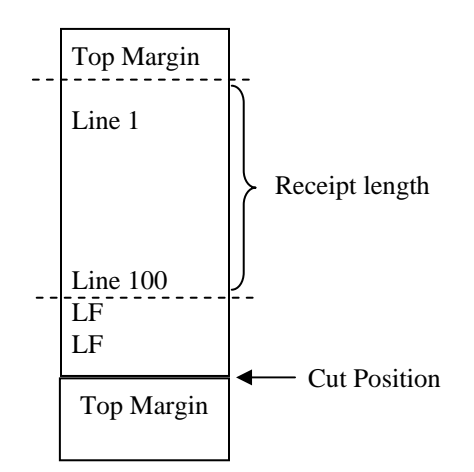

Figure: Single side receipt sample

### Print a Variable

ASCII: US j n [m, o]

Hexadecimal: 1F 6A n [m, o]

Decimal: 31 106 n [m, o]

**Value of** *n*: 1 to 50 (Variable ID), 0 -- Use [**m**, **o**]

**Value of m**, **o**: These parameters only exist if **n** = 0

**m** - 1 to 50 (Variable ID)

**o** - Fixed length to print 1 to 57

This command will print a selected variable.

If the variable is not defined, this command is ignored.

If number of characters in variable ID is > **o** then it is truncated and only prints **o** characters

If number of characters in variable ID is <  ${\bf o}$  then blank space fill printing until length of  ${\bf o}$  is reached

#### **Define a Variable**

ASCII:US k  $n d_1 d_2 \dots d_i$  NULHexadecimal:1F 6B $n d_1 d_2 \dots d_i 0$ Decimal:31 107  $n d_1 d_2 \dots d_i 0$ Value of n:The variable ID. n = 1 to 50 $d_1, d_2, \dots, d_i$ : Strings of character data. Strings terminated with NULDefault:n = 1

Defines the content of the *n*th Variable.

The maximum data length is 57 bytes.

Variables can be included in the macro and pre-defined backside data.

The defined variables are only saved in RAM. They need to be redefined after a power cycle.

#### **Exceptions:**

Variable data can only be characters. If any control code is included, these commands will be ignored.

#### Notes:

This command doesn't support printing position. In standard mode, printer cannot print data that is higher than current print position. If in page mode, user can use positioning command (1D 24 or 1D 5C) for page mode.

## Return Thermal Printing Mode (Batch mode command)

| ASCII:              | US l n                           |
|---------------------|----------------------------------|
| Hexadecimal:        | 1F 6C <i>n</i>                   |
| Decimal:            | 31 108 <i>n</i>                  |
| Value of <i>n</i> : | 1 = Thermal printing mode status |

Transmits the status specified by n. This is a batch mode command which transmits the response after all prior data in the receive buffer has been processed.

#### Thermal printing mode status

| Bit | Off/On | Bin | Decimal | Function                                                              |  |
|-----|--------|-----|---------|-----------------------------------------------------------------------|--|
| 1,0 | -      | 00  | 0       | Single Side Mode                                                      |  |
|     | -      | 01  | 1       | Double Side Mode w/Single Command                                     |  |
|     | -      | 10  | 2       | Double Side Mode w/Double Command                                     |  |
|     | -      | 11  | 3       | Double Side Mode w/Predefined Backside                                |  |
| 2   | -      | 0   | 0       | Not defined. Fixed at 0.                                              |  |
| 3   | Off    | 00  | 0       | Front Side selected (valid only in Double Side Mode w/Double Command) |  |
|     | On     | 01  | 8       | Back Side selected(valid only in Double Side Mode w/Double Command)   |  |
| 4,5 | -      | 00  | 0       | Paper detection not finished yet                                      |  |
|     | -      | 01  | 16      | Paper and thermal printing mode match                                 |  |
|     | -      | 10  | 32      | Paper and thermal printing mode does not match                        |  |
|     | -      | 11  | 48      | Not defined                                                           |  |
| 6   | -      | 0   | 0       | Not defined. Fixed at 0.                                              |  |
| 7   | _      | 0   | 0       | Not defined. Fixed at 0.                                              |  |

| Printing mode                          | Paper       | Bit 5 & 4 status |
|----------------------------------------|-------------|------------------|
| Single side mode                       | Single Side | 01               |
|                                        | Double Side | 01               |
| Double Side Mode w/Single Command      | Single Side | 10               |
|                                        | Double Side | 01               |
| Double Side Mode w/Double Command      | Single Side | 10               |
|                                        | Double Side | 01               |
| Double Side Mode w/Predefined Backside | Single Side | 10               |
|                                        | Double Side | 01               |

## Return Thermal Printing Mode (Real time command)

ASCII: US m *n* 

Hexadecimal: 1F 6D n

**Decimal:** 31 109 *n* 

**Value of** *n***:** 1 = Thermal printing mode status

Transmits the status specified by n when in real time mode

#### Thermal printing mode status

| Bit  | Off/On | Bin | Decimal | Function                                                     |  |
|------|--------|-----|---------|--------------------------------------------------------------|--|
| 1, 0 | -      | 00  | 0       | Single Side Mode                                             |  |
|      | -      | 01  | 1       | Double Side Mode w/Single Command                            |  |
|      | -      | 10  | 2       | Double Side Mode w/Double Command                            |  |
|      | -      | 11  | 3       | Double Side Mode w/Predefined Backside                       |  |
| 2    | -      | 0   | 0       | Not defined. Fixed at 0.                                     |  |
| 3    | Off    | 00  | 0       | Front Side selected (valid only in Double Side Mode w/Double |  |
|      |        |     |         | Command)                                                     |  |
|      | On     | 01  | 8       | Back Side selected(valid only in Double Side Mode w/Double   |  |
|      |        |     |         | Command)                                                     |  |
| 4,5  | -      | 00  | 0       | Paper detection not finished yet                             |  |
|      | -      | 01  | 16      | Paper and thermal printing mode match                        |  |
|      | -      | 10  | 32      | Paper and thermal printing mode does not match               |  |
|      | -      | 11  | 48      | Not defined                                                  |  |
| 6    | -      | 0   | 0       | Not defined. Fixed at 0.                                     |  |
| 7    | -      | 0   | 0       | Not defined. Fixed at 0.                                     |  |

| Printing mode                          | Paper       | Bit 5 & 4 status |
|----------------------------------------|-------------|------------------|
| Single side mode                       | Single Side | 01               |
|                                        | Double Side | 01               |
| Double Side Mode w/Single Command      | Single Side | 10               |
|                                        | Double Side | 01               |
| Double Side Mode w/Double Command      | Single Side | 10               |
|                                        | Double Side | 01               |
| Double Side Mode w/Predefined Backside | Single Side | 10               |
|                                        | Double Side | 01               |

# Chapter 7: Re-flashing the Printer Firmware

## **Flash Utility Information**

The following instructions provide information on how to use the Flash Utilities provided for the 7167, 7168, 7197, 7198, 7401-K590 and 7342-F306 printers. These instructions cover the utilities provided for Windows 9x/NT/2000 GUI, Windows Command Line, and DOS.

The following are the files which comprise the utilities:

TseFlash.exe – Windows GUI version of the Flash Utility
TseFlash.com – Windows Command Line Flash Utility
Aflash.exe – DOS Command Line Flash Utility
help.bat – Batch file that causes TseFlash.com to display command line options.
msvcrt.dll – Windows system DLL used by TseFlash utility and distributed with it.
mfc42.dll – Microsoft Foundation Class Library DLL used by TseFlash utility and distributed with it.

### **File Configurations**

There are several different kinds of firmware loads that can be sent to the printer:

Boot Firmware
 Main Firmware
 Single Byte Font
 Two Byte Receipt Font
 Two Byte Slip Font

The **Single Byte Font** file has a file extension of **.sfn**. It is the font used for OEM Codepages such as 437, 850, 858, etc. which require only a single byte of data to define the character to be printed. The **Two Byte Font** files ( Separately Defined for Slip & Receipt ) have a file extension .dfn. These are used to define Code Pages 932 – Japanese, 936 – Simplified Chinese, 949 – Korean, 950 – Traditional Chinese.

If is very rare for the Single Byte Font to have to be updated. Since there is only enough memory in the printer for one of the Two Byte Fonts to be loaded at any time, the Two Byte Font will typically need to be loaded prior to installation in the appropriate country.

The Font files both Single and Two byte should be loaded into the printer after the Boot and Main firmware have been loaded.

## Printer Languages Cross Reference

| FONT TYPE      | FILENAME       | PRINTER   | PRINT STATION  | DOWNLOAD TYPE      |
|----------------|----------------|-----------|----------------|--------------------|
| Non Asian      | A0106.sfn *    | 7167      | Receipt & Slip | ANK FONT           |
|                | EA0111.sfn *   | 7168      | Receipt & Slip | ANK FONT           |
|                | EA0111.sfn *   | 7198      | Receipt        | ANK FONT           |
|                | A0106.sfn *    | 7197      | Receipt        | ANK FONT           |
|                | ANK.sfn *      | K590      | Receipt        | ANK FONT           |
|                | A0106.sfn *    | 7342-F306 | Receipt        | ANK FONT           |
| Japanese CP932 | A0106.sfn *    | 7167      | Receipt & Slip | ANK FONT           |
|                | J0104.dfn *    | 7167      | Receipt        | RECEIPT ASIAN FONT |
|                | J0106_s.dfn *  | 7167      | Slip           | SLIP ASIAN FONT    |
|                | EA0111.sfn *   | 7168      | Receipt & Slip | ANK FONT           |
|                | EA0111.sfn *   | 7198      | Receipt        | ANK FONT           |
|                | EJ104.dfn *    | 7168/7198 | Receipt        | RECEIPT ASIAN FONT |
|                | EJ106_s.dfn *  | 7168      | Slip           | SLIP ASIAN FONT    |
|                | SamJ0100.dfn * | 7197      | Receipt        | RECEIPT ASIAN FONT |
|                | ANK.sfn *      | K590      | Receipt        | ANK FONT           |
|                | J0103.dfn *    | K590      | Receipt        | RECEIPT ASIAN FONT |
|                | PARKJV20.dfn * | 7342-F306 | Receipt        | RECEIPT ASIAN FONT |
| Korean CP949   | A0106.sfn *    | 7167      | Receipt & Slip | ANK FONT           |
|                | K0103.dfn      | 7167      | Receipt        | RECEIPT ASIAN FONT |
|                | K0101_s.dfn    | 7167      | Slip           | SLIP ASIAN FONT    |
|                | EA0111.sfn *   | 7168      | Receipt & Slip | ANK FONT           |
|                | EA0111.sfn *   | 7198      | Receipt        | ANK FONT           |
|                | EK103.dfn *    | 7168/7198 | Receipt        | RECEIPT ASIAN FONT |
|                | EK0101_s.dfn * | 7168      | Slip           | SLIP ASIAN FONT    |
|                | A0106.sfn *    | 7197      | Receipt        | ANK FONT           |
|                | K0103.dfn      | 7197      | Receipt        | RECEIPT ASIAN FONT |
|                | ANK.sfn *-     | K590      | Receipt        | ANK FONT           |
|                | K0103.dfn      | K590      | Receipt        | RECEIPT ASIAN FONT |
|                | A0106.sfn *    | 7342-F306 | Receipt        | ANK FONT           |
|                | K0103.dfn      | 7342-F306 | Receipt        | RECEIPT ASIAN FONT |
| Simple Chinese | A0106.sfn *    | 7167      | Receipt & Slip | ANK FONT           |
| CP936          | S0102.dfn      | 7167      | Receipt        | RECEIPT ASIAN FONT |
|                | S0102_s.dfn    | 7167      | Slip           | SLIP ASIAN FONT    |
|                | EA0111.sfn *   | 7168      | Receipt & Slip | ANK FONT           |
|                | EA0111.sfn *   | 7198      | Receipt        | ANK FONT           |
|                | ES0102.dfn *   | 7168/7198 | Receipt        | RECEIPT ASIAN FONT |
|                | ES0102_s.dfn * | 7168      | Slip           | SLIP ASIAN FONT    |
|                | A0106.sfn *    | 7197      | Receipt        | ANK FONT           |
|                | S0102.dfn      | 7197      | Receipt        | RECEIPT ASIAN FONT |
|                | ANK.sfn *      | K590      | Receipt        | ANK Font           |
|                | S0102.dfn      | K590      | Receipt        | RECEIPT ASIAN FONT |
|                | A0106.sfn *    | 7342-F306 | Receipt        | ANK FONT           |
|                | S0102.dfn      | 7342-F306 | Receipt        | RECEIPT ASIAN FONT |

| FONT TYPE           | FILENAME       | PRINTER   | PRINT STATION  | DOWNLOAD TYPE      |
|---------------------|----------------|-----------|----------------|--------------------|
| Traditional Chinese | A0106.sfn *    | 7167      | Receipt & Slip | ANK FONT           |
| CP950               | T0102.dfn      | 7167      | Receipt        | RECEIPT ASIAN FONT |
|                     | TC0101_s.dfn   | 7167      | Slip           | SLIP ASIAN FONT    |
|                     | EA0111.sfn *   | 7168      | Receipt & Slip | ANK FONT           |
|                     | EA0111.sfn *   | 7198      | Receipt        | ANK FONT           |
|                     | ET0102.dfn *   | 7168/7198 | Receipt        | RECEIPT ASIAN FONT |
|                     | ET0101_s.dfn * | 7168      | Slip           | SLIP ASIAN FONT    |
|                     | A0106.sfn *    | 7197      | Receipt        | ANK FONT           |
|                     | T0102.dfn      | 7197      | Receipt        | RECEIPT ASIAN FONT |
|                     | ANK.sfn *      | K590      | Receipt        | ANK FONT           |
|                     | T0102.dfn      | K590      | Receipt        | RECEIPT ASIAN FONT |
|                     | A0106.sfn *    | 7342-F306 | Receipt        | ANK FONT           |
|                     | T0102.dfn      | 7342-F306 | Receipt        | RECEIPT ASIAN FONT |

Note:

- 1. The noted font files are include on LPIN A370-0050-0000 or are available from the NCR web site under Retail Solution Specific Printer Firmware.
- 2. EA0111.sfn contains receipt and slip ANK fonts.
- 3. The \* denotes that the printer is preloaded with these fonts from the factory. The exception is that the 7342-F306 with version 0.32 and later version is not preloaded with CP932 Japanese font. Please take note that the 7342-F306 with version 0.33 and later version does not support CP932 Japanese compressed font.
- 4. When Asian fonts are to be used select the appropriate Asian Code Page in the diagnostic set and also enable the Asian Mode.

## **DOS Flash Utility**

The DOS flash utility is intended for use from a DOS Boot only. It is mainly provided for remote flash capabilities by providing a way to create a DOS Boot Image that will automatically load and flash update the printer firmware without user intervention.

If you type AFLASH.EXE without any parameters you will get the following screen that describes the parameter usage:

| Flash Memory Wr:        | iter V2.11                                                                                 |
|-------------------------|--------------------------------------------------------------------------------------------|
| Usage: AFLASH.E         | XE <model> <type> <port> <baud rate=""> <filename></filename></baud></port></type></model> |
| Options:                |                                                                                            |
| <model> :</model>       | к590, 7167, 7197, 7167-х035, 7167-х115, 7168,                                              |
|                         | 7168-X122, 7198, 7342-F306, 7346-F306, 734X-F307                                           |
| <type></type>           |                                                                                            |
| -m :                    | Download main firmware program                                                             |
| -i :                    | Download ipl firmware program                                                              |
| -a :                    | Download ANK single byte font                                                              |
| -s :                    | Download ASIAN two byte font                                                               |
| -rs :                   | Download receipt ASIAN two byte                                                            |
|                         | font                                                                                       |
| -ss :                   | Download slip ASIAN two byte font                                                          |
| -sb :                   | Download SBCS CG Font                                                                      |
| -db :                   | Download DBCS CG Font                                                                      |
| <port> :</port>         | COM1, COM2                                                                                 |
| <baud rate="">:</baud>  | 1200, 2400, 4800, 9600, 19200, 38400, 57600,                                               |
|                         | 115200                                                                                     |
| <filename> :</filename> | *.mfw   *.ipl   *.sfn   *.dfn                                                              |

An example of a command line for updating the Main Firmware on a 7168 printer is as follows:

#### AFLASH.EXE 7198 -m COM1 115200 DSV3502.MFW

NOTE: The DOS version of the Flash Utility can only be used for printers that are connected on COM1 or COM2. The current version of the utility does not function for COM ports higher than 2.

If an error is encountered, the Usage information will be dumped to the screen followed by a status line that displays information along such as:

Error : Unable to open data file!

Error : Invalid parameter <com>!

### Windows Command Line Firmware Update Utility

The Windows Command Line version of the Flash Utility is provided to allow batch mode of operation in a Windows 95/98/NT4/2000 environment. If you issue a call to **TseFlash.com** with the **/?** parameter you will get the following out put that explains the parameters.

**NOTE**: This utility requires the **TseFlash.exe** to be in the same directory. **TseFlash.com** is just a shell that sends the command line options to **TseFlash.exe** to process.

-----

\*\*\* TseFlash.com Ver 2.02 \*\*\*

Thank you for using TseFlash Flash Memory Writer command line interface utility!

Error: Usage: No Parameters attempt to be sent to TSEFLASH.EXE!

TseFlash [model] [file type] [COM] [baud] [parity] [stop] [file] [check model] [print(opt)] [ErrorTimeOut(opt) 420 - 1800s]

Selections for the model:

/[K590] [7402-K592] [7167] [7197] [7167-X035] [7342-F306] [7346-F306] [7167-X115] [7168] [7168-X122][7198][734X-F307]

Selections for the download type:

/m Download firmware main program.

- /i Download firmware IPL program.
- /a Download ANK font or combined ANK & CP932 font for 7197/7342-F306/7346-F306/7168/7168-X122/7198.
- /s Download ASIAN font for K590/7402-K592/7197/7342-F306/7346-F306 except 7197/7342-F306 combined ANK & CP932 font, 7167-X115

/rs Download receipt ASIAN font for 7167,7168,7168-X122,7198, except 7167-X035 & 7167-X115

/ss Download slip ASIAN font for 7167,7168,7168-X122,except 7167-X035 & 7167-X115

/sb Download SBCS font for 734X-F307

/db Download DBCS font for 734X-F307

Selections for the COM port or CPMI:

/COMX Where X is any valid integer within 1-20.

Selections for the baud rate (for RS232 Only):

/[115200] | [57600] | [38400] | [19200] | [9600] | [4800] | [2400] | [1200]

Selections for the parity bit (for RS232 Only): /[none] | [even] | [odd]

Selections for the stop bit (for RS232 Only): /[1] | [2]

Selections for the filename :

Any valid binary file with extension \*.mfw | \*.sfn | \*.dfn | \*.ipl.

Selections for the check model:

/skip Bypass checking printer model number.

/noskip Check printer model number & exit when there's a mismatch.

Selections for the print: (Optional Parameter)

/print (default) Print printer configuration form.

/noprint Bypass printing printer configuration form.

Failsafe: Max Time Allowed for Called Exe: (Optional Parameter)

(ONLY USED BY TseFlash.COM

/ErrorTimeOut=xxx (minimum=420) xxx is number of Seconds - limit 1800.

If you fail to use the correct parameters an error message will be displayed similar to the one below.

#### Error : Too few / many command line parameters!

The following is an example of a command line:

#### TseFlash.com /7198 /m /COM1/115200 /none /1 DSV3502.MFW

This invokes the GUI interface shown in the next section, and displays a progress bar indicator as you would see if you had run the program through the GUI.Windows GUI Printer Firmware Update Utility

The printer firmware can be updated from the host terminal, a laptop, or a PC by executing the TSEFlash.exe utility. There are two file formats for the flash firmware, IPL which is for the Initial Program Load (Boot) and the MFW, Main FirmWare.

Examples of the firmware are:

**DSV1101.ipl** 7198 boot firmware **DSV3502.mfw** 7198 firmware

As noted this is an example and firmware version will vary as updates are provided.

These instruction show how to reflash a 7198 printer. However the same instructions can be used for reflashing other printers as well by selection the appropriate printer in the Change Mode button.

Unzip the flash utility (Flash311) and the flash files that you will be using into a directory on your hard disk.

## Using TseFlash.exe Utility

On the host terminal or PC running Windows, execute the utility TSEFlash.exe to start the program. A window similar to the example below will appear on the screen.

| roperties                                               |                    |          |                                                                                                    |
|---------------------------------------------------------|--------------------|----------|----------------------------------------------------------------------------------------------------|
| )ownload Type :                                         |                    | <b>T</b> | BINARY FILE Browse                                                                                                    |
| COM Port :                                              | COM1               | <b>T</b> | ELACTENCY/                                                                                                    |
| Baud Rate :                                             | 115200             | -        | FLASH NUW                                                                                                    |
| Parity Bit :                                            | NONE               | ~        | About                                                                                                    |
| Stop Bit :                                              | 1                  | ~        | Caution:                                                                                                    |
| ) ata Bit :                                             | 8                  |          | <ul> <li>Please do not stop the data transmission<br/>while it is flashing the product's memory,</li> </ul>                              |
| ) ata Flow :                                            | DTR / DSR          |          | as it may cause serious damage to the product.                                                                                           |
| Parity Bit :<br>Stop Bit :<br>Data Bit :<br>Data Flow : | NONE 1 8 DTR / DSR |          | Caution:<br>Please do not stop the data transr<br>while it is flashing the product's me<br>as it may cause serious damage to<br>product. |

Click on the button indicated by the red arrow to display the dropdown box. From the list, click on the printer type to be flashed. Select **7198** from the list for this printer.

| Change M                                                   | odel K590                                                                                         | Select                                                                              |
|------------------------------------------------------------|---------------------------------------------------------------------------------------------------|-------------------------------------------------------------------------------------|
| Properties<br>Download Type :<br>COM Port :<br>Baud Rate : | 7167<br>7167×035<br>7167×115<br>7168<br>7168×122<br>7197<br>115200<br>7198<br>115200<br>7342-F306 | LE Browse,                                                                          |
| Parity Bit :                                               | NONE                                                                                              | About                                                                               |
| Stop Bit :                                                 | 1                                                                                                 | Caution:                                                                            |
| Data Bit :                                                 | 8                                                                                                 | Please do not stop the data transmission while it is flashing the product's memory, |
| Data Flow :                                                | DTR / DSR                                                                                         | as it may cause serious damage to the<br>product.                                   |
|                                                            |                                                                                                   | Reset Model                                                                         |

Next, click on the "Select" button indicated by the red arrow. This will permit you to continue by making the remaining options available.

| Change I        | Model <b>7198</b> |   | Select                                                                                                    |
|-----------------|-------------------|---|----------------------------------------------------------------------------------------------------|
| Properties      |                   |   |                                                                                                    |
| Download Type : |                   | - | BINARY FILE Browse                                                                                          |
| COM Port :      | COM1              | ~ | EL ACIL NOV                                                                                                 |
| Baud Rate :     | 115200            | - | FLASH NUW                                                                                                   |
| Parity Bit :    | NONE              | 7 | About                                                                                                    |
| Stop Bit :      | 1                 | - | Caution:                                                                                                    |
| Data Bit :      | 8                 |   | <ul> <li>Please do not stop the data transmission<br/>while it is flashing the product's memory,</li> </ul> |
| Data Flow :     | DTR / DSR         |   | as it may cause serious damage to the<br>product.                                                           |

At this point, any of the properties in the red box can be changed. Clicking on the button to the right of the property (red arrow) will display the drop-down box with options available for the associated property.

| 🛃 TseFlash Memor  | y Writer Version 4.03 |                                                                                        |
|-------------------|-----------------------|----------------------------------------------------------------------------------------|
| Product Model Sel | ection:               |                                                                                        |
| Change M          | fodel 7198            | Select                                                                                 |
| Properties        |                       |                                                                                        |
| Download Type :   | MAIN FIRMWARE         | BINARY FILE Browse                                                                     |
| COM Port :        | COM1                  |                                                                                        |
| Baud Rate :       | 115200                | FLASH NUW                                                                              |
| Parity Bit :      | NONE                  | About                                                                                  |
| Stop Bit :        | 1                     | Caution:                                                                               |
| Data Bit :        | 8                     | Please do not stop the data transmission<br>while it is flashing the product's memory, |
| Data Flow :       | DTR / DSR             | as it may cause serious damage to the product.                                         |
|                   |                       | Reset Model                                                                            |
|                   |                       | Exit                                                                                   |

There are only two options in the "Download Type" property drop-down box to be concerned with. *Main FIRMWARE* is used to flash the main firmware file and *IPL FIRMWARE* is used to flash the boot firmware. The utility also provides the ability to download various font files that use the noted file extensions.

| TseFlash Memory Writer Version 4.03                                                                                                    | X                                                                                                    |
|----------------------------------------------------------------------------------------------------|----------------------------------------------------------------------------------------------------|
| Change Model 7198                                                                                                    | Select                                                                                                    |
| Properties         Download Type :         COM Port :       MAIN FIRMWARE         IPL FIRMWARE         Baud Rate :       ANK FONT         RECEIPT 2 BYTE         Parity Bit :       NONE         Stop Bit :       1         Data Bit :       8         Data Flow :       DTR / DSR | BINARY FILE Browse<br>FLASH NOW<br>About<br>Caution:<br>Please do not stop the data transmission<br>while it is flashing the product's memory,<br>as it may cause serious damage to the<br>product.<br>Reset Model<br>Exit |

Select the COM port being used on the PC or host device to flash the printer. The flash utility will be running on this PC.

| Properties      |               | 1                                                                                   |
|-----------------|---------------|-------------------------------------------------------------------------------------|
| Download Type : |               | BINARY FILE Browse                                                                  |
| COM Port :      | COM1          |                                                                                     |
| Baud Rate :     |               | FLASH NUW                                                                           |
| Parity Bit :    | COM2<br>COM3  | About                                                                               |
| Stop Bit :      |               | Caution:                                                                            |
| Data Bit :      | COM7          | Please do not stop the data transmission while it is flashing the product's memory. |
| Data Flow :     | COM9<br>COM10 | as it may cause serious damage to the product.                                      |

Select the printer baud rate setting. Make certain that that the COM port selected on the host device will support 115,200 baud. The utility will reset the printer baud rate to 115,200 baud flash the printer and then reset the baud rate back to the baud rate that was originally selected.

| Product Model Sele | odel 7198            | Select                                                                                |
|--------------------|----------------------|---------------------------------------------------------------------------------------|
| Properties         |                      | ]                                                                                     |
| Download Type :    | MAIN FIRMWARE        | BINARY FILE Browse                                                                    |
| COM Port :         | СОМ1                 |                                                                                       |
| Baud Rate :        | 115200               | FLASH NOW                                                                             |
| Parity Bit :       | 115200               | About                                                                                 |
| Stop Bit :         | 38400                | Caution:                                                                              |
| Data Bit :         | 9600                 | Please do not stop the data transmission<br>while it is flashing the product's memory |
| Data Flow :        | 4800<br>2400<br>1200 | as it may cause serious damage to the product.                                        |
|                    |                      | Reset Model                                                                           |

| Change M        | odel 7198     | ▼ Select                                                                               |
|-----------------|---------------|----------------------------------------------------------------------------------------|
| Properties      |               | 1                                                                                      |
| Download Type : | MAIN FIRMWARE | BINARY FILE Browse                                                                     |
| COM Port :      | COM1          |                                                                                        |
| Baud Rate :     | 115200        | FLASH NUW                                                                              |
| Parity Bit :    | NONE          | About                                                                                  |
| Stop Bit :      | NONE          | Caution:                                                                               |
| Data Bit :      | ODD           | Please do not stop the data transmission<br>while it is flashing the product's memory, |
| Data Flow :     | DTR / DSR     | as it may cause serious damage to the<br>product.                                      |

From the Parity type, select None, Odd, or Even to match this setting on the printer.

Again, match this property to this setting in the printer.

| Change M        | odel 7198     | Select                                                                                 |
|-----------------|---------------|----------------------------------------------------------------------------------------|
| Properties      |               |                                                                                        |
| Download Type : | MAIN FIRMWARE | BINARY FILE Browse                                                                     |
| COM Port :      | СОМ1 💌        | TI ACU NOV                                                                             |
| Baud Rate :     | 115200 💌      | FLASH NUW                                                                              |
| Parity Bit :    | NONE          | About                                                                                  |
| Stop Bit :      | 1             | Caution:                                                                               |
| Data Bit :      | 2             | Please do not stop the data transmission<br>while it is flashing the product's memory, |
| Data Flow :     | DTR / DSR     | as it may cause serious damage to the<br>product.                                      |
|                 |               | Beset Model                                                                            |

Once all the Properties are configured to match the printer settings, it is time to select the binary file to load into the printer firmware. Click on the "Browse" button to make this selection.

| Change M        | odel 7198     |   | Select                                                                                                    |
|-----------------|---------------|---|----------------------------------------------------------------------------------------------------|
| Properties      |               |   |                                                                                                    |
| Download Type : | MAIN FIRMWARE | - | BINARY FILE Browse                                                                                          |
| COM Port :      | COM1          | • | ELASH NOV/                                                                                                  |
| Baud Rate :     | 115200        | - | FLASH NOW                                                                                                   |
| Parity Bit :    | NONE          | - | About                                                                                                    |
| Stop Bit :      | 1             | - | Caution:                                                                                                    |
| Data Bit :      | 8             |   | <ul> <li>Please do not stop the data transmission<br/>while it is flashing the product's memory,</li> </ul> |
| Data Flow :     | DTR / DSR     |   | as it may cause serious damage to the<br>product.                                                           |
|                 |               |   | Development                                                                                                 |

If "MAIN FIRMWARE" was selected as the Download Type, the search window will default to Main Firmware Files with a .mfw extension.

| Open                                       | ? ×      |
|--------------------------------------------|----------|
| Look jn: 🔁 Flash                           | - € 🖆 🎟- |
| DSV3502.mfw                                |          |
|                                            |          |
|                                            |          |
|                                            |          |
|                                            |          |
| File <u>n</u> ame:                         | <u> </u> |
| Files of type: Main Firmware Files (*.mfw) | Cancel   |
| 2                                          |          |

If "IPL FIRMWARE" was selected as the Download Type, the search window will default to IPL Program Files with a .ipl extension.

| Open                                      | <li></li> |
|-------------------------------------------|-----------|
| Look in: 🔁 Flash 💿 🖛 🖻 📸 🕬                |           |
| DSV1101.IPL                               |           |
|                                           |           |
|                                           |           |
|                                           |           |
|                                           |           |
| File <u>n</u> ame: Open                   | ×         |
| Files of type: IPL Program Files (* init) |           |
|                                           | 11.       |

With the desired file selected and all properties set to the correct values, click on the "FLASH NOW" button to start the download process.

| Product Model Sele                                                                                                    | odel 7198                                                     | <br>Select                                                                                                    |
|----------------------------------------------------------------------------------------------------|---------------------------------------------------------------|----------------------------------------------------------------------------------------------------|
| Properties<br>Download Type :<br>COM Port :<br>Baud Rate :<br>Parity Bit :<br>Stop Bit :<br>Data Bit :<br>Data Flow : | IPL FIRMWARE<br>COM1<br>115200<br>NONE<br>1<br>8<br>DTR / DSR | DSV1101.IPL<br>FLASH NOW<br>About<br>Caution:<br>Please do not stop the data transmission<br>while it is flashing the product's memory,<br>as it may cause serious damage to the<br>product.<br>Reset Model |

Once you start the flash process, a series of windows similar to the example shown here will appear.

| TseFlash - On Transmission                 |
|--------------------------------------------|
| - Changing printer baud rate to 115200 bps |
| changing printer baad fate to fireboo ppe  |
|                                            |
|                                            |
|                                            |
|                                            |

| TseFlash - On Transmission         |  |
|------------------------------------|--|
| Checking communication line status |  |
|                                    |  |
|                                    |  |
|                                    |  |
|                                    |  |

| TseFlash - On Transmission           |   |
|--------------------------------------|---|
| - Switching printer to download mode |   |
| Switching printer to download mode   |   |
|                                      | _ |
|                                      |   |
|                                      |   |
|                                      |   |

| TseFlash - On Transmission              |  |
|-----------------------------------------|--|
| Downloading data to flash sector 1 of 2 |  |
|                                         |  |

The flash sectors on this screen may vary depending on the quantity of sectors to be flashed.

| TseFlash - On Transmission                 |
|--------------------------------------------|
| Reseting printer, please wait              |
|                                            |
|                                            |
| TseFlash - On Transmission                 |
| Acknowledge                                |
|                                            |
|                                            |
| TseFlash - An Transmission                 |
| Download completed!                        |
|                                            |
|                                            |
| TseFlash - On Transmission                 |
| Restoring the product's previous baud rate |
|                                            |
| TSEFLASH                                   |
| Download successfully completed!           |
| (OK)                                       |

# Appendix A: Specifications

# **Printing Specifications**

|                   | Thermal Receipt Station                                                                                                    |
|-------------------|----------------------------------------------------------------------------------------------------|
| Print head        | Fixed<br>576 Print Elements<br>Direct Thermal<br>Fixed Heads<br>Line of Dots                                                          |
| Character Cell    | Standard: 13 x 24 Dots                                                                                                    |
|                   | Compressed: 10 x 24 Dots                                                                                                    |
| Character Size    | .0525" Wide by .092" High                                                                                                    |
| Character Spacing | 15.25 Characters per Inch (horizontal)                                                                                                |
| Character Pitch   | 15.6 Characters/Inch (Standard)                                                                                                    |
|                   | 20.3 Characters/Inch (Compressed)                                                                                                    |
| Columns (maximum) | For 80 mm paper:                                                                                                    |
|                   | 44 Columns (Standard)                                                                                                    |
|                   | 56 Columns (Compressed)                                                                                                    |
|                   | For 58 mm paper:                                                                                                    |
|                   | 32 Columns (Standard)                                                                                                    |
|                   | 42 Columns (Compressed)                                                                                                    |
| Print Mode        | Standard, Compressed, Double High, Double<br>Wide, Upside Down, Rotated, Underline,<br>Scalable, Bold, Superscript, Italic, Subscript |
| Resident Fonts    | Code Page 437, 850, 852, 860, 863, 865, 858, 866, 1252, Katakana, 874, 862, 864, and Space page                                       |
| Speed             | 3019 Lines / Minute (44 columns) maximum,                                                                                             |
|                   | Depend on Line Spacing                                                                                                    |
| Print Order       | Descending                                                                                                    |
| Line Spacing      | 7.52 Lines per Inch ( default )                                                                                                    |
|                   | 8.47, 8.13, 7.81, 7.25, 7.00, 5.98 Lines /                                                                                            |
|                   | Inch and variable lines per inch.                                                                                                    |
| Slew Speed        | 6.7 Inches per Second                                                                                                    |
| Print Zone        | 2.83 Inches Maximum                                                                                                    |

|                     | Thermal Receipt Station          |
|---------------------|----------------------------------|
| Noise               | 57 dBA Sound Pressure (ISO 7779) |
| Graphics (Optional) | User-Defined Graphics, Logo      |
| Other               | No Reverse Paper Feed            |

|                 | Thermal Receipt Station    |  |
|-----------------|----------------------------|--|
| Paper Diameter  | 80 mm Max.                 |  |
| Paper Length    | 83 Meters (273 feet)       |  |
| Paper Width     | 80 mm ± 1mm                |  |
|                 | (3.15 Inches ± .02 Inches) |  |
| Paper Thickness | Not Applicable             |  |
| Printable Area  | 2.83 Inches (Max.)         |  |

## **Power Requirements**

The 7198 printer receives power from a separate power supply. Here are the voltage requirements for the power supply.

|              |         | Maximum Current |           |
|--------------|---------|-----------------|-----------|
| Voltage      | Station | Short Term      | Long Term |
| 24.0 V ± 10% | Receipt | 6.5 Amps        | 3.15 Amps |

## **Environmental Conditions**

| Operating Temperature | 5°C to 45°C (40°F to 112°F), models with knife    |
|-----------------------|---------------------------------------------------|
|                       | 5°C to 50°C (40°F to 120°F), models with no knife |
| Operating Humidity    | 5% to 90%                                         |
|                       |                                                   |

Condensation may occur when equipment is transferred from cold to warm areas after shipment. The printer's design permits operation after drying out and stabilizing at room temperature.

## Reliability

The numbers in the table refer to the Mean Cycle Between Failure (MCBF) for the items indicated.

| Thermal Receipt Printer | 52 Million Lines         |  |
|-------------------------|--------------------------|--|
| Electronics             | 460,000 On time Hours    |  |
| Communications Card     | 1,300,000 On Time Hours  |  |
| Control Panel           | 33,000,000 On Time Hours |  |
| Knife                   | 1 Million Cuts           |  |
| Power Supply            | 200,000 On-time Hours    |  |

\*Reliability statistics based on averages exhibited under lab conditions and do not constitute a warranty.

## **Dimensions and Weight**

| Height                 | 139.00 mm (5.5 Inches)  |
|------------------------|-------------------------|
| Height with Cover Open | 256.00 mm (10.1 Inches) |
| Width                  | 145.40 mm (5.7 Inches)  |
| Depth                  | 220.00 mm (8.7 Inches)  |
| Weight                 | 2.20 Kg (4.85 Pounds)   |

## **Density of Receipt Print Lines**

When the receipt station prints high density print lines (graphics), it automatically slows down to a rate slower than 902 lines per minute. High density print lines are defined as lines with over 50% of the dots printing on the line (there are 576 total dot columns on the print station).

## **Duty Cycle Restrictions (Printing Solid Blocks)**

There are restrictions on the duty cycle because of the heat generated by the receipt thermal print head when printing solid blocks (regardless of the length of the block in relation to the print line). The restrictions are ambient temperature, the percentage of time (measured against one minute) of continuous solid printing, and the amount of coverage.

**Caution:** When the duty cycle approches the limits shown in the table, the receipt print head will heat up and shut down. This may damage the print head.

To avoid this problem, do one or a combination of the following:

- 1. Reduce the amount of coverage.
- 2. Reduce the time of continuous solid printing.
- 3. Reduce the ambient temperature.

|                          | Ambient Temperature |               |               |  |
|--------------------------|---------------------|---------------|---------------|--|
| Amount of Solid Coverage | 25° C               | 35° C         | 50° C         |  |
| 20%                      | 100% of 1 min.      | 50% of 1 min. | 20% of 1 min. |  |
|                          | continuous          | continuous    | continuous    |  |
|                          | printing            | printing      | printing      |  |
| 40%                      | 50% of 1 min.       | 25% of 1 min. | 10% of 1 min. |  |
|                          | continuous          | continuous    | continuous    |  |
|                          | printing            | printing      | printing      |  |
| 100%                     | 20% of 1 min.       | 10% of 1 min. | 3% of 1 min.  |  |
|                          | continuous          | continuous    | continuous    |  |
|                          | printing            | printing      | printing      |  |

Above data is for Single side printing mode only.

# **Appendix B: Print Characteristics**

## **Character Size**

This section shows the dot pattern for characters printed on the receipt station.

## **Receipt Station**

The following two illustrations show the dot patterns of sample characters for standard pitch (15.6 CPI) and compressed pitch (20.3 CPI). Note that compressed pitch uses fewer dots horizontally than standard pitch.

## Standard Pitch

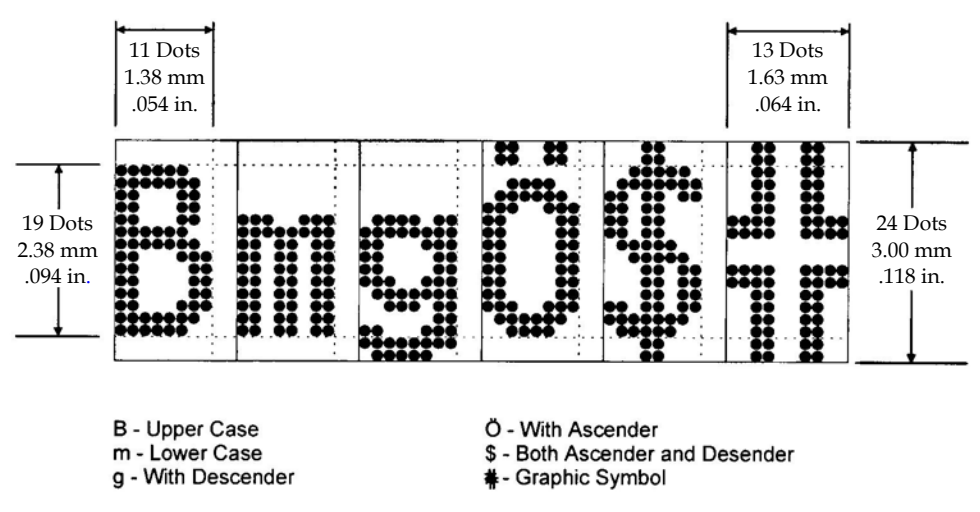

203 DPI, 15.6 CPI Pitch (Standard)

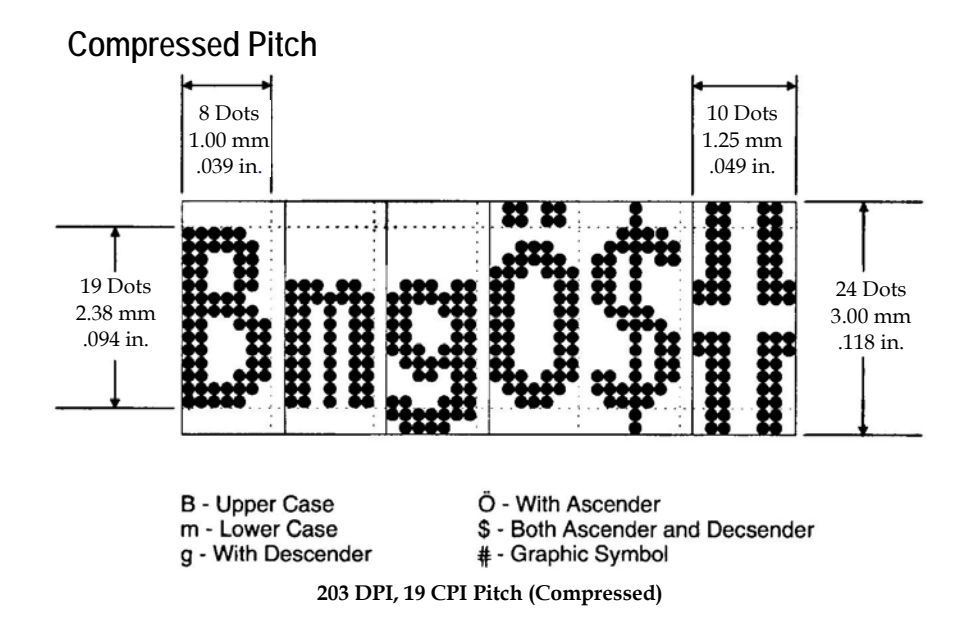

## **Print Zones**

This section shows the printable area for the receipt station.

## **Receipt Station**

### For 80 mm Paper

The receipt station centers characters (standard pitch and compressed pitch) and graphics on an 80 mm wide (3.15 inches) receipt.

- Standard pitch: 13 x 24 dots in character cell, 44 characters (columns) per line
- Compressed pitch: 10 x 24 dots in character cell, 56 characters (columns) per line
- Double byte character: 24 x 24 dots in character cell, 24 characters (columns) per line
- Graphics: 576 addressable bits

The minimum print line height is 24 dots for characters and 24 dots for graphics. The standard print line height is 27 dots (3.38 mm, .133 inches) for characters (with three extra dot rows). See the following illustration (not to scale).

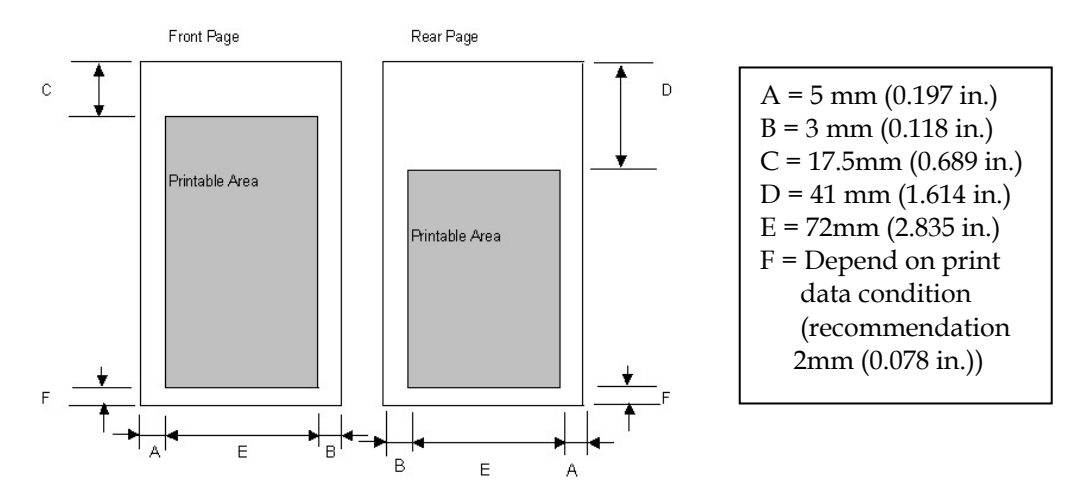

When Print information in previous transaction, printable are as follows

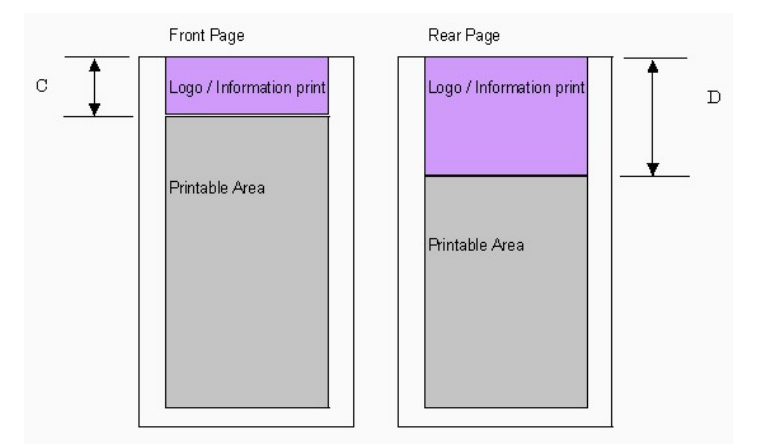

### For 58 mm Paper

The receipt station centers characters (standard pitch and compressed pitch) and graphics on an 58 mm wide (2.28 inches) receipt.

- Standard pitch: 13 x 24 dots in character cell, 32 characters (columns) per line
- Compressed pitch: 10 x 24 dots in character cell, 42 characters (columns) per line
- Double byte character: 24 x 24 dots in character cell, 17 characters (columns) per line
- Graphics: 424 addressable bits

The minimum print line height is 24 dots for characters and 24 dots for graphics. The standard print line height is 27 dots (3.38 mm, .133 inches) for characters (with three extra dot rows). See the following illustration (not to scale).
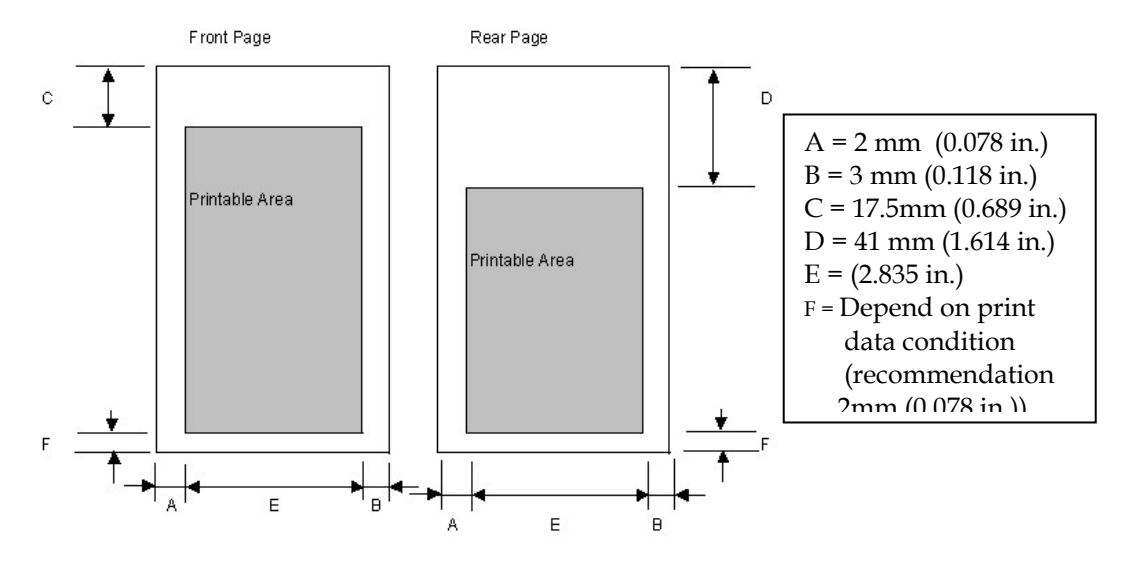

When Print information in previous transaction, printable are as follows

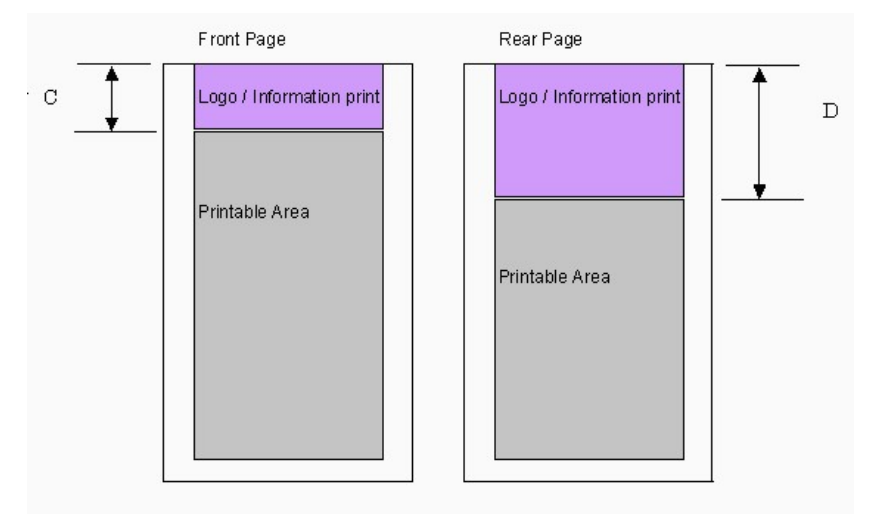

# **Character Sets**

The following pages show the character sets.

- PC Code Page 437 (US)
- PC Code Page 850 (Multilingual)
- PC Code Page 852 (Slavic)
- PC Code Page 860 (Portuguese)
- PC Code Page 862 (Hebrew)
- PC Code Page 863 (French-Canadian)
- PC Code Page 864 (Arabic)
- PC Code Page 865 (Nordic)
- PC Code Page 866 (Cyrillic)
- PC Code Page 1252 (Windows Latin #1)

- PC Code Page Katakana
- PC Code Page 874 (Thai)
- Space Page
- Code Page 932
- Code Page 936
- Code Page 949
- Code Page 950

### Code Page 950 Code Page 437, 850, 852 and 858

Code Page 437.

23456789ABCDEF 00 pÇÉበL≇α≡ 00P) ! 1 A Q a q ü æ í 🐰 ⊥ 茾 B ± 01 i 2 B R b r é Æ ó ∰ ⊤ π Γ ≥ 02 ŀ #3CScsâôú 03 L π ≤ \$4DTdtäöň - - ΕΣΓ 04 %5EUeuàòÑ⊧ +05 FOJ a∣ F & 6 F V f v à û πμ÷ #τ≈ 06 7 G W g w ç ù ° π ╟ 07 (8HXhxêÿč<sub>=</sub> Ĺ ٥  $\downarrow \Phi$ 08 >9IYiyëö⊢╣ 1 <del>0</del> • 09 lī OA ∗: JZjzèܬ∥ 1 rΩ· , Κ [ k { ï ¢ ½ η π ∎ δ √ OB + 0C , < L \ | | î £ ¼ ╝ ŀ ∎ ¤ n OD . > N ^ n ~ Ä Pt ≪ ↓ # ∎ε∎ 0Ē  $0 \cap Af \gg - \pm$ 0F 1 ? 0 Π 1

Code Page 852.

|                                                                                  | 2                     | 3                | 4              | 5               | 6               | 7              | 8                | 9               | A                         | В                                     | С              | D                       | Ε               | F                                       |  |
|----------------------------------------------------------------------------------|-----------------------|------------------|----------------|-----------------|-----------------|----------------|------------------|-----------------|---------------------------|---------------------------------------|----------------|-------------------------|-----------------|-----------------------------------------|--|
| 00<br>01<br>02<br>03<br>04<br>05<br>06<br>07<br>08<br>09<br>0A<br>0B<br>0C<br>0D | <b>!</b> "#\$%&'()*+, | 0123456789:;v=>0 | ABCDEFGHIJKLMN | PQRSTUV₩XYZ[\]^ | `abcdefghijklmn | pqrstuvwxyz{ } | ÇüéâäůćçłĕŐõîŽÄ∕ | ÉĹ1ôöĽĭśśö܆tł×; | áíóú A az z E e T z c s « | ::::::::::::::::::::::::::::::::::::: | ┙┥┙┓┓┓┓<br>┙┙┙ | đđăăňítěi r <b>m</b> Tů | ÓBŌŃńňššŔÚŕŰÝÝţ | - ∞ · · · · · · · · · · · · · · · · · · |  |
| U۲                                                                               | 1                     | 2                | 0              |                 | 0               | Δ              | C                | ¢               | *                         | ٦                                     | д              |                         |                 |                                         |  |

Code Page 850.

23456789ABCDEF pÇÉá₩ Lðó-00 0 @ P ` ! 1 A Q a q ü æ í 🛞 ⊥ Ð B ± 01 ü 02 2 B R b r é Æ ó 💾 – É Ô FE Ò ¼ 03 #3CScsàôú| 4 D T d t ä ö ñ | - È õ ¶ 04 \$ %5EUeuàòÑÁ+1Õ§ 05 & 6 F V f v å û 06 ª Â ã Í ц÷ 7 G W g w ç ù ° À Ã Î þ 07 õ (8HXhxêÿ¿©ĽïÞ 08 ) 9 I Y i y ë Ö ® ╣ 1 Ú 09 \* : JZ j z è Ü ¬ ∥ <u>IL</u> 0A гÛ· K[k{iøż Ù 1 OB + ; īī ī 🔳 Ý ³ < L \ ] | î £ ¼ 4 0C , ŀ - = M ] m } i Øi¢ Ý 2 0D = n ~ Ä × « ¥ # Ì . > N ^ 0E 0F /?0 0∆Af» " ¤■

Code Page 858.

23456789ABCDEF 00 00P | pÇÉá⊞ ⊑ðo -01 !1 A Q a q ü æ í 崴 ⊥ Đ B ± 2 B R b r é Æ ó 🛗 ⊤ É Ô 02 03 #3CScsâôú| - Ë Ò ¼ 04 \$4DTdtaön | - Èõ¶ EUeuàòÑÁ+ % 5 05 €Õ§ & 6 F V f v à û ª Â ã í µ ÷ 06 07 7 G W g w c ù ° À Ã Ì b č (8HXhxêÿ¿@ĽĭÞ 80 >9IYiyeÖ®∦ ΓĹ 09 JZjzèܬ∥Щ гÛ OA I × : K [ K { ĭ Ø ½ η π 📕 Ù ¹ 0B + : 🕳 Ý <sup>3</sup> 00 <L/111£41 ŀ Ý 2 0D - = M ] m } i Ø i ¢ = | . > N ^ n ~ Ă × « ¥ 非 İ 0E /?0\_0\_A / » , ¤ • 0F

Code Page 860, 862, 863 and 864

Code Page 860.

2 3 4 5 6 7 8 9 A B C D E F O@P`pÇÉá∭ LЩα≡ 00 ! 1 A Q a q ü À í 🖄 <sup>⊥</sup> ∓ B ± 01 11 2 B R b r é È ó ∰ ⊤ π Γ ≥ 02 #3CScsâôú| Ľπ≤ 03 ┝ 4 D T d t ã õ ñ -\$ - L Σ 04 % 5 E U e u à ò Ñ ╡ + 05 FOJ & 6 F V f v Á Ú аļ F 06 πμ÷ 7 G W g w ç ù ° пŀ **#**τ ≈ 07 (8HXhxêtć Ľ∔φ ٥ 80 ) 9 I Y i y Ê Õ Ò ╣ ſř <u>ι</u>θ• 09 \* : J Z j z è Ü ¬ ∥ Π 0A ΓΩ· ; K [ K { Í ¢ ½ ╢ ╦ **8** √ 0B + < L \ ] | Ó £ ¼ Ц e α n 00 , - = M] m } ì Ù i l = I 2 ф 0D . > N ^ n ~ Ă Pt « ╛ ⋕ ▮ε / ? Ο \_ ο Ω Â Ó » τ ≛ ■ Π 0E ε 🔳 0F

Code Page 863.

23456789ABCDEF ∭ L # α ≡ ፠ ⊥ <del>+</del> B ± p Ç É l 00 0 **0** P ! 1 A Q a q ü È 01 2 B R b r é É ó ∰ ⊤ π Γ ≥ н 02 **⊢**<sup>⊥</sup>π ≤ #3CScsâôú | 03 -- **Ε**Σ ( \$4DTdtAË 04 , ₹ 3 || 1 + FOJ 05 %5EUeuàÏ & 6 F V f v ¶ û F πμ÷ 06 -╟ # τ ≈ 07 7GWgwçù TI L∔∳° (8HXhxê¤l̃¶ 08 F J θ • ) 9 I Y i y e ô - { 09 \* : J Z j z è Ü - || 💾 ΓΩ· 0A -Κ[k{ï¢'≥η π∎δ√ 0B + ; <L\||<sup>∐</sup> μ<sub>ω</sub> α η 0C  $- = M ] m \}$ \_\_Û¾∐=|φ² ÀÛ«╛⋕]ε∎ 0D . > N ^ n ~ 0E /?0 0û§f»₁ ± 0F

Code Page 862

|                                        | 2          | 3            | 4                                    | 5                               | 6          | 7         | 8                  | 9                    | A                   | B        | С      | D | E               | F           |
|----------------------------------------|------------|--------------|--------------------------------------|---------------------------------|------------|-----------|--------------------|----------------------|---------------------|----------|--------|---|-----------------|-------------|
| 00<br>01<br>02<br>03<br>04<br>05<br>06 | 2 !" #\$%8 | 3<br>0123456 | 4<br>a<br>A<br>B<br>C<br>D<br>E<br>F | P<br>Q<br>R<br>S<br>T<br>U<br>V | b . abcdef | / pqrstuv | 8<br>אבבא<br>זוהדג | 9<br>גייפרעסנ<br>ציי | A<br>áíóú<br>Ñ<br>ª |          |        |   | μ α Β Γ π Σ ο μ | ⊢ ≡ ± ≥ ≤ ⌒ |
| 07                                     | '          | 7            | G                                    | ¥                               | g          | ₩         | П                  | P                    | Ω<br>;              | Π        | ŀ      | ⋕ | τ<br>*          | ~<br>•      |
| 09                                     | ì          | 9            | Ī                                    | Ŷ                               | i          | x<br>y    | 2                  | י<br>ש               | с<br>-              | ㅋ<br>눼   | ی<br>۲ | Ŧ | θ               | ٠           |
| OA                                     | ×          | :            | J                                    | Ζ                               | j          | Ζ         | ٦                  | п                    | -                   | Ĩ        | Ĩ      | Г | Ω               | •           |
| OB                                     | +          | ;            | Ķ                                    | ĺ                               | ķ          | {         | 2                  | ¢                    | ž                   | ี่ไ      | Ţ      |   | δ               | Ň           |
|                                        | ,          | <            | L                                    |                                 |            | 1         | 2                  | £                    | 4                   | 11<br>11 | ŀ      | P | 0               | 2           |
|                                        | -          | =            | M                                    | 7                               | Ш          | 3         |                    | ¥<br>n∔              | •                   | LL<br>LL | =<br>H | Ļ | φ               | _           |
|                                        | ;          | 5            | N<br>A                               | -                               |            | ~         | 2                  | ri<br>L              | *                   | 3        | îř⊥    |   | ย<br>ก          |             |
| U                                      | /          | ſ            | V                                    | —                               | U          | Ц         | 1                  | 7                    | "                   | ٦        | =      |   | П               |             |

Code Page 864

|    | 2  | 3 | 4 | 5 | 6 | 7 | 8  | 9              | A | В  | C        | D           | Ε  | F      |
|----|----|---|---|---|---|---|----|----------------|---|----|----------|-------------|----|--------|
| 00 |    | 0 | 0 | Ρ | • | р | 0  | β              |   | ٠  | ¢        | ż           | -  | ¥      |
| 01 | 1  | 1 | Α | Q | а | q | •  | 8              | - | ١  | 6        | ر           | ف  | اد.    |
| 02 | H  | 2 | В | R | b | r | ٠  | φ              | ĩ | ۲  | ĩ        | ز           | ë. | ن      |
| 03 | #  | 3 | C | S | С | Ş | V  | ±              | £ | ۳  | \$       | سد          | 2  | a      |
| 04 | \$ | 4 | D | T | d | t | 8  | 1 <sub>2</sub> | ۵ | E  | ۇ        | ش           | ٦  | +      |
| 05 | %  | 5 | Ε | U | е | u | _  | Ļ              | Ĺ | 0  | Ł        | ھ           |    | ى      |
| 06 | 8  | 6 | F | ۷ | f | ۷ |    | æ              |   | ٦  | È        | منہ         | نب | -<br>ی |
| 07 |    | 7 | G | ¥ | g | ₩ | +  | «              |   | ۷  | 1        | ط           |    | ž      |
| 08 | (  | 8 | Η | Х | ĥ | Х | -  | »              | L | ٨  | ÷        | <u>م</u> لا | و  | ق      |
| 09 | )  | 9 | Ι | Y | i | y | T  | ¥              | Ļ | ٩  | ö        | ء           | ى  | Ŷ      |
| 0A | *  | : | J | Ζ | j | ź | į. | ĸ              | ü | ف  | <u>-</u> | ż           | Ŧ  | ĸ      |
| 0B | +  | ; | Κ | [ | k | { | Ť  |                | Ċ | ٤  | ڪ        | 1           | فن | ს      |
| 0C | ,  | < | L | \ | 1 |   | ٦  |                | 6 | w  | ÷        | -           | ×  | ك      |
| 0D | -  | Ξ | Μ | ] | m | } | ſ  | ¥              | ē | ش  | -        | ÷           | ÷  | ې      |
| 0E |    | > | Ν | ۸ | n | ~ | Ĺ  | ĸ              | Ē | ەن | á.       | x           | Ē  |        |
| 0F | 1  | ? | 0 |   | 0 | Δ | ٦  | £              | ÷ | ٢  | د        | ۶           |    |        |

## Code Page 865, 866, 874 and 1252

Code Page 865.

Code Page 866.

|                                                                                        | 2                | 3                | 4                           | 5               | 6               | 7                | 8               | 9                               | A                     | В                    | С                  | D                       | Ε                | F         |
|----------------------------------------------------------------------------------------|------------------|------------------|-----------------------------|-----------------|-----------------|------------------|-----------------|---------------------------------|-----------------------|----------------------|--------------------|-------------------------|------------------|-----------|
| 00<br>01<br>02<br>03<br>04<br>05<br>06<br>07<br>08<br>09<br>0A<br>00<br>0D<br>0E<br>0F | !"#\$%&'()×+,~./ | 0123456789:;ν=λ? | <pre>@ABCDEFGHHJKLMN0</pre> | PQRSTUV₩XYZ[\]^ | abcdefghijklmno | pqrstuvwxyn{ }^a | Çüéâaa¢êëèîîìÄĂ | É æ Æ ô o ò û ù ÿ ö Ü ø £ Ø Ħ F | áíóúñÑao Jr The New H | ┊┊▓╋┿╌┰┲┯╖╒╓╬═╔╔╣╝╖╷ | ┙┥┝╌╴│┽┺╩╝╝╔╣╔╣╦┙╴ | ╨╤╨╖╕╘╓╫╪┘┎ <b>╗╘╹╸</b> | αΒΓπΣσμτφθΩδαφεΩ | ≡ + ∧ ⊻ ( |

Code Page 874.

| ·   | Г                                                |
|-----|--------------------------------------------------|
| L   | 0                                                |
| u   | ଗ                                                |
| ĩ   | <u>ا</u> ع                                       |
| ใ   | <b>(</b> )                                       |
| 1   | ៤                                                |
| 1   | ũ                                                |
| ٦   | 5                                                |
|     | ๗                                                |
|     | ۲.                                               |
| 2   | а                                                |
| 62  | ٩                                                |
| •   | <b>0</b>                                         |
| ٠   | ¢                                                |
| × × | -1                                               |
| ÷   |                                                  |
| Ü   |                                                  |
|     | נ וו 1<br>1   1   1<br>1   1   1   1   1   1   1 |

|                                                                                        | 2                        | 3                 | 4                           | 5               | 6                 | 7                 | 8                | 9                                                                                                    | A                | В                  | C                   | D                                                    | Ε                | F             |
|----------------------------------------------------------------------------------------|--------------------------|-------------------|-----------------------------|-----------------|-------------------|-------------------|------------------|----------------------------------------------------------------------------------------------------|------------------|--------------------|---------------------|------------------------------------------------------|------------------|---------------|
| 00<br>01<br>02<br>03<br>04<br>05<br>06<br>07<br>08<br>09<br>0A<br>00<br>0D<br>0E<br>0F | <u>†</u> " #\$%&' <>*+,/ | 0123456789:;v= ^? | <pre>@ABCDEFGEHJKLMNO</pre> | PQRSTUVWXYZ[\]^ | · abcdefghijk1mno | pqrstuvwxyz{ }~ a | АБВГДЕЖЗИЙКЛМНОП | Касqgaffafta<br>Advagaffafta<br>Adva | абвгдежзийклиног | ┙┡┍┍╝═╧╝╛╧┿┶┶┝┣╋╝╗ | ┙┥┮┼┼┼┼┺╧╝╚╣╠╩╴╫┽┼╉ | ╨╤╆╗┑ <sub>┍</sub> ╘╓┿╪╴╵ <b>╹╗</b> ╻╍╍ <sub>┲</sub> | рстунхцушшырырыя | H뀀1ĭӮЎ°•·√N¤■ |

Code Page 1252.

|    | 2  | 3 | 4 | 5 | 6 | 7 | 8  | 9  | A   | В | С | D | Е | F |
|----|----|---|---|---|---|---|----|----|-----|---|---|---|---|---|
| 00 |    | 0 | 9 | Ρ | • | p | €  |    |     | ٥ | À | Ð | à | ð |
| 01 | 1  | 1 | A | Q | a | ġ |    | ١  | i   | ± | Á | Ñ | á | ñ |
| 02 | D  | 2 | В | R | b | r |    | 1  | ¢   | 2 | Å | Ò | â | Ò |
| 03 | #  | 3 | С | S | С | s | Ĵ  | 11 | £   | 3 | Ã | Ó | ã | Ó |
| 04 | \$ | 4 | D | T | d | t | ,, | н  | ¤   | , | Ä | Ô | ä | Ô |
| 05 | %  | 5 | Ε | U | e | u |    | •  | ¥   | μ | Å | Õ | à | Õ |
| 06 | 8  | 6 | F | ۷ | f | ۷ | t  | •  | ł   | ¶ | Æ | Ö | æ | Ö |
| 07 | I  | 7 | G | W | g | W | ‡  | -  | 9   | • | Ç | × | ç | ÷ |
| 08 | (  | 8 | Н | χ | h | Х | ^  | ~  | • • |   | È | Ø | è | ø |
| 09 | )  | 9 | Ι | γ | i | У | £, | ţ. | ¢   | 1 | É | Ù | é | ù |
| 0A | *  | : | J | Ζ | j | Ζ | Š  | Š  | a   | 0 | Ê | Ú | ê | ú |
| OB | +  | ; | Κ | [ | k | { | <  | >  | «   | » | Ë | Û | ë | û |
| 0C | ,  | < | L | \ | 1 | 1 | Œ  | œ  | -   | 4 | Ì | Ü | Ì | ü |
| OD | ~  | Ξ | Μ | ] | m | } |    |    | -   | ž | Í | Ý | ſ | ý |
| 0E |    | > | Ν | ٨ | n | ~ | Ž  | Ž  | ß   | ł | Î | Þ | Î | þ |
| 0F | 1  | ? | 0 |   | 0 | û |    | Ÿ  | -   | Ċ | Ï | B | ï | ÿ |

### Code Page Katakana

Code Page KATAKANA.

23456789ABCDEF 0 @ P ` p \_ L - タミニX ! 1 A Q a q \_ T o 7 チ 4 上門 00 01 а 2 B R b r 🔤 🕴 ſ イツ× ‡ # 02 # 3 C S c s 上 」ウ テ モ i 月 \$ 4 D T d t m 、 I トヤ 』日 % 5 E U e u m - ・オ ナ i 、時 03 04 05 86FVfv | 7 h Э**Т** # 06 -7 G W g w 🖬 | ァキヌラ 📝 🕸 I 07 80 (8 H X h x | <sub>┏</sub> 1 クネリ♪ Ŧ 09 ) 9 I Y i y | ┐ ウケノル♥市 OA \*: J Z j z | └ I コ ハ L ♥ 区 +; K [ k { ] J J J L 🖬 🕸 0B - , < L \ 1 | | , ヤジフラ● # 0C OD - = M 1 m 3 ↓ 1 ス ^ ソ O Å OE . > N ^ n ~ ↓ 3 ť 木 ~ / ‰ OF / ? O \_ o □ + / ッソマ・∖

# Code Page 932

| Code                                         | р            | ag               | е                          | 93           | 32                                 |        |                |                    |                        |                            |        |        |      |                            |         |               | Code                                         | de page 932-81                                |
|----------------------------------------------|--------------|------------------|----------------------------|--------------|------------------------------------|--------|----------------|--------------------|------------------------|----------------------------|--------|--------|------|----------------------------|---------|---------------|----------------------------------------------|-----------------------------------------------|
| 20<br>30<br>40<br>50<br>60<br>70<br>80<br>90 | 0<br>ØP<br>P | !<br>A<br>Q<br>a | "<br>2<br>B<br>R<br>b<br>r | #308 c s     | <b>\$</b><br>4<br>D<br>T<br>d<br>t | ₩5EUeu | &36<br>F<br>∨f | ,<br>7<br>₩99<br>₩ | (8<br>H<br>X<br>h<br>X | )<br>9<br> <br>Ү<br> <br>У | *:JZjz | +;K[k{ | ,>_¥ | -<br>-<br>M<br>]<br>m<br>} | .>N^ n_ | /?<br>0<br>-0 | 40<br>50<br>60<br>70<br>80<br>90<br>A0<br>B0 | `.`.`.`                                       |
| A0<br>B0<br>C0<br>E0<br>F0                   | ータミ          | o ア<br>チ<br>ム    | 「イツメ                       | <b>」</b> ウテモ | 、エトヤ                               | ・オナユ   | ヲカニョ           | ァキヌラ               | ィクネリ                   | っケノル                       | エコハレ   | オサヒロ   | ヤシフワ | コスヘン                       | ヨセホ;    | ッソマ。          | C0<br>D0<br>E0<br>F0                         | ৴৺☐⇒⇔∀∃<br>∠⊥─∂∇≡<br>≒≪≫√∽∞∵∫∬∫<br>'n≉ፇ♪†┆¶ O |

| Code     | Code page 932-82 |  |  |  |  |  |  |  |  |  |  |  |  |  |
|----------|------------------|--|--|--|--|--|--|--|--|--|--|--|--|--|
| 40       | 0                |  |  |  |  |  |  |  |  |  |  |  |  |  |
| 50<br>60 | ABCDEFGHIJKLMNOP |  |  |  |  |  |  |  |  |  |  |  |  |  |
| 70       | QRSTUVWXYZ       |  |  |  |  |  |  |  |  |  |  |  |  |  |
| 80       | abcdefghijkimno  |  |  |  |  |  |  |  |  |  |  |  |  |  |
| 90       | pqrstuvwxyz as   |  |  |  |  |  |  |  |  |  |  |  |  |  |
| A0       | あぃいぅうぇえぉおかがきぎくぐけ |  |  |  |  |  |  |  |  |  |  |  |  |  |
| B0       | げこごさざしじすずせぜそぞただち |  |  |  |  |  |  |  |  |  |  |  |  |  |
| C0       | ぢっつづてでとどなにぬねのはばば |  |  |  |  |  |  |  |  |  |  |  |  |  |
| D0       | ひびぴふぶぷへべくほぼぼまみむめ |  |  |  |  |  |  |  |  |  |  |  |  |  |
| E0       | もゃやゅゆょよらりるれろゎわるゑ |  |  |  |  |  |  |  |  |  |  |  |  |  |
| FO       | をん               |  |  |  |  |  |  |  |  |  |  |  |  |  |

Code page 932-83

| 40             | ァアィイゥウェエォオカガキギクグ            |
|----------------|-----------------------------|
| 50             | ケゲコゴサザシジスズセゼソゾタダ            |
| 60             | チヂッツヅテデトドナニヌネノハバ            |
| 70             | パヒビピフブプヘベペホボポマミ             |
| 80             | ムメモャヤュユョヨラリルレロッワ            |
| 90             | キヱヲンヴォヶ                     |
| A0             | ΒΓΔΕΖΗΘΙΚΛΜΝΞΟΠΡ            |
| B0             | ΣΤΥΦΧΨΩ                     |
| CO<br>DO<br>EO | βγδεζηθικλμνξοπρ<br>στυφχψω |

| Code page 932-84                                                                                                    | Code page 932-87                                                                                                    |
|----------------------------------------------------------------------------------------------------|----------------------------------------------------------------------------------------------------|
| 40 АБВГДЕЁЖЗИЙКЛМ<br>50 ПРСТУФХЦЧШЩЪЫЬ<br>60 Я<br>70 абвгдеёжзийклм<br>80 опрстуфхцчшщъы<br>90 юя<br>A0   г¬→ └ ├¬¬┥ ┴+→   ┏┓.<br>B0 ┠¬¬┥ ┷┿ ┠¬¬┥ ┷┿ ┝¬т┥ ┷<br>C0<br>D0<br>E0<br>F0 | H 0 40 (123456789001023456<br>∃ 0 50 (78920            ∨ ∨   ∨    ∨       × × *,<br>60 * ± ξ * f x 2 *, $f = j x k x z * z = k k z = k k z = k k z = k k z = k k z = k k z = k k z = k k z = k k z = k k z = k k z = k k z = k k z = k k z = k k z = k k z = k k z = k k z = k z = k $ |

| Code                                                     | page                                  | 932-88                                                                                                    |                                                                                                    | Cod                                                                  | e page                      | 932-89                                                | )                                            |                                              |                                                                  |              |
|----------------------------------------------------------|---------------------------------------|----------------------------------------------------------------------------------------------------|----------------------------------------------------------------------------------------------------|----------------------------------------------------------------------|-----------------------------|-------------------------------------------------------|----------------------------------------------|----------------------------------------------|------------------------------------------------------------------|--------------|
| 40<br>50<br>60<br>70<br>80<br>90<br>A0<br>E0<br>E0<br>F0 | 唖芦安威 <b>謂</b> 芋<br>延鰺<br>庵射<br>遺<br>鏡 | J哀愛換加強<br>定較大力<br>定時案間<br>一次<br>一、<br>一、<br>一、<br>一、<br>一、<br>一、<br>一、<br>一、<br>一、<br>一、<br>一、<br>一、<br>一、 | 亜<br>至<br>蓋<br>至<br>動<br>動<br>動<br>動<br>要<br>整<br>結<br>約<br>一<br>志<br>上<br>二<br>一<br>一<br>一<br>一<br>一<br>一<br>一<br>一<br>一<br>一<br>一<br>一<br>一<br>一<br>一<br>一<br>一<br>一 | 40<br>50<br>60<br>70<br>80<br>90<br>A0<br>B0<br>C0<br>D0<br>E0<br>F0 | 院臼荏英團艶旺臆佳禍霞解陰渦餌衛壃苑横桶加禾蚊回隠噓噓 | 韻唄営鋭宴遠毀乙嘉 <b>箇</b> 峨壞<br>时欝嬰液延鉛王俺夏花我廻<br>右蔚影疫怨鴛翁卸嫁苛牙快 | 宇鰻映益掩塩襖恖家茄面恮<br>烏姥曳駅援於鴬温寡荷臥悔<br>羽厩栄悦沿汚鴎穏科華芽恢 | 迀浦永謁演甥黄畜暇菒蛾懷<br>雨瓜泳越炎凹岡下果蝦賀戒<br>卯閣洩閬焔央沖化架課雅拐 | 鵜囀瑛榎煙奥荻仮歌嘩餓は、現云盈厭燕往億何河貨駕留一、一個一個一個一個一個一個一個一個一個一個一個一個一個一個一個一個一個一個一 | 碓雪、頴緑押憶価 可過会 |

| Code                                                           | page                                 | 932-                                                                                            | 8A                                                                                                    | Code                                                           | e page                                        | 932-8B                                                                                                    |
|----------------------------------------------------------------|--------------------------------------|-------------------------------------------------------------------------------------------------|----------------------------------------------------------------------------------------------------|----------------------------------------------------------------|-----------------------------------------------|----------------------------------------------------------------------------------------------------|
| 40<br>50<br>60<br>70<br>80<br>90<br>A0<br>B0<br>D0<br>E0<br>F0 | 魁咳柿角橿叶刈寬澗諌癌嬉晦害蛎赫梶椛苅干潅貫眼寄柹扈銘彰鯑椿冱輫環遗岩屿 | 沒能動動<br>深微動<br>影響調整<br>影響調整<br>影響調整<br>影響<br>影響<br>影響<br>影響<br>影響<br>影響<br>影響<br>影響<br>影響<br>影響 | 界皆絵芥聟開階貝凱劾外<br>涯碍藎街該鎧骸浬韾蛙垣<br>洛廓拡撹格核殼獲確穫覚<br>隔革学岳楽額顎掛笠樫<br>喝恰括活渇滑葛褐轄且鰹<br>冤寒刊勘勧巻喚堪姦完官<br>潤寒竹動鮒巻喚堪姦完官<br>漏関陥韓館舘丸含岸巌玩<br>龎頑顮願企伎危喜器基奇<br>忌揮机旗既期棋櫜 | 40<br>50<br>70<br>80<br>90<br>A0<br>B0<br>C0<br>D0<br>E0<br>F0 | 櫲輝義却朽巨侠恐饗巾金愚帰飢蟻客求拒僑恭驚錦吟 <b>虞</b> 翁騎詰胠汲換兇担仰戶鎯呼 | 殺気汽畿祈季稀紀徽規記實起軌<br>簡鬼亀偽儀妓宜戱技擬欺犠疑祇<br>宜議掬菊鞠吉吃喫桔橘詰砧杵黍<br>却虘逆丘久仇休及吸宮弓急救<br>及泣灸球究窮笈級糾給旧牛去居<br>処勞棐凶協匩卿叫喬境峡強彊<br>中凝尭暁業庯曲極玉桐粁僅勤均<br>斤欣欽琴禁禽筋緊芹菌衿襟謹近<br>龈九俱句区狗玖矩苦躯駆駈駨齃<br>食空偶寓遇隅串櫛釧屑屈 |

Code page 932-8C

40 **拁**簄沓靴曫窏熊隈粂栗縔桑鍬憅君薰 50 訓群軍郡卦袈祁係傾刑兄啓圭珪型契 形径恵慶慧憩揭携敬景桂渓畦稽系経 60 **継繋罫茎**荊蛍計詣**簝**軽顟鶏芸迎鯨 70 劇戰擊激隙桁傑欠決潔穴結血訣月件 80 90 **倹倦健兼券剣喧圞堅嫌**違憲懸拳捲検 権牽犬献研硯緺僺周見謙賢軒遺鍵険 A0 **顕験鹸**元原厳幻弦減源玄現絃舷言諺 B0 限乎個古呼圖姑孤己庫弧戸故枯湖狐 C0 糊袴股胡菰虎譇跨鈷雇顧鼓五互伍午 D0 呉吾娯後御悟梧檎瑚碁語誤護醐乞鯉 E0 交位侯侯倖光公功効勾厚口向 F0

Code page 932-8D

后喉坑垢好孔孝宏工巧巷幸広庚康弘 40 恒慌抗拘控攻昂晃更杭校梗構江洪浩 50 港溝甲皇硬稿糠紅紘絞綱耕考肯肱腔 60 **寄航荒行衡講貢購郊酵鉱砿鋼闇降** 70 項香高鴻剛劫号合壕拷濠豪轟趨克刻 80 告国穀酷鵠黑獄漉腰甑忽惚骨狛込此 90 頃今困坤墾婚恨懇昏毘根相混痕紺艮 A0 B0 魂些佐叉唆嵯左差查沙瑳砂詐鎖裟坐 C0 座挫債催再最哉塞妻宰彩才採栽歲済 災采犀砕砦祭斎細菜裁酨際剤在材罪 D0 ΕO 財冴坂阪堺榊肴咲崎埼碕鷺作削咋搾 F0 昨朔柵窄策索錯桜鮭笹匙冊刷

#### Code page 932-8E

察拶撮擦札殺薩雑曍鯖捌錆鮫皿晒三 40 傘参山惨撒散桟燦珊産算纂蚉讚賛酸 50 餐斬暫残仕仔伺使刺司史嗣四士始姉 60 姿子屍市師志思指支孜斯施旨枝止 70 死氏獅祉私糸紙紫肢脂至視詞詩試誌 80 諮資賜雌飼歯事似侍児字寺慈持時次 90 滋治蘭靈痔磁示而耳自蒔辞汐鹿式識 A0 鴫竺軸宍雫七叱執失嫉窒悉湿漆疾質 B0 実蔀篠偲柴芝屡蕊縞舍写射摿赦斜煮 C0 社紗者謝車遮蛇邪借勺尺朽灼靜酌釈 錫若寂弱惹主取守手朱殊狩珠種腫趣 DO E0 F0 酒首儒受呪寿授樹綬需囚収周

#### Code page 932-8F

宗就州修愁拾洲秀秋終繡習臭舟蒐衆 40 襲響蹴輯週酋酬集醜什住充十従戎柔 50 60 汁渋獣縦重銃叔夙宿淑祝縮粛塾熟出 70 術述俊峻春瞬竣舜駿准循旬楯殉淳 80 準潤盾純巡遵醇順処初所署曙渚庶緒 90 署書薯藷諸助叙女序徐恕鋤除傷償勝 匠升召哨商唱當奨妾娼甯将小少尚庄 A0 B0 床廠彰承抄招掌捷昇圔昭瞐松梢樟樵 沼消涉湘焼焦照症省硝礁祥称章笑粧 C0 **紹肖蕌蒋蕉衝裳訟証詔詳象賞醤鉦**鍾 D0 E0 条杖浄状畳穰篜讓醷錠嘱埴飾 F0

| Code page | 932-90 |
|-----------|--------|
|-----------|--------|

40 拭植殖燭織職色触食蝕辱尻伸信侵唇 50 娠寝審心慎振新晋森榛浸深申疹真神 60 秦紳臣芯薪親診身辛進針震人仁刃虛 70 壬尋甚尽腎訊迅陣靭笥諏須酢図厨 逗吹垂帥推水炊睡粋翠衰遂酔錐錘隨 80 瑞髄崇嵩数枢趨雛据杉椙蕾頗雀裾澄 90 **摺寸世瀬畝是凄制勢姓征性成政整星** A0 晴棲栖正清牲生盛精聖声製西誠營請 逝醒青静斉税脆隻席惜戚斥昔析石積 B0 CO D0 籍續脊實赤跡蹟碩切拙接摂折設窃節 F0 栓栴泉浅洗染潜煎爛旋穿箭線

Code page 932-91

40 **繊羨腺舛船藘詮賎践選遷銭銑閌鮮**前 50 善漸然全禅繕膳糎噌塑岨措會會楚狙 60 疏疎礎祖租粗素組蘇訴阻遡鼠僧創双 叢倉喪壮奏爽宋層匝惣想捜掃挿掻 70 操早曹巣槍槽漕燥争痩相窓糟総綜聡 80 90 草荘葬蒼藻装走送遭鎗霜騷像増憎臓 B0 族続卒袖其揃存孫尊損村遜他多太汰 C0 詑唾堕妥惰打柁舵楕陀馱騨体堆対耐 D0 岱帯待怠態戴替泰滞胎腿苔袋貸退逮 E0 隊黨贏代台大第醍題鷹滝瀧卓啄宅托 F0 択拓沢灌琢託鐸濁諾茸凧蛸只

| Code | page | 932- | 92 |
|------|------|------|----|
|------|------|------|----|

| 40 | 叩但達辰奪脱巽竪辿棚谷狸鱈樽誰丹      | 40 | 邸鄭釘鼎泥摘擢敵滴的笛適鏑溺哲徹 |
|----|-----------------------|----|------------------|
| 50 | 単嘆坦担探旦歎淡湛炭短端箪綻耽胆      | 50 | 撤轍迭鉄典填天展店添纏甜貼転顛点 |
| 60 | 蛋誕鍛団壇弾断暖檀段男談値知地弛      | 60 | 伝殿澱田電兎吐堵塗妬屠徒斗杜渡登 |
| 70 | 恥智池痴稚置致蜘遲馳築畜竹筑蓄       | 70 | 蒐賭途都鍍砥砺努度土奴怒倒党冬  |
| 80 | 逐秩窒茶嫡着中仲宙忠抽疍柱注虫衷      | 80 | 凍刀唐塔塘套宕島嶋悼投搭東桃梼棟 |
| 90 | 註酎鋳駐樗瀦猪苧著貯丁兆凋喋寵帖      | 90 | 盗淘湯涛灯燈当痘祷等答筒糖統到董 |
| A0 | 帳庁弔張彲徾懲挑暢朝潮牒町聎廰脹      | A0 | 蕩藤討膳豆踏逃透鐙陶頭騰關働動同 |
| B0 | 腸蝶調諜超跳銚長頂鳥勅捗直朕沈珍      | B0 | 堂導憧撞洞瞳童胴葡道鋼峠鴇匶得徳 |
| C0 | 賃鎮陳津墜椎槌追鎚痛通塚栂掴槻佃      | C0 | 涜特督禿篤雟独読栃樓凸突椴屇鳶苫 |
| D0 | 清柘辻萬綴鍔椿潰坪壷嬬紬爪吊釣鶴      | DO | 寅酉瀞噸屯惇敦沌豚遁頓呑曇鈍奈那 |
| E0 | 亭低停偵剃貞呈堤定帝底庭廷弟悌抵      | E0 | 内乍凪薙謎灘捺鍋楢馴縄畷南楠軟難 |
| F0 | <b>摾提梯汀碇禎程</b> 締艇訂諦蹄逓 | F0 | 汝二尼弐迩匂賑肉虹廿日乳入    |

Code page 932-94

#### Code page 932-95

Code page 932-93

| 40 | 如尿韮任妊忍認濡禰祢寧葱猫熱年念         | 40 | 鼻柊稗匹疋髭彦膝菱肘弼必畢筆逼桧            |
|----|--------------------------|----|-----------------------------|
| 50 | 捻撚燃粘乃廼之埜嚢悩濃納能脳膿農         | 50 | 姬媛紐百謬俵彪標氷漂瓢票表評豹廟            |
| 60 | <b>覗蚤巴把播覇</b> 杷波派琶破錃罵芭馬俳 | 60 | <b>描病秒苗錨鋲蒜蛭鰽品彬斌浜瀕貧賓</b>     |
| 70 | 廃拝排敗杯盃牌背肺輩配倍培媒梅          | 70 | 頻敏瓶不付埠夫婦富富布府怖扶敷             |
| 80 | <u> </u>                 | 80 | 斧普浮父符腐膚芙譜負賦赴阜附侮撫            |
| 90 | 柏泊白箔粕舶薄迫曝漢爆縛奠駁麦函         | 90 | 武舞葡蕪部封楓風蕢蕗伏副復幅服福            |
| A0 | 箱硲箸肇筈櫨幡肌畑畠八鉢溌発醗髪         | A0 | 腹複覆淵弗払沸仏物鮒分吻噴墳憤扮            |
| B0 | 伐罰抜筏閥鳩噺塙蛤隼伴判半反叛帆         | B0 | 焚富粉糞紛雰文閒丙併兵塀幣平弊柄            |
| C0 | 搬斑板氾汎版犯班畔繁般藩販範釆煩         | CO | 並蔽閉陛米蒷僻壁癖碧別暼蔑箆偏変            |
| D0 | <b>頒飯挽晩番盤磐萶蛮匪卑否妃庇彼悲</b>  | DO | - 片 <b>篇編</b> 辺返邐便勉娩弁鞭保舖鋪圃捕 |
| E0 | <b>蘼批披斐比泌疲皮碑秘緋靇肥被誹</b> 脅 | E0 | 步甫補輔穂募墓慕戊暮母簿著倣俸包            |
| F0 | <b>避非飛樋簸備尾</b> 徶枇毘琵眉美    | FO | <del>凩</del> 報奉宝峰峯崩庖抱捧放方朋   |

| Code                                                                 | page                          | 932-96                                                                                                    | Code                                                                 | e page 932-97                                                                                                    |
|----------------------------------------------------------------------|-------------------------------|----------------------------------------------------------------------------------------------------|----------------------------------------------------------------------|----------------------------------------------------------------------------------------------------|
| 40<br>50<br>60<br>70<br>80<br>90<br>A0<br>B0<br>C0<br>D0<br>E0<br>F0 | 一法鳳冒朴摩鱒蔓眠迷孟籾役<br>烹乏肪脑勞亦未夢呱猛階運 | 砲縫胞芳萌蓬蜂褒訪豐邦鋒飽<br>亡傍剖坊妨帽忘忙房暴望某棒<br>膨謀貌貿鉾防吠頬北僕卜墨撲<br>穆釦勃没殆堀幌奔本翻凡盆<br>麻埋妹昧枚毎哩槙幕膜枕鮪柾<br>侯又抹末沫迄侭繭麿万戄瀳漫<br>魅巳箕岬密蜜湊蔉稔脈妙粍民<br>無牟矛霧鵡椋婿娘冥名命明盟<br>姆华牝滅免棉綿緬面麵摸模茂妄<br>諠網軞薆儲木黙目杢勿鮩尤戻<br>認蹤闥靖枷薮縎愉愈油癒 | 40<br>50<br>60<br>70<br>80<br>90<br>80<br>80<br>00<br>00<br>00<br>00 | 諭輸唯佑優勇友宥幽悠憂揖有柚湧涌<br>猶猷甶袥裕誘遊邑郵雄融夕予余与誉<br>興預傭幼妖容庸揚揺擁曜楊様洋溶熔<br>用窯羊爠葉蓉要謡踊遥陽養慾抑欲<br>沃浴翌翼淀羅螺裸来莱頼雷洛絡落酪<br>覓卵嵐欄濫藍蘭覧利吏履李梨理璃廟<br>裏裡里離陸律率立葎掠略劉流溜琉留<br>硫粒隆竜龍侣慮旅虜了亮僚両凌寮料<br>梁涼猟療瞭稜糧良諒遼量陵領力緑倫<br>麈林淋燐琳臨輪隣鱗麟瑠霯涙累類令<br>伶例冷励嶺怜玲礼莃鈴隷零霊麗齡曆<br>歷列劣烈裂廣恋憐漄煉薦續職 |
|                                                                      |                               |                                                                                                    |                                                                      |                                                                                                    |

Code page 932-98

| 40             | 蓮連鏮呂魯櫓炉賂路露労婁廊弄朗楼               |
|----------------|--------------------------------|
| 50             | 榔浪漏牢狼篭老蠪蝋郎六鷺禄肋録論               |
| 60             | 倭和話歪賄脇惑枠鷲亙亘鯼詫藁蕨椀               |
| 70             | <i>湾</i> 碗腕                    |
| 80<br>90<br>A0 | 式<br>西季全州 <u>、井</u> ノ乂乖乘亂」豫事舒式 |
| D0             | 于亞國十元東是翼从19人1717171018         |
| C0             | 仟价伉佚估佛佝佗佇佶侈侏侘佻佩佰               |
| R0             | 侑佯來侖儘俔俟俎俘俛俑俚俐俤傳倚               |
| E0             | 倨倔倪倥倅伜俶俻倩倬俾俯們倆偃假               |
| F0             | 會偕偐偈做偖愡偸傀傚傅傴慠                  |

Code page 932-99

| 40 |                          |
|----|--------------------------|
| 50 | <b>儕儔儚儡儺儷儼儻儿兀兒兌兔兢竸</b> 兩 |
| 60 | 兪兮其冂囘册冉冏冑冓冕冖冤冠冢冩         |
| 70 | 冪ン决冱冲冰况冽凅凉凛几處凩凭          |
| 80 | 鳳山凾双刋刔刎刧刪刮刳刹剏剄剋剌         |
| 90 | 剞剔剪剴剩剳剿剽劍劔劒剱劈劑辨辧         |
| A0 | 劬劭劼劵勁勍勗勞勣勦飭勠勳勵勸勹         |
| B0 | 匆匈甸匍匐匏七匚匣匯匱匳匚區卆卅         |
| C0 | 世卉卍凖卞卩卮夘卻卷厂厖厠厦厥厮         |
| DO | 廠厶參篡雙叟曼燮叮叨叭叭吁吽呀听         |
| ΕO | <u> </u>                 |
| F0 | 咀呶咄咐咆哇咢咸咥咬哄哈咨            |

Code page 932-9A

| 40 | 咫哂咤咾咼哘哥哦唏唔哽哮哭哺哢唹                 |
|----|----------------------------------|
| 50 | 啀咘啌售啜啅啖啗唸喋啝喙喀꾭嘁喟                 |
| 60 | <b>啻啾喘卿單啼喃喩喇喨嗚嗅嗟嗄</b> ·          |
| 70 | <b>嘪</b> 囁嗷嘖嗾嗽嘛嗹 <b>曀</b> 器營嘴嘶嘲嘸 |
| 80 | 噫綮嘯噬嬠嚆嚀嚊嚠嚔嚏嚥嚮嚶巖騺                 |
| 90 | <b>膚囁囃囀囈囎嘸囓口囮囹圀囿圕圉墨</b>          |
| A0 | 國盧圖團圖晉國圦圷圸坎圻址坏坩埀                 |
| B0 | 垈坡坿垉垓垠垳垤垪垰埃埆埔埒埓 <b>琧</b>         |
| C0 | 埖埣堋堙堝塲堡塢塋蘯毀塒堽塹驉墹                 |
| DO | <b>墟墫</b> 墺壞墻墸嶞薶擪壑壗壙壘壥壜壤         |
| E0 | 壟壯壺臺增壺壽久久夐夛梦夥夬夭本                 |
| FO | 夸夾竒奕奐奎奚奘奢奠奧獎奩                    |

Code page 932-9B

| 40 | 奷妁妝 <b>佞侫</b> 妣妲 <mark>姆姨</mark> 姜妍姙姚娥娟娑 |
|----|------------------------------------------|
| 50 | 娜娉娚婀婬婉娵娶婢婪媚媼嬦嫋嫂媽                         |
| 60 | <b>嫣</b> 媔嫦嫩嫖嫺嫻嬌嬋 <b>裦嬲嫐</b> 旟嬽孃         |
| 70 | 纖嬭孑孕孚孛孥孩孰孳孵擧斈孺宀                          |
| 80 | 它宦處寃寇寉寔寐寤實寢寞寥寫寰寶                         |
| 90 | 寶尅將專對尓尠尢尨尸尹屁屆屎屓履                         |
| A0 | 屏孱層屮乢屶屹岌岑岔妛岫岻岶岼岷                         |
| B0 | 峅岾峇峙峩峽峺峭鳸峪轝崕崗寄崟崛                         |
| C0 | 崑崔崢崚崙崘嵌嵒嵎嵋嵬嵳嵶嶇蔪嶂                         |
| DO | 嶢嶝嶬嶮瘶嶐寲嶼巉鋧巓巒巖巛巫已                         |
| E0 | <b>巵帋帚帙</b> 帑帛帶帷幄幃幀幎幗幔幟幢                 |
| F0 | 幣幇幵并幺麼广庠廁廂廈廐廏                            |

Code page 932-9C

| 40 | <u>廖廣</u> 廝廚鏖廢廡廨廩廬廱麤處廴廸廾 |
|----|--------------------------|
| 50 | 弃弉彝彝七弑弖弩弭弸彁彈彌彎弯彑         |
| 60 | <b>彖慧</b> 彙彡彭彳彷徃徂彿徊很徑徇從徙 |
| 70 | <b>排徠徨徭徼</b> 付忻忤忸忱忝惠忿怡恠  |
| 80 | 枯恂怩怎忽怛怕怫怦怏怺恚恁恪恷恟         |
| 90 | 協恆恍恣恃恤恂恬恫恙悁悍惧悃悚悄         |
| A0 | 悛悖悗悒悧悋惡悸惠惓悴忰懛惆悵惘         |
| B0 | 慍愕愆惶惷愀惴惺愃愡惻惱懯愎慇愾         |
| C0 | <b>慹愧慊愿愼覫愴愽</b> 慂憟慳慷慘慙慚慫 |
| DO | <b>闣慯慥慱懄慝慓慵惷</b> 憖憇憬憔憚憊慿 |
| E0 | <b>憫憮懌慺應懷懈懃懆憺懋罹懍</b> 懦懣轒 |
| F0 | 懺懴懿懽懼懾戀戈戉戍戌戔戛            |

Code page 932-9D

| 憂戡截戮戰戲戳扁扎扞扣扛扠扨扼抂         |
|--------------------------|
| <b>抉找抒抓抖拔抃抔拗拑抻拏拿拆擔</b> 拈 |
| 拜拌拊拂拇抛拉挌拮拱挧挂挐拯拵捐         |
| 挾捍搜捏掖掎掀掫捶掣掏掉掟掵捫          |
| <b>捩搸</b> 揩揀揆揣揉插揶揄搖搴搆搓攔搶 |
| <b>搔搗搨禣摧摰摶摎攪燍獟撥撩撈</b> 撼據 |
| 攎擅攓撻蕇擂擱擧擧擠擡抬擣擯攬擶         |
| <u>攜擲擺攀擽攘攜攅攤攣攫攴攵攷收攸</u>  |
| <u> </u>                 |
| 斷旃旆旁旄旌旒旛旙无旡旱杲昊昃曼         |
| 杳昵昶開昜嬰晄晉晁晞畫晤晧晨晟晢         |
| <b>唽暃疉暎礡喧啺暝曁</b> 邅曉暾暼    |
|                          |

Code page 932-9E

40 <del>瞱暸曖曚嚧昿曦</del>鎟曰曵曷胐朖<del>朞</del>朦朧 50 霸术束杂权朸朷杆杞杠杙杣杤枉杰枩 60 杼杪枌枋枦枡枅枷柯枂柬枳柩枸柤柞 70 拆柢柮枹柎柆柧檜栞框栩桀桍栲桎 梳栫桙档桷桿梟梏梭楯條梛梃檮梹桴 80 梵梠梺椏梎桾椁棊椈棘椢椦棡椌棍棔 90 棧棕椶椒椄癳棣椥棹棠棯椨椪椚椣椡 A0 棆楹楷楜楸楫楔楾楮樭楴椽楙椰楡楞 B0 楝榁楪榲榮槐榿禞槓榾槎寨槊槝欘槃 C0 **榧樮**榑榠榜榕榴槞槨樂樛槿權槹槲槧 DO *摐櫰慪槭樔槫樊樒櫁檨樓橄樌*橲樶橸 E0 F0 橘橢橙橦橈樸樢憈檍檠檄檢檣

Code page 932-9F

| 40 | <b>檗蘗檻櫃櫂檸檳櫒櫞櫑檪檪櫩櫪櫻</b> 欅 |
|----|--------------------------|
| 50 | 糵櫺欒欖豑欟欸欷盜欹飮歇歃歉歐歙         |
| 60 | <i>歗龡歟歡</i> 齂歹歿殀殄殃殍殘殕殞殤殪 |
| 70 | 殫殯殲殱殳殷殼毆毋毓毟毬臺毳毯          |
| 80 | <b>鷹氈氓气氛氤氣汞汕汢</b> 汪沂沍沚沁沛 |
| 90 | 汾汨汳沒沐泄泱泓沽泗泅泝沮沱沾沺         |
| A0 | 泛泯泙泪洟衍洶洫浛洸洙洵洳洒洌浣         |
| B0 | <b>涓浤浚浹浙涎涕濤涅淹渕洣涵淇淦</b> 涸 |
| C0 | <b>清</b> 淬淞淌淨淒淅淺淙淤淕淪淮渭湮荷 |
| DO | <b>渙湲湟渾渣湫渫湶湍渟湃渺湎渤</b> 滿渝 |
| E0 | 游溂溪濜滉潿滓溽溯滄溲滔滕溏淂滂         |
| F0 | 瀷顈漑瀖滬滸滾漿滲漱滯漲滌            |

Code page 932-E0

漾渪滷澆潺潸澁澀潯濳濳潭澂遧潘澎 40 <u>澑瀇</u>潦澞濣嬠凙湰濆濖**潱**濕濬濔濘濱 50 *漅*瀿寪瀋濺澋瀁瀏濾灜耣潴瀝瀘瀟瀰 60 瀾瀲灑灣炙炒炯烱炬炸炳炮烟烋烝 70 烙焉烽焜焙煥煕煕煦煢煌煖煬熏燻熄 80 90 熕熨熬燗櫜嬂燒燉燔爎燠燬燵燵爗燹 A0 爠爍爐爛爨爭爬爰爲爻爼爿牀牆牋牘 B0 牴牾犂犁犇犒犖犢犧犹犲狃狆狄狎狒 狢狼狡猍**猧**倏猗猊猜猸猝豭猯猩狼猾 C0 D0 **獎獏默獗獪獨獰獸獵獻獺珈**玳珎玻珀 E0 F0

Code page 932-E1

瓠瓣瓧瓩瓮瓲瓰瓱瓸瓷甄甇飅甌甎甍 40 甕躄嘗甦甬甼畄畍畊畉畛畆畲畩畤畧 50 60 蟗畭畸當疆疇畴疊疉疂疘疚疝疥疣痂 70 疳痃疵疽疸疼疱痍痊痒癉痣痞痾痿 80 *痐疩痰癛痲痳瘋瘍瘉瘟瘧瘠癔癳瘤瘴* 90 **癛**癨癇癈癆癜瘎癡癢癨癲癪癧癬癰癲 A0 水癸發皀皃皈皋皎皖皓晳皚皰皴皸皹 B0 皺盂蓋蓋盒盞盡盥盧盪蘯盻眈眇眄眩 **眤眞眥眦眛<b>曫眸睇睚睨**睫睛睥睿睾睹 C0 DO **讅瞋瞑瞠瞞瞮瞶瞹譻瞼韾膅曚矍矗**矏 E0 矜矣矮矼砌砒礦砠礪硅碎硴碆硼碚碌 F0 **碣**碵碪碯磑磆磋磔礹碼磅靏礊

| Code page 932-E2                                                                                                    | Code page 932-E3                                                                                                    |
|----------------------------------------------------------------------------------------------------|----------------------------------------------------------------------------------------------------|
| <ul> <li>40 積磚磽磴礇礒礑礙攀礫祀祠祗祟祚祕</li> <li>50 祓祺祿禊禝禧齋禪禮禳禹禺秉秕秧秬</li> <li>60 秡秣稈稍稘稙稠稟禀稱稻稾稷穃穗禪</li> <li>70 穡穢穩穐穰穹穽窈窗窕窘窖窩竈窰</li> <li>80 窶薂踉窿邃竇竊计竏竕竓站竚竝竡竢</li> <li>90 竦竭竰笂笏笊笆笳笘笙答笵笨笶筐筐</li> <li>A0 笄筍笋筌筅筵筥筴篦筰祾筬筮箝箘篦</li> <li>80 箍箜箚箋箒筝筝箙箧篂篌篏箴篆簞篩</li> <li>C0 簧簧篦篥籠簧簇簓篳篷簗簧箫簧簧</li> <li>20 簞惫簫簽籌籃籔籏籀籐臐贛籤颔蘥籬</li> <li>20 料粃粐粤粭粢粫粡粨粳粲粱粮粹粽糀</li> <li>50 糅糂糘糒糜糢譵糯欘糴糶糺紆</li> </ul> | <ul> <li>40 約紜紕紊絅絋紮紲紿紵絆絡絖約絲絨</li> <li>50 絮絏絣經綉絛殺絽綛綺綮綣綵繙綽綫</li> <li>60 總綢綯縣綸綟綰緘私縱縱総緻緩總總續</li> <li>70 縣縡縒縱縟縉縋膆繆潁縻縵縹繃纔</li> <li>80 縲縫繧繝橵繞繙樣繹繪繩繼繻纃緕續</li> <li>90 辦繿纈纉穡纒纐纓鵒纖纖藏蕭缸缺謼</li> <li>40 罌罍罎謹网罕罔罘罟罠毫罩罧罸羂羆</li> <li>80 冪覊羇羌羔薼羝羚羣羯義羹羹摚羸虀</li> <li>60 翅翠翊翕翔鬍翦翩韜翹飜霅耄耋耒耘</li> <li>50 把耜耡羇耿耻聊聆茸聘發聟聢聨聳聲</li> <li>60 惠聶聹聽聿嶷歸肅肛肓肚肭罥肬胛胥</li> <li>50 胙胝胄胚胖脉膀胱脛脩脣脯腋</li> </ul> |

Code page 932-E4

Code page 932-E5

| 40 | <b>隋腆脾腓腑胼腱腮腥腦腴膃膈膊膀</b> 虌 |
|----|--------------------------|
| 50 | <b>膠膕膤膣腟膓膩膰膵膾膸膽臀臂</b> 膚臉 |
| 60 | <b>膅臑臙臘臈魖膸櫾臧鐜臻臾舁舂舅與</b>  |
| 70 | 舊舍舐舖舩舫舸舳艀艙艘癵艚艟艬          |
| 80 | <b>艢艨艪艫舮艱艷艸艾芍芒芫芟芻芬</b> 苡 |
| 90 | 苣苟苒苴苳嶘莓范苻苹苞茆苜茉苙茵         |
| A0 | <b>茴茖茲茱荀茹荐荅茯茫茗荔莅莚莪</b> 薈 |
| B0 | 莢莖茣莎莇莊荼莵荳荵蔳莉莨菴萓菫         |
| C0 | 菎菽萃菘葁菕菷萇菠菲萍萢萠莽萸薓         |
| DO | 菻葭萪萼蕚蒄葷葫蒭葮蒂葩葆萭葯葹         |
| E0 | 萵蓊葢棄蒿蒟蓙鲝髇蓚蓴蓁蓆蓖蒡蔡         |
| F0 | <b>蓿蓴</b> 蔗蔘蔬蔟蔕蔔蓼棘蕣蕘蕈    |

蕁楘蕋蕏薀薤薈蠤薊魙蘦薔薛藪薇薜 40 蕷**蕾**薐藉薺藏薹藽藕藝藥藜藹蘊蘓蘋 50 60 藾藺蘆蘢蘚蘰龗虍乕虔號虧虱蚓蚣輋 <u>蚪蚋蚌魽蚯蛄蛆蚰蜦鰽蚫蛔蛞聓蛬</u> 70 80 蛟蛛蛯**蜒**蜆蜈蜀**黌蛻蜑**蜉蜍蛹蜊鱪蜿 90 蛯**蜻蜥蜩**蜚蝠蝟蝸蝌蝪蝴蝗蝨蝮蠾蝓 蝣蝪蠅螢螟螂螯蟋酓蟀蟐雖蟼螜蟷蟇 塻螻蟯蟲蟠辧蠍蟓蟶蟷蠎蟒蠑蠓蜽穒 A0 B0 象蟲蠶蠹蠧蠻衄衂衒衙衞衞衫袁衾袞 C0 **衵衽柏衲袂衫袒袮袙袢袍袤袰袿袱裃** DO **裄裔**茲裙裝裹褂裼裴裨裲欜襌褊褓襃 E0 FO 褞褥褪榹襁襄褻褞禳襌褝襠襞

Code page 932-E6

40 裲襤襭襪櫬欗欅襾罼覈覊覓覘覡覩覦 覬<mark>靚覲燢黤覿觀觚鮆</mark>觝觧觴觸訃訖訐 50 訌訛訝訥訶詁詛詒詆罿詼詭詬詢誅誂 60 誄誨誡誑誥誦誚誣諄諍諂諚諌諳諧 70 諤趌謰譠譂颽諞諛謌瀒謚諡搝謐謗謠 80 謳鞄鏧謪謾諆譁譌譏譎證醔譛譂旇譟 90 **鼜譯讉譽謮讌雦讒讓讖讙讚**谺輍谿豈 A0 豌豎豐豕豢豬豸豺貂貉貅貊粴貎貔豼 貘戝貭貟貽貲貳貮貶賈賁賤賮賮賽賺 B0 C0 **賻贄贅贊贇驘膅贐齌贓賍贔贖**赧赭赱 DO 赳趁趙跂趾趺跏跚跖跌跛跋跪跫跟跣 E0 FO **踼**踈踉跿踝踞践踟蹂踵踰踴蹊

Code page 932-E7

40 蹇蹉蹌蹐蹈蹙蹤蹠踪蹣蹕蹶蹿蹼躁躇 **躅躄躋躋躀躑躔躢譾**灄躬躰軆躱躾軅 50 60 軈軋軛喪軼軻軫軾輊輅輕輒輙輓輜輟 70 轥輌騺轃輻輷轅贄輾轌鷒轆轎轗轜 80 **轢轣轤辜**辟辣辭辯辷迚迥迢迪迯遦逎 90 <u>跙遑遒逎遉逾遖遘遞滶逓遶陆遲邂遽</u> A0 邁遨邊邊邏邨邯邱邵郢郤扈郛鄂鄒鄙 B0 C0 DO 醦醎醴醺靍擹粙釋籏釖釟釡釛釼釵釶 Ε0 鈞釿鈔鈬鈕鈑鉞鉗鉅鉉鉤鉈銕鈿鉋鉐 F0 銜銖銓銛鉚鋏銹銷鋩錏鋺鍄錮

| Code | e page      | 932-E       | 8          |     |             |           |
|------|-------------|-------------|------------|-----|-------------|-----------|
| 40   | 錙錢翁         | 鰯錺鉜         | 繊鍜         | 諻鍼鍮 | 截磁部         | 鑢鰫        |
| 50   | 說靈師         | 圣堑缩斜        | 繊邊         | 谬鏈鏤 | 鐚鐔鉘         | 鐃譒        |
| 60   | 鐐鱞銟         | 閾韱鐡鉜        | 鐵鑒         | 禱鑛鑠 | 鑢鑜鍞         | 鈩鏑        |
| 70   | 鑵鑷鎆         | <b>鞼鐉</b> 鑘 | 鍵鑿         | 뾔뿨閊 | 閔夙聞         |           |
| 80   | 閏閏月         | 間開閉         |            | 闍澗閒 | <b>闍闎</b> 闄 |           |
| 90   | 關關關         | 目開阡似        | ū阮阯I       | 波陌隋 | 陋陷防         | <b>陸陝</b> |
| A0   | 陟陦阻         | 郵取隍路        | <b>译</b> ] | 礆隧隱 | 隲隰陼         | 隶隸        |
| B0   | 隹睢          | <u>制维雍神</u> | <u></u> 難霍 | 睢雹霄 | 匯霈覓         | 豐霑        |
| С0   | 霏霖罩         | 習習得         | 致霹跚        | 寶霧雜 | 靈麗對         | 靜靠        |
| DO   | <b>靤硯</b> 魯 | 普勒美国        | 聊鞅         | 靻鞁靺 | 鞆鞋罩         | 連手算服      |
| E0   | 鞨鞦靼         | 柔譗鞴彰        | 轥矖轕        | 韋韜韭 | 窟韲頁         | 韶韵        |
| F0   | 頏頌到         | 夏頤頡含        | 颡黬         | 顭願顫 | 顯望          |           |

Code page 932-E9

*齻*韇顳颪颯颱颶飁颹飆飩飫餃餉**鎫**餔 40 鵌餡錺餞餤餠楜饏鏕餾鰮鱹饅蘹鐀饚 50 **餙**撰**襏馗**截馩馭馮馼駟駛駝駘駌駭駮 60 鴼駲駻駸騁騏騅騈駧騫騷驅<del>騇鷔</del>驃 70 課馬橋縣縣醫驗縣聚膽鷸縣聽權為點體骨干般作的 80 90 **骸髑髄**體髞髟髢髣髦髶髫髮髴髢뚧鬙 鬆鬕鬤鬤觺鬗鬥籣閧圎鬪鬮鬯鬲磈鬾 魏魍魎魑嚺魴鮓鮃憌鮖鮗鮟鮠鮨鮴鯀 A0 B0 C0 魚皮魚皇魚思魚給魚春魚裝魚复魚東魚配魚盈魚圖魚聚魚師魚蜜魚神魚蜜 D0 ΕO 鴪鴦鷽鴣鴟鵄詑鵨鵁鵨鴾鵆鵈 FO

Code page 932-EA

40

50 60

70

80

90

A0 B0

C0

DO E0

F0

#### Code page 932-ED

| 鷀鴑觡鴲鵐鵙鵲鶉鶇鷒鵯硞鷚鶤馣貒<br>鶵鷁鶻鶸鵧鷆鷏鷂騺鷓勪鷠鶢쒰鸒鷴<br>鸛鱍廇鹹蠞鹿麆櫜虊獻麕饄霨麥麩麸<br>麪麭麘黌黎煔黐黔黚點黝黠黥鴬黯<br>懄黶黷黹擏黼黽馠龞皷鼕鼡鼬鼾齍齒<br>齔齣齟齠齡龈齧齬齪艛齲齶竉雥龠堯<br>槇똛瑤凜煕 | 40<br>50<br>60<br>70<br>80<br>90<br>A0<br>B0<br>C0<br>D0<br>E0 | 纊褜鍈銈蓜俉炻昱棈鋹曻彅!仡仼伀<br>伃伹佖侒侊侚侔俍偀偼俿倞偆偰偂傔<br>僴徶兊灗冝冾凮刕劜劦勀勛匀匇匤卲<br>厓鳫鈒蓃咜咊咩哿趌坙坥垬埈埇绤<br>塜增墲夋奓奛奝奣妤妹孖梥甯寘寬尞<br>岦岺峵崧嵓﨑嵂嵭嶸嶹巐弡弴彧德忞<br>恝悅悊惞愓愠憛愑愷愰憘戓抦摓兣攝<br>鞪敎畇盺勗眆昮昞昤晥晗晙靕蜤睶霌<br>瞕瞦夁朎閕杦枻桒柀栁桄梬槆樍搼榘<br>槢樰樍橆橳橾櫢櫤毖氿氾沆汯泚洄涇<br>浯涖涬淏淸淲淼渹湜渧渼溿漵澵濵灐<br>滽瀨炅妶焏羃熀熌熐凞爗鶱犱 |
|----------------------------------------------------------------------------------------------------|----------------------------------------------------------------|----------------------------------------------------------------------------------------------------|
|                                                                                                    | ΓU                                                             | 川東川東ノン、ハムアに、元はハロムド以下半川に、小半川に分り                                                                                                    |
|                                                                                                    |                                                                |                                                                                                    |

#### Code page 932-EE

| 40 | 犾猤猪獷玽珉珖珣珒琇珵琦琪瓃骔瑢          |
|----|---------------------------|
| 50 | 璉璟甁畯皂皜皞皛皦盆睆劯砡硎硤硺          |
| 60 | 礰礼神祥禔福禛竑竧靖竫箸精絈絜綷          |
| 70 | 綠緒繪鱒羨羽茁荢荿菇華葈蒴蕓蕙           |
| 80 | 蕫﨟薰蘒鉎蠇裵訒訷詹誧闦諟誵嗭諰          |
| 90 | 譿賰賴贒赶赳軏辸逸遧郞郡鄉鄧釚釗          |
| A0 | 釞缸襞釤釥鈆鈐鈊鈺鉀 <b>鈼</b> 鉎鉙鉑鈹鉧 |
| B0 | 銑鉷鉸鋧鋗鋙鋐鋍鋕鋠鋓錥錡罿緈錞          |
| C0 | 鋿錝錂鍰鍗鎤鏆鏞鏸鐱鏁镾閒隀隝隝          |
| D0 | 隔窿寷龗靍靍靑靕顗顏箃魺餧館馞驝          |
| E0 | 高髜魵魲鮏鮱駿靉騔鵫鸐鷷黑             |
| F0 | V V VI VII VIII  X X      |

Code page 932-FA

| 40 | i i ii iv v vi vii vii ix x           V V V |
|----|---------------------------------------------|
| 50 | VIIVIIIIXX {▼▼㈱NaTel:續製鍈銈                   |
| 60 | 蓜俉炻昱棈鋹曻彅   仡仼伀伃伹佖傍                          |
| 70 | 侊侚侔俍偀倢俿倞偆偰偂傔僴僘兊                             |
| 80 | <b>牆</b> 宜洽                                 |
| 90 | <b>斐</b> 陀咊咩哿詰坙坥垬埈埇焀塜增墲 <b></b> 絫           |
| A0 | 奓奛奝奣妤妹孖寀甯寘寬尞岦岺峵崧                            |
| B0 | 富﨑嵂嵭嶸嶹巐弡弴彧德忞恝悅悊惞                            |
| C0 | 惕愠惲愑愷愰憘戓抦揵摠撝鞪敎昀昕                            |
| D0 | 昂昉昮昞昤晥晗晙晴晳暙霌暲瞦夁朎                            |
| E0 | <u> </u>                                    |
| F0 | <b>橳橾巇櫤</b> 毖氿汜沆汯泚洄涇浯                       |

#### Code page 932-FB

- 40
- 50 瀨炅炫焏焄煜燬燂凞燁燾犱犾猤猪獷
- **玽珉珖珣珒琇珵琦琪**琩琮瑢璉璟甁畯 60
- 70 - **电皜皞皛皦**益睆劯砡硎硤硺礰礼神
- 80 祥禔福禛竑竧靖竫箞精絈絜綷綠緖繒
- 90
- 鎼羨羽茁荢荿菇菶葈蒴兿蕙蕫﨟薰蘒 鉎蠇裵訒訷詹誧闦諟諸諶譓譿賰賴贒 A0
- 赶赴軏返逸達郞都鄉鄧釚釗釞釭釮釤 B0
- 釥鈆鈐鈊鈺鉀鈼鉎鉙鉑鈹鉧銧鉷鉸鋧 C0
- D0
- 鋗鋙鋐鋍鋕鋠鋓錥錡鋻逹錞鋿錝錂鍰 鍗鎤鏆鏞鎴鐱鏁鐗閴隆隝隝隭霳靊靍 E0
- 靏龗靑靕顗顥飯飼餧館馞驥高 F0

Code page 932-FC

60

70

80

90

A0

**B**0

C0

DO

E0

F0

髜魵魲鮏鮱鮻鰀鵰鵫鸐鸙黑 40 50

### Code Page 936 Simple Chinese

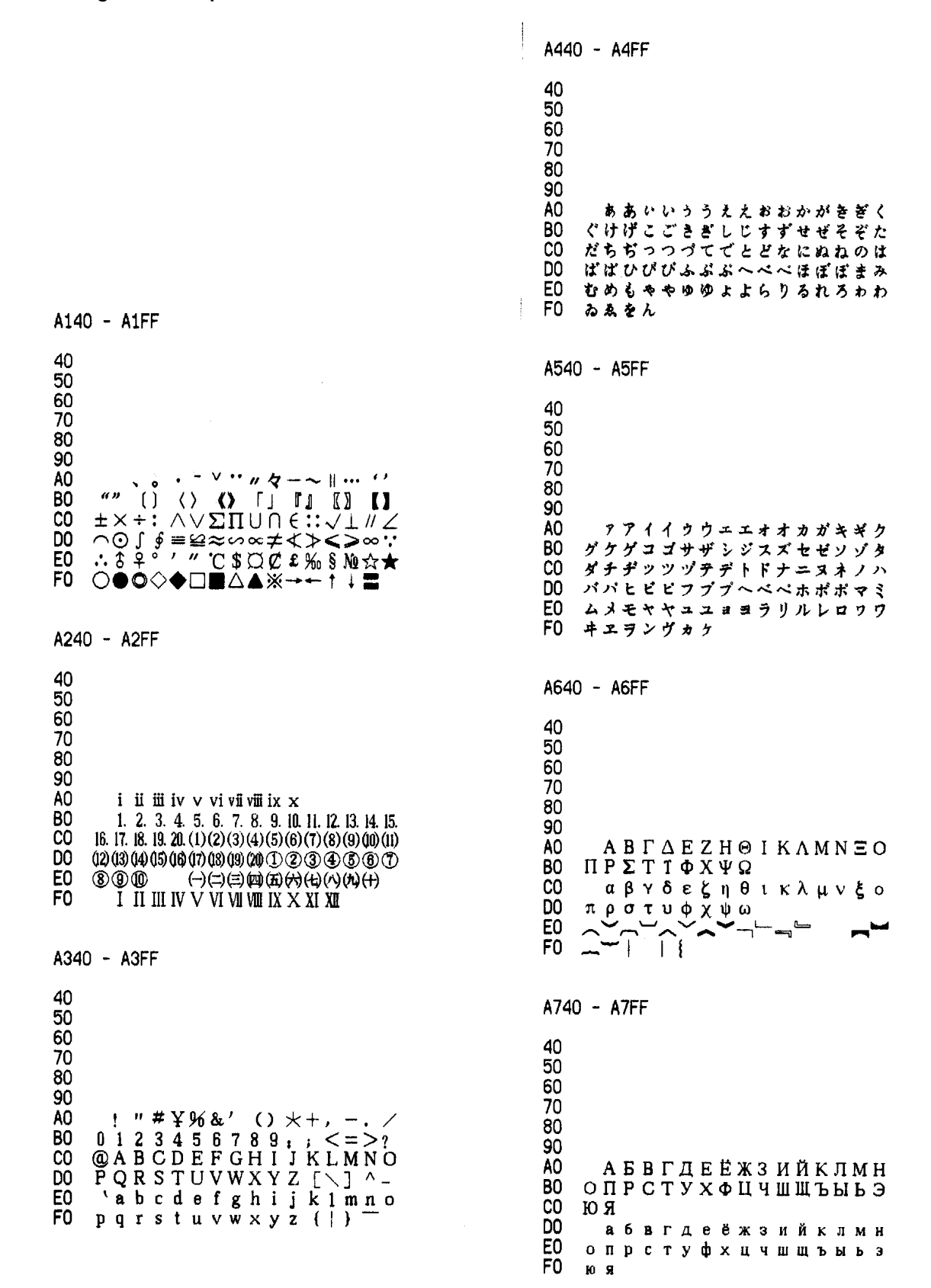

| A840 - A8FF                                                                                           | AC40 - ACFF                                                                         |
|----------------------------------------------------------------------------------------------------|-------------------------------------------------------------------------------------|
| 40<br>50<br>60<br>70<br>80<br>90<br>A0 00000000000000000000000000000000                               | 40<br>50<br>60<br>70<br>80<br>90<br>A0<br>B0<br>C0<br>D0<br>E0<br>F0                |
| A940 - A9FF                                                                                           | AD40 - ADFF                                                                         |
| 40<br>50<br>60<br>70<br>80<br>90<br>A0<br>FFFFFFFFFFFFFFFFFFFFFFFFFFFFFFFFF                           | 40<br>50<br>60<br>70<br>80<br>90<br>A0<br>B0<br>C0<br>D0<br>E0<br>F0                |
| AA40 - AAFF                                                                                           | AE40 - AEFF                                                                         |
|                                                                                                    |                                                                                     |
| 40<br>50<br>60<br>70<br>80<br>90<br>A0<br>80<br>C0<br>D0<br>E0<br>F0                                  | 40<br>50<br>60<br>70<br>80<br>90<br>A0<br>B0<br>C0<br>D0<br>E0<br>F0                |
| 40<br>50<br>60<br>70<br>80<br>90<br>A0<br>80<br>90<br>A0<br>80<br>C0<br>D0<br>E0<br>F0<br>AB40 - ABFF | 40<br>50<br>60<br>70<br>80<br>90<br>A0<br>B0<br>C0<br>D0<br>E0<br>F0<br>AF40 - AFFF |

| B040 - B0FF                                                                                                    | B440 - B4FF                                                                                                    |
|----------------------------------------------------------------------------------------------------|----------------------------------------------------------------------------------------------------|
| <ul> <li>40</li> <li>50</li> <li>60</li> <li>70</li> <li>80</li> <li>90</li> <li>A0 啊阿埃挨哎唉哀皑癌 邁矮艾碍爱隘</li> <li>80 鞍氨安俺按暗岸胺案航昂盎凹敖熬翱</li> <li>60 袄傲奧懊澳芭捌扒叭吧笆八疤巴拔跋</li> <li>80 靶把耙坝霸罢爸白柏百摆佰败拜稗斑</li> <li>80 班搬扳般领板版扮拌伴瓣半办绊邦帮</li> <li>80 梆榜勝绑棒磅蚌镑傍谤苞胞包褒剥</li> </ul>                                                                                                    | <ul> <li>40</li> <li>50</li> <li>60</li> <li>70</li> <li>80</li> <li>90</li> <li>A0 础储矗搞触处揣川穿椽传船喘串疮</li> <li>80</li> <li>90</li> <li>A0 础储矗搞触处揣川穿椽传船喘串疮</li> <li>80 窗幢床闯创吹炊捶锤垂春椿醇唇淳纯</li> <li>20 蠢戳绊疵茨磁雌辞慈瓷词此刺赐次聪</li> <li>20 蠢菌勿从丛凑粗醋簇促蹿篡窜摧崔催</li> <li>20 魔肉幻从丛凑粗醋簇促蹿篡窜摧崔催</li> <li>20 魔客約人人要粗醋簇促蹿篡窜摧崔催</li> <li>20 魔客打大呆歹傣戴带殆代贷袋待逮</li> </ul>                                                                                                    |
| B140 - B1FF                                                                                                    | B540 - B5FF                                                                                                    |
| <ul> <li>40</li> <li>50</li> <li>60</li> <li>70</li> <li>80</li> <li>90</li> <li>A0 薄雹保堡饱宝抱报暴豹鲍爆杯碑悲</li> <li>80</li> <li>90</li> <li>A0 專北擊背贝钡倍狈备意焙被奔苯本笨</li> <li>崩绷甭泵蹦迸逼鼻比鄙笔彼碧蓖蔽毕</li> <li>50 頻態币庇痹闭敝弊必辟壁臂避陛鞭边</li> <li>40</li> <li>40<!--</td--><td>40<br/>50<br/>60<br/>70<br/>80<br/>90<br/>A0 念耽担丹单郸掸胆旦氮但惮淡埏弹<br/>80 蛋当挡党档档刀捣蹈倒岛祷导到稻悼<br/>道盜德得的蹬灯登等瞪凳邓堤低滴迪<br/>00 敌笛狄涤翟嫡抵底地蒂第帝弟递缔颠<br/>60 掂滇碘点典靛垫电佃甸店惦奠淀殿碉<br/>60 叼雕凋刁掉吊钓调跌爹碟蝶迭谍叠</td></li></ul> | 40<br>50<br>60<br>70<br>80<br>90<br>A0 念耽担丹单郸掸胆旦氮但惮淡埏弹<br>80 蛋当挡党档档刀捣蹈倒岛祷导到稻悼<br>道盜德得的蹬灯登等瞪凳邓堤低滴迪<br>00 敌笛狄涤翟嫡抵底地蒂第帝弟递缔颠<br>60 掂滇碘点典靛垫电佃甸店惦奠淀殿碉<br>60 叼雕凋刁掉吊钓调跌爹碟蝶迭谍叠                                                                                                    |
| B240 - B2FF                                                                                                    | B640 - B6FF                                                                                                    |
| <ul> <li>40</li> <li>50</li> <li>60</li> <li>70</li> <li>80</li> <li>90</li> <li>A0 病并玻液播拨钵波博勃搏铂箔伯帛</li> <li>80 舶脖膊渤泊驳捕卜哺补埠不布步簿部</li> <li>60 怖擦猜裁材才财睬踩采彩菜蘩餐参蚕</li> <li>60 残惭惨灿苍舱仓沧藏操糙槽曹草厕策</li> <li>60 侧册测层蹭插叉茬茶查碴搽察岔差诧</li> <li>F0 拆柴豺搀掺蝉馋谗缠铲产闸颤昌猖</li> </ul>                                                                                                    | <ul> <li>40</li> <li>50</li> <li>60</li> <li>70</li> <li>80</li> <li>90</li> <li>A0 丁盯叮钉顶鼎锭定订丢东冬董懂动</li> <li>80</li> <li>80</li> <li>90</li> <li>A0 小丁盯叮钉顶鼎锭定订丢东冬董懂动</li> <li>80 栋侗帽冻洞兜抖斗陡豆逗痘都督毒转</li> <li>80 林侗帽冻洞兜抖斗陡豆逗痘都督毒转</li> <li>80 林侗帽冻洞兜抖斗陡豆逗痘都督毒转</li> <li>80 林侗帽冻洞兜抖斗陡豆运痘都督毒转</li> <li>80 林侗帽冻洞兜抖斗陡豆运痘都督毒转</li> <li>80 林侗帽冻洞兜抖斗陡豆运痘都督毒转</li> <li>80 林侗帽冻洞兜抖斗陡豆运痘都督毒转</li> <li>80 林侗帽冻洞兜抖斗陡豆运痘都督毒转</li> <li>80 秋侗帽冻洞兜抖斗陡豆运痘都督毒转</li> <li>80 秋铜帽冻洞兜抖斗陡豆运痘都督毒转</li> <li>80 秋间帽冻洞兜抖斗陡豆运痘都督毒转</li> <li>80 秋间帽冻洞兜抖斗陡豆运痘都督毒转</li> <li>80 秋间帽冻洞兜抖斗陡豆运痘都督毒转</li> <li>80 秋间帽冻洞兜抖斗陡豆运痘都督毒转</li> <li>80 秋间帽冻洞兜抖斗陡豆运痘都督毒转</li> <li>80 秋间帽冻洞兜抖斗陡豆运痘都督毒转</li> <li>80 秋间帽冻洞兜抖斗陡豆运痘都督毒转</li> <li>80 秋间帽冻洞兜抖斗陡豆运痘都督毒转</li> <li>80 秋间帽冻洞兜抖斗陡豆运痘都督毒转</li> <li>80 秋间帽冻洞兜抖斗陡豆运痘都督毒转</li> <li>80 秋间帽冻洞兜抖斗陡豆运痘都督毒转</li> <li>80 秋间帽冻洞兜抖斗陡豆运痘都督毒转</li> <li>80 秋间帽冻洞兜抖斗陡豆运痘都督毒转</li> <li>80 秋间帽漆洞兜抖斗陡豆运痘都督毒转</li> <li>80 秋间帽滚洞兜抖斗陡豆运痘都督毒转</li> <li>80 秋间帽滚洞兜抖斗陡豆运痘都督毒转</li> <li>81 秋间端和秋雨的北口下口口口口口口口口口口口口口口口口口口口口口口口包</li> <li>81 秋间和秋雨和秋雨和秋雨和秋雨和秋雨和秋雨和秋雨和秋雨和秋雨和秋雨和秋雨和秋雨和秋雨和</li></ul>                                                                                                    |
| B340 - B3FF                                                                                                    | B740 - B7FF                                                                                                    |
| <ul> <li>40</li> <li>50</li> <li>60</li> <li>70</li> <li>80</li> <li>90</li> <li>A0 场尝常长偿肠厂敞畅唱倡超抄钞朝</li> <li>80</li> <li>90</li> <li>A0 场尝常长偿肠厂敞畅唱倡超抄钞朝</li> <li>80</li> <li>80</li> <li>80</li> <li>80</li> <li>80</li> <li>80</li> <li>80</li> <li>81</li> <li>81</li> <li>82</li> <li>82</li> <li>83</li> <li>84</li> <li>85</li> <li>85</li> <li>85</li> <li>85</li> <li>85</li> <li>85</li> <li>85</li> <li>86</li> <li>86</li> <li>86</li> <li>87</li> <li>88</li> <li>89</li> <li>80</li> <li>80</li> <li>80</li> <li>80</li> <li>80</li> <li>80</li> <li>80</li> <li>81</li> <li>81</li> <li>82</li> <li>83</li> <li>84</li> <li>85</li> <li>85</li> <li>85</li> <li>86</li> <li>86</li> <li></li></ul>                                                                                                    | <ul> <li>40</li> <li>50</li> <li>60</li> <li>70</li> <li>80</li> <li>90</li> <li>A0 或发罚筏伐乏阀法珐藩帆番翻樊矾</li> <li>80</li> <li>90</li> <li>A0 或发罚筏伐乏阀法珐藩帆番翻樊矾</li> <li>80</li> <li>90</li> <li>40</li> <li>第步打破反返范贩犯饭泛坊芳方防房</li> <li>70</li> <li>沸费芬酚吩氛分纷坟焚沿粉奋份忿愤</li> <li>40</li> <li>44</li> <li>44</li> <li>45</li> <li>45</li> <li>45</li> <li>45</li> <li>45</li> <li>45</li> <li>45</li> <li>46</li> <li>47</li> <li>46</li> <li>47</li> <li>47</li> <li>47</li> <li>48</li> <li>47</li> <li>47</li> <li>48</li> <li>47</li> <li>47</li> <li>48</li> <li>47</li> <li>47</li> <li>48</li> <li>47</li> <li>47</li></ul> |

| B840 ·                                                                                                    | - B8FF                                                                                                    | BC4                                                                  | 0 - BCFF                                                                                                    |
|----------------------------------------------------------------------------------------------------|----------------------------------------------------------------------------------------------------|----------------------------------------------------------------------|----------------------------------------------------------------------------------------------------|
| 40<br>500<br>70<br>80<br>90<br>80<br>80<br>80<br>80<br>80<br>80<br>80<br>80<br>80<br>80<br>80<br>80<br>80      | 浮涪福袱弗甫抚辅俯釜斧脯腑府腐<br>副覆赋复傅付阜父腹负富讣附妇缚<br>噶嘎该改概钙盖溉千甘杆柑竿肝赶<br>衦敢赣冈刚钢缸肛纲岗港杠篙皋高<br>菾糕搞镐稿告哥歌搁戈鸽胳疙割革<br>5格蛤阁隔铬个各给根跟耕更庚羹 | 40<br>50<br>60<br>70<br>80<br>90<br>A0<br>80<br>C0<br>D0<br>E0<br>F0 |                                                                                                    |
| B940 -                                                                                                    | - B9FF                                                                                                    | BD4                                                                  | 0 - BDFF                                                                                                    |
| 40<br>500<br>700<br>90<br>80<br>80<br>80<br>80<br>80<br>80<br>80<br>80<br>80<br>80<br>80<br>80<br>80           | 埂耿梗工攻功恭龚供躬公宫弓巩汞<br>贡共钩勾沟苟狗垢构购够辜菇咕箍<br>沽孤姑毂古蛊骨谷股故顾圊雐刮瓜<br>寡挂褂乖抈怪棺关官冠观管馆罐惯<br>贾光广逛瑰规圭硅归龟闺轨鬼诡癸<br>柜跪贵刽辊滚棍锅郭国果裹过哈  | 40<br>50<br>60<br>70<br>80<br>90<br>A0<br>80<br>C0<br>D0<br>E0<br>F0 | 健舰剑饯渐溅涧建僵姜将浆江疆蒋<br>桨奖讲匠酱降蕉椒礁焦胶交郊浇骄娇<br>嚼搅铰矫侥脚狡角饺缴绞剿教酵轿较<br>叫窨揭接皆秸街阶截劫节桔杰捷睫竭<br>洁结解姐戒藉芥界借介疥诫届巾筋斤<br>金今津襟紧锦仅谨进靳晋禁近烬 <del>浸</del> |
| BA40 -                                                                                                    | BAFF                                                                                                    | BE4                                                                  | 0 - BEFF                                                                                                    |
| 40<br>50<br>60<br>70<br>80<br>90<br>A0<br>B0 贼豪盒亨吼<br>E0 野                                                     | 骸孩海氨亥害骇酣憨邯韩含涵寒函<br>罕翰攄捍旱憾悍燡汘汉夯杭航壕嚎<br>毫郝好耗号浩呵喝荷菏核禾和何合<br>貉阂河涸赫褐鹤贺嘿黑瘕很狠恨啍<br>樻衡恒轰哄烘虹鸿洪宏弘红喉侯猴<br>厚候后呼乎忽瑚壶葫胡蝴狐糊湖  | 40<br>50<br>60<br>70<br>80<br>90<br>A0<br>80<br>00<br>E0<br>F0       | 尽劲荆兢茎睛晶鲸京惊精粳经井警<br>景颈静境敬镜径痉靖竟竞净炯窘揪究<br>纠玖韭久灸九酒厩救旧臼舅咎就疚鞞<br>拘狙疽屠驹菊局咀矩举沮繄拒据巨具<br>距踞锯俱句惧炬剧捐鹃娟倦眷卷绢撅<br>攫抉摵倔爵觉决诀绝均菌钧军君峻             |
| BB40 -                                                                                                    | BBFF                                                                                                    | BF4                                                                  | 0 - BFFF                                                                                                    |
| 40<br>50<br>60<br>70<br>80<br>90<br>80<br>80<br>80<br>80<br>80<br>80<br>80<br>80<br>80<br>80<br>80<br>80<br>80 | 弧虎唬护互沪户花哗华猾滑画划化<br>槐徊怀淮坏欢环桓还缓换患唤痪豢<br>渙宦幻荒慌黄磺蝗籫皇鳯惶煌晃幌<br>谎灰挥辉徶恢蛔回毁悔慧卉寭踇贿<br>瓫烩汇讳诲绘輋昏婚魂浑混豁活伙<br>获或惑좉货祸击圾基机畸稽积箕  | 40<br>50<br>60<br>70<br>80<br>90<br>A0<br>B0<br>C0<br>D0<br>E0<br>F0 | 俊竣浚郡骏喀咖卡咯开揩楷凯慨刊<br>堪勤坎砍看康慷糠扛抗亢炕考拷烤靠<br>坷苛柯棵磕颗科壳咳可渴克刻客课肯<br>啃垦恳坑吭空恐孔控抠口扣寇枯哭窟<br>苦酷库裤夸垮掎跨耹块筷侩快宽款匡<br>筺狅框矿眶旷况亏盔岿窥葵銮魁傀             |

| C040 - COFF                                                                                                    | C440 - C4FF                                                                                                    |
|----------------------------------------------------------------------------------------------------|----------------------------------------------------------------------------------------------------|
| 40<br>50<br>60<br>70<br>80<br>90<br>A0 溃愧溃坤昆捆困括扩廓阔垃拉喇蜡<br>B0 腊辣啦莱来赖蓝婪栏拦篮阑兰澜调揽<br>C0 览馈缆烂滥琅椰狼廊郎朗浪捞劳牢老<br>D0 佬姥酪烙涝勒乐雷镭蕾磊累儡垒擂肋<br>E0 类泪棱楞冷厘梨犁黎篱狸离漓理李里<br>F0 鲤礼莉荔吏栗丽厉励砾历利傈例俐                             | <ul> <li>40</li> <li>50</li> <li>60</li> <li>70</li> <li>80</li> <li>90</li> <li>A0 摹磨模膜磨摩魔抹末莫墨默沫漢寞</li> <li>80</li> <li>90</li> <li>A0 下谋牟某拇牡亩姆母墓暮幕募慕木目</li> <li>80</li> <li>80</li> <li>80</li> <li>90</li> <li>A0</li> <li>基整核穆拿哪呐钠那娜纳氖乃奶耐奈南</li> <li>月难囊挠脑恼闹淖呢馁内嫩能妮霓倪</li> <li>80</li> <li>80</li></ul> |
| C140 - C1FF                                                                                                    | C540 - C5FF                                                                                                    |
| 40<br>50<br>60<br>70<br>80<br>90<br>A0 痢立粒沥隶力璃哩俩联莲连镢廉怜<br>80 涟帘敛脸链恋炼练粮凉粱粱良两辆量<br>C0 晾亮谅撩聊僚疗燎寥辽潦了撂镣廖料<br>D0 列裂烈劣猎琳林磷霖临邻鳞淋凛赁吝<br>E0 拎玲菱零龄铃伶羚凌灵陵岭领另令溜<br>F0 抗榴硫馏留刘瘤流柳六龙聋咙笼窿                             | 40<br>50<br>60<br>70<br>80<br>90<br>A0 拧泞牛扭钮纽脓浓农弄奴努怒女暖<br>90<br>A0 疗泞牛扭钮纽脓浓农弄奴努怒女暖<br>80 盧疟挪懦糯诸哦欧鸥殴藕呕偶沤啪趴<br>80 爬帕怕琶拍排牌徘湃派攀潘盘觺盼畔<br>判叛乓庞旁耪胖抛咆刨炮袍跑泡呸胚<br>80 培裴赔陪配佩沛喷盆砰抨烹澎彭蓬棚<br>60 硼篷膨朋鹏捧碰坯砒轟批披劈琵毗                                                                                                    |
| C240 - C2FF                                                                                                    | C640 - C6FF                                                                                                    |
| <ul> <li>40</li> <li>50</li> <li>60</li> <li>70</li> <li>80</li> <li>90</li> <li>A0 隆奎拢陇楼娄搂篓漏陋芦卢颅庐炉</li> <li>80 掳卤虏鲁麓碌露路赂鹿潞禄录陆戮驴</li> <li>60 吕铝佀旅履屡缕虑氯律率滤绿峦挛孪</li> <li>70 四增买麦卖迈脉瞒慢蛮满蔓曼慢漫</li> </ul> | 40<br>50<br>60<br>70<br>80<br>90<br>A0 啤脾疲皮匹痞僻屁譬篇偏片骗飘漂<br>80 飄票撇瞥拼频贫品聘乒坪幸萍平凭瓶<br>07<br>97<br>Fm 坡泼颇婆破魄迫粕剖扑铺仆莆葡<br>28<br>著蒲埔朴圃普浦谱曝瀑期欺栖威赛七<br>50<br>麦漆柒沏其棋奇歧畦崎脐齐旗祈祁骑<br>50<br>起岂乞企启契砌器气迄弃汽泣讫掐                                                                                                    |
| C340 - C3FF                                                                                                    | C740 - C7FF                                                                                                    |
| 40<br>50<br>60<br>70<br>80<br>90<br>A0 谩芒茫盲氓忙莽猫茅锚毛矛铆卯茂<br>80 冒帽貌贸么政枚梅酶霉煤没眉媒镁每<br>50 業昧寐妹媚门闷们萌蒙幪盟锰猛梦盂<br>00 眯醚龐糜迷谜弥米秘觅泌蜜密幂棉眠<br>E0 绵冕免勉婉缅面苗描瞄藐秒渺庙妙蔑<br>F0 灭民报皿敏悯闻明螟鸣铭名命谬摸                             | <ul> <li>40</li> <li>50</li> <li>60</li> <li>70</li> <li>80</li> <li>90</li> <li>A0 恰洽牵扦钎铅千迁签仟谦乾黔钱钳</li> <li>80 前潜遣浅谴堑嵌欠款枪呛腔差墙蔷强</li> <li>60 拉橇锹敲悄桥瞧乔侨巧鞘撬翘峭俏窍</li> <li>70 切茄且怯窃软侵亲秦琴勤芹搞禽寝沁</li> <li>60 青轻氢倾卿清擎晴氰情项请庆琼穷秋</li> <li>F0 丘邱球求囚酋泅趋区蛆曲躯屈驱渠</li> </ul>                                                                                                    |

November 2006

| C840 - C8FF                                                                                                    | CC40 - CCFF                                                                                                    |
|----------------------------------------------------------------------------------------------------|----------------------------------------------------------------------------------------------------|
| <ul> <li>40</li> <li>50</li> <li>60</li> <li>70</li> <li>80</li> <li>90</li> <li>A0 取娶請趣去圈额权醛泉全痊拳犬券</li> <li>80</li> <li>90</li> <li>A0 取娶請趣去圈额权醛泉全痊拳犬券</li> <li>80</li> <li>80</li> <li>90</li> <li>80</li> <li>90</li> <li>80</li> <li>90</li> <li>90</li> <li></li></ul> | <ul> <li>40</li> <li>50</li> <li>60</li> <li>70</li> <li>80</li> <li>90</li> <li>A0</li></ul>                                                                                                    |
| C940 - C9FF                                                                                                    | CD40 - CDFF                                                                                                    |
| <ul> <li>40</li> <li>50</li> <li>60</li> <li>70</li> <li>80</li> <li>90</li> <li>A0</li></ul>                                                                                                    | <ul> <li>40</li> <li>50</li> <li>60</li> <li>70</li> <li>80</li> <li>90</li> <li>A0 汀廷停亭庭挺艇通桐酮瞳同铜彤童</li> <li>80</li> <li>90</li> <li>A0 「江廷停亭庭挺艇通桐酮瞳同铜彤童</li> <li>80 桶捅筒统痛偷投头透凸秃突图徒途涂</li> <li>60 属土吐兔湍团推颓腿蜕褪退吞屯臀拖</li> <li>80 托脱乾陀驮驼椭妥拓唾挖哇蛙洼極瓦</li> <li>80 托脱乾陀驮驼椭妥折唾挖哇蛙洼处瓦</li> <li>80 抹蚕外豌弯湾玩顽丸烷完碗挽晚皖惋</li> <li>90 宛婉万腕汪王亡枉网往旺望忘妄威</li> </ul>             |
| CA40 - CAFF                                                                                                    | CE40 - CEFF                                                                                                    |
| <ul> <li>40</li> <li>50</li> <li>60</li> <li>70</li> <li>80</li> <li>90</li> <li>A0 省盛刺胜圣师失狮施湿诗尸虱十石</li> <li>80 拾时什食蚀实识史矢使屎驶始式示士</li> <li>80 世柿事拭智逝势是嗜噬适仕侍释饰氏</li> <li>80 市侍室视试收手首守寿授售受瘦兽蔬</li> <li>80 枢杭殊抒输叔舒淑疏书赅孰熟事暑曙</li> <li>87 署蜀黍鼠属术述树束皮竖髽庶数漱</li> </ul>                                                                                                    | <ul> <li>40</li> <li>50</li> <li>60</li> <li>70</li> <li>80</li> <li>90</li> <li>A0 巍微危韦违桅围唯惟为潍维苇萎委委</li> <li>80</li> <li>90</li> <li>A0 梯份尾纬未蔚味畏胃喂魏位渭渭射慰</li> <li>C0 卫瘟温蚊文闻纹吻稳紊问嗡翁瓮挝蜗</li> <li>D0 涡窝我斡卧盪沃巫鸣钨乌污诬屋无羌</li> <li>E0 梧吾吴毋武五梧午舞伍侮坞戊叉晤物</li> <li>F0 勿务悟误昔熙析西硒砂晰嘻吸锡牺</li> </ul>                                                                      |
| CB40 - CBFF                                                                                                    | CF40 - CFFF                                                                                                    |
| 40         50         60         70         80         90         A0         怒刷要摔衰甩帅栓拴霜双爽谁水睡         80         90         A0         怒刷要摔衰甩帅栓拴霜双爽谁水睡         80         90         A0         死歸賣掉衰甩帅栓拴霜双爽谁水睡         0         那腳頭端的一個人的一個人的一個人的一個人的一個人的一個人的一個人的一個人的一個人的一個人                                                                                                    | <ul> <li>40</li> <li>50</li> <li>60</li> <li>70</li> <li>80</li> <li>90</li> <li>A0 稀息希悉膝夕惜熄烯溪汐單嫩袭席</li> <li>90</li> <li>A0 不稳息希悉膝夕惜熄烯溪沙單嫩袭席</li> <li>90</li> <li>A0 不稳息希悉膝夕惜熄烧溪沙單嫩袭席</li> <li>90</li> <li>A0 和總套統洗系隙戏细睛虾匣霞精暇峡</li> <li>C0 快狭下厦夏吓掀锨先仙鲜纤咸贤衔舷</li> <li>D0 闲涎弦嫌显险现献县腺馅袭宪陷限线</li> <li>E0 相厢镶香箱襄湘乡翔祥详想响享项巷</li> <li>F0 橡像向象萧硝霄削哮嚣销消宵涌晓</li> </ul> |

| D040 - DOFF                                                                                                    | D440 - D4FF                                                                                                    |
|----------------------------------------------------------------------------------------------------|----------------------------------------------------------------------------------------------------|
| <ul> <li>40</li> <li>50</li> <li>60</li> <li>70</li> <li>80</li> <li>90</li> <li>A0 小孝校肖啸笑效楔些歇竭鞋协挟携</li> <li>80</li> <li>90</li> <li>A0 小孝校肖啸笑效楔些歇竭鞋协挟携</li> <li>80</li> <li>80</li> <li>90</li> <li>A0 小孝校肖啸笑效楔些歇竭鞋协挟携</li> <li>80</li> <li>80</li> <li>90</li> <li>A0 小孝校肖啸笑效楔些歇竭鞋协挟携</li> <li>80</li> <li>70</li> <li>80</li> <li>71</li> <li>80</li> <li>71</li> <li>72</li> <li>72</li> <li>74</li> <li>75</li> <li>75</li> <li>76</li> <li>76</li> <li>76</li> <li>76</li> <li>76</li> <li>76</li> <li>76</li> <li>76</li> <li>76</li> <li>76</li> <li>77</li> <li>76</li> <li>76</li> <li>77</li> <li>76</li> <li>76</li> <li>77</li> <li>76</li> <li>77</li> <li>76</li> <li>77</li> <li>76</li> <li>77</li> <li>76</li> <li>76</li> <li>77</li> <li>76</li> <li>77</li> <li>76</li> <li>76</li> <li>77</li> <li>76</li> <li>77</li> <li>76</li> <li>77</li> <li>76</li> <li>77</li> <li>76</li> <li>77</li> <li>76</li> <li>76</li> <li>77</li> <li>76</li> <li>76</li> <li>77</li> <li>76</li> <li>76</li> <li>77</li> <li>76</li> <li>76</li> <li>77</li> <li>76</li> <li>77</li> <li>76</li> <li>77</li> <li>76</li> <li>77</li> <li>76</li> <li>77</li> <li>76</li> <li>77</li> <li>76</li> <li>77</li> <li>76</li> <li>77</li> <li>76</li> <li>77</li> <li>76</li> <li>77</li> <li>76</li> <li>76</li> <li>76</li> <li>76</li> <li>76</li> <li>77</li> <li>76</li> <li>76<!--</td--><td>40<br/>50<br/>60<br/>70<br/>80<br/>90<br/>A0 浴窩裕预豫驭鸳渊冤元垣衰原援辕<br/>80 园员圆猿源缘远苑愿怨院曰约越跃钥<br/>60 岳粤月悦阅耘云郧匀陨允运蕴酝晕韵<br/>00 孕匝砸杂栽哉灾宰载再在咱攒智赞赃<br/>60 脏葬遭糟凿藻枣早澡蚤躁噪造皂灶燥<br/>60 责择则泽贼怎增憎曾噌扎喳渣札轧</td></li></ul> | 40<br>50<br>60<br>70<br>80<br>90<br>A0 浴窩裕预豫驭鸳渊冤元垣衰原援辕<br>80 园员圆猿源缘远苑愿怨院曰约越跃钥<br>60 岳粤月悦阅耘云郧匀陨允运蕴酝晕韵<br>00 孕匝砸杂栽哉灾宰载再在咱攒智赞赃<br>60 脏葬遭糟凿藻枣早澡蚤躁噪造皂灶燥<br>60 责择则泽贼怎增憎曾噌扎喳渣札轧                                                                                                    |
| D140 - D1FF                                                                                                    | D540 - D5FF                                                                                                    |
| 40<br>50<br>60<br>70<br>80<br>90<br>A0 选癣眩绚靴薛学穴雪血勋熏循旬询<br>90<br>A0 选癣眩绚靴薛学穴雪血勋熏循旬询<br>90<br>A0 寻驯巡殉汛训讯逊迅压押鸦鸭呀丫芽<br>C0 牙蚜崖衙涯雅哑亚讶焉咽阉烟淹盐严<br>D0 研蜒岩延言颜阎炎沿奄掩眼衍演艳堰<br>E0 燕厌砚雁唁彦焰宴谚验殃央毒秧杨扬<br>F0 佯疡羊洋阳氧仰痒养样漾藗腰妖瑶                                                                                                    | <ul> <li>40</li> <li>50</li> <li>60</li> <li>70</li> <li>80</li> <li>90</li> <li>A0 侧闸眨栅榕咋乍炸诈摘斋宅窄债寨</li> <li>80 瞻毡詹粘沾盏斩辗崭展蘸栈占战站湛</li> <li>60 绕樟章彰漳张掌涨杖丈帐账仗胀瘴障</li> <li>D0 招昭找沼赵照罩兆攀召遮折哲蛰辙者</li> <li>E0 锗蔗这浙珍斟真甄砧臻贞针侦枕疹诊</li> <li>F0 震振镇阵蒸挣睁征狰争怔整拯正政</li> </ul>                                     |
| D240 - D2FF                                                                                                    | D640 - D6FF                                                                                                    |
| 40<br>50<br>60<br>70<br>80<br>90<br>A0 摇尧遥窑谣姚咬舀药要耀椰噎耶爷<br>80 野治也页掖业叶曳腋夜液一壹医揖铱<br>C0 依伊衣颐夷遗移仪胰疑沂宜姨彝倚蚁<br>D0 倚已乙矣以艺抑易邑屹亿役臆逸肄疫<br>E0 亦裔意毅忆义益溢诣议谊译异翼翌绎<br>F0 茵荫因骰音阴姻吟银淫寅饮尹引隐                                                                                                    | 40         50         60         70         80         90         A0         财宜植殖执值侄址指止趾只旨纸志挚         80         90         A0         取直植殖执值侄址指止趾只旨纸志挚         00         抑至致置帜峙制智秩稚质炙痔滞治窒         00         中蛊忠钟哀终种肿重仲众舟周州洲诌         E0       粥轴肘帚咒皱宙昼骤珠株蛛朱猪诸诛         F0       逐竹烛煮拄瞩嘱主著柱助蛙贮铸筑 |
| D340 - D3FF                                                                                                    | D740 - D7FF                                                                                                    |
| <ul> <li>40</li> <li>50</li> <li>60</li> <li>70</li> <li>80</li> <li>90</li> <li>A0 印英樱婴鹰应缨莹萤营荧蝇迎赢盈</li> <li>80</li> <li>80</li> <li>80 影频硬映哟拥佣臃痈膚雍踊蛹咏泳涌</li> <li>60 永愿勇用幽优悠忧尤由邮铀犹油游酉</li> <li>61 有友右佑釉诱又幼迂淤于盂榆虞愚與</li> <li>80 余俞逾鱼愉渝渔隅予娱雨与屿禹字语</li> <li>F0 羽玉域芋郁吁遇喻峪御愈欲狱育誉</li> </ul>                                                                                                    | <ul> <li>40</li> <li>50</li> <li>60</li> <li>70</li> <li>80</li> <li>90</li> <li>A0 住注祝驻抓爪拽专砖转撰赚篆桩庄</li> <li>B0 装妆撞壮状椎锥追赘坠级谆准捉拙卓</li> <li>C0 桌琢茁酌琢着灼浊兹咨资姿滋淄孜紫</li> <li>D0 仔籽滓子自渍字鳞棕踪宗综总纵邹走</li> <li>E0 奏揍租足卒族祖诅阻组钻纂嘴醉最罪</li> <li>F0 尊遵昨左佐柞做作坐座</li> </ul>                                          |

| D840 - D8FF                                                                                                    | DC40 - DCFF                                                                                                    |
|----------------------------------------------------------------------------------------------------|----------------------------------------------------------------------------------------------------|
| <ul> <li>40</li> <li>50</li> <li>60</li> <li>70</li> <li>80</li> <li>90</li> <li>A0</li></ul>                                                                                                    | <ul> <li>40</li> <li>50</li> <li>60</li> <li>70</li> <li>80</li> <li>90</li> <li>A0 期境場埭堀堞堙塄堠塥塬墁墉墚墀</li> <li>80</li> <li>89</li> <li>80</li> <li>80</li> <li>90</li> <li>A0 斯登游范首芘兰芮苋苌苁芩芴芡芪芟</li> <li>80</li> <li>81</li> <li>82</li> <li>85</li> <li>85</li> <li>85</li> <li>85</li> <li>85</li> <li>85</li> <li>85</li> <li>85</li> <li>85</li> <li>85</li> <li>85</li> <li>85</li> <li>85</li> <li>85</li> <li>85</li> <li>85</li> <li>85</li> <li>85</li> <li>85</li> <li>85</li> <li>86</li> <li>86</li> <li>86</li> <li>86</li> <li>87</li> <li>86</li> <li>87</li> <li>87</li> <li< td=""></li<></ul> |
| D940 - D9FF                                                                                                    | DD40 - DDFF                                                                                                    |
| <ul> <li>40</li> <li>50</li> <li>60</li> <li>70</li> <li>80</li> <li>90</li> <li>A0 佟佗伲伽佶佴侑桍侃侏佾佻挤佼依</li> <li>80</li> <li>90</li> <li>A0 佟佗伲伽佶佴侑侉侃侏佾佻挤佼依</li> <li>80</li> <li>80</li> <li>80</li> <li>90</li> <li>A0 傑倭俾倜倌倥倨偾偃偕偈偎偬偻傥傧</li> <li>80</li> <li>81</li> <li>90</li> <li>82</li> <li>90</li> <li>83</li> <li>90</li> <li>90</li> <li>84</li> <li>90</li> <li>90<td><ul> <li>40</li> <li>50</li> <li>60</li> <li>70</li> <li>80</li> <li>90</li> <li>A0 專莨荩芙荪荭荮获荸莳莴莠表莓莜</li> <li>80</li> <li>90</li> <li>A0 查萘婆菝莜墓萜萸佳萆菔菟萏萃菸菹</li> <li>80</li> <li>80</li> <li>80</li> <li>81</li> <li>82</li> <li>82</li> <li>83</li> <li>84</li> <li>84</li> <li>84</li> <li>85</li> <li>85</li> <li< td=""></li<></ul></td></li></ul> | <ul> <li>40</li> <li>50</li> <li>60</li> <li>70</li> <li>80</li> <li>90</li> <li>A0 專莨荩芙荪荭荮获荸莳莴莠表莓莜</li> <li>80</li> <li>90</li> <li>A0 查萘婆菝莜墓萜萸佳萆菔菟萏萃菸菹</li> <li>80</li> <li>80</li> <li>80</li> <li>81</li> <li>82</li> <li>82</li> <li>83</li> <li>84</li> <li>84</li> <li>84</li> <li>85</li> <li>85</li> <li< td=""></li<></ul> |
| DA40 - DAFF                                                                                                    | DE40 - DEFF                                                                                                    |
| <ul> <li>40</li> <li>50</li> <li>60</li> <li>70</li> <li>80</li> <li>90</li> <li>A0 凇一家冥讠讦讧讪讴讵讷诘诃诋诏</li> <li>80</li> <li>90</li> <li>A0 凇心家冥讠讦讧讪讴讵讷诘诃诋诏</li> <li>80</li> <li>30</li> <li>31</li> <li>32</li> <li>43</li> <li>43</li> <li>43</li> <li>43</li> <li>43</li> <li>44</li> <li>54</li> <li>55</li> <li>45</li> <li>45</li> <li>45</li> <li>45</li> <li>45</li> <li>45</li> <li>45</li> <li>45</li> <li>46</li> <li>46</li> <li>47</li> <li>47</li> <li></li></ul>                                                                                                    | 40<br>50<br>60<br>70<br>80<br>90<br>A0<br>葉蔻蓿蓼蔥荤蕨蕤裝載蕾蕃斬蕻薤<br>90<br>A0<br>葉藏蕭并奔夼奁耷奕奚奘匏九尥尬尴<br>00 扌扪抟抻拊拚拗拮挢拶挹捋捃掭鄊捱<br>E0 捺掎掴捭狥掊捩撱携擈揸揠揿榆揞揎<br>F0 摒揆掾摅煾搋搛搠搌搦搡摞撄摭撖                                                                                                    |
| DB40 - DBFF                                                                                                    | DE40 - DEEE                                                                                                    |
|                                                                                                    | DINU - DEFE                                                                                                    |

| E040 - E0FF                                                                                                    | E440 - E4FF                                                                                                    |
|----------------------------------------------------------------------------------------------------|----------------------------------------------------------------------------------------------------|
| 40<br>50<br>60<br>70<br>80<br>90<br>A0 唷啖啵啶哪唳吲啜喋嗒喃喱喹喈喁<br>80 喟啾嗖喑啻嗟喽喾喔喙嗪嗷嚎哪嗑嗫<br>60 嗬嗄嗦嗝嗄嗯噻嗲嗳嗌嗍嗨嗵嗤辔嘞<br>00 嘈厚磩嘤嘣啧嘀嘧嗲噘嘹噗囁噍噢噙<br>E0 噜噌噔嚆噤哧噫噻噼嚅嗦嚯囔囗囝囡<br>F0 囵囫囹圊圊圊圉圜帏帙帔帑帱帻帼 | 40<br>50<br>60<br>70<br>80<br>90<br>A0                                                                                                    |
| E140 - E1FF                                                                                                    | E540 - E5FF                                                                                                    |
| 40<br>50<br>60<br>70<br>80<br>90<br>A0 帷幄幔障镤幡岌妃蚈岐岖岈岘岙岑<br>80 其岜岵岢岽岬岫岱峋峁岷峄峒娇峋峥<br>唠崃褔崦崮崤嗱崆鰄蝾婹崴崽嵛嵯<br>D0 嵯峨嵋蝚嵩嵰嶂嶙嶝豳嶷巅彳彷徂徇<br>4後徕徙徜徨徭徵徽衢彡犭犰犴犷犸<br>F0 扭狁狎狍狒絨狯狩狲狴狷俐狳猃狺        | <ul> <li>40</li> <li>50</li> <li>60</li> <li>70</li> <li>80</li> <li>90</li> <li>A0 濉禮澹澶濂濡濮濞濠濯瀚瀣瀛瀹溝</li> <li>80 灏瀟一宄宕恋宥莀甯骞搴寤寮褰寰蹇</li> <li>80 潛辶迓迕迥迮迤迩迦迳迫逅逢逋逦速</li> <li>80 逍逖逡逵逶逭逯遄遑遒遐遨遘遏遛逞</li> <li>80 遴遽邂邈邃邀当彗彖彘尻咫屐屙孱屣</li> <li>F0 履羼弪弩弭艴쥉鬻屮妁妃妍妩妪妣</li> </ul> |
| E240 - E2FF                                                                                                    | E640 - E6FF                                                                                                    |
| <ul> <li>40</li> <li>50</li> <li>60</li> <li>70</li> <li>80</li> <li>90</li> <li>A0</li></ul>                                                                            | 40<br>50<br>60<br>70<br>80<br>90<br>A0 妗姊妫妞妤姒姐妯姗妾娅娆姝娈姣<br>90<br>A0 妗姊妫妞妤姒姐妯姗妾娅娆姝娈姣<br>90<br>第6.<br>第6.<br>第6.<br>第6.<br>第6.<br>第6.<br>第6.<br>第6.<br>第6.<br>第6.                                                                                                 |
| E340 - E3FF                                                                                                    | E740 - E7FF                                                                                                    |
| 40<br>50<br>60<br>70<br>80<br>90<br>A0 恪恽惇悚悭惺悃悒悌痎惬悻悱惝惘<br>B0 惆惚悴愠愦愕愣惴愀愎傃慊慵憬憔憧<br>C0 憷懔懵忝隳闩闫闱闳闵闶闼闾阃阄阗<br>D0 阗阊阋阌阛阙阒阒阖阗阙阚丬爿戕♀<br>E0 汔氾汊沣沅沐沔沌汨汩汴汶沆沩泐泔<br>F0 沭泷泸姎泗沲泠泖泺泫泮沱泓泯泾 | 40<br>50<br>60<br>70<br>80<br>90<br>A0                                                                                                    |

November 2006

|                                                                                                    |                                                                                                    | 1 |                                                                                                    |
|----------------------------------------------------------------------------------------------------|----------------------------------------------------------------------------------------------------|---|----------------------------------------------------------------------------------------------------|
| E840                                                                                                    | ) - E8FF                                                                                                    | i | EC40 - ECFF                                                                                                    |
| 40<br>50<br>70<br>80<br>90<br>A0<br>B0<br>C0<br>D0<br>E0<br>F0                                               | 琛琚琩瑜瑗瑕碯瑷瑭瓂鐀朡磪璁璇<br>璋璞璨璩璐鼜瓒璺韪韫韬柧杓杞杈杩<br>枥枇杪杳枘枧杵枨枞枭枋帊杍亲栉柘<br>檖柩枰栌柙枵柚枳柝槴柃枸怟栎柁柽<br>栲栳桠桡楏桢桄桤梃栝桕桦桁桧桀栾<br>絭桉翉梵梏桴桷梓桫棂楮棼椟椠槹          |   | 40<br>50<br>60<br>70<br>80<br>90<br>A0 臁勝欤欷欹歃飲歙進飒飓飑纵飚殳<br>80<br>90<br>A0 臁勝欤欷欹歃飲歙進飒飓飑纵飚殳<br>80<br>毂毂觳斐齑斓於旆旄旃旌旎旖炀炜<br>C0 炖炝炻烀炷炫炱烨烊焐焓焖焯焱煳煜<br>D0 煨煅煲煊煸煺熘熳熵熨熠燠燔燧燹爝<br>E0 囊灬焘煦熹庆戽扇扈扉衤祀祆祉祛祜<br>F0 祓祚祢祗祠祯祧祺禅禊禚禧禳忑忐                                                                           |
| E94                                                                                                    | 0 - E9FF                                                                                                    |   | ED40 - EDFF                                                                                                    |
| 40<br>50<br>70<br>80<br>90<br>A0<br>80<br>C0<br>E0<br>F0                                                     | 椤棰椋椁曃捸熎楱櫵楠檶楝榄偮榀<br>榘楸檓槌榇榈槎榉椬楣溋轃榧榻榫櫢<br>橭橠禞槊槟愹槠欘槿樯隇襡憆橥槲橄<br>樾檠櫜擨樵槗傮僔楎橘橼檑艕檩糪檫<br>鼣獒殁殂殇殄殒殓殍殚殛殡殪轫轭轱<br>轲轳轵軼轸轷轹袑轼轾辁辂辄辇辋          |   | <ul> <li>40</li> <li>50</li> <li>60</li> <li>70</li> <li>80</li> <li>90</li> <li>A0 怼恝志恧恁恙恣态愆愍慝憩憝懋懑</li> <li>80</li> <li>90</li> <li>A0 感尹聿沓泶淼矶矸场寿砗砘砑斫砭砜</li> <li>C0 砝砹砺砻砟砼砥砬砣佛硼硭硖硗砦硐</li> <li>D0 硇硌硪碛碓碚碇碜碡碣碲碹碥磔磙磉</li> <li>E0 磬碟礅磴礓礤礞礑龛常黻黼盱眄眍盹</li> <li>F0 眇耽眚智胎眭眦眵眸睐睑睇睃睚睨</li> </ul> |
| EA4                                                                                                    | 0 - EAFF                                                                                                    |   | EE40 - EEFF                                                                                                    |
| 40<br>50<br>60<br>70<br>80<br>90<br><b>A</b> 0<br><b>B</b> 0<br>C0<br><b>D</b> 0<br><b>E</b> 0<br><b>F</b> 0 | 辍辎辏褯辚軎戋戗戞軙戢戡斀歘譀<br>臧瓯瓴瓿戁甑甓攴旮旯旰旲县杲昃昕<br>跔炅曷昝昴豆昶昵耆晟晔晁晏曎晡晗<br>厬喥赕暧喗曔嚑嚁曦曩贲贳贶贻贽赀<br>姟赆赈赉赇赍赕赙觇觊觋觌觎觏觏觑<br>牮顰牝牦牯牰牰犄犋犍犏犒挈挲掰          |   | 40<br>50<br>60<br>70<br>80<br>90<br>A0 睢睥睿瞍睽瞀瞌瞑鼲瞠瞰膦瞽町畀<br>80 畎畋畈昣畲畹曈罘罡罟羀鼍黑闍罹羁<br>60 罾盍盥蠲钅钆钇钋钊钌钍钏钐钔钗钕<br>00 钚鈦钜钣钤钫钪钭钬钯钰钲钴钶铔钸<br>60 钹钺钼钽钿铄铈铉铊铋铌铍铎铐铑铒<br>F0 铕臹铗铙铘铛铞铟铠铢铤铥铧铨铪                                                                                                    |
| EB4                                                                                                    | 0 - EBFF                                                                                                    |   | EF40 - EFFF                                                                                                    |
| 40<br>50<br>60<br>70<br>80<br>90<br>A0<br>80<br>C0<br>D0<br>E0<br>F0                                         | 搿攀靟毪毳毽毵毹氅氌镴氍氕氘氙<br>氚氡氩氜氭氳攵敇盭牍牃牅爰虦刵肟<br>阝肓肼朊肽肱肫肭脋肷胧胨胩胪胛胂<br>寈胙胍駗胊胝胫胱胴胭脍脎賅腁朕脒<br>豚脶睉肣脘馺腈腌봒腴腙腚翴腠腩뒙<br>腽腭腧塍朡膈 <b>膐</b> 膑榺腟膪臌朦臊膻 |   | 40<br>50<br>60<br>70<br>80<br>90<br>A0                                                                                                    |

| F040 ~ F0FF                                                                                                    | F440 - F4FF                                                                                                    |
|----------------------------------------------------------------------------------------------------|----------------------------------------------------------------------------------------------------|
| 40<br>50<br>60<br>70<br>80<br>90<br>A0 積稷穡黏馥穰皈皎皓皙皤瓞瓠甬鸠<br>80 鸢鸨鸠鸪鸫鸬鸲鸱鹭鹬鹭鸹鸺窎鹁鹂<br>C0 鹄鹆鹇鹈鹉鹊鹌鹎鹑鹕鹗鵽鹛鹜鹞鹣<br>D0 鹦鹉鷚鹩鹪鹭鹬鹱鹭鹬鹱鹭鹟疒疔疖疠疝疬<br>E0 疣疳疴疽痄疱疰痃痂痖痍痣癆璹痤痫<br>F0 痧瘃痱痼痿瘐瘀瘅劑瘗瘊瘥瘘瘕瘙                                                                                                    | <ul> <li>40</li> <li>50</li> <li>60</li> <li>70</li> <li>80</li> <li>90</li> <li>A0 </li> <li>箩 </li> <li>A0 </li> <li>箩 </li> <li>B0 </li> <li>舭种販航舸舻舳舴舾艄艉艋艄艚殖藏</li> <li>C0 </li> <li>条段袈裘裟襞羝羟叛羯羰囊籼枚粑粝</li> <li>D0 </li> <li>果栖粢粲粼粽掺糇楷糍楈糅模糨艮暨</li> <li>E0 </li> <li>羿翎翕翥翡翦翩翩翳糸絷綦紫繇纛</li> <li>F0 </li> <li>夠赳趄趔趑趱赧赭豇豉酊酐酎酏酤</li> </ul>                                                                                                    |
| F140 - F1FF                                                                                                    | F540 - F5FF                                                                                                    |
| <ul> <li>40</li> <li>50</li> <li>60</li> <li>70</li> <li>80</li> <li>90</li> <li>A0 瘛瘨瘢瘠瘨瘰瘰瘿瘵瘙癮寥癍癫癔</li> <li>80 覈癖艱癯翊竦穸穹窀窆窈窕窦窠窬畜</li> <li>80 耍窳ネ衩衲衽衿袂袢裆袷袼裉裢裎裣</li> <li>70 裥裱褚裼神裾裰褡褙褓褛褊褴褫褶襁</li> <li>60 補檬疋胥皲皴矜耒耔麨耜耠耢耥耦耧</li> <li>F0 精褥糖畫耵聃聆聍聒聩鋒單顸颀颃</li> </ul>                                                                                                    | 40<br>50<br>60<br>70<br>80<br>90<br>A0 酢酡酰酪酯酮酮酸酚酮酸酶酮酸<br>酸酶酸酸酸酯酸酮酮系酸复发复度度<br>约取趼肤睑跖跗跚跞跎跏跛跆跬跷跸<br>00 既跹跻跤踉跽踔踝踋颐贴踏踯踺碟踹<br>50 遭踽跛蹉蹁蹂蹑满蹊蹰厥蹼蹯蹴蹋躏<br>50 躔躈躜躞豸貂貊貅貘貔斛觖觞甑觜                                                                                                    |
| F240 - F2FF                                                                                                    | F640 - F6FF                                                                                                    |
| <ul> <li>40</li> <li>50</li> <li>60</li> <li>70</li> <li>80</li> <li>90</li> <li>A0 颉倾频颏颔颚颛颞颥颖颢颦虑虔</li> <li>80 虬虮虿虺虼虻蚨蚍蚋现蚝蚧蚣蚪蚓蚩</li> <li>80 蚶蛄蚵蛎蚰蚺蚱蚯蛉蛏蚴蛩蛱绕蛭蛳</li> <li>80 蚰蜒蛞蛴蛟蛘蛑餍踅蛸蜈蜊蜍蜉蜣蜻</li> <li>40 蜇蝰蜥蝮瓊蝓蝣蝼蝤螐鳌螓螯螨蟒</li> </ul>                                                                                                    | 40<br>50<br>60<br>70<br>80<br>90<br>A0 就練觯訾聲靓等房雯霔霁霈菲霎霄<br>80 霭霰霾龀龃龅龆龇跟鼯龊龌黾鼋鼍隹<br>60 隼隽雎雒鼍雠銎銮鋈錾鏊鏊鎏鐾鑫鱿<br>D0 蚄皷鮃鲇鲈鉌鲋鲎鈶鲑鲒鲔鲕鲚鲛鲞<br>E0 鲟鲠鲡鲢鲣鲥鲦鯀鲨鲩鲫輤鲮鲰鲱蜫<br>F0 鲳鲴鲵鲶鲷鲺锱鲼鲽鋢鈢鳆鳇鳊鳋                                                                                                    |
| F340 - F3FF                                                                                                    | F740 - F7FF                                                                                                    |
| <ul> <li>40</li> <li>50</li> <li>60</li> <li>70</li> <li>80</li> <li>90</li> <li>A0 蟆螈螅螭螗螃螯蠛螬螺螳蟋蟓螽蟑</li> <li>80</li> <li>90</li> <li>A0 蠓螂螅蟠蟮鹱螦蟾蠓蠡蠡蠼缶器</li> <li>80</li> <li>80</li> <li>86</li> <li>95</li> <li>86</li> <li>95</li> <li>95</li> <li>9</li></ul> | <ul> <li>40</li> <li>50</li> <li>60</li> <li>70</li> <li>80</li> <li>90</li> <li>A0 整鳍鳎鳏鳝蚴鳔鳕鳗鳘鳙贩鳝鳟鳢</li> <li>80</li> <li>90</li> <li>A0 整鳍鳎鳏鳝蚴鳔酚比酚酚的的比例比的低低</li> <li>80</li> <li>41</li> <li>41</li> <li>42</li> <li>42</li> <li>43</li> <li>44</li> <li>45</li> <li>45</li></ul> |

November 2006

| F840 - F8FF | FC40 - FCFF |
|-------------|-------------|
| 40          | 40          |
| 50          | 50          |
| 60          | 60          |
| 70          | 70          |
| 80          | 80          |
| 90          | 90          |
| A0          | A0          |
| B0          | B0          |
| C0          | C0          |
| D0          | D0          |
| E0          | E0          |
| F0          | F0          |
| F940 - F9FF | FD40 - FDFF |
| 40          | 40          |
| 50          | 50          |
| 60          | 60          |
| 70          | 70          |
| 80          | 80          |
| 90          | 90          |
| A0          | A0          |
| B0          | B0          |
| C0          | C0          |
| D0          | D0          |
| E0          | E0          |
| F0          | F0          |
| FA40 - FAFF | FE40 - FEFF |
| 40          | 40          |
| 50          | 50          |
| 60          | 60          |
| 70          | 70          |
| 80          | 80          |
| 90          | 90          |
| A0          | A0          |
| B0          | B0          |
| C0          | C0          |
| D0          | D0          |
| E0          | E0          |
| F0          | F0          |
| FB40 - FBFF | FF40 - FFFF |
| 40          | 40          |
| 50          | 50          |
| 60          | 60          |
| 70          | 70          |
| 80          | 80          |
| 90          | 90          |
| A0          | A0          |
| B0          | B0          |
| C0          | C0          |
| D0          | D0          |
| E0          | E0          |
| F0          | F0          |

#### Code Page 949 Korean

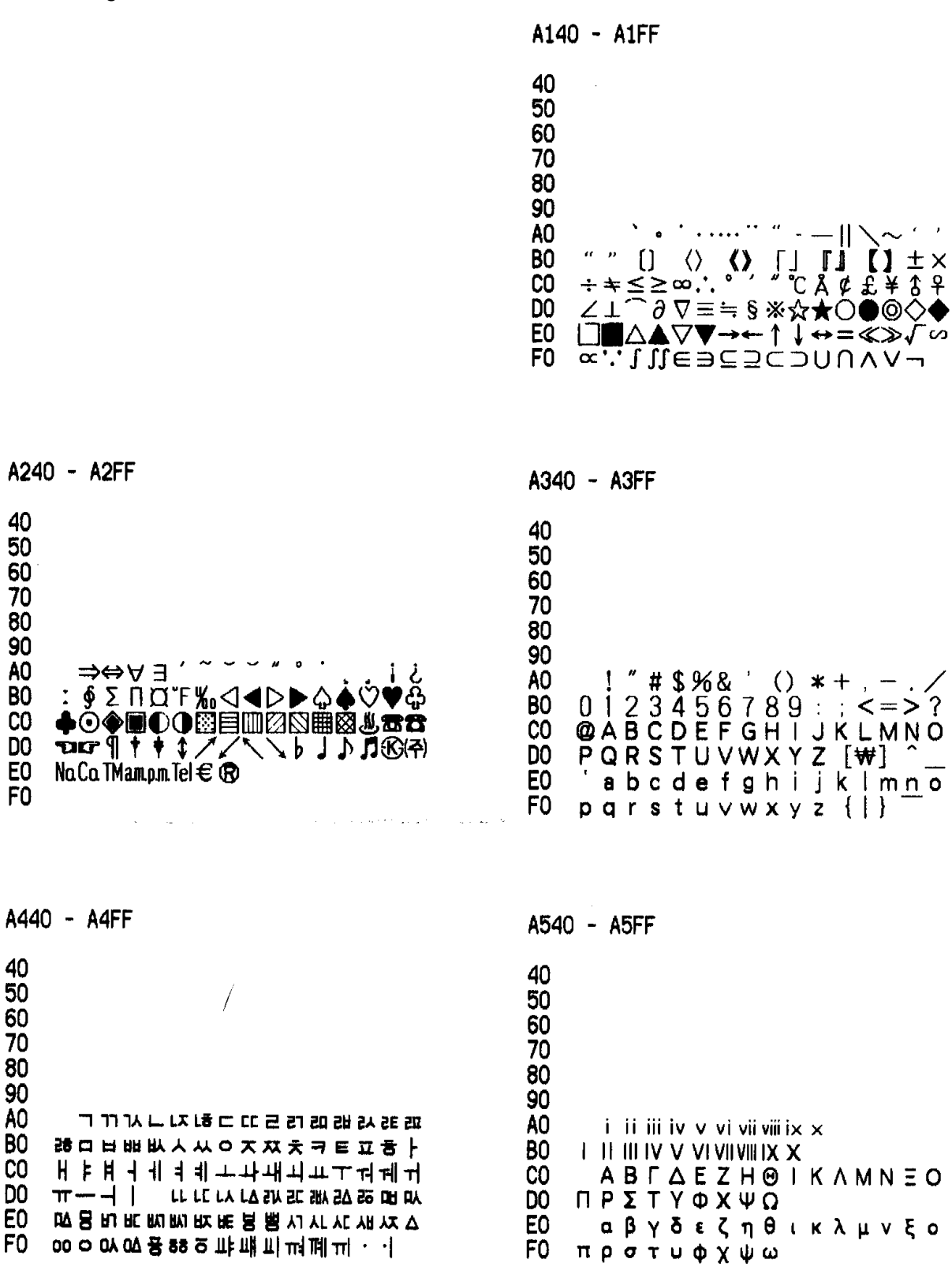

40

50

60

70

80

90

A0

BO

C0

DO

FO

40

50

60

70

80

90

AO

BÖ

CO

DO

EO

| A640 - A6FF                                                                                                    | A740 - A7FF                                                                                                    |
|----------------------------------------------------------------------------------------------------|----------------------------------------------------------------------------------------------------|
| $ \begin{array}{c} 40 \\ 50 \\ 60 \\ 70 \\ 80 \\ 90 \\ A0 \\  \\  \\  \\  \\  \\  \\  \\  \\$                                                                                                    | 40<br>50<br>60<br>70<br>80<br>90<br>A0 μℓmℓdℓℓkℓccmm²cm²n³km²fmnmµmmmcm<br>80 kmmn²cm²n³km²haµgmgkgktcalkcaldB"/s"%gps<br>00 nsµsmspVnVµVmVkVMVpAnAµAmAkApWnW<br>00 µWmWkWMWHzkHzMHzGHzTHzΩkΩMΩpFnFµFmol<br>E0 cdrad™%sr%srPakPaMPaGPaWb1m1xBqGySv%g<br>F0                                                                                                    |
| A840 - A8FF                                                                                                    | A940 - A9FF                                                                                                    |
| 40<br>50<br>60<br>70<br>80<br>90<br>A0<br>ÆÐ ª Ħ IJ L·Ł ØŒ ♀ F b<br>B0<br>¬∟ E 2 □ ♥ A0 ズ € 9 E I € 9<br>C0<br>UE 2 □ ♥ A0 ズ € 9 E I € 9<br>C0<br>UE 2 □ ♥ A0 ズ € 9 E I € 9<br>C0<br>UE 2 □ ♥ A0 ズ € 9 E I € 9<br>C0<br>UE 2 □ ♥ A0 ズ € 9 E I € 9<br>C0<br>UE 2 □ ♥ A0 ズ € 9 E I € 9<br>C0<br>UE 2 □ ♥ A0 ズ € 9 E I € 9<br>C0<br>UE 2 □ ♥ A0 ズ € 9 E I € 9<br>C0<br>UE 2 □ ♥ A0 ズ € 9 E I € 9<br>C0<br>UE 2 □ ♥ A0 ズ € 9 E I € 9<br>C0<br>UE 2 □ ♥ A0 ズ € 9 E I € 9<br>C0<br>UE 2 □ ♥ A0 𝔅 7 € 9<br>F0<br>IIII III IIII IIII IIII IIII IIII III | $\begin{array}{c} 40\\ 50\\ 60\\ 70\\ 80\\ 90\\ A0\\ \textbf{B0}\\ \textbf{B0}\\ \textbf{g0}\\ A0\\ \textbf{B0}\\ \textbf{g0}\\ A0\\ \textbf{B0}\\ \textbf{g0}\\ \textbf{A0}\\ \textbf{B0}\\ \textbf{g1}\\ \textbf{G1}\\ \textbf{g1}\\ \textbf{g1}\\ \textbf$ |
| AA40 - AAFF                                                                                                    | AB40 - ABFF                                                                                                    |
| 40<br>50<br>60<br>70<br>80<br>90<br>A0 ぁぁぃいぅうぇえぉおかがきぎく<br>B0 ぐけげこごさざしじすずせぜそぞた<br>C0 だちぢっつづてでとどなにぬねのは<br>D0 ばばひびびふぶぷへべぺほぽぽまみ<br>E0 むめもゃやゅゆょよらりるれろゎわ<br>F0 ゐゑをん                                                                                                    | 40<br>50<br>60<br>70<br>80<br>90<br>A0 ァアィイゥ<br>ウェエォオカガキギク<br>80 グケゲコゴサザシジスズセゼソゾタ<br>C0 ダチヂッツヅテデトドナニヌネノハ<br>D0 バパヒビピフブプへべペホボポマミ<br>E0 ムメモャヤュユョヨラリルレロヮワ<br>F0 ヰヱヲンヴヵヶ                                                                                                    |

e da successi da en en en en en

,

يبالموسطور والمراجع

| AC40 - ACFF                                                                                                    | AD40 - ADFF                                                                                                    |
|----------------------------------------------------------------------------------------------------|----------------------------------------------------------------------------------------------------|
| 40<br>50<br>60<br>70<br>80<br>90<br>A0 АБВГДЕЁЖЗИЙКЛМН<br>80 ОПРСТУФХЦЧШЩЪЫЬЭ<br>00 абвгдеёжзийклмн<br>E0 опрстуфхцчшщъыьэ<br>F0 юя                                      | 40<br>50<br>60<br>70<br>80<br>90<br>A0<br>B0<br>C0<br>D0<br>E0<br>F0                                                                                                    |
| AE40 - AEFF                                                                                                    | AF40 - AFFF                                                                                                    |
| 40<br>50<br>60<br>70<br>80<br>90<br>A0<br>80<br>C0<br>D0<br>E0<br>F0                                                                                                    | 40<br>50<br>60<br>70<br>80<br>90<br>A0<br>80<br>00<br>C0<br>D0<br>E0<br>F0                                                                                               |
| B040 - B0FF                                                                                                    | B140 - B1FF                                                                                                    |
| 40<br>50<br>60<br>70<br>80<br>90<br>A0 가각간간갈갉갊간갑값갓갔강갖갗<br>B0 갈갚갛개객개갤갬갭갯갰갱갸갹갼걆<br>C0 걋걍걔걘걜거걱건걷걸걺검겁것겄검<br>D0 겆걸겊겋게겐겔겜켑곗겠겡겨격겪견<br>E0 겯결겸겹겻겼겸곁계겐곌곕곗고곡곤<br>F0 곧골곪곬꼻곰곱곳공곶과곽관괄괆 | 40<br>50<br>60<br>70<br>80<br>90<br>A0 팜괍괏광괘꽨팰괩꽸꽹괴괵끤괼굄<br>80 굅핏쾽교굔굘굡굣구국군굳굴굵쿪굻<br>C0 굼굽굿궁궃귀켜권결궜줭궤궷귀귁귄<br>00 귈귐귑귓규균귤그국근귿글긁금급긋<br>E0 금긔기긱긴긷길긻김깁깃깅깆킾까깍<br>F0 깎깐깔깖깜깝깟깠깡꺝꺠꺡꺤깰깸 |

| B240 - B2FF         | B340 - B3FF         |
|---------------------|---------------------|
| 40                  | 40                  |
| 50                  | 50                  |
| 60                  | 60                  |
| 70                  | 70                  |
| 80                  | 80                  |
| 90                  | 90                  |
| A0 깹깻깼깽꺄꺅꺝꺼꺽꺾껀껕껌껍껏  | A0 끝끼끽낀낄낌낍낏낑나낙낚난낟날  |
| 80 껐껌께꿱껜껨껫껭껴껸껼꼇꼈꼍꼐꼬 | 80 밝낢남납낫났낭낮낯낱놯내낵낸냁댐 |
| C0 꾝꼰꾢꾤꼼꽙꼿꽁꾲꽟꽈꽉꽐꽜꽝꽤 | C0 냅냇냈댕냐냑댠냘냠냥너넉넋넌널덞 |
| D0 꽥꽹꾀꾄꾈꾐꾑꾕꾜꾸꾹꾼꿑뀵꿁꿉 | D0 넓넘넙넛넜넝넣네넥넨녤넴넵넷넸뎅 |
| E0 꿋꿍꿎끢꿜뀠꿩꿰뛕풴꿸쮑뀂뀌뀐  | E0 녀녁년녈뎜녑녔뎡녘녜녠노녹논놅놂 |
| F0 뀔뀜뀝뀨끄끅끈꾾뀰돪뀷뀸끕끗뀽  | F0 놈놉놋농높놓놔놘놜봤뇌뇐뇔뇜뇜  |
| B440 - B4FF         | B540 - B5FF         |
| 40                  | 40                  |
| 50                  | 50                  |
| 60                  | 60                  |
| 70                  | 70                  |
| 80                  | 80                  |
| 90                  | 90                  |
| A0 뇟뇨뇩뇬뇰뇹뇻뇽누눅눈눋늘늠눕  | A0 덧덩멏엎데덱뎬델뎀뎁뎃뎄뎅뎌뎐  |
| 80 놋늉눠눴눼뉘뇐뇔뉨뉩뉴뉵늘븀늅븅 | 80 뎔뎠뎡뎨도도독돈돝돝톪돐둄돝돗동 |
| C0 느뉵는늘듉늚늠늡늣늉늊눂늬뇐늴니 | C0 돛돝돠돤퇕돼됐되듼됱됨됨됫됴두둑 |
| D0 닉닌닐닒님님닛닝닢다닥닦단닫달닭 | D0 둔둘듐돏돗듕둬뭤퉤뒣뒤뒨됱뒵뒷룅 |
| 60 닮닮닳담답닷돴당닺닻닿대댁댄덀댐 | 50 듀듄튤뜜듕드됵든롣돑듦둄똡톳둉듸 |
| F0 댑댓댔땡댜더덕먺던덛덜뎖멃엄럽  | 디딕딘딭딜딤딥딧딨딩딫따딱딴딸     |
| B640 - B6FF         | B740 - B7FF         |
| 40                  | 40                  |
| 50                  | 50                  |
| 60                  | 60                  |
| 70                  | 70                  |
| 80                  | 80                  |
| 90                  | 90                  |
| A0 땀땁땃땄땅땋때땍땐땔땜땝땟땠떙  | A0 대랙랜앨랩랩랫랬랭랴랴랸럇량러  |
| 80 떠뗙뗜뗄띎쪏떰떱떳덨떵땧뗴떽뗀뗄 | 80 덕건헐험럽럿렀렁텋레렉헨렐렘롑렛 |
| C0 뗌쩹뗏뗐뗑뗘떘또뚁뚄뚈뚕똬똹뙈뙤 | C0 렝려혁련텰렫령렷큤형례롄롑롓로툑 |
| D0 뙨댝뚝뚠뚈뚫뚐뚕뛔쀠쮠삍뾤쀱쀵뜨 | D0 론톨름믋릇픙롸롼뢍뢨릐쾬릘릠룁륏 |
| E0 뚁뚄뵱띁뚬뚭똣띄띈뙬띔죕띠띤띨띰 | E0 릠툐륻쁥륿흣룜루룩툳튤뿞뭅믓픙뤄 |
| F0 띱띳띵라락란뢀람람랏뢌랑랒랖뢓  | F0 퉜뤠뤼튁륀륄뒴툇뭥쿆툑륜튤륩륩  |

| B840 - B8FF                | 8940 - 89FF         |
|----------------------------|---------------------|
| 40                         | 40                  |
| 50                         | 50                  |
| 60                         | 60                  |
| 70                         | 70                  |
| 80                         | 80                  |
| 90                         | 90                  |
| A0 <u>등롱르륵횬를</u> 몸릅굣픙롲훝뤂리릭 | A0 묀묄묍묏묑묘묜묥묩묫무둑묶문물  |
| 린릴림립릿림마막만많맏말맑맒맘맙           | B0 믈믉믊묾뭅둣뭉물홓뭐뭔뭘붭퉛뭬뮈 |
| 0 맛망맞말맣매맥맨맬앰맵맷맸맹뫶먀         | C0 묀륄믂뮨믙뮵뮷므믄묱둄믓미믹민민 |
| D0 약먈먕머먹먼멀멂멈멉펏멍멎멓메멕        | D0 밀밂밈밉밋밌밍및밑바박밖밗반받밢 |
| E0 멘맬멤멥멧멨뗑며멱면멸몃뗬명볓몌        | E0 밝밞밟밤밥밧방밭배백밴밾밾뱁뱄뱼 |
| F0 모목몫믄둘뮮몵믑못묭뫄뫈뫘뫙뫼         | F0 뱀벁뱌뱍뱐뱝버벅번벋벌벎범법벗  |
| BA40 - BAFF                | BB40 - BBFF         |
| 40                         | 40                  |
| 50                         | 50                  |
| 60                         | 60                  |
| 70                         | 70                  |
| 80                         | 80                  |
| 90                         | 90                  |
| A0 벙벚베벡벤벧벨벰벱벳벴벵벼벽변         | A0 발뽦뽣빱빳빴빵발빼빽뺀뻴뺌뺍뺏  |
| B0 별협볏볐병볉볘볜보복몪븓볼붐봂봇        | B0 뻈뺑뺘뺙뺨뻐뻑뻔뻗밸뱸뱃멌뼝뼤뼁 |
| C0 봉봐봔봤봬뾌뵈뵉븬븰뵘뵙뵤뵫부뵥        | C0 뼈뼥뼘뼙뼛뼜뼝뽀뽁뽄뽍뽐뽑뽕뾔뾰 |
| D0 분붇불묽붊븜뵯븟붕量붚붜붤퉜붸빆        | D0 뿅뿌뿍뿑쁳뿀뿟뿡쀼쁑쁘뽄쁥뿜쁩삐 |
| E0 뷕븬뷭륑믂뷴쁄뷺븃뮹브복븓뵬쿔뵵        | E0 삑삔삍뾤삡쀳삥사삭삯산삳삹삵삶삼 |
| F0 롯비빅빈빌빎빔빕빗빙빚빛뺘빡빤         | F0 삽삿샀상삹새색샌샐샘샙샛샜생샤  |
| BC40 - BCFF                | BD40 - BDFF         |
| 40                         | 40                  |
| 50                         | 50                  |
| 60                         | 60                  |
| 70                         | 70                  |
| 80                         | 80                  |
| 90                         | 90                  |
| A0 샥산샬샴샵샷샹섀섄섈섈섐셔서석섞        | A0 숯술숲쉬쉈쉐쉑췐쉘쉠쉥쉬쉿쉰쉴  |
| 80 섟선선설섦숿섬섭섯셨섬섶세섹센셀        | B0 췸쉼쉿슁슈슉술슘슛슝스슥슨술즑슘 |
| C0 셐셉셋셌셍셔셕션셜셤셥섓셨셤셰셴        | C0 슙슷슝시식신싣실싫심십싯싱싶싸싹 |
| D0 셸솅소속솎손솔솖솜솝솟송솙솨촥솬        | D0 샋싼쌀쌈쌉쌌쌍쌓쌔쌕쌘쌜쌤쌥쌨쌩 |
| E0 좔촹쇄쇈쇌쇔쇗쇘ᅬ쇤쇨쇰쇱쇳쇼쇽        | E0 썅써쌕썬썰썲뻠썹썼썽쎄쎈쎌쏀쏘쏙 |
| F0 숀죨숌죰숏죵수숙순숟술숨숨숫숭         | F0 쏜쑫쏱쏢쑮쑵쏭쏴쏵쏸쐈쐐쐤쐬쐰  |

| BE40 - BEFF                                                                                                    | BF40 - BFFF                                                                                                    |
|----------------------------------------------------------------------------------------------------|----------------------------------------------------------------------------------------------------|
| 40<br>50<br>60<br>70<br>80<br>90<br>A0 쐴쐼쐽쑈쑤쑥쑨쑬쑴쑵쑹쒀쒔쒜쒸<br>80 쒼쓩쓰쓱쓴쓸쑮쓿쑴쑵씌씐쐴씜씨씌<br>00 씬씰씸씹씻쑁아악안얁않말앍맒앓암<br>00 압맛았앙맡앞애먝앤맽앰앱앳앴왱야<br>60 약먄얄얇먐먑얏양얉얗얘먠먵얩어먹<br>60 먽던얼덜덝럶엄멉없멋었엉엊엌엎 | 40<br>50<br>60<br>70<br>80<br>90<br>A0 에멕엔엘엠엔엣엥여역엮연열엶엷<br>90<br>A0 에멕엔엘엠엔엣엥여역엮연열엶엷<br>80 염엽엾엿였염열옆돃예옌옐옘옙꼣옜<br>C0 도옥몬몰묡읆콠읋음읍묫믕읓뫄왁뫈<br>0 뫌뫔뫕뫗뫘왕왜뫡뫱뫰왯왱외욐묀믵<br>E0 믬욉묏욍됴뮥묜욭윰윱욧믕무됵문울<br>F0 믉읆움뭅믓믕워웍뭔웥웜웝웠웡뭬 |
| C040 - COFF                                                                                                    | C140 - C1FF                                                                                                    |
| 40<br>50<br>60<br>70<br>80<br>90<br>A0 웩뭰웰웸웹뮁위읙윈윌윔윕뮛뮝유<br>80 육뮨몰윰윱윳뮹윷으믁묜몰몶음읍읏<br>0 묭욪묯욯읕뫂읗의묀윌욉묏이읙인일<br>D0 읽읾잃밈입잇있밍잊잎자작잔쟎잗잝<br>E0 잚잠잡잣잤장쟞재잭잰잴잼잽잿쟀쟁<br>F0 쟈쟉쟌쟎쟕쟘챵쟤쟨쟬저적전절젊  | 40<br>50<br>60<br>70<br>80<br>90<br>A0 점접젓정젖제젝젠젤젬졥젯젱져젼<br>80 결졈쳡졌졍졔조족존졸졺졺좉좇종좆<br>变 좋좌좍좥좗좟좡좨좼좸죄죈죝죌죔죕<br>00 쵯쵱쵸죡쵼죵주죽준줄줅쥶줌줍줏중<br>E0 줘뤘줴쥐쥑쥔쥘쥠쥡쥣쥬쥰쥴츕즈즉<br>F0 흔죨쥼쥼즛즁지직진짇질짊짐집짓                             |
| C240 - C2FF                                                                                                    | C340 - C3FF                                                                                                    |
| 40<br>50<br>60<br>70<br>80<br>90<br>A0 징짖짙짚짜짝짠짢깔짧짬짭짯짰짱<br>80 째짹짼쨅쨈쨉쌧쟀쨍쨔쨘쨩쩌쩍쩐쩥<br>C0 점쩝쩟껐쩡쩨쪵쪄쪘쪼쬭쬰쫕쭖쫇쫏<br>D0 쫑쯫쫘쫙쫠쫬쫴쬈쬐쯴쬘쬠쬡쭁쭈쭉<br>E0 쭌쯜쯈쯉쯩뚸쭸쭹쮜쮸쯔꾬쯋쯩찌찍<br>F0 찐찔찜찝찡뀢젷차착찬찮찵참찹찻 | 40         50         60         70         80         90         A0 <ul> <li></li></ul>                                                                                                    |

| C440 - C4FF                                                                                                    | C540 - C5FF                                                                                                    |
|----------------------------------------------------------------------------------------------------|----------------------------------------------------------------------------------------------------|
| 40<br>50<br>60<br>70<br>80<br>90<br>A0 치직친칠실실심칩칩칫심카칵칸칼캄<br>80 캅캇캉캐쾍캔캘쾜캡캣캤캥캬캭컁커<br>C0 컥컨컬컬컴컵컷컸컹케젝켄렐퀨켑켓<br>D0 켕켜켠켤켬켬켯켰켱켸코쿅콘콜콤콥<br>E0 콧콩파롹콴콸쾀쾅쾌쾡쾨쾰쿄쿠룩쿤<br>F0 콜콤쿱쿳중뿨퀜풜퀑퀘쥉퀴퓍퀸퓔                                                                                                    | 40<br>50<br>60<br>70<br>80<br>90<br>A0 큄쾹큇큉큐큔클큠크콕콘클콤콥킁<br>80 키킥킨킬킼킬킷킹타탁탄탈탉탐탐탓<br>00 탗탕대택랜탵탬택탯탰탱탸턍터턱턴<br>D0 털뻚텀텀텃텄텅테텍텐텔템텝텟텡텨<br>E0 텬텼톄톈토톡뽄톮톪툽툿훙퇶륐                  |
| C640 - C6FF                                                                                                    | C740 - C7FF                                                                                                    |
| 40<br>50<br>60<br>70<br>80<br>90<br>A0 퉤튀튁튄륄휨튑튑튐튜툔튤튭튱트툑<br>80 톤톨튤톪룜툽툣틔쁸퇼툅튑티릭틷릴<br>C0 팀립릣힝파팍퐊판꽕팖괌퍕팟퍘광팙<br>D0 패팩팬꽬팸팹팻팼팽퍄퍅퍼퍽펀펉펌<br>E0 펌펏펐펑페펙펜펠펨펩펫펭펴편펿폄<br>F0 펍폈평폐폘폡폣포폭폰픑푬폽픗퐁                                                                                                    | 40<br>50<br>60<br>70<br>80<br>90<br>A0 퐈푕푀푄표폰푤푭푯푸뚝푼픋픑풂<br>B0 플풃쭛풍픾풩퓌퓐퓔픱퓟퓐팜<br>B3 플풃쭛풍픾풩퓌퓐퓔픱핏핑하<br>50 학한활활함함핫항해핵핸핼핵행했<br>E0 햄햐향허헉헌헕헒험헙헛험혜헥헨텙<br>F0 렓헵헷헹혀혁현혈혐협혓혔형혜혠 |
| C840 - C8FF                                                                                                    | C940 - C9FF                                                                                                    |
| 40         50         60         70         80         90         A0       헬혭호횩횬臺嘉高京高東高臺的新환         80         90         A0       헬혭호횩횬臺嘉高京高東高臺的新환         80       臺京亭南東臺嘉高東京高和影响         80       臺京亭南東臺嘉嘉東京高和影响         80       臺南東臺東京南京高東京高東京         80       臺南東高東京高東京高山         80       臺南京高東京高東京高山         80       臺南京高東高山         80       臺南京高東高山         81       副山         81       副山         81       副山         82       三百二         83       三百二         84       三百二         85       三百二         85       三百二         84       三百二         85       三百二         85       三百二         85       三百二         86       三百二         87       三百三         81       三百二         81       三百二         81       三百二         82       三百二         83       三百二         84       三百二         85 | 40<br>50<br>60<br>70<br>80<br>90<br>A0<br>80<br>C0<br>D0<br>E0<br>F0                                                                                              |

| CA40 - CAFF                                                                                                    | CB40 - CBFF                                                                                                    |
|----------------------------------------------------------------------------------------------------|----------------------------------------------------------------------------------------------------|
| 40<br>50<br>60<br>70<br>80<br>90<br>A0 伽佳假價加可呵哥嘉嫁家暇架枷柯<br>80 歌珂痂稼苛茄街袈訶賈跏軻迦駕刻却<br>64 格整發珏脚覺角閣侃刊墾奸姦干幹<br>00 発揀杆柬桿澗癎看磵稈竿簡肝良艱臻<br>60 間梦喝島渴碣竭葛褐鳎鞨勐坎堪嵌感<br>60 憾戡敢柑橄減甘疳藍瞰紺邯繼鑒龕                                                                                                    | 40<br>50<br>60<br>70<br>80<br>90<br>A0                                                                                                    |
| CC40 - CCFF                                                                                                    | CD40 - CDFF                                                                                                    |
| 40<br>50<br>60<br>70<br>80<br>90<br>A0 脑鈴黔劫怯迲偈憩揭擊格檄激膈覡<br>90<br>A0 脑鈐黔劫怯迲偈憩揭擊格檄激膈覡<br>80 隔堅牽犬甄絹繭盾見譴遣鵑抉決潔結<br>60 缺訣兼慊箝謙銷鎌京俓倞傾僘勁勀卿<br>00 坰境庚徑慶憬擎敬景暻更梗涇灵烱璟<br>60 璥瑻瘽硬鼙竟竸絅經耕耿脛莖整輕運<br>60 镜頃頸驚鯨係啓堺契季屆悸戒桂棫                                                                                                    | 40<br>50<br>60<br>70<br>80<br>90<br>A0 祭溪界癸磎稽系繁繼計誡谿階鷄古<br>80 叩吿呱圁姑狐尻庫拷攷故敲暠枯槁沽<br>60 癅舉審稿羔考股膏苦苽菰藁叠祷誥賈<br>D0 事錮屬顧顧高鼓哭斛曲梏穀谷鵠困坤崑<br>E0 昆梱棍滾琨袞鯤汨滑骨供公共功孔工<br>F0 恐恭拱控攻珙空蚣貢鞏串寡戈果瓜 |
| CE40 - CEFF                                                                                                    | CF40 - CFFF                                                                                                    |
| <ul> <li>40</li> <li>50</li> <li>60</li> <li>70</li> <li>80</li> <li>90</li> <li>A0 科菓誇課跨過鍋顆廓槨藿郭串冠官</li> <li>80</li> <li>90</li> <li>A0 科菓誇課跨過鍋顆廓槨藿郭串冠官</li> <li>80</li> <li>90</li> <li>A0 科菓誇課跨過鍋顆廓槨藿郭串冠官</li> <li>80</li> <li>90</li> <li>80</li> <li>90</li> <li>80</li> <li>90</li> <li>80</li> <li>80</li> <li>90</li> <li>80</li> <li>80</li> <li>90</li> <li>80</li> <li>80</li> <li>90</li> <li>80</li> <li>80</li> <li>80</li> <li>81</li> <li>82</li> <li>82</li> <li>84</li> <li>85</li> <li>85</li> <li>85</li> <li>85</li> <li>85</li> <li>85</li> <li>85</li> <li>85</li> <li>85</li> <li>85</li> <li>85</li> <li>86</li> <li>86</li> <li>87</li> <li>86</li> <li>87</li> <li>87</li> <li>86</li> <li>87</li> <li>87</li></ul> | 40<br>50<br>60<br>70<br>80<br>90<br>A0 區口句咎嘔坵垢寇嶇廐懼拘救枸柩<br>80 構歐毆毬求溝灸狗玖球瞿矩究絿寄臼<br>00 舅舊荀衢驅購驅逑邱鈞銶駒驅鳩鷗龜<br>00 國局菊鞠鞼麵君審群裙軍郡堀屈掘窟<br>60 宮弓穹窮芎躬倦券勸卷圈拳拷權港眷<br>60 厥獗蕨镢闕机櫃潰詭軌饋句晷歸貴  |

| D040 - DOFF                                                                                                    | D140 - D1FF                                                                                                    |
|----------------------------------------------------------------------------------------------------|----------------------------------------------------------------------------------------------------|
| 40<br>50<br>60<br>70<br>80<br>90<br>A0 鬼龜叫圭奎揆槻珪硅窺竅糾葵規赳<br>80 達國勻均畇筠薗鈞龜橘克剋劇載棘極<br>C0 隊僅劤勤懃斤根槿瑾筋芹童覲謹近鑵<br>D0 契今妗搞昑樆琴禁禽芩衾衿襟金錦伋<br>E0 及急扱汲級給亘兢矜肯企伎其翼嗜器<br>F0 圻基琦藥奇妓寄岐崎己幾忌技旗旣 | 40<br>50<br>60<br>70<br>80<br>90<br>A0 <del>著</del> 期杞棋棄機欺氣汽沂淇玘琦琪基<br>80 <del>璣崎觀</del> 基磯祁祇所祺貿紀綺觀書雜肌<br>61 記議宣起錡錤飢饑騎騏驥鰍緊信言拮<br>10 結金喫儺喇奈娜懦懶揫拿癩糶蘿螺標<br>60 遍那藥洛烙珞落諾酪駱亂卵暖欄煖爛<br>60 蘭難驚捏捺南嵐枏楠湳濫男藍襤拉 |
| D240 - D2FF                                                                                                    | D340 - D3FF                                                                                                    |
| 40<br>50<br>60<br>70<br>80<br>90<br>A0 納臘蠟衲囊娘廊朗浪狼郞乃來內奈<br>80 奈耐冷女年撚季念恬拈捻寧寗努勞奴<br>0 琴怒揚櫓爐瑙盧老蘆嘴路露鬚魯穒碌<br>00 祿綠蒃錄應論蠪弄濃籠聾膿農惱牢羂<br>E0 腦賂雷尿疊屬櫓淚瀰累縷陋嫩訥杻紐<br>F0 勒肋凜凌稜綾能菱陵尼泥匯潮多茶  | 40<br>50<br>60<br>70<br>80<br>90<br>A0 丹夏但單團壇彖斷且檀段湍短端簞<br>80 緞蛋祖鄿鍛撻漣獨這達啖坍憺擔曇淡<br>20 湛潭澹痰聃膽蕁覃談譚談沓沓答踏遝<br>D0 盾堂塘幢戅擅業當糖螳黨代垈坮大對<br>E0 岱帶待戴擡玳臺袋貸隊黛宅德惠倒刀<br>F0 到圖堵塗導屬島嶋度徒悼挑掉搗桃                         |
| D440 - D4FF                                                                                                    | D540 - D5FF                                                                                                    |
| 40<br>50<br>60<br>70<br>80<br>90<br>A0 棒櫂淘渡滔濤騫盜賭禱稻萄観賭跳<br>80 蹈逃途道都鍍陶韜靐灠牘犢獨留禿篤<br>C0 嘉讀墩悖敦旽暾沌焞燩豚頓乭突仝冬<br>D0 凍動同懂東桐棟洞潼疼譴蟗胴蕫錭兜<br>E0 斗杜枓痘賣莄讀豆逗頭屯臀芚遥遯鈍<br>F0 得嶝橙燈登等藤謄鄧騰喇幱拏癲龗 | 40<br>50<br>60<br>70<br>80<br>90<br>A0 離螺裸邏樂洛烙珞絡落諾酪駱丹亂<br>90<br>A0 離螺裸邏樂洛烙珞絡落諾酪駱丹亂<br>90<br>A0 整檻覽拉臘蠟廓朗浪狼琅瑯螂郞來崍<br>00 探萊冷掠略亮儞兩凉梁樑粮粱糧良諒<br>60 輛量侶儼勵呂瘽慮戶旅櫩濾碼藜蠣閭<br>F0 驅驅麗黎力曆歷瀝礫皪靂憐戀攀漣              |
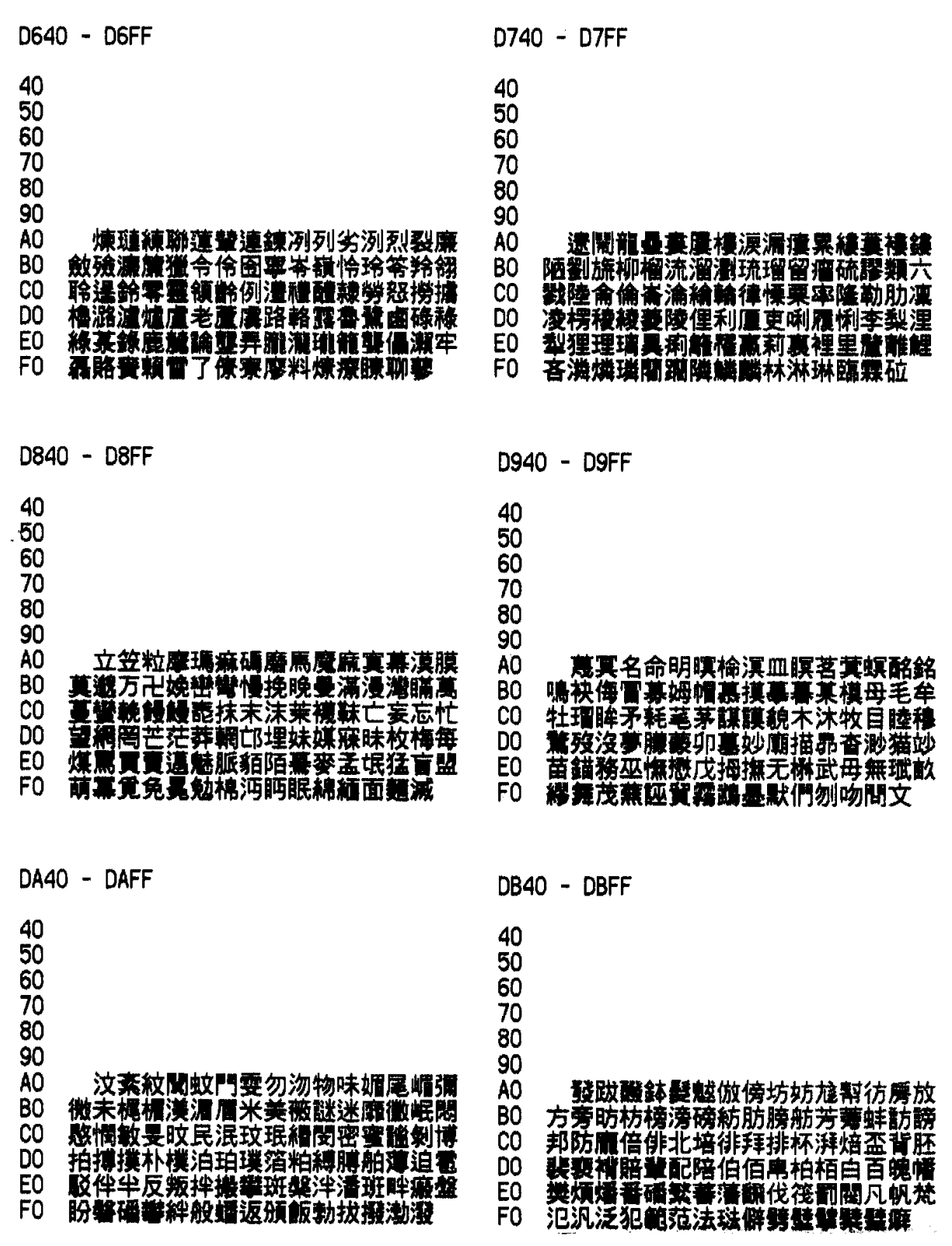

November 2006

| DC40 - DCFF                                                                                                    | DD40 - DDFF                                                                                                    |
|----------------------------------------------------------------------------------------------------|----------------------------------------------------------------------------------------------------|
| 40<br>50<br>60<br>70<br>80<br>90<br>A0 碧蘋闢驛使下弁變辨辯邊別瞥繁電<br>80<br>90<br>A0 碧蘋闢驛使下弁變辨辯邊別瞥繁電<br>80 丙倂兵屛幷昞禹柄楺炳甁病乗並輧餠<br>00 朝保堡報寶嗇步洑深潛珤甫菩補褓譜<br>80 朝伏僕訇卜宓復服禧腹茯蔔複覆襲輻<br>80 顧謀本乶俸奉封峯峰捧榛烽燵琫縫蓬<br>60 薛遠鋒鳳不付俯傅剖副否咐埠夫婦 | 40<br>50<br>60<br>70<br>80<br>90<br>A0 <b>孚孵</b> 富府復扶敷斧浮薄父符簿缶腐<br>80 腑膚艀芙孳訃負賦賻赴趺部釜肁附駙<br>0 鼻北分吩嘖墳奔奮忿情扮昐汾焚盆粉<br>萬紀分勞實牙不佛弗彿拂崩朋棚硼纗鵬<br>60 丕備匕匪卑妃婢庇悲德靡批斐枇榧比<br>50 彭毗昆沸泌琵痗砒碑秕秘粃緋靏肥 |
| DE40 - DEFF                                                                                                    | DF40 - DFFF                                                                                                    |
| 40<br>50<br>60<br>70<br>80<br>90<br>A0 脾臂菲蜚裨誹醫養鄙非飛鼻嚬嬪彬<br>80 斌檳殯浜濱瀕牝玭貧賓頻憑氷聘騁乍<br>0 事些仕伺似使俟僿史司唆嗣四士奢娑<br>00 寫寺射巳師徙思捨斜斯柶查梭死沙泗<br>E0 渣瀉獅砂杜祀祠私篩紗絲肆舍莎養蛇<br>F0 裟詐詞謝賜赦辭邪詞勗麝削數朔案                                    | 40<br>50<br>60<br>70<br>80<br>90<br>A0 傘刪山散汕珊產疝算蒜酸酸診撒殺<br>80 熱薩三參杉森渗芟蔘衫挿漩鈒颯上傷<br>60 傷償商喪嘗嬭尙峠常床庠廂想桑橡湘<br>80 要琳狀相祥箱翔裳觴詳象賞霜塞靈賽<br>60 審審穡案色牲生甥省笙墅壻嶼序庶徐<br>70 题抒摟敍看暗書栖棲犀瑞筮絮緒署      |
| E040 - E0FF                                                                                                    | E140 - E1FF                                                                                                    |
| 40<br>50<br>60<br>70<br>80<br>90<br>A0 胥舒薯西誓逝鋤黍鼠夕奭席惜黃皙<br>80 析汐淅潟石碩蓆釋錫仙傷先著嬋室扇<br>60 歡旋渣燻琁瑄璇璿癬禪線繕羨腺膳船<br>00 辭蟬詵跣選銑鑉饍鮮卨屑楔泄洩渫舌<br>60 薛褻設說雪智剡暹殲纖蟾贍閃陜攝涉<br>F0 婆葉城姓宬性惺成墨晟猩珹盛省競                                   | 40<br>50<br>60<br>70<br>80<br>90<br>A0 聖聲膃誠醒世勢歲洗稅笹細說貰召<br>80 嘯塑宵小少巢所拂搔昭梳沼消溯瀟炤<br>00 燒甦疏疎癢笑篠簫素紹蔬蕭蘇訴逍遡<br>00 邵銷韶驅俗屬束涑栗續謬贖速孫巽損<br>60 竊邈飡率宋悚松淞訟請送頌刷殺灑碎<br>60 鎖衰釗修受嗽囚垂壽嫂守岫峀帥愁      |

| E240 - E2FF                                                                                                    | E340 - E3FF                                                                                                    |
|----------------------------------------------------------------------------------------------------|----------------------------------------------------------------------------------------------------|
| 40<br>50<br>60<br>70<br>80<br>90<br>A0 戊手授機收數樹殊水洗漱煡狩獸琇<br>80 達瘦睡秀穆堅粹綏緩穩釐備茱萈蓚藪<br>20 袖誰譬輸遂遼酬銖銹隋隧隨難觸須首<br>00 髓鬚叔塾夙孰宿淑潚熟琡璹肅菽巡徇<br>60 循實義韵諄醇錞順駲戌術述鉥樂崧                                | 40<br>50<br>60<br>70<br>80<br>90<br>A0 常瑟膝蝨濕拾習褶襲丞乘僧勝升承<br>80 昇繩蠅陞侍匙嘶始處尸屎屍市絨恃施<br>60 是時柵柴猜矢示翅蒔薈視試詩諡豕豺<br>00 填蹇式息拭植殖湜熄篒蝕識軾食飾伸<br>60 侁信呻娠廣愼新晨燼申神紳臀臣莘薪<br>60 蓋靌訊身辛辰迅失室實悉審專心沁 |
| E440 - E4FF                                                                                                    | E540 - E5FF                                                                                                    |
| 40<br>50<br>60<br>70<br>80<br>90<br>A0 沈深濬甚芯諶什十拾雙氏亞俄兒啞<br>80 娥峨我牙芽莪蛾衙訝阿雅餓鴉鵝琧岳<br>C0 擬巘惡愕攦樂滬鄂鍔顎觽齳安岸按晏<br>20 案眼雁鞍顏鰒斡謁軋翮唵岩巖庵暗癌<br>20 毫闇壓押狎鴨仰央快昻殃秧鴦厓裏埃<br>50 崖愛曖涯碍艾隘靍厄扼掖液縫腋額         | 40<br>50<br>60<br>70<br>80<br>90<br>A0 樓罌鸞猶也倻冶夜惹揶椰爺耶若野<br>80 弱掠略約若葯虉藥躍亮佯兩凉壞孃慈<br>50 揚攘敭喝梁楊樣洋瀁爆痒瘍藏穰糧羊<br>90 良裏諒讓龖陽量養圖御於漁瘀禦語馭<br>60 魚齬億憶抑檍膔偃壥彦焉言諺壁糵俺<br>60 儼嚴奄掩淹嶪業円予余勵呂女如廬 |
| E640 - E6FF                                                                                                    | E740 - E7FF                                                                                                    |
| 40<br>50<br>60<br>70<br>80<br>90<br>A0 旅歟汝濾璵礖礪與艅茹輿轝閶餘驪<br>80 <b>麗黎</b> 亦力域役易曆歷疫繹譯轢逆疇嚥<br>00 操姸娟宴年延憐戀捐挻撚楡沇沿涎清<br>00 淵漢漣烟然煙煉燃燕璉硏硯秊筵緣練<br>60 續聯衍軟輦蓮遑鉛錬鳶列劣咽悅涅烈<br>60 熱裂說閱厭麋念捻染殮炎焰琰艶苒 | 40<br>50<br>60<br>70<br>80<br>90<br>A0 廣間聲鹽曄獵燁葉令囹塋寧嶺嵘影<br>80 怜映暎楹榮永泳漢潁濚灜瀯煐營獰玲<br>00 瑛瑩瓔盈穎纓羚聆英詠迎鈴鍈零霙靈<br>00 領乂倪例刈叡曳汭濊猊睿穮芮藝蘂禮<br>60 裔詣譽豫醴銳隸霓預五伍俉傲午吾吳<br>F0 嘱塢塿奧娛寤悟惡慺敫旿晤梧汚漊 |

| E840 - E8FF                                                                                                    | E940 - E9FF                                                                                                    |
|----------------------------------------------------------------------------------------------------|----------------------------------------------------------------------------------------------------|
| 40<br>50<br>60<br>70<br>80<br>90<br>A0 烏熱獒巢蜈誤鰲釐屋沃獄玉鈺溫邁<br>80 瘟穩總蘊兀壅擁釜甕癰翁繼雍甕渦瓦<br>C0 寫窪臥蛙蝸靴婉完宛梡椀浣玩琓琬碗<br>D0 縫翫脘腕莞豌阮頑曰往旺枉汪王倭娃<br>E0 歪矮外寬皩猥畏了僚僥凹堯夭妖姚寥<br>F0 豪尿嶋拗搖撓擾料曜樂橈燎燿瑤惷                                   | 40<br>50<br>60<br>70<br>80<br>90<br>A0 窈寐繇繞耀腰蓼蟯要謠遙遼邀魏慾<br>欲浴褲褲辱俑傭冗勇埇墉容庸慂榕涌<br>汤溶熔瑏用甬聳茸蓉踊繒繡龍于佑偶<br>00 優又友右宇寓尤愚憂旴牛玗瑀盂枯耦<br>60 禹紆羽芋竊虞迂遇郵釪隅雨雩勖彧旭<br>60 县栯煜稶郁璞云暈橒殞澐熉耘芸藝       |
| EA40 - EAFF                                                                                                    | EB40 - EBFF                                                                                                    |
| 40<br>50<br>60<br>70<br>80<br>90<br>A0 運隕雲韻蔚鬱芳熊雄元原員圓園垣<br>80 缓娜寬怨愿援沅洹湲源爱猿瑷苑袁轅<br>00 遠阮院顧鴛月越鉞位偉僞危圍委威尉<br>00 慰暄渭爲瑋緯胃萎蔁蕙蝟衛裆謂違韋<br>60 魏乳侑儒兪劉唯喩孺有幼幽庾悠惟愈<br>F0 輸揄攸有杻柔柚柳楡榆油洧流游溜                                   | 40<br>50<br>60<br>70<br>80<br>90<br>A0 濡猶獻琉瑜由留應硫紐維與萸裕誘<br>80 誤論驗蹂遊逾遺酉釉鑰類六堉戮毓內<br>育陸倫允奫尹崙淪潤玧胤贇輪鈗閠律<br>00 慄栗率韋戎瀜絨融隆垠恩慇殷誾銀隱<br>60 乙吟淫蔭陰音飲揖泣墨凝應膺鷹依倚<br>60 儀宜意聽擬椅毅疑矣義艤薏蟻衣誼    |
| EC40 - ECFF                                                                                                    | ED40 - EDFF                                                                                                    |
| 40<br>50<br>60<br>70<br>80<br>90<br>A0 議醫二以伊利吏夷姨履已弛弄怡易<br>90<br>A0 護醫二以伊利吏夷姨履已弛弄怡易<br>90<br>80 李梨泥爾珥理異횷痢移權而耳肄苡荑<br>00 冀裡貽貳邇里離詒餌蘆漰瀷益翊望翼<br>00 諡人仁刃印吝咽因姻實引忍湮燃璘網<br>50 菡蘭蚓認隣勒靷鱗麟一佚佾壹曰溢逸<br>F0 鎰馹任壬妊姙恁林淋稔臨荏賃入卅 | 40<br>50<br>60<br>70<br>80<br>90<br>A0 立笠粒仍剩孕芿仔刺容姉麥子字孜<br>80 恣慈滋炙煮茲瓷疵磁紫者自茨蔗藉路<br>60 資雌作勺嚼斫昨灼炸爵綽芍酌省講属<br>D0 棧殘濕叢岑暫潛意簮羀雜丈仗匠場墻<br>60 壯獎將帳庄張掌暲杖樟檣欌漿牆狀獐<br>F0 瑋寠粧腸臟臧莊義蔣薔藏裝贓醬馬 |

илляния толе

280

| EE40 - EEFF               | EF40 - EFFF                 |
|---------------------------|-----------------------------|
| 40                        | 40                          |
| 50                        | 50                          |
| 60                        | 60                          |
| 70                        | 70                          |
| 80                        | 80                          |
| 90                        | 90                          |
| A0 障再哉在宰才材栽梓溨滓災縡裁財        | A0 煎珙田甸畑癇筌箋箭篆纏詮輾轉鈿          |
| 80 戴齋齎爭等靜錚佇低儲咀姐底抵杵楮       | 80 <b>銓錢鎬電顛顫</b> 餞切截折浙癤竊節絶占 |
| 60 樗沮渚狙猪痘箺紵苧菹齹藷詛貯躇這       | 60 岾店漸点粘霮鮎點接摺蝶丁井亭停偵         |
| 00 邸睢齟勣吊婻寂摘敵滴狄炙的積笛籍       | 90 星姃定幀庭廷征情挺政整旌晶晸柾楨         |
| 60 續鑋荻謫贼赤跡蹟迪迹適鐍佃佺傳全       | 60 櫂正汀淀淨渟湞瀞炡玎珽町睛碇積程         |
| F0 典前剪塡塼奠専屡廛悛戰栓殿氈澱        | F0 容精紙艇訂諪貞鄭酊釘鉦鋌錠霆靖          |
| F040 - F0FF               | F140 - F1FF                 |
| 40                        | 40                          |
| 50                        | 50                          |
| 60                        | 60                          |
| 70                        | 70                          |
| 80                        | 80                          |
| 90                        | 90                          |
| A0 靜頂鼎制劑啼堤帝弟悌提梯濟祭第        | A0 踪踵鍾鐘佐坐左座挫罪主住朱做姝          |
| 80 臍薺製諸蹄礰除際舞題齊俎兆凋助嘲       | 80 實呪圖嗾奏宙州廚畫朱柱株注洲湊澍         |
| 60 弔彫措操早毘曹曹朝條囊槽漕潮照爆       | 00 炷珠疇籌紂紬綱舟蛛註誅走躊輳週时         |
| 00 爪璪眺祖祚租稠窕粗糟組繰擊藻蚤詔       | 00 酒鑄駐竹粥俊儁淮埈寓峻晙樽浚準濬         |
| 60 調趙躁造遭釣阻雕鳥族簇足鏃存尊卒       | 60 焌畯竣蠢逡違為發茁中仲衆重卽櫛楫         |
| F0 拙猝倧宗從惊慫棕淙琮種終綜縱腫        | 60 汁舊增惜曾拯烝额症補蒸證贈之只          |
| F240 - F2FF               | F340 - F3FF                 |
| 40                        | 40                          |
| 50                        | 50                          |
| 60                        | 60                          |
| 70                        | 70                          |
| 80                        | 80                          |
| 90                        | 90                          |
| A0 <u>思地址志持指摯支旨智枝枳止池沚</u> | A0 鎌集徽懲澄且侘借叉嗟嵯差次此磋          |
| 80 濱知砥祉祗紙肢脂至芝芷蜘誌識贊趾       | 的茶蹉車遮捉撺着窄錯鑿齪撰澯燦璨            |
| C0 遲直種穆織職唇嗔塵振摺晉晋板榛殄       | <b>瓚宽簒集粲欌讚贊鑽餐</b> 饌刹察擦札紮    |
| D0 津溱珍珺璇昣疹盡眞頴秦縉縝臻蔯袗       | 0 <b>僭參塹慘慙懴</b> 斬站讒譤倉倡創唱媼廠  |
| E0 診賬軫辰進鎮陣陳屢侄叱姪嫉帙桎瑣       | 60 彰愴敞昌昶幆槍滄漲猖瘡窓脹艙菖蒼         |
| F0 疾秩窒腟蛭質跌迭斟脵什執潗緝輯        | 60 黄愴徽書昶幆槍滄漲猖瘡窓脹艙菖蒼         |

| F440                                                           | ) - F4FF                                                                                                    | F540                                                                 | ) - F5FF                                                                                                    |
|----------------------------------------------------------------|----------------------------------------------------------------------------------------------------|----------------------------------------------------------------------|----------------------------------------------------------------------------------------------------|
| 40<br>50<br>60<br>70<br>80<br>90<br>80<br>80<br>00<br>E0<br>F0 | 斍凄 <b>捿悽處儞刺</b> 劏尺慽戚拓擲斥滌<br>廗脊蹠陟篗仟千喘天川撎泉淺玔穿舛<br>藨賤踐籉紃閴阡韅凸哲趌徾撒潄赮輟<br>轥鐵僉尖沾添甛舚簽籖齍諂堞妾帖蓵<br>黱疂睫諜貼輒廲晴淸麶蓸請肻鰖切剃<br>替 <b>涕滯締諦邍遞體</b> 初剿嗿戃抄招梢 | 40<br>50<br>60<br>70<br>80<br>90<br>A0<br>80<br>C0<br>D0<br>E0<br>F0 | 椒錴樵炒焦硝礁礎秒稍肖艸苕蕐蕉<br>貂超酢醋釄促囖爥蠠蜀鵤寸忖村邨藼<br>塜寵恖憁摠總聰蒽銃撮催褞最墜抽推<br>槯楸櫮湫皺秋芻萟諏趫追酁酋醜錐錘<br>鑓雛騶鰍丑畜祝竺筑築縮蓄蹙蹴軸逐<br>春椿瑃出朮黜充忠沖灥衝褢悴膵萃 |
| F64(                                                           | 0 - F6FF                                                                                                    | F74                                                                  | 0 - F7FF                                                                                                    |
| 40<br>50<br>60<br>70<br>80<br>90<br>A0<br>B0<br>C0<br>E0<br>F0 | 贅取吹嘴娶就炊쬃聚脆臭趣醉驟鷲<br>側仄厠惻測層俢値嗤峙幟恥梔治淄熾<br>痔痴龗稚穳緇緻置致蚩輜雉馳齒則勅<br>飭藽七柒溙儫寢枕沈蓤琛砧針鍼豓稡<br>稱快他咤唾墮妥惰打拖朶檽舵陀馱駝<br>倬卓啄坼度托拓擢晫柝濁灈琢琸託                   | 40<br>50<br>70<br>80<br>90<br>80<br>80<br>00<br>00<br>E0<br>F0       | 鑩昋嗼坦彈憛歏灘炭綻誕奪脫探眈<br>耽貪墸撗櫑宕帑澙糖蘯兌台太怠態殆<br>汰憃箵胎苔跆邰飈宒摨凙撑擄兎吐土<br>討懄桶濔痛简統通堆檤腿褪退靅偸套<br>妬投透鬬慝特闖坡錃巴把插攦杷波派<br>爬琶破藣芭跛顔判坂板版瓣販辦鈑 |
| F84                                                            | 0 - F8FF                                                                                                    | F94                                                                  | 0 - F9FF                                                                                                    |
| 40<br>50<br>70<br>80<br>90<br>80<br>80<br>60<br>50<br>50       | 阪八叭捌佩唄悖敗沛浿牌狽稗覇貝<br>彭澎烹膨愎便偏爲片篇纙翩遍粺驨貶<br>坪平枰萍評吙嬖幤廢弊斃肺蔽閉陛佈<br>包匍匏咆哺圃冇悕抛抱捕暴泡浦疱砲<br>胞脯苞葡蒲袍褒逋鋪飽齙幅暴曝瀑爆<br>輻俵剽彪懞枃標薸飄票袠豹飇飄騵                   | 40<br>50<br>60<br>70<br>80<br>90<br>A0<br>80<br>C0<br>D0<br>E0<br>F0 | 品稟楓飁罿凰馮彼披疲皮被避陂匹<br>弼必泌珌曓疋筆苾馝乏逼下何屢夏廈<br>甖河瑕荷蝦賀蹆霞鰕壑學鬳謔鶴寒恨<br>悍旱汗漢澣瀭罕翰閑閒限韓割轄函畣<br>曔啣喴檻涵緘艦銜陷鰔合哈盒蛤闍圕<br>陜亢伉姮嫦諅恒抗杭桁沆港缸肛航 |

| FA40                                                                 | ) - FAFF                                                                                                    | FB40 - FBFF                                                                                                    |
|----------------------------------------------------------------------|----------------------------------------------------------------------------------------------------|----------------------------------------------------------------------------------------------------|
| 40<br>50<br>60<br>70<br>80<br>90<br>A0<br>B0<br>C0<br>D0<br>E0<br>F0 | 行降項亥偕咳垓奚孩害懈楷海瀣鐾<br>解該諧邐輆骸劾核倖幸杏荇行享向欟<br>瑦 <b>鄕讏銄饗</b> 稥遞墟虚許藼檍獻軒歜險<br>駺湙爀赫革俔峴弦懸晛泫炫玄玹現眩<br>睍絃絢縣舷衒見贒鉉驔孑穴血貢嫌俠<br>協夾峽挾浹猍脋脇莢鋏頰亨兄刑型 | 40<br>50<br>60<br>70<br>80<br>90<br>A0 形洞滎灐灐炯爕珩瑩荊瑩衡逈邢鎣<br>80 攀兮鼛惠慧暳蕙蹊醯鞋乎互呼壕壺好<br>60 岵弧戶扈昊晧毫浩淏湖滸澔濠瀆灦狐<br>00 琥瑚瓠皓枯糊編胡芦葫蒿虎號蝴護豪<br>60 鎬頀顥惑或酷婚昏混潭璋魂忽惚笏哄<br>70 弘汞泓洪烘紅虹訌鴻化和嬅樺火齹         |
| FC40                                                                 | ) - FCFF                                                                                                    | FD40 - FDFF                                                                                                    |
| 40<br>50<br>60<br>70<br>80<br>90<br>A0<br>80<br>C0<br>D0<br>E0<br>F0 | 禍禾花藆話譁貨靴廓擴攫確碻穫丸<br>喚奐宙幻患换歡晥椢渙煥環紈還驩鰇<br>活滑猾誻闧鳯幌忂恍惶愰慌晃晄榥況<br>澟滉潢熡彉肁簊篒荒蠦邊隉蔩臒回廽<br>徊烣悔懹畮會檜淮澮灰獪緰膾薗蝹誨<br>賄劃獲宖檴鐄嶀嚆孝奺斅曉臱涍淆          | 40<br>50<br>60<br>70<br>80<br>90<br>A0 <b>爻者酵胰</b> 侯候厚后吼喉嗅骸後朽煦<br>80 珝逅動動塤壎煮熏燻薰訓晕薨喧暄煊<br>60 董卉喙毀彙徽揮暉煇諱輝麾休携烋畦<br>80 虧恤譎鷸兇凶匈洶朐黑昕欣炘褒吃屹<br>60 統訖欠欽歆吸恰洽翕興僖凞喜噫蘁姬<br>F0 蟢希惷慉鷛晞曦熙棗熺犧禧稀羲詰 |

# Code Page 950 Traditional Chinese

|                                                                                                    | A440 - A4FF                                                                                                    |
|----------------------------------------------------------------------------------------------------|----------------------------------------------------------------------------------------------------|
|                                                                                                    | 40 一乙丁七乃九了二人儿入八几刀刁力<br>50 匕十卜又三下丈上丫丸凡久么也乞于<br>60 亡兀刃勺千叉口土士夕大女子孑孓寸<br>70 小尤尸山川工己已已巾干升弋弓才<br>80                                                                                                    |
|                                                                                                    | <ul> <li>A0 丑丐不中丰丹之尹予云井互五亢仁</li> <li>B0 什仃仆仇仍今介仄元允內六兮公冗凶</li> <li>C0 分切刈匀勾勿化匹午升卅卞厄友及反</li> <li>D0 壬天夫太夭孔少尤尺屯巴幻廿弔引心</li> <li>E0 戈戶手扎支文斗斤方日曰月木欠止歹</li> <li>F0 毋比毛氏水火爪父爻片牙牛犬王丙</li> </ul>                                       |
| A140 - A1FF                                                                                                    | A540 - A5FF                                                                                                    |
| $ \begin{array}{cccccccccccccccccccccccccccccccccccc$                                                                                                    | 40 世丕且丘主乍乏乎以付仔仕他仗代令<br>50 仙仞充兄冉冊多凹出凸刊加功包匆北<br>60 匝仟半卉卡占卯卮去可古右召叮叩叨<br>70 叼可叵叫另只史叱台句叭叻四囚外<br>80                                                                                                    |
| $\begin{array}{c} 90 \\ A0 \\ 0 \\ 0 \\ 0 \\ 0 \\ 0 \\ 0 \\ 0 \\ 0 \\$                                                                                                    | 90<br>A0 央失奴奶孕它尼巨巧左市布平幼弁<br>B0 弘弗必戊打扔扒扑斥旦术本未末札正<br>C0 母民氐永汁汀氾犯玄玉瓜瓦甘生用甩<br>D0 田由甲申疋白皮皿目矛矢石示禾穴立<br>E0 丞丟乒乓乩亙交亦亥仿伉伙伊伕伍伐<br>F0 休伏仲件任仰仳份企伋光兇兆先全                                                                                   |
| A240 - A2FF                                                                                                    | <b>A6</b> 40 - A6FF                                                                                                    |
| 40 \/\\$¥〒¢£%@℃°F\$%@ mil<br>50 mmcmkmKMmingkgcc° 兙兛兛超短短短編<br>60 瓩糎 <u></u>                                                                                                    | 40 共再冰列刑划刎刖劣匈匡匠印危吉吏<br>50 同吊吐吁吋各向名合吃后吆吒因回囝<br>60 圳地在圭圬圯圩夙多夷夸妄奸妃好她<br>70 如约字存字守宅安寺尖屹州帆并年<br>80                                                                                                    |
| A0<br>B0<br>B0<br>C = $\downarrow = \downarrow = \downarrow$<br>C = $\downarrow = \downarrow = \downarrow$<br>C = $\downarrow = \downarrow$<br>C = $\downarrow = \downarrow$ | A0 式 地 忙 村 戎 戌 戌 成 扣 扛 托 收 早 旨 旬<br>B0 旭 曲 曳 有 朽 朴 朱 朵 次 此 死 氖 汝 汗 汙 江<br>C0 池 汐 汕 污 汛 決 汎 灰 牟 牝 百 竹 米 糸 缶 羊<br>D0 羽 老 考 而 未 耳 聿 肉 肋 肌 臣 自 至 臼 舌 舛<br>E0 舟 艮 色 艾 虫 血 行 衣 西 阡 串 亨 位 住 宁 佗<br>F0 佞 伴 佛 何 估 佐 佑 伽 伺 伸 佃 佔 似 但 佣 |
| A340 - A3FF                                                                                                    | A740 - A7FF                                                                                                    |
| 40 wxyzΑΒΓΔΕΖΗΘΙΚΛΜ<br>50 ΝΞΟΠΡΣΤΥΦΧΨΩαβγδ<br>60 εζηθικλμνξοπρστυ<br>70 φχψωʹͻξΠ⊏ʹͻϗʹͻϧϏʹʹϧΓ<br>80                                                                                                    | 40 作你伯低伶余佝佈佚兌克兗兵冶冷別<br>50 判利刪刨劫助努劬匣即卵吝吭吞吾否<br>60 呎吧呆呃吴呈呂君吩告吹吻吸吮吵呐<br>70 吠吼呀吱含吟听囪困囤囫坊坑址坍<br>80                                                                                                    |
| AO リくT坐彳尸国ヤちムYでさせあ                                                                                                    | A0 均坎圾坐坏圻壯來妝炉妨妞舭妙好                                                                                                    |
| BO へ幺ヌラ与尤ムルーメロ・ ノマヽ<br>CO<br>DO<br>EO €                                                                                                    | B0 妍妤妓妊安孝孜孚孛完宋宏尬局底尿<br>C0 尾岐岑岔发巫希序底床廷弄弟彤形彷<br>D0 役忘忌志忍忱快忸忪戒我抄抗抖技扶<br>E0 抉扭把扼找批扳抒扯折扮投抓抑拉改                                                                                                    |

November 2006

| A840                                   | ) - A8FF                                                                                                    | AC40                             | ) - ACFF                                                                                                    |
|----------------------------------------|----------------------------------------------------------------------------------------------------|----------------------------------|----------------------------------------------------------------------------------------------------|
| 40<br>50<br>60<br>70<br>80             | 杓杗步每求汞沙沁沈沉沅沛汪決沐汰<br>沌汨沖沒汽沃汲汾汴沆汶沍沔泚沂灶<br>灼災灸牢牡牠狄狂玖甬甫男甸皂盯矣<br>私秀秃究系罕肖宵肝肘肛肚育良芒                                        | 40<br>50<br>60<br>70<br>80       | 拯括拾拴挑挂政故斫施既春昭映 <del>昧是</del><br>星昨昱昤曷柿染柱柔某柬架枯栅柩柯<br>柄柑枴柚查枸柏柞柳枰柙柢柝柒歪殃<br>殆段 <b>毒</b> 毗氟泉洋洲洪流津洌洱涧洗                   |
| A0<br>B0<br>C0<br>D0<br>E0<br>F0       | 芋芍見角雪谷豆豕貝赤走足身車辛<br>辰迂迆迅迄巡邑邢邪邦那酉采里防阮<br>阱阪防並乖乳事些亞享京佯依侍佳使<br>佬供例來侃佰倂侈佩佻侖佾侏侑佺兔<br>兒兕兩具其典冽函刻券刷刺到刮制剁<br>劾動卒協卓卑卦卷卸卹取叔受味呵 | A0<br>B0<br>C0<br>D0<br>E0<br>F0 | 活洽派淘洛泵洹洧洸洩洮洵洎洫炫<br>爲炳炬炯炭炸炮炤爱牲轱牴狩狠狡玷<br>珊玻玲珍珀玳甚甭畏界畎畋疫疤疥疢<br>疣癸皆皇皈盈盆盃盅省盹相眉看盾盼<br>眇矜砂研砌砍祆祉斫祇禹禺科秒秋穿<br>突竿竽籽紂紅紀紉紇約紆缸美羿耄 |
| A94(                                   | ) - A9FF                                                                                                    | AD4                              | D - ADFF                                                                                                    |
| 40<br>50<br>60<br>70<br>80             | 咖呸咕咀呻呷咄咒咆呼咐呱呶和咚呢<br>周咋命咎固垃坷坪坩坡坦坤坼夜奉奇<br>奈 <b>奄奔妾妻委妹妮姑姆姐</b> 姗始姓姊妯<br>妳姒姅孟孤季宗定官宜宙宛尙屈居                               | 40<br>50<br>60<br>70<br>80<br>90 | 耐耍耑耶胖胥胚胃胄背胡胛胎胞胤胝<br>致舢苧范茅苣苛苦茄若茂莱莓苗英茁<br>苜苔苑苞苓萄苯茆膚虹虻虺衍衫要觔<br>計訂訃貞負赴赳趴軍軌迹迦迢迪迥                                        |
| A0<br>B0<br>C0<br>D0<br>E0<br>F0       | 庿岷岡岸岩岫岱岳帘帚帖帕帛帑幸<br>庚店府底庖延弦弧弩往征彿彼忝忠忽<br>念弦快怔怯怵怖怪怕怡性怩怫恒或戕<br>房戾所承拉拌拄抿拂抹拒招披拓拔抛<br>拈抨抽押拐拙拇拍抵拚抱拘拖拗拆抬<br>拎放斧於旺昔易昌毘昂明昀昏昕昊 | A0<br>B0<br>C0<br>D0<br>E0<br>F0 | 迭迫海迨郊郎郁郃酋酊重鬥限陋陌<br>降面革韋圭音頁風飛食首香乘亳倌倍<br>倣俯倦倥俸倩倖倆値借倚倒們俺倀倔<br>倨俱倡個候倘俳修倭倪俾倫倉兼冤冥<br>冢凍凌准凋剖剜剔剛剝匪喞原厝叟哨<br>唐唁唷哼哥哲唆哺唔哩哭員唉哮哪 |
| AA4                                    | 0 - AAFF                                                                                                    | AE4                              | 0 - AEFF                                                                                                    |
| 40<br>50<br>60<br>70<br>80             | 昇服朋杭枋枕東果杳杷枇枝林杯杰板<br>枉松析杵枚枓杼杪果欣武歧歿氓氛泣<br>注泳沱泌泥河沽沾沼波沫法泓沸泄油<br>況沮泗泅泱沿治泡泛泊沫泯泜泖泠                                        | 40<br>50<br>60<br>70<br>80<br>90 | 珴喞橬喓唏薗圕埂埔埋埃堉夏套奘奚<br>娑娘娜娟娛娓姬娠娣姺娥娌娉孫屘宰<br>害家宴宮宵容宸射屑展屐峭峽峻峪峨<br>峰島崁峴差席師庫庭座弱徒徑徐恙                                        |
| 90<br>A0<br>B0<br>C0<br>D0<br>E0<br>F0 | 炕炎炒炊炙爬爭爸版牧物狀狎狙狗<br>狐玩玨玟好明甽疝疙疚的盂盲直知矽<br>社祀祁秉和空穹竺糾罔羌芈者肺肥肢<br>肱股肫肩肴肪肯臥臾舍芳芝芙芭芽芟<br>芹花芬芥芯芸芣芰芾芷虎虱初表軋迎<br>返近邵邸邱邶采金長門鼻陀阿阻附 | A0<br>B0<br>C0<br>D0<br>E0<br>F0 | 恣恥恐恕恭恩息悄悟悚悍悔悌悅悖<br>扇拳擊拿捎挾振捕捂捆捏捉挺捐挽挪<br>挫挨捍捌效敉料旁旅時晉晏晃晒晌晅<br>晃書朔朕朗校核案框楦根桂桔栩梳栗<br>桌桑栽柴桐桀格桃株桅栓栘桁殊殉殷<br>氣氧氨氨氨泰波涕消涇浦漫海浙涡 |
| AB4                                    | 0 - ABFF                                                                                                    | AF4                              | 40 - AFFF                                                                                                    |
| 40<br>50<br>60<br>70<br>80             | 陂隹雨青非亟亭亮信侵侯便俠俑佾保<br>促侶俘俟俊俗侮俐俄係俚俎侴侷兗冒<br>冑冠刹剃削前剌剋則勇勉勃勁籣南卻<br>厚叛咬哀咨哎哉咸咦咳哇哂咽咪品                                        | 40<br>50<br>60<br>70<br>80<br>90 | 浬涉浮浚浴浩涌涊洃涅澏涔烊烘烤烙<br>烈鳥 <b>爹</b> 特狼狹狽狸狷玆班琉珮珠珪珞<br>畔畝畜畚留疾病症疲疳疽疼疹痂疸皋<br>皰益盍盎眩真眠眨矩砰砧砸砝破砷                               |
| 90<br>A0<br>B0<br>C0<br>D0<br>E0<br>F0 | 唭哈咯咫咱咻咩咧咿圕垂型垠垣垢<br>城垮垓奕契奏奎奐姜姘姿姣姨娃姥姪<br>姚姦威姻孩宣宦室客宥封屎屛屍屋峙<br>峒巷帝帥帟幽庠度建弈弭彥很待徊律<br>徇後徉怒思怠惫怎怨恍恰恨恢恆恃恬<br>恫恪恤扁拜挖按拼拭持拮拽指拱拷 | A0<br>B0<br>C0<br>D0<br>E0<br>F0 | 砥砭砠砟砲袐祐祠祡祖神祝祗祚秤<br>秣秧租嚢秩秘窄窈站笆笑粉紡紗紋紊<br>素索純紐紕級紜納紙紛缺罟羔翅翁耆<br>耘耕耙耗耽耿胱脂膓脅胭胴膔胸胳脈<br>能脊腁胯臭臭舀舐航舫舨般芻茫荒荔<br>荆茸荐草茵茴荏茲茹茶茗荀茱茨荃 |

| B040                                   | ) - BOFF                                                                                                    | B44                              | 0 - B4FF                                                                                                    |
|----------------------------------------|----------------------------------------------------------------------------------------------------|----------------------------------|----------------------------------------------------------------------------------------------------|
| 40<br>50<br>60<br>70<br>80             | 虔蚊蚪蚓蚤蚩妦蚣蚜衰衷袁袂衽衹記<br>訐討訌訕訊馲訓訖訏訑豈豺豹財貢起<br>躬軒軔軏辱送逆迷退迺迴逃追逅迸邕<br>郡郝郢酒配酌釘針釗釜釙閃院陣陡                                        | 40<br>50<br>60<br>70<br>80<br>90 | 婷媚婿媒媛媧孶孱寒富高寐尊蕁就嵌<br>嵐歳嵇巽幅帽幀幃幾廊廁廂黀搿彭復<br>循徨惑惡悲悶惠愜愣惺愕情惻惴慨惱<br>愎惶睮愀鵅戟靡揧掌描揀揩揉揆揍                                        |
| 90<br>A0<br>B0<br>C0<br>D0<br>E0<br>F0 | 陛陝除陘陞隻飢馬偮高鬥鬲鬼亁偺<br>傿倳假偃偌做偉健偶偠偕偵側偷偏倏<br>偯偭兜冕凰剪副勒務勘動匐匏匙匿區<br>匾參曼蔏啪啦啄啞啡嘳啊唱啖問哅唯<br>啤唸售啜唬啣唳晭啗圞國圉域堅堊堆<br>埠埤基堂堵執培夠奢娶婁婉婦婪婀 | A0<br>B0<br>C0<br>D0<br>E0<br>F0 | 插揣提握揖揭揮捶援揪換摒揚揹敞<br>敦敢散斑斐斯普晰晴晶景暑智晾畧曾<br>替期朝棺棕棠棘棗倚榱棵森棧棹棒樓<br>棣棋棍植椒椎棉棚楮蒅款欺欽殘殖般<br>毯氦氯氥港游湔渡淔湧湊渠渥渣減湛<br>湘渤湖涇渭渦湯渴湍渺測湃渝潭滋 |
| B140                                   | ) - B1FF                                                                                                    | B54                              | 0 - B5FF                                                                                                    |
| 40<br>50<br>60<br>70<br>80             | 娼婢婚婆婊孰冦寅寄寂宿密尉專將屠<br>屜屝 <del>棠崆崎</del> 崛崖崢崑崩崔崙崤崧崗巢<br>常帶帳帷黀庸庶庵庾張強彗彬彩彫得<br>徙從徘御徠徜恿患悉悠您惋悴惦悽                           | 40<br>50<br>60<br>70<br>80<br>90 | 漑渙湎濐湄涭湩湟焙焚焦焰無然煮焜<br>牌犄犀獹猥猴猩琺琪琳琢琥琵琶琴琯<br>琛琦琨甥甦畫番痢痛痣塺痘痞痠登發<br>皖皓皴盜睏短硝硬硯稍稈程稅稀窘                                        |
| A0<br>B0<br>C0<br>D0<br>E0<br>F0       | 懤悻愄惜愇惘焬惆慛悸愡惇慼戛蔰<br>掠控捲掖探接捷捧掘措捱掩掉掃掛捫<br>推掄授掙採掬排掏掀捻摸捨捺敝敖救<br>教敗啓敏敘敕敔斜斛斬族旋旌旎畫晩<br>晤晨晦晞曹勗望梁梯梢梓梵桿桶梱梧<br>梗械梃棄梭梆梅梔條梨櫐梡梂欲殺 | A0<br>B0<br>C0<br>D0<br>E0<br>F0 | 鏥窖童竣等策筆筐筒答筍筋筏筑粟<br>粥絞結絨紫紫絮絲絡給絢絰絳善翔搻<br>齹聒釄腕腔腋腑腎脹腆脾腌腓腴舒舜<br>萻萃菸萍菠嘗萋莆華菱菴著萊菰萌菌<br>菽菲菊萸萎萄茶萇菔莵虛蚊蛙蛭蛔蛛<br>蛤蛐蛞街裁裂袱簞視註詠評詞証詁 |
| B240                                   | ) - B2FF                                                                                                    | B640                             | D - B6FF                                                                                                    |
| 40<br>50<br>60<br>70<br>80<br>90       | 毫毬氫娫涼淳淙液淡淌淤添淺淸淇淋<br>涯淑澜淞淹涸混淵淅淒渚涵淚淫淘淪<br>深淮淨淆淄涪淬涿淦烹焉燡烽烯爽牽<br>犁猜猛猖猓猙率琅琊球理現琍藰瓶                                        | 40<br>50<br>60<br>70<br>80<br>90 | 袑詛詐軧訴診訶詖絫貂貯貼貮貽賁賮<br>賀貴買貶賀貸越趦趁跎距跋跚跑跌跛<br>跆軻軸軼辜逮逵週逸進逶鄂郵鄉鄽酣<br>酥量鈔銋鈣鈉鈞鈍鈐鈇鈑閔閠閞閑                                        |
| A0<br>B0<br>C0<br>D0<br>E0<br>F0       | 鐜甜產略畦畢異疏痔痕疵痊痍皎盔<br>盒盛眷眔眼眶眸眺硫硃硎祥票祭移窒<br>窕笠笨笛第符笙笞笮粒粗粕絆絃統紮<br>絽紼絀細紳組累終紲紱缽羞羚翌翎習<br>耝聊聆脯脖臂脫脩脰脤春舵舷舶船莎<br>莞莘荸莢莖莽莫莒莊莓莉莠荷荻荼 | A0<br>B0<br>C0<br>D0<br>E0<br>F0 | 閰閒閎隊階隋陽隅隆隍陲隄雁雅雄<br>集雇雯雲軔項順須飧飪飯飩飮飭馮馭<br>黃黍黑亂傭僓燩傳僅傾催傷傻傯僇剿<br>劐剽募勦勤勢勣匯嗟噰嗓嗦嗎嗜嗇嗑<br>輞嗤嗯嗚嵧嗅嗆噑嗉園圓塞塑塘塗塚<br>塔塡പ塭塊塢塒塋奧嫁嫉嫌媾媽媼 |
| B340                                   | ) - B3FF                                                                                                    | B740                             | ) - B7FF                                                                                                    |
| 40<br>50<br>60<br>70<br>80             | 莆萈處彪蛇蛀魽蛄蚵蛆蛋蚱蚯蛉衚裦<br>袈被袒袖袍 <b>袋</b> 覓規訪訝訣訥許嗀訟訛<br>訢豉豚販賣貫貨禽貧楲赲趾镻軛軟這<br>覍通逗連速逝逐逕塣造透篷逖逛途                               | 40<br>50<br>60<br>70<br>80<br>90 | 媳嫂孉嵩嵯幌幹廉廈弒彙徬微愚意慈<br>感想愛惹愁愈慎慌慄慍愾懀愧愍愆愷<br>戡閐搓搾搞搪撘搽摋搏搜搔損搶搖搗<br>搆敬斟新暗暺暇暈暖喧暘喝會榔業                                        |
| A0<br>B0<br>C0<br>D0<br>E0<br>F0       | 部郭都酗野釵釦釣釧釭釠閍陪陵陳<br>陸陰陣陶陷陬雀雪雩章竟頂頃魚鳥鹵<br>蔍麥麻傢傍傅備傑傀傖傘傚最凱割剴<br>創剩勞勝勛博厥啻喀喧啼喴喝喘喂喜<br>燛喔喇喋喃喳單嘪唾哵喚喻喬喱啾喉<br>喫喙氳堯堪婸堤堰報堡堝堠壹壺貟 | A0<br>B0<br>C0<br>D0<br>E0<br>F0 | 楚楷楠楔極椰槪楊楨楫枵楓榲榆梀<br>楣楛歇歲毀殿毓毽湓溯滓溶滂源溝溑<br>滅薄溘溼袥溫滑準溜滄滔溪溧溴煎煙<br>熕煤煉照煜煬煦煌煥煞煆煨煖鬅觻猷<br>獅猿猾瑯瑚瑖瑟瑞瑁琿瑙瑛瑜當畸瘀<br>痰瘁痲痱瘒癢痴痳衋盟睛睫睦睞督 |

| B840                                          | - B8FF                                                                                                    | BC40 - BCFF                                                                                                    |                     |
|-----------------------------------------------|----------------------------------------------------------------------------------------------------|----------------------------------------------------------------------------------------------------|---------------------|
| 40<br>50<br>60<br>70<br>80<br>90              | 賭罿睬睜睥晲雔矮碎碰碗碘碌碉砌碑<br>碓硿祺祿禁萭禽稜稚稠稔凜稞窟窠筷<br>節筠蒁筧粱犪粵桱緺綑綁緵絛籄罩罪<br>署義羨群聖聘韙肄躂腰腸腛腮腳臐                                                                        | 40 劇劈劉劍創視厲勞嘻嚎嘲嘿嘴嘩噓<br>50 噗噴嘶嘯嘰墀墟增墳墜遠墩墦奭嬉<br>60 嬋嫵瘧燒寮寬奢寫層履嶝嶔幢幟幡<br>70 廚廟廝廣廠彈影德徵慶瑟慮應慕憂<br>80                                                                                                    | <b>噎嫻廢</b>          |
| AO<br>BO<br>CO<br>DO<br>EO<br>FO              | 腹腺腦舅艇蒂輦落藑蒆蔁葫葉葬葛<br>萼萵葡董葩葭葆虡虜號蛹蜓蜈蜤蜀蛾<br>蛻蜂蟨蜆蜊衙裟裔裙補裘裝裡裊裕窡<br>覜解詫該詳試詩詰誇詼詣馘話誅詭詢<br>詮詬癵詻眥詨豢貊貉賊資賈賄貲鏆賂<br>賅跡跟跨路跳跥跪跤跦躱較載軾輊                                 | 90<br>A0 感慰総慾憧憐憫憎憬憚憤憔憮戮<br>B0 擊摹撞撲撈撐撰撥撓撕瘡撒損播無<br>C0 撬墫撢撳敵數數暮暫暴暱樣樟柳樁<br>D0 標槽模樓樊築樂樅慽樑歐歎殤毅毆<br>E0 潼澄潑潦潔澆潭潛潸潮澎潺潰潤澗<br>F0 滕潯潠潟熟熬熱熨牖犛獎獗瑩璋鳿                                                                                                    | 摩撚樞漿潘               |
| B940                                          | ) ~ B9FF                                                                                                    | BD40 - BDFF                                                                                                    |                     |
| 40<br>50<br>60<br>70<br>80<br>90              | 辟農運遊道遂達逼違遐遇遇過遍遑逾<br>遁鄒鄗酬酪觡粙鈷鉗銰鈽鉀鈾鉛鉇鉤<br>鉑錀鉉鉍鉅斔鈿鉚閘隘隔隕雍雋雉雊<br>謵電雹零媠靴靶預頑頓頊頒頌飼鈶                                                                        | 40 瑾璀畿瘠瘩瘟瘤瘦瘡瘢螘皺盤瞎瞇<br>50 瞑瞋磋磅確磊碾磕碼磐稿稼糓稽稷<br>60 窯窮箭箱範箴篆篇篁箠篌糊締練緯<br>70 絨緬緝編緣線緞緩綞椫緲緹罵罷羯<br>80<br>90                                                                                                    | <del></del> 瞌稻<br>緻 |
| A0<br>B0<br>C0<br>D0<br>E0<br>F0              | 赹鉓馳馱駲髠鳰焭鼑菆鼠儅徸徺僖<br>傄僚僕像僪爥僎僩鋴凳劃劂匵厭嗾嘀<br>훏萺嗽區嗼嘉嚧嘠嗷瓄喐嚿嘐嗶圓圕<br>薼墊境墓墊埑墅埉夀夥夢螽奪奩嬑嫦<br>媙嫗嫖媃嫣辧筽寜寡寥實寨寢窹竂對<br>屪嶄嶇慞幤幕幗幔廓廖弊ध彰徾駩                                 | <ul> <li>A0 翻耦膛膜膝膠膚膘蔗蔽蔚蓮蔬蔭</li> <li>B0 蔑蒋蔡蔔蓬葱蓿淒鄉蝴蝶蝠蝦蝸蝨</li> <li>C0 蝗蝌蝓衛衝褐複褒褓褕褊誼諒談諄</li> <li>D0 請諸課瑟諂調誰論靜醉誹諛琬豎豬</li> <li>E0 賞賦賤賬賭賢賣賜質賡赭趙趣踫踐</li> <li>F0 踢踏踩踟踡踞躺輝輛輟輩輦輪輜輕</li> </ul>                                                                                                    | 蔓蟎誕賠踝               |
| BA4(                                          | ) - BAFF                                                                                                    | BE40 - BEFF                                                                                                    |                     |
| 40<br>50<br>60<br>70<br>80<br>90              | 愿態懅慢懫懄慚鏒滽截撇摘摔撤摸攓<br>漝摑嶊藆摭摻敽斡旊媠輰曁暝桍穃榕<br>槗榮槓構橠榷榻榫榴槐槍樹槌榦槃榣<br>歉歌氳漳濱滾漓滳漩漾漢濆漏漂漢                                                                        | 40   40    40    40    40    41    41    41    41    41    41    42    42    43    44    45    45    46    46    47    47    48    48    40    40    40    40    41    41    42    42    43    44    45    46    46    47    47    48    48    49    40    40    40    40    40    40    40    40    40    40    40    40    40    40    40    40    40    40    40    40    40    40    40    40    40    40    40    40    40    40    40    40    40    40    40    40    40    40    40    40    40    40    40    40    40    40    40    40    40    40    40    40    40    40    40    40    40    40    40    40    40    40    40    40    40    40    40    40    40    40    40    40    40    40    40    40    40    40    40    40    40    40    40    40    40    40    40    40    40    40    40    40    40    40    40    40    40    40    40    40    40    40    40    40    40    40    40    40    40    40    40    40    40    40    40    40    40 | 銻<br>震<br>駟         |
| AO<br>BO<br>CO<br>DO<br>EO                    | ``滿滯漆漱漸漲漣漕漫漯澈漪滬漁滲<br>滌滷熔熙爥熊熄熒爾犒犖獄獐瑤瑣瑪<br>瑰瑭甄疑瘧瘍瘋蕍瘓盡藍瞄睽睿睡磁                                                                                          | A0                                                                                                    | 劑噶                  |
| FU                                            | 偞碧碳碩碣禎福禍霮稱窪窩竭媏管箕<br>箋筵算箝箔箏箸笝箄椊棕精綻綰綜綽<br>綾綠緊綴網綱綺繝綿綵綸維緒緇綬                                                                                            | C0 壁墾壇壅奮嬝嬴學奒導彊愙洒憩憊<br>D0 憶憾懊懈戰擅擁擋撻澸據擄擇擂操<br>E0 擒擔撾整曆曉暹曄壘曢樽樸樺橙橫<br>F0 樹橄橢橡橋橇樵機橈歙歴氅溱澱澡                                                                                                    | <b>"</b> 懍撿橘        |
| FU<br>BB4                                     | 碟碧碳碩碣禎福禍種稱窪窩竭端管箕<br>箋筵算箝箔箏箸薗箄椊棕精綻綰綜綽<br>綾綠緊綴網綱綺網綿綵綸維緒緇綬<br>)- BBFF                                                                                 | C0 壁墾壇壅奮嬝嬴學衰導彊憲憑憩憊<br>D0 億憾慡懈戰擅擁擋逹澸據擄擇擂操<br>E0 擒擔撾整曆曉暹曄壘曢橕樸樺橙橫<br>F0 樹橄橢橡橋橇樵機橈歙歴氅瀌澱澡<br>BF40 - BFFF                                                                                                    | <b>"</b> [慎 撿 橘     |
| FU<br>BB4<br>40<br>50<br>60<br>70<br>80<br>90 | 礏碧碳碩碣禎福禍徸橣窪窩竭媏管箕<br>箋筵算箝箔箏箸笝箄椊棕精綻綰綜綽<br>綾綠緊綴網綱綺綢綿綵綸維緒緇綬<br>D - BBFF<br>罰翆翡翟聞聚肇腐膀膏膈膊腿膂臧臺<br>與舔舞艋蓉蒿蓆蓄蒙蒞蒲蒜蓋蒸蓀蓓<br>蒐蒼袲蓊蜿蜜蜻蜢蜥蜴蜘蝕蜷蜩裳褂<br>貋裹裸製裨褚裯誦誌語誣認誡嘗鼮 | C0 壁壁壇壅奮嬝嬴學衰導彊惷憑憩憊<br>D0 億憾懊懈戰擅擁擋撻撼據擄擇擂操<br>E0 擒擔撾整曆曉暹曄壘曢樽樸樺橙橫<br>F0 樹橄橢椽橋橇樵機橈歙歷氅濂澱澡<br>BF40 - BFFF<br>40 濃澤濁澧澳激澹澶澦澠瀷熾燉燐燒<br>50 燕豪燎燙燗燃燄獨璜璣璘璟璞瓢甌<br>60 瘴瘸瘺盧盥瞠瞞瞑睝磨碍磬磧禦積<br>70 穆穌穋窺篙蔉筙篇篛簒篩篦糕糖縊<br>80<br>90                                                                                                    | · 慎撿橘 燈甍穎           |

| C040                             | ) - COFF                                                                                                    | C440                                   | 0 -                | C4FF                                                                                                    |                                                                                                   |
|----------------------------------|----------------------------------------------------------------------------------------------------|----------------------------------------|--------------------|----------------------------------------------------------------------------------------------------|---------------------------------------------------------------------------------------------------|
| 40<br>50<br>60<br>70<br>80       | 錐錦錡鎤婟錙閻隧隨険雕霋轌霖霮霓<br>霿諚靜靦鞘頰頸頻頷頭頹頣餐館餞餛<br>餡餚輆騈駱輆骼鬠髭鬨鮑駝鴣鴦鴨鴒<br>駌默黔巃龜懮償儡儲勵嚎嚀嚿曘嚇                                        | 40<br>50<br>60<br>70<br>80             | 原腸炎                | 頥颷饅<br>憇麗麓<br>籔礪礬                                                                                                    | 饉楘駽鱊鯮됦鮳鯛鶎鵡譪鴮<br>麭勸嚨唼啛嚴嚼堢孀爙孶籫<br>攔撌曦朧櫬灛瀰漵爐臷瓏癢<br>礫贒竸臡籃籍檽糰辦繽繼                                       |
| A0<br>B0<br>C0<br>D0<br>E0<br>F0 | 嚔檺嬮壑壎嬰嬪嬤孺尷屨嶼嶺嶽嶫<br>鴽彌徽應懂懇懦懋戱戴擎搫礕擠摔揼<br>擬擱擝擭敹嶤曎皧楻儅櫢檢棆僃檣橾<br>糪榶蒅歜殔毚氃嵂淔濟檺蒃禱濫濯澀<br>濬擩嬳瀮襥濰篴謍夑燦嬠燭躈燴煗爵<br>蘠獰獲璩環璦璨癆爎嗭逿睻瞪瞰瞬 | 90<br>A0<br>B0<br>C0<br>D0<br>E0<br>F0 | <b>濫釋鹹攝籐</b>       | 麘闀觸鏕<br>驙<br>爦<br>鐃<br>鍵<br>巓<br>満<br>編<br>に<br>に<br>に<br>に<br>に<br>に<br>に<br>に<br>に<br>に<br>に<br>に<br>に<br>に<br>に<br>に<br>に<br>に | 矑艦澟藹嶜犆藘蘋蓔蘊蠔蝺<br>憣畜譝鐃鐖觺鶱臇穝睙趐<br>齟齣齝儼儸囁囀囂荾圐巍懼<br>髸欆欄棩殲灌爛犧瓖瓔痲矓<br>蠂蘭蘚蠣馫螽蟙禐襬覽譴                        |
| C14                              | 0 - C1FF                                                                                                    | C54                                    | 40 ~               | C5FF                                                                                                    |                                                                                                   |
| 40<br>50<br>60<br>70<br>80<br>90 | 膲镣燆磷磺磴磯礁藲禪穂窿族籆篾篷<br>奒 <b>篒獉穈렃</b> 糢糟糙糁綰績繆縷縲繃縫<br>絶縱樔繁縴縹繈縵槮縯韾翳翼骜韾聦<br>聯聳臆臃膺臂臀膿膽臉膾臨卛艱薪                               | 40<br>50<br>60<br>70<br>80             | 護阿鰥學               | 雤鰔踕靏<br>靏麘靏<br>騺馩鐈                                                                                                    | 躍躋轟搿醺嬚綇鐡鍖鐸孄鷀<br>響馩顥饗驅驜雟騾謢魔兤鰭<br>鷆麝黯鼙濌齦齖巀儼戃囈嚢噰<br>懿攤櫙歚灑灘玀觐曐癮癬                                      |
| A0<br>B0<br>C0<br>D0<br>E0<br>F0 | 澊蒥嶭薹槒籉嶭嶶惷魟虧蟀蟑螳蟒<br>蛦蟞螻蝚蟈蟋褻槢襄褸褽覬謎謗譧讗<br>謊謠勮膡謐豁谿圝賺賌購賸瞕趨蹉蹋<br>嫍蹊睶輾瞉轅輿避遽罳邁邂遨鄹醘醞<br>聭鍍媄鍿鐽崠鍥鋿錘鑢鍬緞鋖鍚鍔闂<br>闅闑闟隠簶鵻霜霞锕韓顆檿餦騁  | A0<br>B0<br>C0<br>D0<br>E0<br>F0       | 灧鰾 <del>瓉</del> 鱳黴 | 褼蘬鮼竊鑤<br>斸<br>靏<br>靏                                                                                                    | 孴蠴聽揻韟襯觼謮贒黂躑躀曫<br>琶霽黸轋雤蠞饕馷騯翸鬚篜謰<br>鼶齬齪奜嗏嶡戀摰攅攪囇爡<br>蕑菕孆纎纔膹蘥藣灥夑邐邏鑂<br>鬞鷘鷩驒醶膸體镯鰽鐑鱡鮲鶭麟<br>謴玂癱濆匬礶覊鴐霢笣譲詭 |
| C24                              | 10 - C2FF                                                                                                    | C64                                    | 40 -               | C6FF                                                                                                    |                                                                                                   |
| 40<br>50<br>60<br>70<br>80<br>90 | 駿鮮鮫鮪鮭鴻鴿麋黏點黜黝纁鼾奫頀<br>嚕嚮壙皨孈彝萢戳摜擲獶摚攦擻擷斷<br>曜朦礗椲愝懢檸櫂檮檯欺歸殯瀉瀒濾<br>襩濺襮瀏爣燼鶱燸獷瀸璧琒甕癖鳸                                        | 40<br>50<br>60<br>70<br>80             | 讔<br>鐱<br>顱<br>鑽   | 艶贛蒥<br>蠈蒮ᆲ<br>ᢤ顝髾<br>鋫鑼羅                                                                                                    | 倿纑歰臸藹韆顰踩贙覐鱟鷹鴑<br>駩鰅飅悓熷雗籮憞齞躡髳鋖鍽<br>鬕瞏滐瞦謢鑷韀驉贘痆蓔璛醿<br>疅鱋黷豓鞤鷃爨矖謲頀爋龥                                   |
| A0<br>B0<br>C0<br>D0<br>E0<br>F0 | 瘱瞽瞿曕瞼磀禮穡馛穬頿銢簫簧簮<br>簞簀簡糮織繣穘繚繡繬繙曋翹翻瞮舙<br>膅胲齹瀻隡藍鋴蕥薫薺蓳薦蟯蟬蟲蟠<br>覆覲鶶謨謹謬謪豐贅鬔蹣蹦蹤蹪蹕驉<br>轉轍邇邃邈醫醬釐旕鎊鎖鎢鎳鍞鎬鎰<br>鎘鎚鎗闦闖闎闕離雜雙雛雞罶鞂鞦 | 90<br>A0<br>B0<br>C0<br>D0<br>E0<br>F0 |                    |                                                                                                    |                                                                                                   |
| C3                               | 40 - C3FF                                                                                                    | C7                                     | <b>4</b> 0 ·       | - C7FF                                                                                                    |                                                                                                   |
| 40<br>50<br>60<br>70<br>80<br>90 | 鞭韹額頦題顎繝飅餾鎫餽鞪馥陭髁鬑<br>懸魏蕸魈鯊鯉銄鯈鯀鵑翵鵖黠鼛鼬儳<br>嚥壞壟壢竉廱籚懲懷愶矕藆攏磭嚗櫉<br>樍櫊橚灜瀟瀨瀭瀝瀕澞爆爍牘犢獸                                        | 40<br>50<br>60<br>70<br>80             |                    |                                                                                                    |                                                                                                   |
| AO<br>BO<br>CO<br>DO<br>EC<br>FC | 獺瓕瓊瓣疇彊鳫癡矇礙禱稄穱蓔簿<br>籈奒篬籒髳隇緷僶徻稛繳瓐蒆鸁朡藩<br>藝藪蘒溙藥諸蟻晭蠍矕螥襠榤摤襞譁<br>譄譀證譂鬝禨蘠譙熷贊瞨蹲膳厥證蹺<br>鼣轔轎辭邉邌醱腜鋴鍽菙鏃鏈饄鏝霯<br>嵶婇鏴鏤鰹鏨愵隵黊霳霧躋輡磒顃 | 90<br>A0<br>B0<br>C0<br>D0<br>E0<br>F0 |                    |                                                                                                    |                                                                                                   |

| C84                              | 0 - C8FF                                                                                                    | CC4                                    | 0 - CCFF                                                                                                    |
|----------------------------------|----------------------------------------------------------------------------------------------------|----------------------------------------|----------------------------------------------------------------------------------------------------|
| 40<br>50<br>60<br>70<br>80<br>90 |                                                                                                    | 40<br>50<br>60<br>70<br>80<br>90       | 坨坽夌奅妵妺姏姎妲姌姰妶妼姃姖妱<br>妽姀姈妴姇玸孶淧宕屄屇岮岤岠岵岯<br>岨岬岟岣岭岢齃岧岝岥岶岰岦帗帔帙<br>弨弢弣弤彔徂彾彽忞忥怭怦怙怲怋                                                    |
| A0<br>B0<br>C0<br>D0<br>E0<br>F0 |                                                                                                    | A0<br>B0<br>C0<br>D0<br>E0<br>F0       | 城염佔倪伹怞伵怢作恂怮伮怑怌怉<br>怜麦戽抗抴拑抾抪抶拊抮扼抯抻 <del>抻挟</del><br>抸攽斨斻眆旼昄昒昈妟昃昋昍昅旽睁<br>盼曶朊枅杬枎枒杶杻枘枆构杴枍粉杺<br>枟枑枙枸杽极杸杹枔欥殀歾毞氣畓泬<br>泫泮泙沶泔沭泧沷泐涧沺泃泆泭泲 |
| C94                              | 0 - C9FF                                                                                                    | CD4                                    | 0 - CDFF                                                                                                    |
| 40<br>50<br>60<br>70<br>80<br>90 | 又也口仁厂万开七宁口兀中彳丏有与<br>丮亓仂仉 <b>小</b> 尤知印 <u>杂</u> 北 <u>动</u> 夫公市无殳<br>田气并丱并仨仁仕仡全企引匜卅打圣<br>见夯宁宄尒尻另屳帄庀庂忉戉扐氕             | 40<br>50<br>60<br>70<br>80             | 狐泝沴沊林杅泞泀洰泍泇沰沮泏泩泑<br>炔炘狊炓炆炄炑炖炂炚炃牪狖狋狘狉<br>狜狒狔狚狌狑珜玡玭玦玢玠玬玝瓝瓨<br>甿畀甾寁疘皯盳盱盰盵矸矼矹矻矺                                                    |
| A0<br>B0<br>C0<br>D0<br>E0<br>F0 | 承叭氿氻犮犰王内肊防伎优保仵伉<br>伶伀价伈伝佈伅伢伓伄仴伒冱刓刉刐<br>劦匢匟卍厊吇囡囟圮圪圴夼妀奼妅奻<br>奾奷奿幵尕尥屼屺屻屾巟幵庄异弚彴<br>忕忔忏扜扞扤扡扦扢扙扠扚扥旯旮朾<br>朹朸朻机束朼朳氘汆汒汜汏汊汔汮 | 90<br>A0<br>B0<br>C0<br>D0<br>E0<br>F0 | 日祂約托罗字労料打盯肏肮肣肸肵<br>肭舠支艽芫芚芘荸荚芧芮芼芞芺芴芨<br>芡芩苂芤苃芶芢虰虯虭虮豕远迋迓迍<br>迖迕迗邲邴邯邳邰阹阽阼阺陃俍俅俓<br>侲俉俋俁俔俜俤侻侳俛俇俖侺俀侹俬<br>剄剉勊勂匽卼厗厖庫厘咺咡咭咥哏             |
| CA4                              | 0 - CAFF                                                                                                    | CE4                                    | 0 - CEFF                                                                                                    |
| 40<br>50<br>60<br>70<br>80<br>90 | 训切物犴犵玎角癿 艺网艸芋艿艽艿虍<br>一邙邗邘邛邔阢阤阠吃佖 徑 佢 佉 体 佤                                                                         | 40<br>50<br>60<br>70<br>80             | <b>喕茍咷咮哖</b> 咶哅哆咠呰咼咢咾呭哞咰<br>垵垞垟垤墹垗垝垛垔垘垏垙垥垚垕壴<br>复奓姡娮姮娀姱姝姺姽姼姶姤姲姷姛<br>姩姳姵姠姾姴摰宨屌峐峘峌峗峋峛                                            |
| A0<br>B0<br>C0<br>D0<br>E0<br>F0 | 件研响吨价沓圈圈团坁坅坌坉坋坒<br>争奀妦妘妠妗妎妢妐妏妧妡宎宒尨尪<br>岍岏岈岋岉岒岊岆岓岕巠帊帎庋庉庌<br>庈庍弅弝彸彶忒忑忐忭忨忮忳忡忤忣<br>忺忯忷忻怀忴戺抃抌抎抏抔抇扱扻扺<br>扰抁抈扷扽扲扴攷盰盱旳旲旵杅杇 | A0<br>B0<br>C0<br>D0<br>E0<br>F0       | 峞峚峉峇峊峖峓峔峏峈峆峎峟峸巹<br>帲帢帣帠帤庰庤庢庛庣庥弇弮彖徆怷<br>怹恔恲侇恅恓恇恉恛恌恀侚恟怤恄恘<br>恦悜扂局拏挍挋拵挎挃拫拹挏挌拸拶<br>挀挓挔拺挕拻拰敁敃斪斿昶昡咈眤昜<br>弄昢呹眗昺醔昴昹昮胐胊柁柲柈枺             |
| CB4                              | 0 - CBFF                                                                                                    | CF4                                    | 0 - CFFF                                                                                                    |
| 40<br>50<br>60<br>70<br>80<br>90 | 代杕杌杈杝杅杚杋毒氙氚汸汧汫沄沈<br>彻狖汯汩沚汭沇沕沜泜汳汥汻沎灴灺<br>牣犿犽狃狆狁犺狅玕玗玓玔玒町專疔<br>疕卓礽耴肕肙肐肒肜芐芏芅芎芑芓                                        | 40<br>50<br>60<br>70<br>80             | 柜枻柸柘柀枷柅柫柤柟枵柍枳柷柶柮<br>柣柂枹柎柧柰枲柼柆柭柌枮柦柛枴柉<br>柊柃柪柋欨驵殄殶毖毘毠氠氡洨洴洭<br>洟洼洿洒洊泚洳洄洙洺洚洑洀洝湀                                                    |
| A0<br>B0<br>C0<br>D0             | 芊芃芄豸迉辿邟邡邥邞邟邠阰阨阯<br>阭丳侘佼侅佽侀侇佶佴侉侄佷佌侗佪<br>侚佹侁佸侐伷侔侞侒侂侕佫佮冞冼冾                                                            | A0<br>B0<br>C0                         | 洁洘洷烣洏浀洇洠洬洈洢洉洐炷炟<br>炾炱炰炡炴炵炩牁牉牊牬牰牳牮狊狤<br>狨狫狟狪狦狣麨珌珂珈珅玹玶玵玴珫                                                                        |

| D040                             | ) - DOFF                                                                                                    | D44                                    | 0 - <b>D4FF</b>                                                                                                    |
|----------------------------------|----------------------------------------------------------------------------------------------------|----------------------------------------|----------------------------------------------------------------------------------------------------|
| 40<br>50<br>60<br>70<br>80<br>90 | 穾竑笀笁籺粎籹籿粀粁紃紈紁罘羑羍<br>羾耈耎耏耔耷胘胇胠胑胈胂胐胅胣胙<br>胜朐胕胉胇駗胦胍臿舡芔苙苾苹茇苨<br>茀苕茺苫苖苴苬苡苲苵茌苻苶苰苪                                        | 40<br>50<br>60<br>70<br>80             | 酎酏釕釢釚陜陟隼飣髟鬯乿偰偪偡偞<br>偠麘偋偝偲偈偍偁偛偊偢倕偅偟僋偫<br>偣偤偆偀偮偳偗偑凐剫剭剬剮勯勓匭<br>厜啵啶唼啍啐唴唪啑啢唶唵唰啒啅                                                     |
| A0<br>B0<br>C0<br>D0<br>E0<br>F0 | 苤苠莓苳苭虷虴虼虳衁衎衧衪衩觓<br>尨訇赲迣迡迮迠郱邽邿郕郅邾郇郋郈<br>釔釓陔陏陑陓陊陎倞倅倇倓倢倰倛俵<br>俴倳倷倬俶俷倗倜倠倧倵倯倱倎党冔<br>冓凊凄凅凈凎剡剚剒剞剟剕剢勀匎厞<br>唦哢唗唒哧哳噓唚哿唄唈哫唑唅哱 | A0<br>B0<br>C0<br>D0<br>E0<br>F0       | 唌唲啥啎唹啈唭唻啀啋圕圗橭堔埢<br>埶埜埴堀埭埥埛掦堋垎埏蘲埮埣埲埥<br>埬埡堎锜捚埧堁堌埱埩埰堍堄奜娮婘<br>婕媠婞娸娵婭婐婟婥婬婓婤婗婃婝婒<br>婄婛婈媎娾樀娹婌婰婩婇婑婖媕婜孲<br>孮寁栥屙崞崋崝崚崠崌崨崍崦崥崏              |
| D140                             | ) - D1FF                                                                                                    | D54                                    | 0 - D5FF                                                                                                    |
| 40<br>50<br>60<br>70<br>80<br>90 | 唊哻哷哸哠唎唃唋圁圂埌堲埕埓垺埆<br>垽垼垸垶垿埇埐垹埁夎奊娙娖娭娮娕<br>媘娫娊娞娳孬宧宭窚尃屖屔峬峿峮峱<br>峷峎峹帩帨庨庮庪庬弳弰彧恝恚恧                                        | 40<br>50<br>60<br>70<br>80             | 崰峷崣崟闣帾帴庱庴庹庲庳弶弸徛徖<br>徟惁憖悆悾悰悺惓婒惏惤惙惀倮俳惛<br>悷惊悿惃惍惀挲捥掊掂捽掽掞掭掝掗<br>掫掎捯掇掐据掯捵掜捙揙捼掤挻掟                                                     |
| A0<br>B0<br>C0<br>D0<br>E0<br>F0 | 恁悢悈悀悒悁悝悃悕悛悗悇悜悎戙<br>튏藆挐捖挬拺擟挶捃揤挹祄捊挼挩捁<br>挴捘捔捙挭捇挳捚捑挸捗捀捈敊敆旆<br>旃旄旂晊晟晇晑朒脁栟栚桉栲栳栻桋<br>桏栖栱栜栵栫栭栯桎桄栴栝栒栔栦栨<br>栮桍栺粢栠欬欯欭欱欴歭肂殈毦毤 | 90<br>A0<br>B0<br>C0<br>D0<br>E0<br>F0 | 捸掅掁掑掍捰敓緕晥晡晛晙晜晢脧<br>楾梇槯梜榐桮梮梫楖桯梣梬梩桵烰梲<br>栫桷梒桼桫桲梪梀桱桾梛梖梋梠梉梤<br>楴桻梑梌梊桽欶欳欷欸殑殏殍殎殌氪<br>淀淔涴涳湴涬淩淢澟淶淔渀淈淠淟淖<br>涾湪淜淝淛淴淊涽淭淰涺淕淂淏淉              |
| D24(                             | ) - D2FF                                                                                                    | D64                                    | 0 - D6FF                                                                                                    |
| 40<br>50<br>60<br>70<br>80<br>90 | 毨毣毢毧氥浺浣浤浶洍浡涒浘浢浭浯<br>涷涍淯湏涆浞塣浠涗浰浼浟涂诶洯洙<br>涋浾涀涄洖涃浻浽浵涐烜烓烑夈烋缹<br>烢烗烒烞烠烱烍烅烆烇烚烎烡牂牸                                        | 40<br>50<br>60<br>70<br>80             | 淐淲淓淽淗淍淣涻烺焍煷焗熞焌烰焄<br>烳俉烼烿焆焓焀烸娗焋焂焎啎牻牼牿<br>猝猗猇猑猘猊猈狿猏涻玈珶珸珵琄琁<br>斑琇琀珺珼珿琌琋珴琈畤畣痎痒痏                                                     |
| A0<br>B0<br>C0<br>D0<br>E0<br>F0 | 全拳猀猎狴狾狶狳狻猁珓珙珥珖玼<br>珧珣珩珜珒珛珔珝珚珗骑珨瓞瓟瓴瓵<br>甡畛畟疰痁疻痄痀疿疶疺皊盉眝眛眐<br>眓眒眣眑眕眙眚眢眧砣砬砢砵砯砨砮<br>砫砡砩砳砪砱詂祛袥祜秡稻袟秫秬秠<br>秮秭秪秜秞秝窆窉窅窋窌窊窇竘笐 | A0<br>B0<br>C0<br>D0<br>E0<br>F0       | 迼癎痑痐皏皉盓眹眯眭眱眲眴眳眽<br>皆眻眵硈硒硉硍硊硌砦硅硐祤祧祩祪<br>祣粭祡离秺秸蒅秷猂裦窐笵笻笴笥篶<br>笢笤笳笘箮笝笱笌笭笯芛笸笚笣粔粘<br>粖粣紵紽紸紶紺絅紬紩絁絇紾 <del>炲</del> 絊紻<br>袝罣羕羜羝彚翊翋翍翐翑猣豂翃耟 |
| D340                             | D - D3FF                                                                                                    | D74                                    | 0 - <b>D7F</b> F                                                                                                    |
| 40<br>50<br>60<br>70<br>80<br>90 | 筓笓笅笏笈笟笎笉笒粄粑粊粌粈枆粅<br>紞紝紑紎絋粌紓紷紒紏紌罜罡罞罠罝<br>罛羖羒翃翂翀耖耾耹胺胲胹胵脁胻脀<br>舁舯舥茳夌荄茙荑茥荖茿荁萰莤茢                                        | 40<br>50<br>60<br>70<br>80             | 耞耛聇聃眑脘脥脙脛脭脟脬脞脡脕脧<br>朜脢舑舸舳舺舴舲艴莐莣莨莍荺荳莤<br>荴莏莁莕羗荵莔孧姇莃莌莝莛茙莋荾<br>莥莯莈莗莰荿莦莇莮嗒莚虙虖妶蚷                                                     |
| A0<br>B0<br>C0<br>D0<br>E0<br>F0 | 蕶荎莨茪茈蕳荍茖茤茠茷茯茩荇荅<br>荌荓蓖茬荋茧荈虓虒蚢蚨蚖蚍蚑蚞蚇<br>蚗蚆蚋蚚蚅蚁蚙竕蚧蚕蚘蚎蚝蚐蚔衃<br>衄衭衵衶衲袀衱袊衯袃衾衴衼訒豇豗<br>豻貤貣赶赸趵趷趶軑軓迾週适迿迻逄<br>迼迶郖郠郙郚郣郟郥郘郛鄬郜郤酐 | A0<br>B0<br>C0<br>D0<br>E0<br>F0       | 蛂蛁蛅蚺蚰蛈鉜蚳蚸蛌蚴蚻蚼蛃蚽<br>蚾衒袉袕袨袢袪袚祒柟祑柂袧袙袛袗<br>袤窡袌袓袎翨觖觙觕訰訧訬訞谹谻豣<br>豝豽貥麸赻赹趶跂趹跟跁軘軞軧軜軗<br>軠軡逤逋逑逜逌逡郯郪郰郴郲郳郔郫<br>郬郩酖酘酚酓酕釬釴釱釳釸釤釹釪              |

| D84                                    | 0 - D8FF                                                                                                    | DC4                                    | 0 - DCFF                                                                                                    |
|----------------------------------------|----------------------------------------------------------------------------------------------------|----------------------------------------|----------------------------------------------------------------------------------------------------|
| 40<br>50<br>60<br>70<br>80<br>90       | 釫釷釨釮镺閠閈陼陭陫陱陯隿靪頄飥<br>尵傛傕傔傞傋橠倲傿愼傝偨榣徯傂傇<br>兟凔匒匑厤厧喑喨喥喭啷噅喢喓喈喏<br>喵喁喣喒喤啽喌喦啿喕喡喎圕堩堷                                        | 40<br>50<br>60<br>70<br>80             | 軹軦軮軥軵軧軩軶軫軱軬軴軩逭逴湰<br>鄿鄥鄄郿鄣鄈郹郻鄁鄀鄇鄅鄃酡酤酟<br>酢酠鈁鈊鈥鈃鈚鈦鈏鈌鈀鈒釿釽鈆鈄<br>鈧鈂鈜鈤鈙鈗鈅鈖镻閍閌闂隇陾隈                                         |
| A0<br>B0<br>C0<br>D0<br>E0<br>F0       | 堙堞堧堣堨埵墍堥堜堛堳堿埥堮堹<br>堸堭堬堻奡嬀媔媟嫯媢媞婸媦婼嬵媬<br>媕媮娷媄媊媗媃媋媩婻婽媌媜媏媓媝<br>寪寍寋寔箯寊寎尌淔崉嵃嵫嵁嵋崿崵<br>嵑嵎嵕崳崺喦患萴料嵂崹嵉崸崼崲崶<br>嵀嶡幄幁彘徦徥徫惉寭惌惢惎惄愔 | 90<br>A0<br>B0<br>C0<br>D0<br>E0<br>F0 | 隉隃隀雂雈雃雱雺靬靰靮頇彲飫鳦<br>黹亃亄亶傽傿僆懎僄僊傴僈僂傰僁儏<br>傱僋僉傶傸凗剺鄟剻剼嗃噮嗌噾嗋嗊<br>噊毄噳嗄嗩喿嗒喍嗏嗕嗢嗖嗈嗲嗍嗙<br>嗂圕塓塨塤塏塍塉塯塕塎疨塙塥塛堽<br>塣塱壼嫇嫄嫋媺媸媱塍媰媿嫈媝嫆  |
| D94                                    | D - D9FF                                                                                                    | DD4                                    | 0 - DDFF                                                                                                    |
| 40<br>50<br>60<br>70<br>80             | 憛愊愖愅偞愓惸惼儍惁愃愘愝愐惿愄<br>愋扊掔孨搿逳揥揨揯擶撝揳揊揠鄊揕<br>揲摙摡揟褖揝揜揄揘揓揂揇揌揋揈揰<br>揗揙攲敧欼敤敜敨敥斌斝斞斮旐旒                                        | 40<br>50<br>60<br>70<br>80             | 媷嫀嫊媴媶嫍媹婜寖寘寙尟尳嵱嵣嵊<br>嵥嵮嵬嵞嵨嵧嵢巰幏幎幊嫍幋廅廌廆<br>廀廇毂徯徭惷慉慊愫慅愶愲愮慆愯熐<br>愩慀戠酨戣戥戤揅揱揫搐搒摌搠掹                                         |
| A0<br>B0<br>C0<br>D0<br>E0<br>F0       | 睕晬庵暀晱晹晪晲朁椌棓椄棜椪棬<br>棪棱椏檈棷棫棤棶榢椐棳棡椇棌椈楰<br>梴椑棯棆椔棸棐棽棼棨椋椊椗棎棈棝<br>棞棦棴棑橌棔棩椕椥棇欹欻欱欼殔殗<br>殙殕殽毰毲竁氰淼湆湇渟湉潙渼渽湅<br>湢潗渿湁湝湳渜淜湋湀湑渻渃渮湞 | 40<br>80<br>00<br>00<br>50<br>50       | 搳摜搟搕搘搹搷搚搣搌搦搰搨揔搵<br>搯搊搚摀搥擑薉揧搛搮搸搎敯斒旓暆<br>暌暕瞕睯暊暙暔晸朠椬楟椸樿楢楱椿<br>楅楪愖楂楗楙楺楈楉椵幆椳褖楥棰猌<br>檓楩楀楯欓粢楘楁楴楌椻楋椷楜楏楑<br>椲棢棆楻椼戠歅歃歂歂歈歁殛瞉毻毼 |
| DA4                                    | D - DAFF                                                                                                    | DE4                                    | 10 - DEFF                                                                                                    |
| 40<br>50<br>60<br>70<br>80             | 淏湜渪渱椳湠湱湫渹鳯渰湓湙渧湸湤<br>湷揵湹淐湦渵渶湚焠焞焯烻焮敥焣烍<br>焢焲焟熉焺焛牋牚犈犉犆犅犋猒猋꼦<br>猢猱猳猧猲猭猦猣猵猌琮琬珳琫璄                                        | 40<br>50<br>60<br>70<br>80             | 毹毷毸溛滖禞湷滀凕溓溔溠溱瀮滆滒<br>溽滁溞滉溷溰滍瀓滏溲溾鏅滜滘溙溒<br>溎溍溤溡溿溳滐滊溗耞溣堚煔煒煣煠<br>煁煝亴煲煸煪煡煂煘煃煋煰焨煐煓                                         |
| 90<br>A0<br>B0<br>C0<br>D0<br>E0<br>F0 | 琚琡琭琱琤琣琝琩琠琲瓻甯畯畲痧<br>庨痡痦溛痟座痗皕皒盚睆睇睄睍睅睊<br>睎睋睌矞矬硠硤硥硜硭硱碫确硰硩硨<br>硞硢裓誫祲艁稂稊稃稌稄窙竦竤筊筇<br>筄筶筌筎筀筘笎粢粞粨粡貁絯絣絓絖<br>絧絪絏絭絜絫絒絔絩絑絟絎缾缿罥 | 40<br>80<br>00<br>00<br>50<br>50       | 煄煍煚牏犍犌犑犐犎猼獂搎猺獀獊<br>獉瑻瑊瑋瑑瑑瑷瑀瑏瑐瑎琩瘽瑍璏瓡<br>瓿瓾瓽甝嗮畷榃痯瘏糘痷痾攌痹痸瘐<br>痻痶痭痵痽蜤皵盠睕睟锩餤睖睲睩睧<br>睔睙瞷矠碇硈陚瑎碄倚碅碆륺碃硹碙<br>碀碖硻亷鴯祽裪稑稘稙稒禆稕稢稓  |
| DB4                                    | D - DBFF                                                                                                    | DF4                                    | 10 - DFFF                                                                                                    |
| 40<br>50<br>60<br>70<br>80             | 孯羢羠羨翗聑聏聐酨慃腃腊腒腏腇脽<br>腍脺臦臮酨臸臹舃舼舽舿艵茻菏菹萣<br>菀妻棾蓲奙菼菶萐菣菈葟菣葪巭菝菥<br>菘蓟菡菋蒐蕌菵菉萉萏菞雈箄菂菳                                        | 40<br>50<br>60<br>70<br>80<br>90       | 稛稐窣 <mark>裦</mark> 窞竫筦嵔筭筴箘暜筥筳껺筰<br>筡筸筶筣粲粴粯綈綆綀綍絉綅絺綖絻<br>袝絼綌綔綄絽綒罭罫罧罨罬羦羥羧翛<br>奦耡腤腠腷腜腩腛鵧膄媵腞腶腀腯                          |
| AO<br>BO<br>CO<br>DO<br>EO<br>FO       | 菕蓭菇菑菪萓菃菬菮菄秼莥菢萛菛<br>菾蛘蛢蛦韯蛣蛚蛪蛝蛫蛜蛬蛩蛗蛨蛘<br>衈衖衠祮裗袹袸祵祩袶袼袷袽袲鳧裉<br>覕覘覗觝觚觛詎詍諕詙詀詗韷詄詅詒<br>罯詑詊詌詏豟貁貀眖貾蒖貹貵趘趀趉<br>跘跓詌躜脴跜覹胋眲踗跗陙鰫軷轁 | AO<br>BO<br>CO<br>DO<br>EO<br>FO       | 腄腡搫艉艄艀艂艅捹峞葖拲葹蒏ှ<br>葥葑葀蒆葧萰蕌葽葚蒩葴皾葝蔇葞萷<br>萺萴蕢葃葸蓌葅萩菙葋萯葂萭葟葰萹<br>葎葌葒蒳莐蒎萻夈萶萳葨葾葄萫葠傼<br>葮葐蜧蜄蛷蜌蛺蛖蛵蝍娋蜎蜉蜁蛶蜍<br>蜅祳梪祵裎裞嚢裚裌裐覅覛觟觥鮠  |

| F040                                                                                                    |                                                                                                    | E44(                                                                                                    | 0 - E4FF                                                                                                    |
|----------------------------------------------------------------------------------------------------|----------------------------------------------------------------------------------------------------|----------------------------------------------------------------------------------------------------|----------------------------------------------------------------------------------------------------|
| E040                                                                                                    |                                                                                                    | 40                                                                                                    | ·22 · 24 · 1월 · 1월 · 1월 · 14 · 24 · 24 · 24 · 25 · 27 · 20 · 24 · 24 · 24 · 24 · 24 · 24 · 24                                                                                                    |
| 40<br>50<br>60<br>70<br>80                                                                                               | 觡觠觢觜触詶誆詿挧訿眮誂誄詵夦誁<br>詴詺谼豋豊豥豤豦貆貄貅蒷赨赩趑趌<br>趎趏趍礈杒趐趒跰跠詿跱跮跐跩跣跢<br>跧跲跫跴輆輧輁輀輡輇輈韏軬讂逿                                                                                                    | 50<br>60<br>70<br>80                                                                                                    | 饧稪氚婗鋧覟覞脙觫觨霢誈誋祦掍詊<br>谽豨豩賕賏賗趖踉踂跿誟跽踊踃踇踜<br>踅跾踀踄輐輑韒輍鄣鄽鄠鄬鄟鄝鄚氎<br>鄡鄛醩酲欎酳銥銤鉶絬鉺銠銔銪銍                                                                                                    |
| 90<br>A0<br>B0<br>C0<br>D0<br>E0<br>F0                                                                                   | 遄遉逽鄐鄍鄏鄑鄖鄔鄋鄎酠酯鈼鉒<br>鈰鈺鉦鈳鉥鉞鋴鈮鉊鉆鉭鉬鉏鉠鉧鉯<br>鈶鉡鉰鈱鉔鉣鉐鉲鉎鉓鉌鉖鈲閟閜閞<br>閛檃隓隑隗睢雺雽雸雵靳靷靸靲頏頍<br>頎颬飶飹馯馲馰馵骭骫釖鳪鳭鳧麅黽<br>僦侾僗僓僳僛僪僝僤僓僬棾僯慻僠                                                                                                    | A0<br>B0<br>C0<br>D0<br>E0<br>F0                                                                                                    | 銦銚銫鉹銗鉿銣絾銎銂蛦銇鉽銈銡<br>銊銆銌銙銧鉾銇銩銝銋鈭隞隡雿靘靽<br>靺靾鞃鞀鞂靻軳鞁靿韎韍頖颭颴絬銰<br>餇馝馜駃馹馻馺駂馽駇骱髣髧鬾鬿魹<br>魡魟鳱鳲鳽麧僿儃燨僸僘儇僶僾儋嬓<br>僽儊劋劌勱勯噈噂噌嘵噁噊噉噆噘                                                                                                    |
| E140                                                                                                    | - E1FF                                                                                                    | E540                                                                                                    | 0 - E5FF                                                                                                    |
| 40<br>50<br>60<br>70<br>80                                                                                               | 凘劀魝勩勫匰厬嘧噧嘌槥嗼嘏嘜喴嘓<br>嘂嗺嘝嘄嗿嗹埥壿壒墘墆埐寠塴墋塺<br>墇墑墎塶墂墈塻墔墏壾奫嫜嫮嫥嫕嫪<br>嫚媁嬳嫳嫢嫠嫛熫嫞嫊嫙嫨嫟孷寠                                                                                                    | 40<br>50<br>60<br>70<br>80<br>90                                                                                                    | 噚噀嘳暺嘬嘾嘸嘪嘺圚壿墝墱墰塻 <u>迼</u><br>墬迼墡壿嫿嫴꺩嫷嫶嬃嫸嬍嫧嬁嬇嬅<br>嬏屧嶙嵭嶖嶒嶢緍嶕嶠嶜嶡嶚嶞幊幝<br>幠幜緳廛廞廡彉徲愡憃慹憱憰憢憉                                                                                                    |
| 90<br>A0<br>B0<br>C0<br>D0<br>E0                                                                                         | 寣屣嶂嶀嵽嶆嵺嶁嵷嶊嶉嶈襂嵼嶍<br>嵹嵿幘幙帴廘鳸廗廎廜廕廔瘶廔彄彃<br>彯徶愬愨慁慞傳慳慒憟樠慬憀慴慔慺<br>慛慥愻慪傸慖戩戧戫搫摍摛摝摴摶摲<br>揊墂摵摦撦摎콤婐鐀쳝轃瞛摿緖摬                                                                                                    | A0<br>B0<br>C0<br>D0<br>E0<br>F0                                                                                                    | 憛憓憯憭憟憒憪憡憰慦憳戭鐜摰撖<br>撠撅撗撜撏壛撊撌撣撟摨撱撘敶敮敹<br>敻斵斳暵暰暩暲暷暪暯樀槗樗槥槸樕<br>櫄櫖樠橦槬槢樛樝槾椴槲槮樔槷椠橀<br>樈槦槻樍槼槫樉樄憆樥樏槶樦樇兣樖<br>歑殥殣殢殦氁氀氀糮漃漦獜澇濆澒                                                                                                    |
| ru                                                                                                    | 仍,是了物,果或骨叶的高,豆构甲米兰们及作的沃                                                                                                    |                                                                                                    |                                                                                                    |
| F0<br>E240                                                                                                    |                                                                                                    | E64(                                                                                                    | D - E6FF                                                                                                    |
| E240<br>40<br>50<br>60<br>70<br>80                                                                                       | <sub>7.7</sub> 建渤集軟幹幅高喧勾味髦依悟俠<br>)- E2FF<br>榠槎褺榰榬榼槫榙榎榧榍嬳榾榯榿槄<br>榽榤橰榹槊榚棅榳榓榪榡焿槙榗榐槂<br>榵榥槆歊鴥歋殞殟殠毃毄毾榮滵滱漃<br>漥滸漷滻漮漉徶漙膒漧漘漻漒滭漊                                                                                                    | E640<br>40<br>50<br>60<br>70<br>80<br>90                                                                                                    | D - E6FF<br>澍澉澌潢潏澅潚澖潶潬漖潕梢襐潐潗<br>澔澓潝漀潡澲潧潧霮癋澋潩潿澕潣潷<br>潪潻熲熯熛熰煯燡熩樀熝熥熞熤熡熪<br>熜熧燰犘犚獘獒徸獟獠獝獛鶎獚獙                                                                                                    |
| E240<br>40<br>50<br>60<br>70<br>80<br>90<br>A0<br>B0<br>C0<br>D0<br>E0<br>F0                                             | ر歿踕濷搮戜鼾磂晑哣碙棌蟚依傏俠<br>) - E2FF<br>榠槎褺榰榬榼槫榙榎榳榍櫦梋榯榿惂<br>榽榤雧榹槊榚槏榳榓榪榡榞槙橬榐槂<br>焟榥槆歊歍歋殞殟殠毃毄毾筡滵滱漃<br>漥澘漷滻漮漉徶漙膒漧漘漻漒滭寠<br>灔潳滹滮漭潈漰漼漵潃漇漎潃漅滽<br>滶漹漜滼洃漟漍澬澯漡熇熐熉熀熅熂<br>霬煻熆熁熗牄牓犗犕犓敱獍獑獌瑢璴<br>瑱瑵璯瑧瑮瓾齀甃畽훌癠漺葪瘕瘑瘊<br>瘔皸瞁睼瞅瞂睮醔睯睾瞃碲碪碴碭碨<br>硾碫碞碥碠碬碢碤禘콵蓙禖硽禔鴯                                                                                                    | E640<br>40<br>50<br>60<br>70<br>80<br>90<br>A0<br>B0<br>C0<br>D0<br>E0<br>F0                                                                                                    | D - E6FF<br>澍澉澌漬潏澅潚澖潶潬嬍潕潲潒潐潗<br>澔澓潝漀潡潫潽潧霮癋澋潩潿澕潣漌<br>潪潻頞熯熛熰熠燡熩墑熝熥熞熤熡熪<br>熜熧嬕犘犚獘奱獞獟獠獢獛簜獚獙<br>獢璇璉璊璆聦瑽璅璬瑼瑹甈甇畾瘥<br>蕯瘙瘶瘜廆瘚瘨瘛皜皝皞皛膄瞏瞉瞈<br>磍禞磏磌磑磎磔磈磃磄磉禚廰禠禜褟<br>鶖歶穦窲霬窳崺篋萷箬篎箯箹葓箵糅<br>楈糌糋緷緛緪鰠緗緡縃緺緦緶緱緰緮<br>纑罶羬羰羭猴翫猣罿蠤翨聤聧膣膟                                                                                                    |
| E240<br>40<br>50<br>60<br>70<br>80<br>90<br>A0<br>B0<br>C0<br>D0<br>E0<br>F0<br>E340                                     | 7.7.建渤集戰軒輛高喧 國林 監 依 悟 俠<br>戶 E2FF<br>榠槎穀榰榬榼槫榙榎榧榍櫦梋榯榿槄<br>榽檪橰榹槊榚槏榳榓榪梀焿槙橎榐槂<br>楷榥槆歊鴥歋殞殟殠毃毄毾筡滵滱漃<br>漥滸漷滻漮漉漵漙膒漧漘漻漒滭漊<br>漶潳滹滮漭潈漰漼漵滫漇漎潃漅滽<br>滶渪漜滼湙漟漍漞澯漡熇熐熉熀熅熂<br>熏煻熆熁熗牄牓犗犕犓敱獍獑獌瑢瑳<br>瑱瑵瑄瑧瑮軧齀甃畽疐庴瘮瘌瘕瘑瘊<br>瘔皸瞁睼瞅瞂睮暓睯睾瞃碲碪碴碭碨<br>硾碫碞碥碠碬碢碤禘禊藲禖禕禔鴯<br>D - E3FF                                                                                                    | E640<br>50<br>60<br>70<br>80<br>90<br>A0<br>B0<br>C0<br>D0<br>E0<br>F0                                                                                                    | 0 - E6FF<br>澍澉澌漬潏澅潚澖潶潬濧潕潲潒潐潗<br>澔澓潝漀潡潫潧潧霮慐澋潩潿澕潣溄<br>潪潻頱熯熛熰熠熚熩墑熝熥熞熤熡熪<br>熜熧熳犘犚獘獒獞獟獠獝獛簜獚獙<br>獢璇璉璊嘐聦瑽璅璬瑼瑹甈豋畾瘥<br>斖瓙亷瘜.劎瘨瘛皜皝皥皨膄瞏瞉瞈<br>礌禞磏磒磑磎磔磈磃磄磉蓔嗮禠禜禢<br>禛歶槇窲寊寙葹篋箾苦篎箯箹葓箵糅<br>楈糌糋緷緛緪緧緗緡縃緺緦纀緱緰緮<br>緟蒥羬羰羭猴翫翪罿鷱翨聤聧朣膟<br>0 - E7FF                                                                                                    |
| E240<br>40<br>50<br>60<br>70<br>80<br>90<br>A0<br>B0<br>C0<br>D0<br>E0<br>F0<br>E340<br>40<br>50<br>60<br>70<br>80<br>90 | <ul> <li>7.7.建渤集軟件廠高值為咪整依信候</li> <li>方 E2FF</li> <li>榠槎穀榰榬榼槫榙榎榧榍櫦梋榯榿惂<br/>榽檪橰榹槊榚槏榳榓榪枽焿槙橎榐槂<br/>焟榥槆歊鴥歋殞殟殠毃毄毾筡滵滱漃<br/>漥滸漷滻漮漉漵漙膒漧漘漻漒滭寠</li> <li>漶潳滹滮漭潈漰漼漵滫漇漎潃漅滽<br/>滶漹漜滼洃漟漍漞涤漡熇熐熉熀熅熂<br/>熏煻熆熁熗牄牓犗犕犓獃獍獑獌瑢瑳<br/>瑱瑵瑲瑧瑮瓾齀甃畽疐庴瘮瘌瘕瘑瘊<br/>瘔皸瞁睼瞅瞂睮暓睯睾瞃碲碪碴碭碨<br/>硾碫碞碥碠碬碢碼碤禘禊趥禖禕禔禓</li> <li>o - E3FF</li> <li>颰禪醵礈稫穊稰耧稱稦窨窡窬竮箈羫<br/>箊箑箐箖箍箌箛萀箅箘劄箙箤箂粻粿<br/>粼粺縳綷緂綣綪緁緀緅綝緎尡緆緋緌<br/>綯絡綖禆綟蜝綮綩綡裲罳翢霋靏翞</li> </ul> | E640<br>40<br>50<br>60<br>70<br>80<br>90<br>A0<br>B0<br>C0<br>D0<br>E0<br>F0<br>E740<br>40<br>50<br>60<br>70<br>80<br>90<br>A0<br>80<br>90<br>A0<br>80<br>90<br>40<br>80<br>90<br>80<br>80<br>80<br>80<br>80<br>80<br>80<br>80<br>80<br>8 | <ul> <li>D - E6FF</li> <li>澍澉澌漬潏澅潚澖潶潬潡潕潲潒潐潗<br/>澔澓潝漀潡滍潧潧霮潓澋潶澶澕潣溄<br/>潪潻頞熯熛熰熠熚熩墑熝兣熞熤熡熪<br/>熜熧熳犘犚獘奱獞獟潦濷獛簜獚獙</li> <li>獢璇璉璊璆璁瑽璅璬瑼瑹甈甇畾瘥<br/>斖瘙璙瘜廆瘚瘨瘛皜皝皞皛睃瞏瞉瞈<br/>蓨碻磏磒磑磎磔磈磃磄磉禚廰禠禜禢<br/>禛歶槇窲寘窳崺篋箾箬篎箯箹葓箵糅<br/>楈糌糋緷緛緪緧緗緡縃緺緦緶緱緰緮<br/>纑罶羬羰羭猴翫猣罿鷱翨聤聧膣膟</li> <li>D - E7FF</li> <li>&gt;&gt;&gt;&gt;&gt;&gt;&gt;&gt;&gt;&gt;&gt;&gt;&gt;&gt;&gt;&gt;&gt;&gt;&gt;&gt;&gt;&gt;&gt;&gt;&gt;&gt;&gt;&gt;&gt;&gt;&gt;&gt;</li></ul> |

| E840 - E8FF                                                                                                    | EC40 - ECFF                                                                                                    |
|----------------------------------------------------------------------------------------------------|----------------------------------------------------------------------------------------------------|
| 40 踔踒踘踓踜踗踚輬輤輘輚輠輣輖輗遳<br>50 遼遼違邀鄯饀鄩鄪鄲鄦鄮醅醆醊餯醂<br>60 陶醀鋐鋃鋖鋀鋙銶鋏鉽鋟與鋩齃銙鋌<br>70 鈶鋂鋨鋊鋈鋎鋦鋍鋕鋉鋠鋞鋧鋑鋓<br>80<br>90                                                 | 40 錋銁錉錀鋻錖閯閐闧閐閺閭閺閵闘隩<br>50 推霋霒霐鞙鞗鞔韰韸頵頯頲餤餟餧餩<br>60 馞駮駬駥駤駰駣駪駩駧骹餠骴骻髸鬙<br>70 髹髷鬳鮀鮅銇魼魾魻鮂鮓鮒鮐魺鮕<br>80                                                                                          |
| A0                                                                                                    | A0                                                                                                    |
| E940 - E9FF                                                                                                    | ED40 - EDFF                                                                                                    |
| 40 嘎噦噣噭噲噞噷圜圛壈墽壉墿墺 <u>壂墼</u><br>50 <u>璺媗嬙</u> 嫇燰甝燩礆嬖嬨嬚嬠嬞寯嶬嶱<br>60 嶩嗶嶵嶰嶮嶪艠蕎嶭銰嵍幧幨幦偂廩<br>70 廧廯廨廥彋鰴憝慦憖懅憴僺懁燡儯<br>80<br>90                                 | 40 緊躁機橫值檑橿檦檚檅檌檒鍁殭氉濌衆<br>50 濴濔澣濜濭湗濦濞瀔濝濢濨燡燱燨燲<br>60 燤燰燢獳獮獯璗璲璫璐璪璭璱璥璯甐<br>70 甑甒甏疄癃痠瘒癇皤盭瞵瞫瞲瞷瞶<br>80                                                                                         |
| A0   懲儉憌擗擖擐擏擉撽撉擃擛擳擙攳<br>B0  敿敼斢曈暾曀嘳曋惖暽暻暺 <u>曌膧儎橦</u><br>C0  橉陹樲橨樾憛橭橶獗橑樿橚樻樿橁橪<br>D0  粱槖橏橔橯橩橠樼檍橖橕櫚橎橆歕歔<br>E0  歖殧殪殫毈毇氄氃氆澭濋촭瀒澼濎濈<br>F0  潞濄澽澞濊澨瀄澥澮澺澬뽂濏凚澸 | A0                                                                                                    |
| EA40 - EAFF                                                                                                    | EE40 - EEFF                                                                                                    |
| 40 澢濉蕅濍澯澲澰媝燂燌熸燖燀燁爑燔<br>50 桑燇燏熽焹熼燆婒燛犝犞獩獦獧獬激<br>60 獫獪瑿璚璠璔璒璕璡甋疀瘯癝瘱瘽寥<br>70 瘨瘵瘲癝皻盫瞚瞝瞡瞜暰韽瞣瞕瞙<br>80<br>90                                                 | 40                                                                                                    |
| 40                                                                                                    | A0 霹謖謑諊謋謢謏謒諕眘謍謈鸘謜謓<br>B0 謚豏豰豲豱豯貕魏賹榶蹎踉谉蹐蹌蹇<br>C0 轉轀邅遾鄸礈醢醛醙醟醡醝醠鎡鎃鎯<br>D0 銛鍖鍇鋮鍘鍜鍶鍉鍐鍑瘥鍭鎏鍌鐜鍹<br>E0 鍗鍕鍒鍏鍱鍷鍻鍡鍞鍣洵鎀鍎鍌闣闂<br>F0 閶閺闅閷隮隰隬霠霟裔靁霙鞚鞡鞜                                                   |
| EB40 - EBFF                                                                                                    | EF40 - EFFF                                                                                                    |
| 40 辣葴蕤蕁蕢蕄蕑蕇粦蔾蕛禙촮蕮蕵蕕<br>50 蕧蕠薌蕦簻蕔嶊潹虣虥虤螛娦螗螓螒<br>50 痬蜫螖螘蝹螇螣螅螐螑蜫螄螔螜螚螉<br>70 褞褦袠褭褮褧褢褢褩褣褯褬禓觱諠<br>80<br>90                                                 | 40 韓勒鞟韔韱顁顄顊顉顅顃餥餫餬餪餳<br>50 餲餯餭餱餰戫馣馡騂駺翍駷驉燛駶驔<br>60 駽駾駼騃骾鬌髽鬁髼魖銡鮨鮞鮛餇鮡<br>70 絡鮤鮆鮢鮠鮯鷑鵁鵧鴶鴮鴯焋,                                                                                                 |
| 40   單諲諴諵諝謔諤提思諈諞謚諨諿諯<br>30   諻貑貒貐賵賮賱賰敱赬赮趫趧踳踾踸<br>20   蹀蹅踶踼踽蹁瑜踿躽輶輮輵輲輹軥輴<br>20   遶遹遻遧郺鄳鄵鄶醓媩醑醍醏錧綧綣<br>50   统錆錏鍺錸錼辬錣錒錁鍆錭錎錍鎃錝<br>F0   琬錥錓鋹鋷錴錂錤鋿錩鐀錵錪錔錌    | <ul> <li>A0 絡鵂鴘鴾鮤鵀鴽獡鴭藱齸斃麰黈黚</li> <li>B0 黻電眍鼣鼢齔龠儱儭爏嚘嚜暥騞嚝嚙</li> <li>C0 奰嬼屫屪巀幭幮懘懟懭懮燱儤懰懫懖</li> <li>D0 懩適攇摷擮攁蓀撸斔旛曚嚑曘櫅檹檽</li> <li>E0 櫡櫆棱檶棝櫇檴龈歞毉氋瀇瀌瀍瀁瀅</li> <li>F0 瀫瀇濿瀀濻瀦桬濷瀊爁燿燹爃燽獶</li> </ul> |

#### F040 - F0FF

|                                        | ·                | 1 01     |                  |                                               |                                                            |               |                       |                                                          |                          |                       |               |
|----------------------------------------|------------------|----------|------------------|-----------------------------------------------|------------------------------------------------------------|---------------|-----------------------|----------------------------------------------------------|--------------------------|-----------------------|---------------|
| 40<br>50<br>60<br>70                   | 璸癗穟繣             | 需數寡病     | 理<br>監<br>管<br>輝 | 璾<br>Ŀ<br>朣<br>續<br>黛<br>紫                    | 理醫醫練                                                       | 蓋雷簽長          | <del>躄</del> 礔簨羳      | 授<br>授<br>授<br>劉<br>新<br>朝<br>朝<br>朝<br>朝                | 癙<br>礒<br>確<br>輝<br>間    | 漸後總體                  | 雷會散           |
| 90<br>90<br>80<br>80<br>00<br>20<br>80 | 蓋螅蟨譇御            | 臐簳嫹婇謯簯   | 旅台与林台市           | 藆薶蟤襏謱墊<br>藆蘒蠂襌藣暭                              | <b>茨</b> 痛調 一                                              | 洃 <b>癝</b> 象象 | 達爾鎖間言語                | <b>哮虎般商蓴庫</b><br>較勞 斔 調 静                                | <b>藇螾玂諤謽</b> 蹞           | 秦國鐵區營費                | <b>雚曋</b> 蜸謵豵 |
| F14(                                   | ) -              | F1       | r sa<br>FF       | , <b>,</b> ,,,,,,,,,,,,,,,,,,,,,,,,,,,,,,,,,, | , <b>1</b>                                                 |               | 1 <b>19</b> 77 10     | PC F D                                                   | 6.3(1)                   | ***                   |               |
| 40<br>50<br>60<br>70                   | 蹛<br>醧<br>鎈<br>輪 | 蹚醓鎙<br>雚 | 將歐國蘇軍            | 蹩齇<br>鑢<br>鱯<br>鸌                             | <b>範時</b><br>「「「「「「「」」<br>「「」」<br>「」」<br>「」」<br>「」」<br>「」」 | <b>嵺竱嶤</b> 黀  | <b>連想</b><br>調調<br>記述 | 遙<br>演<br>録<br>録<br>疑<br>疑<br>疑<br>疑<br>疑<br>疑<br>疑<br>疑 | <sup>輸動</sup><br>観日<br>新 | が<br>路<br>留<br>間<br>登 | 醥遍隳           |

80 90 A0 業幹華建軟業英範威範題题 益鍊 縛騏 B0 騋騉騍騄騑駨雖騇騆朇髜**恏鬄鬅**鬩鸐 C0 <u>魆魌魋</u>鲩鯆鯃鮿綆鮵鮸鯓鮶鯄鮹鮽鵜 D0 鵓鵏鵊鵛鵋鵙鵖鵌鵗鵒鵔鴑鵘鵚麎麌

F240 - F2FF

| 40<br>50<br>60<br>70<br>80 | 徿ן攇攐攍攉攌攎斄旇旝曞槠櫠櫌櫑<br>櫙櫋櫟櫜喿櫫櫏橮樤歠殰氇閷瀧濚瀖<br>瀫兤瀢瀣瀩澺櫰瀜瀪爌燷爇燛爅犥犦<br>犤犣犡瓋瓅璷瓃甖癠矉矊矄矱礝礛 |
|----------------------------|-----------------------------------------------------------------------------|
| 90                         | - He she was was "The fam of the Advisor for the Advisor for the state      |
| AU                         | <b>礡礐礥儫</b> 隬椚嬇龫搆當路過穯椠繐                                                     |
| BO                         | <i><b>繵繸繰繷</b>繯繺繲繴絓罋罊羃羆羷翽翸</i>                                              |
| C0                         | <b>聸臗臕艤艡艣藫藱藭蔱藡藨藚藗藬藲</b>                                                     |
| DO                         | 藸蘹蠤藣藜藑藰蓙藯藞藢蠀蟺鸁蟶蟷                                                            |
| ĒÕ                         | <b>幜崼蠋夁憼憼壡螦</b> 墭襩緣禯襗襡襜襘                                                    |
| FO                         | 襝襙覈覷亂觶静譈譊譀譓譖譔譋譕                                                             |
|                            |                                                                             |

F340 - F3FF

| 譑譂譒譗豃豷豶貚贆贇贉趬趪趭趫瞺                     |
|--------------------------------------|
| <b>蹸蹳蹪蹯蹻軂轒轑轏轐轓辴酀鄿醰</b> 醭             |
| 鏞鏇鐟鏂鏚鏐鏹鏬鏌鏙鎩鏦鏊鏔鏮鏣                     |
| 鏕鏄鏎鏀鏒鏧镽闚闛雡霩橊霬霨霦                      |
|                                      |
|                                      |
| <b>鞳鞷搫韝轀韟</b> 顜顡顝顗颿颽颻颾饈              |
| 饇饃馦醖騚騕騥騝騤騛騢騠騧騣騁騜                     |
| <b>馺褣鬋髼鬋鬌騣婈鋷綊餙鯤鯦觬鯰</b> 鯔             |
|                                      |
| <b>鯗</b> 鯬鯜鯙鯥鯕鯡鯚鵷鶁鶊鶈鶈鵱鶀鵸             |
| 鯗鯬鯜鯙鯥鯕鯡鯚鵊鶁鶊鷬鶈鵱鶀鵸<br>鶆鶋鶌鵽鵫匔兔剮鵩鶅鸍鵻鶂鵣鵻鴔 |
|                                      |

| 40<br>50<br>60<br>70<br>80             | 嚵 <del>嚳</del> 壣孅巆巇廮廯忀忁懹搸攖攕撎旟<br>礲曣曤儱櫰櫪櫨櫹櫱橿櫯瀼瀵瀯瀷瀴<br>瀱諝瀐瀿瀺瀹灀瀻瀳灁爓爔犨獽獼璺<br>崠皪 <mark>醶盭瞔睻</mark> 矈矍矲礥礣礧碞礯礩                     |
|----------------------------------------|----------------------------------------------------------------------------------------------------|
| A0<br>B0<br>C0<br>D0<br>E0<br>F0       | 禲穮穬穭竷籉籈籊籇籅糮糥纑纁纀<br>羺翿聹腛臙舋艨膌巃蒮蘁救萔蘀蓙蘄<br>蘉 <b>蘅蘌藽</b> 蠙蠐蠑蠗螦嬳襣裲貤觷譠譪<br>譝鷐譣譥譧毄趮躆躈躄轙轖轗轕鬤鋻<br>邍酃酁醷醿醲醰鐋缴鏻鏳鋽鐔鉜鐕鍄<br>鐨鐙鐍嬅鐀鏷鐇鐎鎲鐒鑅繏痆猧鏿 |
| F540                                   | ) - F5FF                                                                                                    |
| 40<br>50<br>60<br>70<br>80             | 鏼鐌鏶鐑鐆颬闎鬫霮簺鞹鞻韽韾顠頳<br>顑顟飁颷饘饎饙饌饙饓瞱騴騱騬騪騶<br>聭騮镾鶭髇髊 <b>莦觺鬒</b> 鬑鰋鰈鯷鷠鰒鯸<br>鱀鰇鰎鰆鰗鯎鰉鶟鶙鷤鶝鶒鶘鶐鶛                                        |
| 90<br>A0<br>B0<br>C0<br>D0<br>E0<br>F0 | 鶗鶔鶜鶪鶢鶡鶚鶢鶨鶞鶣鴍鵹騺鶦<br>鴹麙虋籱黥黤黧黦睕鼰鼮齛鮉齞齝齙龑<br>儺儹劗劗囃嚽嚾孈孇歸巏廱懽攍欂櫼<br>欃卛欀遌灄瀥灈灉塣灆爝爚爙獾甋癪<br>瞦礌礱礫籔瀋糲纊纇纈纋纒喿碞羻樮<br>羸蘘羮蘦蘟蘣蘜蘙薘蘮蘡蘠素蔹蘥         |
| F64(                                   | ) - F6FF                                                                                                    |
| 40<br>50<br>60<br>70<br>80             | 蠩묥鑖蠠盦鐢蠫衊襭襩襮襫觺裬譸歰<br>譺譻贐贔趯躎躌轞轛轝酇酄鄥譳嬑藧<br>躀繸鏈鐼鐰濄鐪鐷鐬鍐譣闥闠闣霵霺<br>輚韚顤颷飊跇饘饖騹騽驆騩驂鷔騺                                                 |

F440 - F4FF

#### F740 - F7FF

40 糴糱纑罏羇臞艫蘴篏蘳鍗蘲蘶蠬蠨蠦 50 **蠪**蠥襱麲覾觻譾讄讂讆讅譿贕躕曯躚 60 躒迅躖躗轠轢酇礗鑐鑊鑋鑏鑇鑅鑈鑉 70 鑆**霿韣**顪顩飇餥饛驎瞺驔驌鵿驈驊 80 90 AO **驉驒驐髐鬙鬫譵驉螁**鱆鱩鰿鱄鰹鰳 鱁鰼鰷鰴鯬鰽鰶鷛鷒媽鷚鷋鷋鷐鷜鷑鷟 BO **鷩騺鷘鶢鳽鷕鷱**麶黰鼵鼳鼲齂齫龕龢 CO 僺劙壨壧奲孍囐麚彏戁戃惾擛擛斖曫 欑欒欏毊灛灚爢玂獥玃廱瞦遃籦緀趬 DO E0 F0 **雗虀蘹龗**蘱蘻蘾蠰蠲蠮蠳襶襉襳觾

November 2006

# Appendix C: How to make printing pattern from single side to double side (Double side mode with single side command)

The print condition is as below.17.5mmThe distance between cutter and 1st platen17.5mmThe distance between 1st platen and 2nd platen23.5mm

#### (1) Firmware algorithm to separate the printing from single side to double side

The following method is to separate the print buffer into two parts – one part is for front side and the other part is for back side.

- a) Store printing data until paper cut
   Firmware stores print data until paper cut command.
   The print data is stored bit-pattern and information of position for each line.
- b) Search last print line

Firmware search last print line then line spacing after last pint line should be consider as space to adjust the distance between printing position and cutter.

If there is any printing within 17.5mm (distance between 1st platen and cutter) like logo, firmware prints on front side.

c) Calculate printing separate position

Firmware accumulate the print space from beginning to the end (searched by step b)) then calculate the separate position by following formula.

Separate Position (SP) =

{Total print space (TP) + 23.5mm(distance between 1st and 2nd platen) } / 2

d) Adjust the separate position not to separate the middle of print line

Firmware adjusts separate position not to separate the printing in the middle of print line (includes character attributes such as double height), barcode, and logo.

#### (2) Example of printing pattern

#### a) Text printing only

The distance between cutter and 1st platen 17.5 mm The distance between 1st platen and 2nd platen 35.0 mm

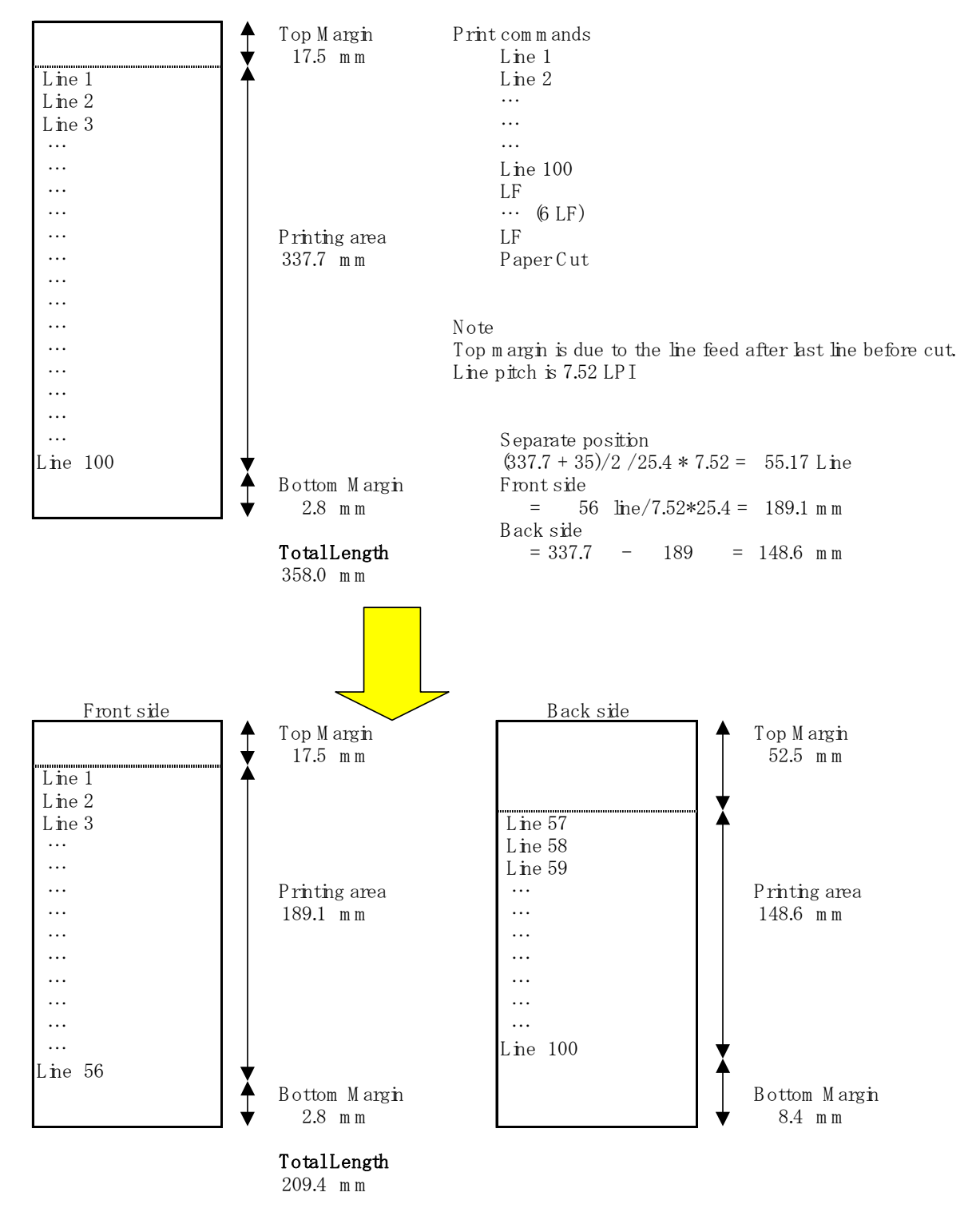

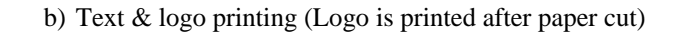

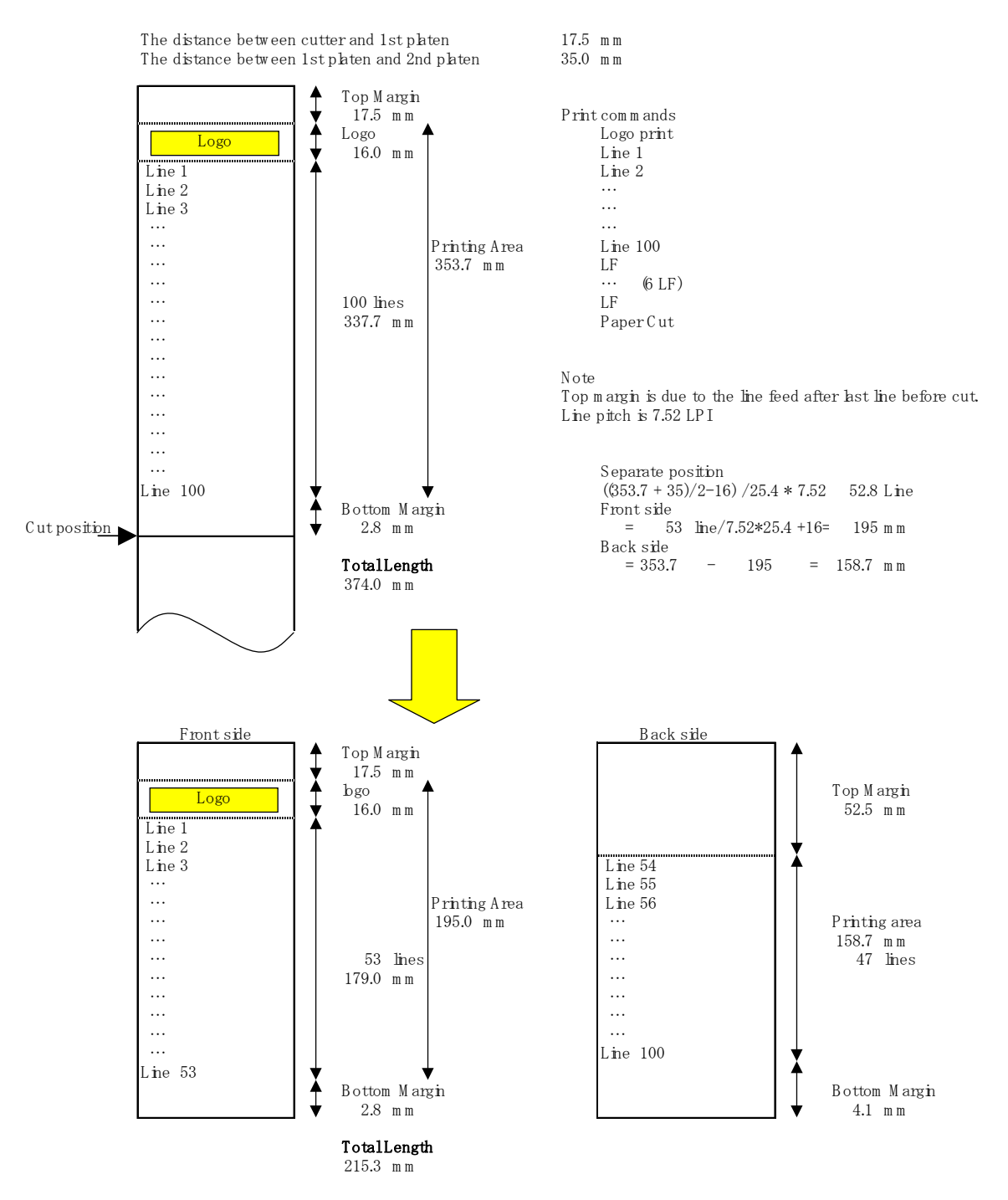

#### c) Text & logo printing (Logo is printed before paper cut.)

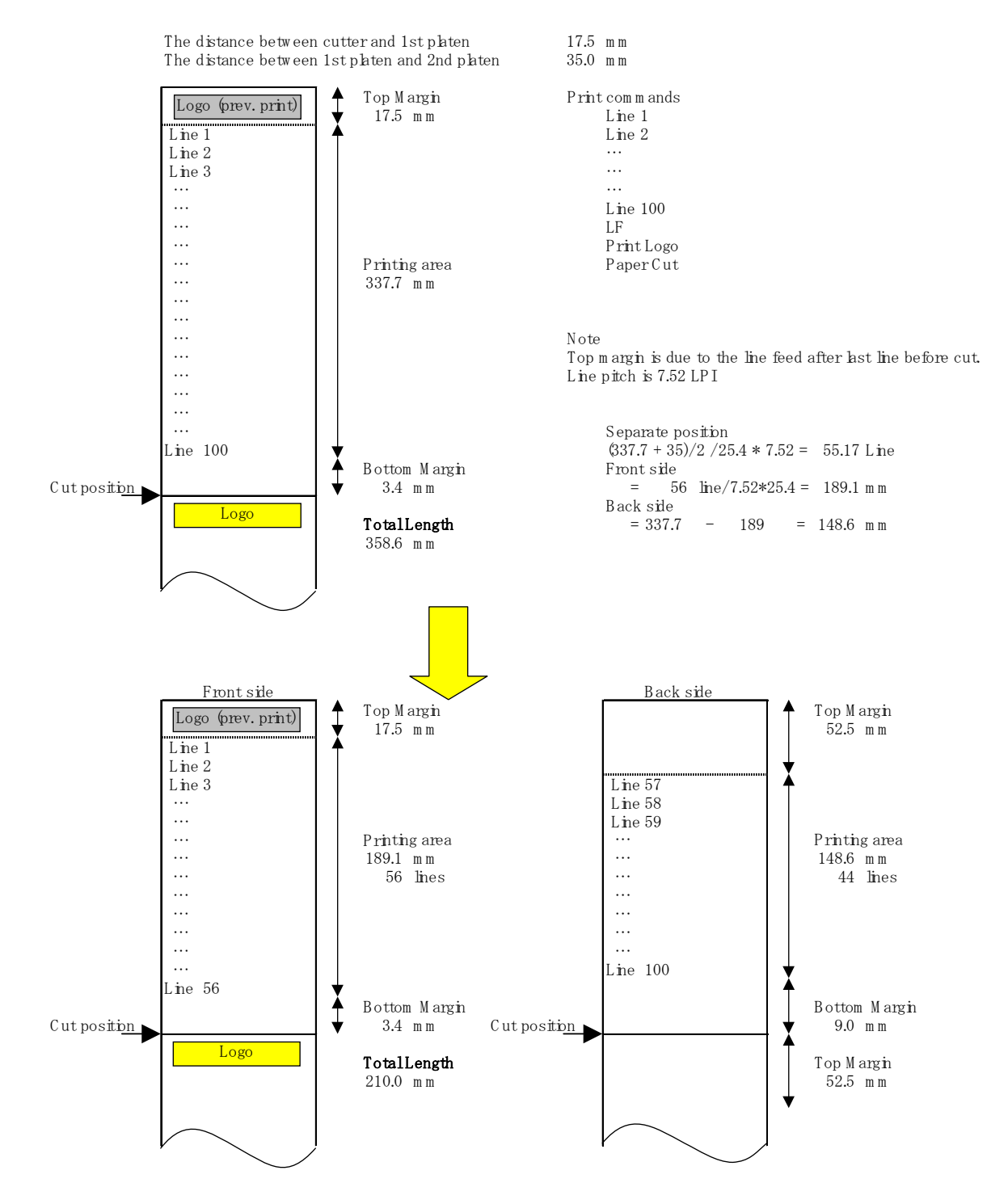

#### (3) Limitation

#### a) Grouped lines

If several lines are grouped as below, for Double Side Mode with Single Side Command, firmware may separate these lines and print them on two sides.

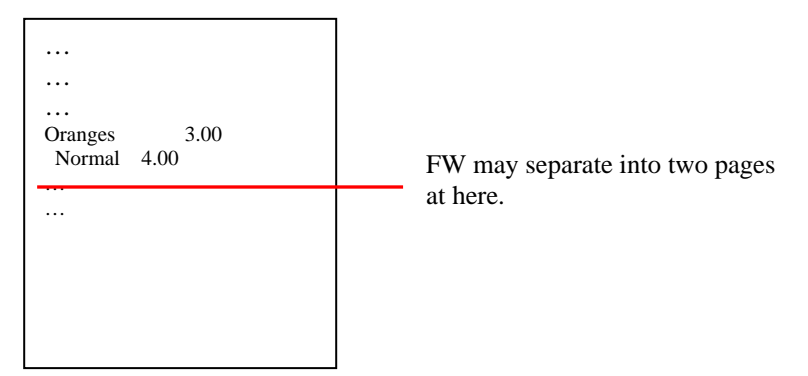

b) Rotated Mode

Firmware may separate these words and print them on two sides.

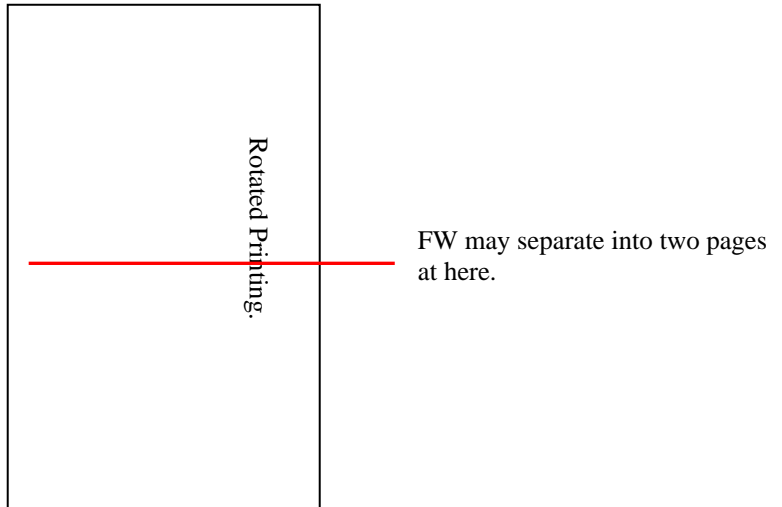

c) Bitimage printing

Firmware may separate the graphic print used by bitimage command (ESC \* and ESC Y) onto two pages.

| Bitimage line1 |                                |
|----------------|--------------------------------|
| Bitimage line2 |                                |
| Bitimage line3 | FW may separate into two pages |
| Bitimage line4 | at here.                       |
| Bitimage line5 |                                |
|                |                                |
|                |                                |

# Index

#### - 7-

7156 printer printer specifications, 233 7198 printer clearance, 11 dimensions, 11, 235 environmental conditions, 234 features, 2 location, 11 ordering supplies, 4 power requirements, 234 power supply, ordering, 6 reliability, 235 sending in for repair, 11 turning on, 39

#### - A-

Accessories. See Supplies Asian character commands, 194 Asian character commands, 194 Asian mode setting, 59, 60

#### - B-

Bar code commands, 172 Bar codes commands, 172 BASIC sending commands, 79

#### - C-

Cabinet cleaning, 7 **Cables cash drawer**, 9 **communication**, 9 connecting, 15 Carriage return usage

setting, 59 Cash drawer ordering, 6 Cash drawer cables connecting, 15 Changing paper, 40 Character set code page 437, 242 code page 850, 243 code page 852, 245 code page 863, 247 code page 865, 244, 246, 247, 248, 249 Character sets, 240 Characters, receipt station dot patterns, 237 Cleaning the printer, 7 Clearance around printer, 11 Code page 437 character set, 240 Code Page 437, 242 Code page 850 character set, 240 Code Page 850, 243 Code Page 852, 245 Code Page 863, 247 Code Page 865, 244, 246, 247, 248, 249 Color paper setting, 54, 55, 57, 60, 63, 65, 68, 69 Commands Asian character, 194 bar code, 172 flash download, 197 graphics, 139 horizontal positioning, 114 listing, 87 macro, 185 page mode, 178 print, 108 print characteristics, 121 printer function, 102 printer status, 150 real time, 161 real time, rules for using, 161

realtime, moving data through the buffer, 162 sending, 78 user data storage, 187 vertical positioning, 108 Commands, printer function set horizontal and vertical minimum motion units, 113 Commands, real time alternate implementation, 161 first implementation, 161 real time request to printer, GS sequence, 166 recognizing data from the printer, 159 Commands, sending using BASIC, 79 using DOS, 78 Communication, 78 Communication cables, 9 connecting, 15 ordering, 6 Communication interface. See RS-232C interface Communication interface modes, 53 Configuring the printer, 50 Connecting cables cash drawer, 15 communication, 15 power, 15 Connector cash drawer, 83 RS-232C communication, 81 Consumables. See Paper Contacting a service representative, 47

## – D–

moving through buffer, 162 Datascope modes setting, 56 Default code page, 64 Default lines per inch setting, 59 Density, of print, 235 Diagnostic modes, 56 Diagnostics, 48 knife failure, 45 level 0, 48 level 1, 49 level 2, 76 level 3, 77 paper jam, 45 paper out, 45 printhead over/under temperature, 46 startup, 48

Data

Vendor adjustment, 70 Dimensions, of printer, 11, 235 DIP switches. *See* Switch settings Documentation ordering, 6 DOS sending commands, 78 DOS Flash Utility, 221 Dot patterns, of characters, 237 DTR/DSR protocol, 80 **Duty cycle limitations**, 235

## – E–

EEPROM to default settings, 69 Emulation/software options, 57 Environmental conditions, 234 Errors. *See* Problems

#### - F-

Features, 2 Flash download commands, 197 Flash download commands, 197

## - G-

Graphics commands, 139 Graphics commands, 139

## – H–

Hardware options, 61 Horizontal positioning commands, 114

## - I -

Installation choosing location, 11 connecting cables, 15 loading paper, 40 setting switches, 14 turning on the printer, 39 Interface. *See* RS-232C interface

#### - K-

Knife failure of, 45

## - L-

LED (green) blinking (fast) what to do, 45 LED (green) blinking (slow) what to do, 45 LED (green) does not come on what to do, 45 Level 0 diagnostics, 48 Level 1 diagnostics, 49 asian mode, 59, 60 carriage return usage, 59 color paper option, 54, 55, 57, 60, 63, 65, 68, 69 communication interface modes, 53 configuring the printer, 50 datascope modes, 56 default code page, 64 default lines per inch, 59 diagnostic modes, 56 EEPROM to default settings, 69 emulation/software options, 57 hardware options, 61 maximum power option, 61 paper low sensor, 62 paper width, 62 print density, 61 printer configuration, 49 printer emulations, 57 receipt test modes, 57 RS 232 interface, 53 set extra RS-232C options, 86 Level 2 diagnostics, 76 Level 3 diagnostics, 77 Location choosing, 11 clearance, 11

## - M-

Macro commands, 185 Macro commands, 185 Maintenance cleaning the printer, 7 Maximum power setting, 61 Modes datascope, 56 receipt test, 57

#### - O-

Operator panel, 76 Options

asian mode, 59, 60 carriage return usage, 59 color paper, 54, 55, 57, 60, 63, 65, 68, 69 default lines per inch, 59 maximum power, 61 paper low sensor, 62 paper width, 62 print density, 61 printer emulations, 57 Ordering cash drawer, 6 communication cables, 6 documentation, 6 paper, 4 power supply, 6 supplies, 4

#### - P-

Packing material repacking printer, 11 Page mode commands, 178 Page mode commands, 178 Paper advancing, 43 changing, 40 low, 40, 45 ordering, 4 out, 40 putting in the paper roll, 41 removing, 40 requirements, 4 suppliers, 4 Paper jam, 45 Paper low sensor setting, 62 Paper out, 45 Paper width setting, 62 Power turning on the printer, 39 Power cables connecting, 15 Power requirements, 234 Power supply ordering, 6 Print characterisitics commands, 121 Print characteristics commands, 121 Print commands, 108 Print density receipt, 235

setting, 61 Print problems, 46 Print speed, 79 Print timing, 79 Print zones receipt station, 238 Printer configuration, 49 Printer configuration setting, 49 Printer emulations setting, 57 Printer function commands, 102 Printer status commands, 150 Printer status commands, 150 Printhead thermal, 3 Printhead, thermal cleaning, 8 over/under temperature, 46 Printing, continuous limitations of, 235 Problems, 44 contacting a service representative, 47 knife failure, 45 paper jam, 45 paper out, 45 print is light or spotty, 46 printhead over/under temperature, 46 Protocol, RS-232C DTR/DSR, 80 XON/XOFF, 80

#### - R-

Real time commands, 161 Real time commands, 161 alternate implementation, 161 preferred implementation, 161 using, 161 Receipt station character dot patterns, 237 print zones, 238 Receipt test modes setting, 57 Reliability, 235 Repacking printer, 11 Reset, 14 Rotated printing summary, 138 RS 232 interface

setting, 53 RS 232 interface settings, 53 RS-232C interface, 79 cash drawer connector, 83 communication connector, 81 DTR/DSR protocol, 80 parameters, 85 setting extra options, 86 technical specifications, 81 XON/XOFF protocol, 80

#### - S-

Setting switches, 14 RS-232C parameters, 85 Setup mode. See Level 1 diagnostics Specifications, 233 RS-232C interface, 81 Speed, 79 Supplies cash drawer, 6 communication cables, 6 paper, 4 power cord, 6 power supply, 6 shipped separately, 9 Switch settings, 14 Switch Settings RS-232C parameters, 85

#### - T-

Technical specifications RS-232C interface, 81 Testing the printer, 70 Thermal paper ordering, 4 requirements, 4 suppliers, 4 Thermal printhead. *See* Printhead cleaning, 8 print density, 235 Timing, 79 Troubleshooting. *See* Problems Turning on the printer, 39

#### – U–

User data storage commands, 187 User data storage commands, 187 Using real time commands, 161 7198 Owner's Guide

- X-

XON/XOFF protocol, 80

# - V-

Vendor Adjustment, 70 Vertical Positioning Commands, 108

– W–

Weight, of printer, 235

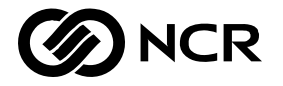

# User Feedback Form

| Title:  | NCR 7198 Thermal Receipt Owne | rs Guide |         |       |             |
|---------|-------------------------------|----------|---------|-------|-------------|
| Number: | B005-0000-1736                | Issue:   | Issue B | Date: | August 2006 |

NCR welcomes your feedback on this publication. Your comments can be of great value in helping us improve our information products.

| Circle the numbers bel | low t | hat | best | repr | esent y | our op | inion of this publication. |
|------------------------|-------|-----|------|------|---------|--------|----------------------------|
| Ease of use            | 5     | 4   | 3    | 2    | 1       | 0      | 5 = Excellent              |
| Accuracy               | 5     | 4   | 3    | 2    | 1       | 0      | 4 = Good<br>3 = Adequate   |
| Clarity                | 5     | 4   | 3    | 2    | 1       | 0      | 2 = Fair                   |
| Completeness           | 5     | 4   | 3    | 2    | 1       | 0      | 1 = Poor                   |
| Organization           | 5     | 4   | 3    | 2    | 1       | 0      | 0 = Not applicable         |
| Appearance             | 5     | 4   | 3    | 2    | 1       | 0      |                            |
| Examples               | 5     | 4   | 3    | 2    | 1       | 0      |                            |
| Illustrations          | 5     | 4   | 3    | 2    | 1       | 0      |                            |
| Job performance        | 5     | 4   | 3    | 2    | 1       | 0      |                            |
| Question resolution    | 5     | 4   | 3    | 2    | 1       | 0      |                            |
| Overall satisfaction   | 5     | 4   | 3    | 2    | 1       | 0      |                            |

Indicate the ways you feel we could improve this publication.

- □ Improve the table of contents
- □ Improve the overview/introduction
- □ Improve the organization
- □ Improve the index
- □ Make it less technical
- □ Make it more concise/brief

- Add more/better quick reference aids
- Add more examples
- □ Add more illustrations
- □ Add more step-by-step procedures
- □ Add more troubleshooting information
- □ Add more detail

Cut

November 2006

Write any additional comments you may have below and on additional sheets, if necessary. Include page numbers where applicable.

| f we may contact you concerning your comments, please fill in the information below. Name: Drganization: Company: Address: Phone: Fax: Fax:  NCR  BUSINESS REPLY MAIL ERST CLASS. PERMIT NO 3. DAYTON ONIO                                                                                                    |                  |                                                                          |                                      |                                                                 |
|----------------------------------------------------------------------------------------------------|------------------|--------------------------------------------------------------------------|--------------------------------------|-----------------------------------------------------------------|
| we may contact you concerning your comments, please fill in the information below.  Wame:  Drganization:  Company:  Company: Company: Company: C |                  |                                                                          |                                      |                                                                 |
| we may contact you concerning your comments, please fill in the information below.   lame:   brganization:   iompany:   iddress:   iddress:   hone:   Fax:     Fax:     NCR     BUSINESS REPLY MAIL                                                                                                    |                  |                                                                          |                                      |                                                                 |
| we may contact you concerning your comments, please fill in the information below.     lame:   organization:   iompany:   iompany:   iddress:   hone:     Fax:     NCR     NCR     BUSINESS REPLY MAIL                                                                                                    |                  |                                                                          |                                      |                                                                 |
| we may contact you concerning your comments, please fill in the information below.     lame:   Drganization:   company:   ddress:   hone:   Fax:     Fax:     NCR     BUSINESS REPLY MAIL                                                                                                    |                  |                                                                          |                                      |                                                                 |
| we may contact you concerning your comments, please fill in the information below.     lame:   organization:   ompany:   ddress:   hone:   Fax:     NCR     NCR     BUSINESS REPLY MAIL                                                                                                    |                  |                                                                          |                                      |                                                                 |
| we may contact you concerning your comments, please fill in the information below.     ame:   rganization:   ompany:   ddress:   none:     Fax:     NCR     NCR     BUSINESS REPLY MAIL                                                                                                    |                  |                                                                          |                                      |                                                                 |
|                                                                                                    | we may contact y | ou concerning your comments, p                                           | please fill in the information below | ·.                                                              |
|                                                                                                    | ame:             |                                                                          |                                      |                                                                 |
| ompany:   ddress:   hone:   Fax:     Fax:     NCR     BUSINESS REPLY MAIL                                                                                                    | rganization:     |                                                                          |                                      |                                                                 |
|                                                                                                    | ompany:          |                                                                          |                                      |                                                                 |
|                                                                                                    | ddress:          |                                                                          |                                      |                                                                 |
|                                                                                                    |                  |                                                                          | Fax                                  |                                                                 |
|                                                                                                    | hone:            |                                                                          | 1000                                 |                                                                 |
|                                                                                                    | hone:            |                                                                          |                                      |                                                                 |
|                                                                                                    | hone:            |                                                                          |                                      |                                                                 |
|                                                                                                    | hone:            |                                                                          |                                      |                                                                 |
|                                                                                                    | hone:            |                                                                          |                                      |                                                                 |
| BUSINESS REPLY MAIL                                                                                                    | hone:            |                                                                          |                                      | NO POSTAGE<br>NECESSARY<br>IF MAILED                            |
|                                                                                                    | hone:            |                                                                          |                                      | NO POSTAGE<br>NECESSARY<br>IF MAILED<br>IN THE<br>UNITED STATES |
|                                                                                                    | hone:            | SINESS REPLY                                                             |                                      | NO POSTAGE<br>NECESSARY<br>IF MAILED<br>IN THE<br>UNITED STATES |
|                                                                                                    | BU               | SINESS REPLY<br>CLASS PERMIT NO. 3 DAY<br>POSTAGE WILL BE PAID BY ADDRES | MAIL<br>TON, OHIO                    | NO POSTAGE<br>NECESSARY<br>IF MAILED<br>IN THE<br>UNITED STATES |

Thank you for your evaluation of this publication. Fold the form where indicated, tape (please do not staple), and drop in the mail.

#### Index

Cut

#### F-8763 0695

Fold

Fold

## NCR CORPORATION

RETAIL SYSTEMS GROUP INFORMATION PRODUCTS DEPT 2651 SATELLITE BLVD. DULUTH, GA 30096-6810 B005-000-1736

Issue B

1102

NCR is the name and mark of NCR Corporation © 2006 NCR Corporation Printed in U.S.A